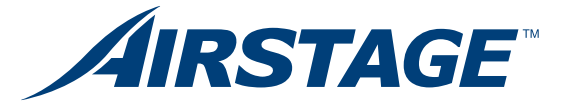

PODRĘCZNIK URUCHOMIENIA VRF

Małe i duże obiekty komercyjne, hotele, domy mieszkalne

FUJITSU GENERAL LIMITED

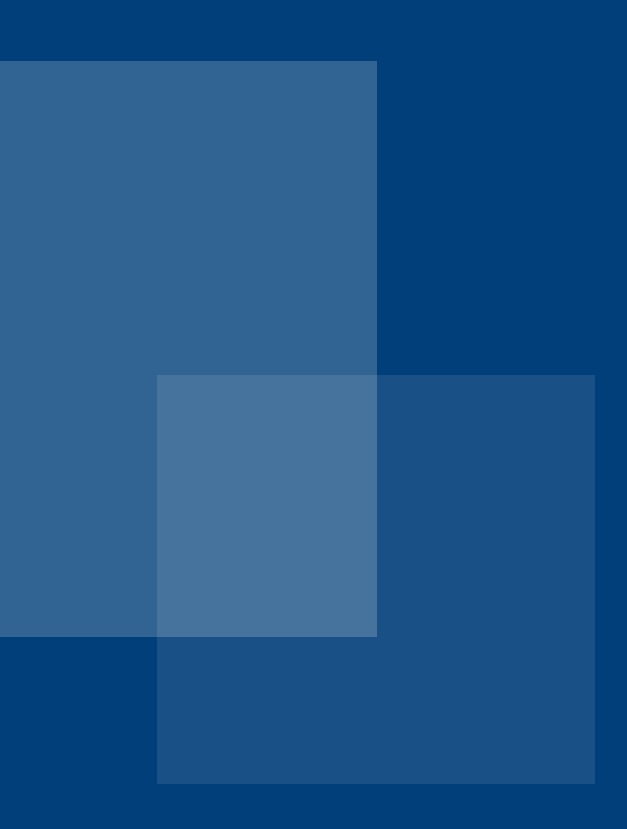

Warszawa

Gdańsk

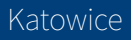

Wersja 01/25

Opracowanie dotyczy systemów

VRF AIRSTAGE V IV VR-IV J IV J IVS J VS J IVL

# Spis treści

| 1.  | Środki bezpieczeństwa                                  | 6   |
|-----|--------------------------------------------------------|-----|
| 2.  | Kolejność czynności montażowo-serwisowych              | 12  |
| 3.  | Instalacja chłodnicza, uruchomienie                    | 14  |
| 3.1 | Lutowanie instalacji chłodniczej                       | 14  |
| 3.2 | Próba ciśnieniowa                                      | 15  |
| 3.3 | Wykonanie próżni w instalacji chłodniczej              | 16  |
| 3.4 | Obliczanie ilości czynnika chłodniczego                | 17  |
| 3.5 | Napełnianie instalacji czynnikiem chłodniczym          | 25  |
| 4.  | Okablowanie                                            | 25  |
| 4.1 | Instalacje elektryczne zasilające                      | 25  |
| 4.2 | Okablowanie sterowników, pilotów i interfejsów         | 29  |
| 4.3 | Wykonanie linii transmisji                             | 29  |
| 5.  | Procedury adresowania systemów VRF                     | 37  |
| 5.1 | Rodzaj adresów i zakres nastaw                         | 37  |
| 5.2 | Przykładowy schemat adresowania                        | 39  |
| 5.3 | Adresowanie jednostek zewnętrznych                     | 39  |
| 5.4 | Adresowanie układu chłodniczego                        | 43  |
| 5.5 | Adresowanie rozdzielaczy                               | 45  |
| 5.6 | Adresowanie jednostek wewnętrznych                     | 47  |
| 5.7 | Kontrola połączeń jednostek wewnętrznych               | 71  |
| 5.8 | Adresowanie jednostek wewnętrznych w grupie pilota     | 73  |
| 6.  | Pierwsze uruchomienie                                  | 75  |
| 6.1 | Procedura uruchomienia systemów VRF                    | 57  |
| 6.2 | Procedura uruchomienia DX KIT                          | 79  |
| 7.  | Diagnostyka i serwis                                   | 90  |
| 7.1 | Uruchomienie procedury testowej seria V i VR           | 90  |
| 7.2 | Uruchomienie procedury testowej seria J                | 93  |
| 7.3 | Schematy układów chłodniczych VRF                      | 99  |
| 7.4 | Lista ustawień instalacyjnych oraz tryby monitorowania | 99  |
| 7.5 | Sygnalizacja normalnych stanów pracy                   | 146 |
| 7.6 | Sygnalizacja nieprawidłowych stanów pracy              | 149 |
| 7.7 | Listy kodów błędów                                     | 153 |

## 1. Środki bezpieczeństwa

Poniższe opracowanie jest zbiorem najważniejszych informacji związanych z poprawnym montażem oraz uruchomieniem systemów FUJITSU VRF i jest traktowane tylko i wyłącznie jako dodatkowe w stosunku do Instrukcji Montażowych opracowanych przez producenta. Obowiązkiem Instalatora jest dokonanie poprawnego montażu oraz uruchomienia na podstawie Instrukcji Montażowych dostarczonych wraz z urządzeniami.

Przed przystąpieniem do montażu zapoznaj się dokładnie z niniejszą instrukcją. Ostrzeżenia i uwagi zawarte w niniejszej instrukcji zawierają ważne informacje dotyczące bezpieczeństwa. Zwróć na nie szczególną uwagę. Przekaż użytkownikowi niniejszą instrukcję. Użytkownik powinien przechowywać instrukcje w dostępnym miejscu, w celu skorzystania z nich w przyszłości, np. w przypadku przenoszenia lub naprawy urządzenia. Montaż centrali wentylacyjnej (wymiennika ciepła) należy przeprowadzić zgodnie z dołączoną do niej instrukcją montażu.

### **OSTRZEŻENIE!**

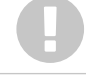

Hasło to wskazuje czynności, które w przypadku nieprawidłowego wykonania, mogą doprowadzić do śmierci lub poważnych obrażeń ciała.

- Podczas montażu stosuj wyłącznie akcesoria dostarczone przez producenta lub przez niego zalecane. Użycie niewłaściwych części może być przyczyną poważnych wypadków, jak upadek jednostki z wysokości, wyciek czynnika, wody, porażenie prądem czy wzniecenie ognia.
- Montując urządzenie na czynnik R32/R410A, stosuj wyłącznie narzędzia i materiały kompatybilne z tym czynnikiem.
- Ponieważ ciśnienie czynnika R32/R410A jest o około 1,6 raza większe od ciśnienia czynnika R22, stosowanie niewłaściwych materiałów na rury lub nieprawidłowy montaż, może być przyczyną uszkodzenia instalacji lub obrażeń. Ponadto może to być przyczyną poważnych wypadków, jak wycieki czynnika, wody, porażenie prądem czy wzniecenie ognia.
- Nie dopuść aby do obiegu chłodniczego przedostało się powietrze lub inny nieokreślony czynnik chłodniczy. Za wysokie ciśnienie spowoduje rozszczelnienia rur.
- Montuj urządzenie zgodnie z wytycznymi, tak aby silne wiatry nie spowodowały jego upadku z wysokości. Nieprawidłowy montaż może być przyczyną upadku jednostki z wysokości, przesunięcia się jej lub innych niebezpieczeństw.
- Upewnij się, że jednostka zewnętrzna została zamontowana w miejscu, które udźwignie jej ciężar. Nieprawidłowy montaż może być przyczyną obrażeń spowodowanych upadkiem jednostki z wysokości.
- W przypadku wycieku czynnika, upewnij się że nie zostało przekroczone stężenie graniczne.
- W przypadku wycieku i przekroczenia stężenia granicznego może nastąpić niedobór tlenu w pomieszczeniu.
- Jeżeli wyciek czynnika nastąpi w czasie pracy urządzenia, natychmiast ewakuuj osoby i dokładnie wywietrz pomieszczenie. W przypadku kontaktu czynnika z otwartym ogniem wytworzą się niebezpieczne gazy.
- Instalacja elektryczna musi być wykonana zgodnie z niniejszą instrukcją, przez osobę posiadającą odpowiednie uprawnienia. Urządzenie należy podłączyć do wydzielonego obwodu zasilania. Obwód zasilania o niewystarczającej mocy lub nieprawidłowo wykonana instalacja elektryczna może być przyczyną poważnych wypadków, jak porażenie prądem czy wzniecenie ognia.
- Do wykonania okablowania stosuj zalecane przewody, podłączaj je ostrożnie, zwracając uwagę aby nie wywierały nacisku na przyłącza i nie były zbyt naprężone. Nieprawidłowo podłączone lub zabezpieczone przewody mogą być przyczyną poważnych wypadków jak przegrzanie styków, porażenie prądem lub wzniecenie ognia.

- Nie podłączaj urządzenia do zasilania przed zakończeniem wszystkich prac montażowych. Włączenie zasilania przed skończeniem prac może być przyczyną poważnych wypadków, jak porażenie prądem lub wzniecenie ognia.
- Po zakończeniu montażu, upewnij się że instalacja jest wolna od wycieków. Jeżeli czynnik wycieknie do
  pomieszczenia i wejdzie w kontakt ze źródłem ognia, jak grzejnik nawiewowy, kuchenka lub palnik, zostaną wytworzone niebezpieczne gazy.
- Nie umieszczaj jednostki zewnętrznej w pobliżu poręczy balkonu. Dzieci mogą wspinać się na jednostkę, wychylić się poza poręcz i spaść z wysokości.
- Stosuj wyłącznie przewody zasilające zgodne ze specyfikacją. Niska jakość wykonania połączeń, izolacji elektrycznej oraz przekroczenie dopuszczalnej wartości prądu, może doprowadzić do porażenia prądem i wzniecenia ognia.
- Dokładnie zamocuj przewody przyłączeniowe do zacisków. Luźne połączenia przyczynią się awarii, porażenia prądem lub wzniecenia ognia.
- · Zamontuj zabezpieczenie (różnicowoprądowe) w celu jednoczesnego odcięcia wszystkich źródeł zasilania.
- Brak zabezpieczenia może doprowadzić do porażenia prądem lub wzniecenia ognia.
- W trakcie montażu, przed uruchomieniem sprężarki należy upewnić się, że przewody chłodnicze zostały solidnie podłączone. Nie uruchamiaj sprężarki jeżeli instalacja chłodnicza nie jest właściwie podłączona, a zawór 2- lub 3-drogowy jest zamknięty. Może to być przyczyną nieprawidłowego wzrostu ciśnienia i pęknięcia rur, a nawet obrażeń.
- Przed przystąpieniem do odzysku czynnika z układu i rozłączeniem przewodów chłodniczych upewnij się, że sprężarka została wyłączona. Nie rozłączaj rurki przyłączeniowej podczas pracy sprężarki oraz przy otwartym zaworze 2- lub 3-drogowym. Może to spowodować powstanie nieprawidłowego ciśnienia w układzie chłodniczym, które może doprowadzić do uszkodzenia instalacji oraz obrażeń ciała.
- Jeżeli możliwy jest kontakt z wentylatorem podczas serwisowania, należy pamiętać o wyłączeniu zasilania przed przystąpieniem do konserwacji. Nawet w przypadku przerwania pracy, wentylator jednostki zewnętrznej może nagle zacząć obracać się i doprowadzić do obrażeń ciała.

### UWAGA!

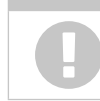

Hasło to oznacza czynności, które w przypadku nieprawidłowego wykonania, mogą doprowadzić do obrażeń ciała lub uszkodzenia mienia użytkownika.

- Urządzenie musi być zamontowane przez wykwalifikowaną osobę, posiadającą uprawnienia do montażu
  i napraw urządzeń klimatyzacyjnych zawierających czynniki chłodnicze. Zapoznaj się z właściwymi przepisami.
- İnstalację należy przeprowadzić zgodnie z przepisami obowiązującymi w kraju montażu oraz instrukcją montażową dostarczoną przez producenta.
- To urządzenie jest częścią zestawu stanowiącego system klimatyzacji. Nie można montować go indywidualnie oraz w sposób niedopuszczalny przez producenta.
- Urządzenie nie zawiera podzespołów, które mogą być serwisowane samodzielnie przez użytkownika. W celu wykonania jakichkolwiek napraw należy zawsze kontaktować się z autoryzowanym punktem serwisowym.

- W przypadku konieczności zmiany miejsca montażu urządzenia, skonsultuj się z autoryzowanym punktem serwisowym, w celu demontażu i ponownej instalacji urządzenia.
  - Przed podłączeniem jednostki zewnętrznej do zasilania, należy porozumieć się z dystrybutorem energii odnośnie odpowiedniej mocy systemu zasilania, specyfikacji przewodów oraz prądów har monicznych itp.
  - Urządzenie to należy podłączyć do systemu zasilania o maksymalnej impedancji 0.33 Ω. Jeżeli za silanie nie spełnia tego wymagania, skonsultuj się z dystrybutorem energii.
  - Produkt ten przeznaczony jest do profesjonalnego użytku.
  - Podłącz urządzenie do wydzielonego obwodu zasilania.
  - Nigdy nie podłączaj klimatyzatora do obwodu współdzielonego z innym urządzeniem.
  - Nie montuj urządzenia w następujących miejscach:
  - Obszary o wysokim zasoleniu, jak np. morskie nabrzeża. Może to doprowadzić do degradacji metalowych elementów urządzenia i wycieków wody.
  - Obszary o dużym stopniu zaolejenia i występowania pary, jak np. kuchnie. Może to spowodować degradację elementów z tworzywa oraz wycieki.
  - Obszary, w których generowane są substancje mające negatywny wpływ na urządzenie, jak gaz siarkowy, chlor, kwasy lub zasady. Doprowadzi to do korozji rurek miedzianych i lutowanych połączeń, a w efekcie do wycieku czynnika.
  - Obszar zawierający sprzęt generujący zakłócenia elektromagnetyczne. Doprowadzi to do niewłaścwej pracy systemu sterującego, uniemożliwiając prawidłową pracę urządzenia.
  - Obszary, na których może dojść do wycieku łatwopalnych gazów, gdzie obecne są włókna węglowe lub zanieczyszczenia mogące ulec zapaleniu oraz inne lotne substancje łatwopalne jak rozpuszczalnik czy benzyna. Wyciek gazu i nagromadzenie się go wokół urządzenia, może dopro wadzić do wzniecenia ognia.
  - Unikaj montażu urządzenia w miejscach, gdzie może być narażone na kontakt z amoniakiem.
- Urządzenia nie posiadają zabezpieczeń przeciwwybuchowych i tym samym nie wolno ich instalować w atmosferze wybuchowej.
- Nie używaj urządzenia do celów specjalnych, np. w miejscu przechowywania żywności, hodowania zwierząt, roślin lub magazynowania urządzeń precyzyjnych czy dzieł sztuki. Może mieć to negatywny wpływ na ich stan, jakość, zdrowie itd.
- Należy uziemić jednostkę. Nie podłączaj uziemienia do przewodu gazowego, instalacji hydraulicznej, piorunochronu, przewodu uziemienia linii telefonicznej. Nieprawidłowo wykonane uziemienie może być przyczyną porażenia prądem.
- Wykonaj odpływ skroplin zgodnie z instrukcją montażu i upewnij się, że skropliny są właściwie odprowadzane. Nieprawidłowo wykonany odpływ, może spowodować kapanie wody z urządzenia na znajdujące się pod nim przedmioty.
- Nie dotykaj lamel wymiennika gołymi rękoma.
- Nie należy uruchamiać i zatrzymywać pracy klimatyzatora za pomocą bezpiecznika automatycznego. Takie postępowanie może być przyczyną awarii lub wycieków wody.
- Jeżeli jednostka instalowana jest w pobliżu wyposażenia generującego fale elektromagnetyczne lub urządzeń generujących wyższe harmoniczne, należy zastosować odpowiednie środki w celu wyeliminowania zakłóceń. W przeciwnym razie, zakłócenia mogą spowodować nieprawidłową pracę lub usterkę.
- Aby zapewnić prawidłową temperaturę oleju w sprężarce, załącz zasilanie co najmniej na 12 godzin przed rozpoczęciem pracy. Krótki czas wygrzewania karteru sprężarki może spowodować awarię. Ponadto, nie wyłączaj zasilania w sezonie dużego obciążenia cieplnego.
- Nie pozostawiaj dzieci bez opieki aby nie bawiły się urządzeniem
- Urządzenie nie jest przeznaczone dla osób (w tym dzieci) o ograniczonych możliwościach fizycznych, czuciowych lub umysłowych, lub osób nieposiadających odpowiedniego doświadczenia i wiedzy chyba, że w trakcie korzystania z klimatyzatora znajdują się pod bezpośrednim nadzorem osoby odpowiedzialnej za ich bezpieczeństwo.

### Instalacja elektryczna, środki ostrożności

### OSTRZEŻENIE!

Instalacja elektryczna musi być wykonana przez wykwalifikowanego elektryka, zgodnie ze specyfikacjami. Napięcie znamionowe dla produktu wynosi 400 V przy 50 Hz, zasilanie trzyfazowe. Urządzenie może pracować zasilane napięciem 342 do 456 V.

- Należy pamiętać o wykonaniu uziemienia. Nieprawidłowo wykonane uziemienie może być przyczyną porażenia prądem.
- Przed podłączaniem przewodów upewnij się, że zasilanie jest odłączone.
- Dobierz odpowiednie zabezpieczenie (różnicowoprądowe). Nieprawidłowo dobrane zabezpieczenie może być przyczyną porażenia prądem lub wzniecenia ognia.
- Dobierz zabezpieczenie (różnicowoprądowe) o odpowiedniej wielkości (i zgodnie z lokalnie obowiązującymi przepisami) i zainstaluj po jednym dla każdego obwodu zasilania jednostek zewnętrznych. Nieprawidłowo dobrane zabezpieczenie może być przyczyną porażenia prądem lub wzniecenia ognia.
- Nie podłączaj zasilania do listwy zaciskowej linii transmisji. Nieprawidłowe okablowanie może doprowadzić do uszkodzenia całej instalacji.
- Dokładnie zamocuj przewody w zaciskach. Nieprawidłowy montaż może być przyczyną wzniecenia ognia.
- Nie modyfikuj przewodów, nie stosuj przedłużaczy oraz nie wykonuj rozgałęzień okablowania. Nieprawidłowe zastosowanie może być przyczyną porażenia prądem lub wzniecenia ognia z powodu niedokładnego połączenia, niewystarczającej izolacji lub przeciążenia prądowego.
- Pamiętaj o zamocowaniu zacisku na izolacji przewodów aby uniknąć ich uszkodzenia. Uszkodzona izolacja może być przyczyną zwarcia.
- Nigdy nie instaluj kondensatora poprawiającego współczynnik mocy (nie wpłynie to na zwiększenie współczynnika mocy, a sam kondensator może znacznie się nagrzewać).
- Przed przystąpieniem do serwisowania urządzenia, odłącz zasilanie. Następnie nie dotykaj elementów elektrycznych przez 10 minut, ponieważ zachodzi ryzyko porażenia prądem.
- Urządzenie to należy podłączać wyłącznie do wydzielonej linii zasilania z zabezpieczeniem różnicowoprądowym, obejmującym wszystkie przewody z przerwą 3 mm między stykami.
- Stosuj złączki zaciskane i dokręcaj śruby zacisków odpowiednim momentem dokręcającym, w przeciwnym razie może dojść do nieprawidłowego przegrzania instalacji elektrycznej i w konsekwencji poważnych uszkodzeń wewnątrz urządzenia.
- Dokładnie zamocuj osłonę skrzynki przyłączeniowej na jednostce. Niedokładnie zamocowany panel serwisowy, może być przyczyną przedostania się do wnętrza wody lub kurzu, skutkiem czego może dojść do porażenia prądem lub wzniecenia ognia.
- Aby uniknąć niebezpieczeństwa, uszkodzony przewód zasilający musi zostać wymieniony przez producenta, autoryzowany punkt serwisowy lub inną wykwalifikowaną osobę.

### UWAGA!

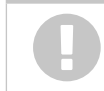

Moc głównego obwodu zasilania dotyczy samego klimatyzatora, nie uwzględnia innych podłączonych urządzeń

- Podłącz przewód zasilania zachowując właściwą kolejność faz. Nieprawidłowe podłączenie spowoduje wyświetlenie błędu. Jeżeli jedna z faz nie zostanie podpięta, urządzenie nie będzie działać prawidłowo. Nie podłączaj przewodu neutralnego N (zero) do innych faz (błędne połączenie). Błędne połączenie spowoduje uszkodzenie części.
- Nie używaj przewodów krosowych do zasilania jednostki zewnętrznej.
- Jeżeli moc nie jest wystarczająca, skontaktuj się z dostawcą energii.
- Zamontuj zabezpieczenie (różnicowoprądowe) w miejscu nie narażonym na działanie wysokich temperatur.

- Jeżeli temperatura w miejscu montażu zabezpieczenia jest zbyt wysoka, natężenie prądu dla którego zadziała to zabezpieczenie może ulec zmniejszeniu.
- Zastosuj zabezpieczenie (różnicowoprądowe) odpowiednie dla zasilania o wysokiej częstotliwości. Ponieważ jednostka zewnętrzna sterowana jest inwerterowo, jest ono niezbędne dla uniknięcia uszkodzenia samego zabezpieczenia.
- Jeżeli rozdzielnica zamontowana jest na zewnątrz, zabezpiecz ją przed dostępem nieuprawnionych osób.
- Nie prowadź razem przewodu zasilającego, przewodu transmisji i przewodu pilota. Oddziel te przewody, zachowując między nimi minimum 50 mm odstępu. Prowadzenie tych przewodów razem może spowodować nieprawidłową pracę lub usterkę.
- Nie przekraczaj maksymalnej długości linii transmisji. Linia transmisji o długości przekraczającej dopuszczalną wartość może być przyczyną wadliwej pracy.
- Ładunek elektrostatyczny zgromadzony na ciele człowieka może uszkodzić płytkę sterującą, podczas wykonywania prac z jej elementami, np. adresowanie.
- Zwróć uwagę na następujące wskazówki. Zapewnij uziemienie jednostki wewnętrznej, zewnętrznej i wyposażenia opcjonalnego.
- Odłącz zasilanie (wyłącznik ochronny).
- Przytrzymaj metalowy element jednostki wewnętrznej/zewnętrznej przez min. 10 sekund (miejsce niepokryte farbą jak skrzynka przyłączeniowa), aby odprowadzić ładunek elektrostatyczny. Nigdy nie dotykaj zacisków elementów i ścieżek na płytkach drukowanych.

### Środki ostrożności przy stosowaniu czynnika R410A

### OSTRZEŻENIE!

Nie dopuść aby do obiegu chłodniczego dostały się inne substancje poza wskazanym czynnikiem. Jeżeli do obiegu chłodniczego przedostanie się powietrze, ciśnienie w obiegu wzrośnie do nieprawidłowo wysokich wartości i spowoduje uszkodzenie instalacji.

- W przypadku wycieku czynnika, upewnij się że nie zostało przekroczone stężenie graniczne. W przypadku wycieku i przekroczenia stężenia granicznego może nastąpić niedobór tlenu w pomieszczeniu.
- W przypadku wycieku na łączeniach rur, chroń skórę przed bezpośrednim kontaktem z czynnikiem. Kontakt z parującym czynnikiem może być przyczyną oparzenia.
- Jeżeli wyciek czynnika nastąpi w czasie pracy urządzenia, natychmiast ewakuuj ludzi i dokładnie wywietrz pomieszczenie. Kontakt czynnika z otwartym ogniem spowoduje powstanie toksycznych gazów.

### OSTRZEŻENIE!

W celu montażu jednostki pracującej z czynnikiem R32 należy stosować dedykowane narzędzia i przewody rurowe, które zostały wyprodukowane specjalnie do użytkowania z czynnikiem R32 (R410A). Ponieważ ciśnienie czynnika chłodniczego R32 jest w przybliżeniu 1,6 razy wyższe niż w przypadku czynnika R22, stosowanie orurowania innego niż dedykowane lub niewłaściwy montaż może skutkować pęknięciem lub obrażeniami. Co więcej, może doprowadzić do poważnych wypadków, takich jak wyciek wody, porażenie prądem czy pożar.

| Narzędzie            | Opis zmiany                                                                                                    |
|----------------------|----------------------------------------------------------------------------------------------------|
| Manometry            | Ciśnienie jest wysokie i nie można go zmierzyć konwencjonalnym przyrządem. Aby<br>zapobiec błędnemu zmieszaniu różnych czynników, średnice przyłączy zostały zmie-<br>nione. Zaleca się stosowanie manometrów o zakresie pomiarowym -0, 1÷5,3 MPa dla<br>wysokiego ciśnienia oraz -0, 1÷3,8 MPa dla niskiego ciśnienia.                                                          |
| Wąż do napełniania   | Aby zwiększyć odporność ciśnieniową, materiał i wymiar bazowy węża uległy<br>zmianie. (Średnica przyłącza do napełniania dla czynnika R410A wynosi 1/2 UNF<br>z gwintem 20/cal).                                                                                                    |
| Pompa próżniowa      | <ul> <li>Można zastosować konwencjonalną pompę próżniową pod warunkiem użycia<br/>adaptera (zasobnika podciśnienia). (Niedozwolone jest stosowanie pompy z silnikiem<br/>szeregowym).</li> <li>Należy upewnić się, że olej nie przepływa powrotnie do obiegu chłodniczego. Należy<br/>zastosować pompę umożliwiającej osiągnięcie próżni -100,7kPa (5 Ton, -755mmHg).</li> </ul> |
| Czujnik wycieku gazu | Specjalny detektor, przeznaczony specjalnie dla czynników z grupy HFC R32/R410A.                                                                                                    |

### Środki ostrożności przy stosowaniu czynnika R32

Podstawowe procedury instalacyjne są takie same, jak w przypadku modeli z tradycyjnym czynnikiem chłodniczym R410A. Należy jednak zwrócić szczególną uwagę na następujące punkty:

# OSTRZEŻENIE ! - Modele, które używają czynnika R32 i R410A mają inną średnicę gwintu przyłącza do napełniania, aby zapobiec błędnemu załadowaniu innego czynnika oraz ze względów bezpieczeństwa. W związku z tym należy to wcześniej sprawdzić. [Średnica gwintu przyłącza do napełniania dla R32 i R410A wynosi ½ cala]. - Należy zachować większą ostrożność, aby obce substancje (olej, woda itp.) nie dostały się do rur. Również podczas przechowywania orurowania należy bezpiecznie uszczelnić otwór poprzez ściśnięcie, zaklejenie itp. (Obsługa R32 jest podobna do R410A.) - Urządzenia pomocnicze, które mogą być potencjalnym źródłem zapłonu, nie mogą być instalowane w kanałach wentylacyjnych. Przykładami takich potencjalnych źródłet zapłonu są gorące powierzchnie o temperaturze przekraczającej 700°C oraz elektryczne urządzenia przełączające.

 - Urządzenie nie może być instalowane w przestrzeni pozbawionej wentylacji, jeśli przestrzeń ta jest mniejsza niż minimalny obszar instalacji.

 -Podana wysokość to minimalna wysokość montażu, czyli najniższy punkt instalacji wylotów kanałów lub jednostki wewnętrznej, w zależności od tego, która z tych wartości jest niższa, a minimalne powierzchnie montażu w poniższej tabeli zostały określone na podstawie najniższej wysokości montażu wynoszącej 1,8 m.
 - Jeśli do obsługi więcej niż jednego pomieszczenia używany jest klimatyzator kanałowy, minimalna przestrzeń montażowa podana w poniższej tabeli dotyczy najmniejszego pomieszczenia.

 - Jeśli żądana minimalna wysokość montażu nie przekracza 1,8 m, należy odpowiednio przeliczyć minimalną przestrzeń montażową.

| llość napełnionego     | Minimalna powierzchnia pomieszczenia (m²) |
|------------------------|-------------------------------------------|
| czynnika M (kg)        | Wysokość montażu: 1.8 m ≤ H               |
| M ≤ 1.842              | _                                         |
| $1.842 \le M \le 3.40$ | 6.71                                      |
| 3.40 < M ≤ 3.50        | 6.91                                      |
| $3.50 < M \le 4.00$    | 7.90                                      |
| $4.00 < M \le 4.50$    | 8.88                                      |
| 4.50 < M ≤ 5.00        | 9.87                                      |
| 5.00 < M ≤ 5.50        | 10.86                                     |
| 5.50 < M ≤ 6.00        | 11.84                                     |
|                        |                                           |

(IEC 60335-2-40)

- Kanały podłączone do tego produktu nie mogą zawierać potencjalnego źródła zapłonu, takiego jak gorące powierzchnie, płomienie lub urządzenia przewodzące prąd, które mogą być źródłem łuku elektrycznego lub iskrzenia. - Jeżeli jednostka wewnętrzna połączona jest instalacją kanałową z jednym lub kilkoma pomieszczeniami, kanały nawiewu i powrotu powietrza muszą być doprowadzone bezpośrednio do pomieszczeń. Otwarte przestrzenie (np. sufity podwieszane) nie mogą być wykorzystywane do odprowadzania powietrza. Dodatkowe wyposażenie kanałów należy zainstalować w sposób deklarowany jako odpowiedni dla czynnika R32.

### 2. Kolejność czynności montażowo-serwisowych

Kolejność czynności montażowo – serwisowych w procedurze poprawnego uruchomienia systemów VRF (postępuj zgodnie z poniższymi punktami)

| Lp. | Nazwa czynności                                                                                                    | Strona w podręczniku | TAK | NIE |
|-----|----------------------------------------------------------------------------------------------------|----------------------|-----|-----|
| 1   | Wykonany poprawnie montaż i lutowanie instalacji<br>chłodniczej zgodnie z wytycznymi producenta.                                            | 15                   |     |     |
| 2   | Wykonano próbę ciśnieniową zgodnie z wytycznymi<br>producenta                                                                               | 16                   |     |     |
| 3   | Wykonano próżnie, celem usunięcia powietrza<br>i wilgoci z instalacji chłodniczej zgodnie<br>z zaleceniami producenta                       | 17                   |     |     |
| 4   | Obliczenie ilość czynnika chłodniczego. Wykonanie napełnienia instalacji czynnikiem chłodniczym.                                            | 18                   |     |     |
| 5   | Wykonano oraz sprawdzono poprawność zamontowania<br>przewodów zasilania elektrycznego jednostek<br>zewnętrznych oraz jednostek wewnętrznych | 26                   |     |     |

| Lp. | Nazwa czynności                                                                                                    | Strona w podręczniku | TAK | NIE |
|-----|----------------------------------------------------------------------------------------------------|----------------------|-----|-----|
| 6   | Wykonano oraz sprawdzono poprawność zamontowania<br>przewodów zasilających oraz sterowniczych dla pilotów,<br>sterowników, interfejsów           | 30                   |     |     |
| 7   | Wykonano oraz sprawdzono poprawność zamontowania przewodu linii transmisji                                                                       | 31                   |     |     |
| 8   | Przeprowadzono procedurę adresowania jednostek zewnętrznych                                                                                      | 40                   |     |     |
| 9   | Przeprowadzono procedurę adresowania układu chłodniczego                                                                                         | 44                   |     |     |
| 10  | Przeprowadzono procedurę adresowania jednostek wewnętrznych                                                                                      | 48                   |     |     |
| 11  | Sprawdzono wszystkie elementy instalacji elektrycznej<br>(zgodnie z zaleceniami producenta) przed załączeniem<br>zasilania elektrycznego         | 57                   |     |     |
| 12  | Podłączono zasilanie elektryczne jednostek zewnętrz-<br>nych na minimum 12 godzin przed uruchomieniem<br>sprężarek (wygrzanie karteru sprężarki) | 57                   |     |     |
| 13  | Przeprowadzono procedurę pierwszego uruchomienia oraz wypełniono wzór protokołu uruchomienia                                                     | 57                   |     |     |

Procedurę uruchomienia należy przeprowadzić zgodnie z wytycznymi producenta zawartymi w Instrukcji Serwisowej oraz Instrukcji montażowej dedykowanej dla konkretnego modelu VRF.

Przydatne aplikacje serwisowe:

### Mobile Technician:

Darmowa aplikacja serwisowa na iOS, Android. Aplikacja dotyczy całego typoszeregu urządzeń Fujitsu (Split, Waterstage, VRF).

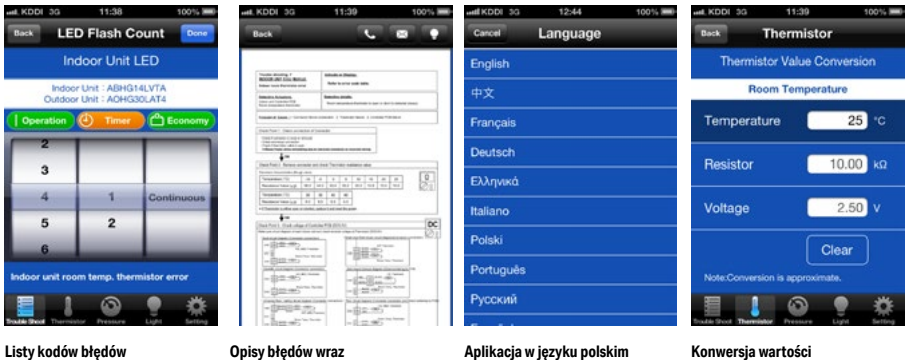

z diagnostyką

termistora

Celem wyszukania aplikacji wpisz hasło Mobile Technician w dowolnej przeglądarce.

### KTG.PL

Darmowa aplikacja serwisowa umożliwiająca dostęp do wszelkich dokumentacji Fujitsu z poziomu smartfon.

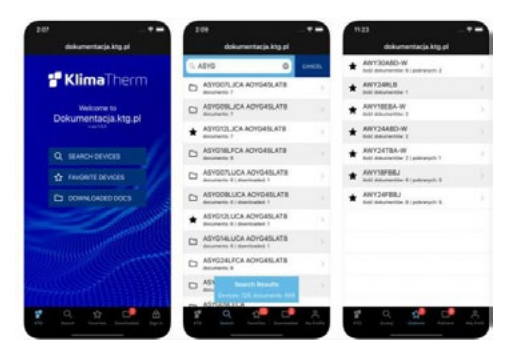

Celem wyszukania aplikacji wpisz hasło ktg.pl w dowolnej przeglądarce. Aby uruchomić pełen dostęp do aplikacji należy przed uruchomieniem zalogować się poprzez wpisanie NIP firmy i nr klienta.

### 3. Instalacja chłodnicza, uruchomienie

### 3.1 Lutowanie instalacji chłodniczej

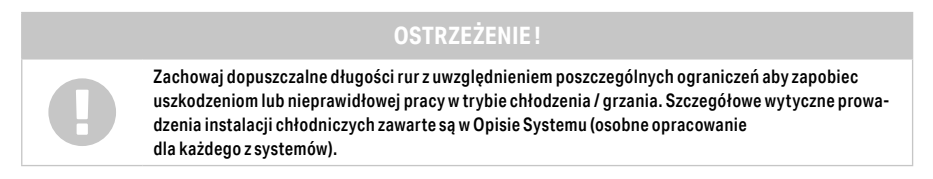

### MATERIAŁY NA PRZEWODY CHŁODNICZE

Używaj zalecanych rozmiarów (średnica i grubość) i rodzaju rur chłodniczych. Wewnątrz rurek może znajdować się kurz. Przedmuchaj rurki suchym gazem (azot) przed zastosowaniem. Do tworzenia odgałęzień nie używaj trójników w kształcie litery T, które powodują nierówny przepływ czynnika. Stosuj trójniki dostarczone wraz z systemem VRF

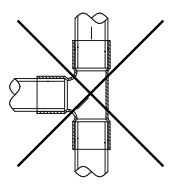

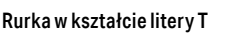

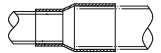

Trójnik

Redukcja

### PRZYGOTOWANIE PRZEWODÓW

Bądź ostrożny, zabezpiecz rurki przed dostaniem się do środka kurzu oraz wilgoci, zwłaszcza w trakcie przygotowywania przewodów i ich instalacji. Wykonuj najmniejszą możliwą liczbę gięć, natomiast promień gięcia powinien być jak największy. Jeżeli średnica rury jest inna niż trójnika – odetnij niepotrzebną część lub użyj redukcji.

### LUTOWANIE

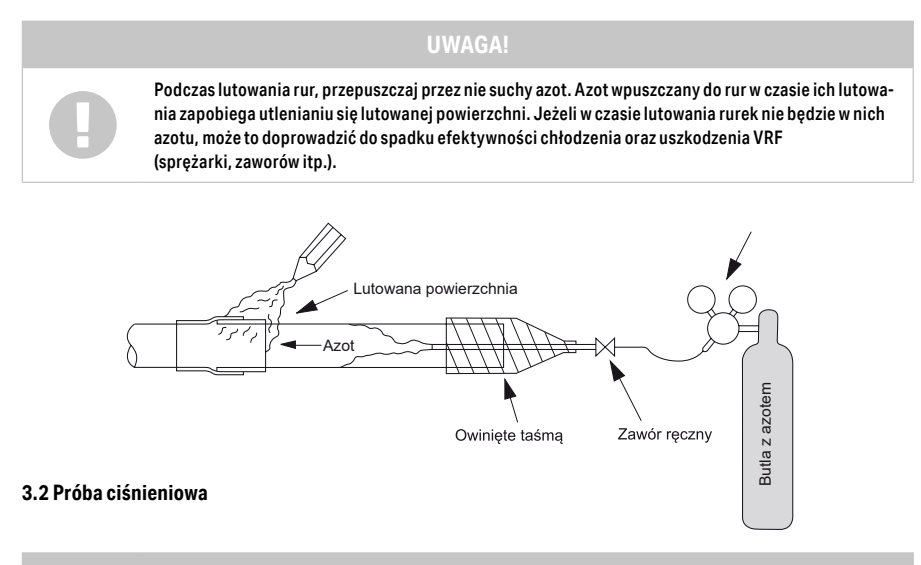

### UWAGA!

Stosuj wyłącznie azot. Do wykonania próby ciśnieniowej nigdy nie używaj czynnika chłodniczego, tlenu, gazów łatwopalnych lub trujących. (Zastosowanie tlenu grozi wybuchem.) Jednostki wewnętrzne wyposażone są we wbudowany elektroniczny zawór rozprężny (całkowicie otwarty fabrycznie). Nie załączaj zasilania jednostek wewnętrznych ponieważ zawór rozprężny całkowicie się zamyka po dopływie zasilania elektrycznego

### STANDARDOWA PROCEDURA WYKONYWANIA PRÓBY CIŚNIENIOWEJ

Przed wykonaniem próby ciśnieniowej upewnij się, że trzpienie obrotowe zaworu 3-drogowego w jednostkach zewnętrznych są zakręcone. Przed napełnieniem instalacji azotem wykonaj próżniowanie instalacji i odczekaj 30 minut. Jeżeli ciśnienie w układzie rośnie może to oznaczać nieszczelność zaworu 3-drogowego. W takim przypadku nie napełniaj instalacji azotem w próbie ciśnieniowej! Upewnij się, że azot nie przedostanie się do jednostki zewnętrznej! Po podłączeniu rurek, wykonaj próbę ciśnieniową. Napełnij sprężony azot przez przyłącze serwisowe rurki cieczowej lub gazowej. Zastosuj reduktor na butli z azotem. Wykonuj próbę ciśnieniową stopniowo zgodnie z poniższymi krokami:

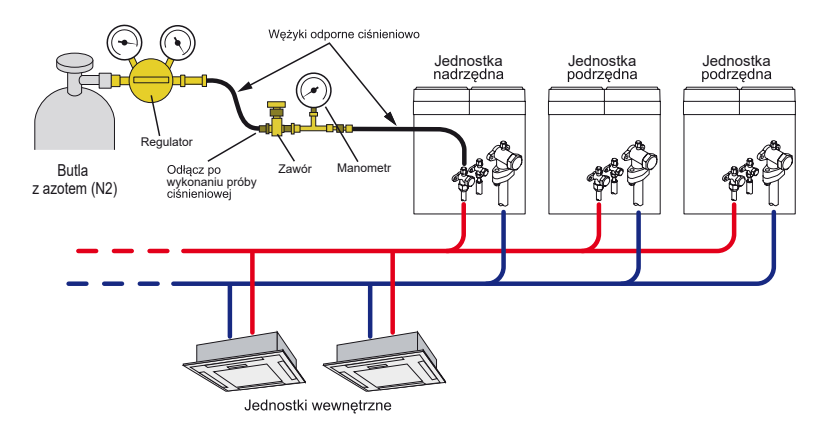

### KROK 1

Kiedy ciśnienie osiągnie 0.5 MPa (wskazanie manometru) zatrzymaj dopływ azotu, odczekaj co najmniej 5 minut i sprawdź czy ciśnienie nie spadło.

### KROK 2

Napełnij układ pod ciśnieniem 1.5 MPa (wskazanie manometru), odczekaj co najmniej 5 minut i sprawdź czy ciśnienie nie spadło.

### KROK 3

Napełnij układ pod określonym ciśnieniem (ciśnienie projektowe dla R410A oraz R32, maksymalne ciśnienie próby szczelności = 4.15 MPa), zanotuj wartość temperatury otoczenia i ciśnienia. Następnie, zamknij zawór aby odciąć butlę z azotem od układu, jak pokazano na kolejnej stronie. Pozostaw układ w tym stanie na 24 godziny. Po upływie doby sprawdź czy ciśnienie nie spadło.

Pozostaw układ pod ciśnieniem na około 1 dzień. Jeśli ciśnienie nie spadnie, układ jest szczelny. Jeżeli temperatura otocznia zmieni się o 1°C, ciśnienie zmieni się o około 0.01 MPa (wskazania manometru). W tym przypadku, skoryguj wysokość ciśnienia uwzględniając różnicę temperatury.

Spadek ciśnienia zaobserwowany w KROKACH od 1 do 3, wskazuje na obecność co najmniej jednego wycieku w układzie. Zlokalizuj źródła wycieków i usuń je.

### 3.3 Wykonanie próżni w instalacji chłodniczej

Chłodniczy olej maszynowy stosowany w obiegach chłodniczych HFC jest bardzo podatny na pochłanianie wilgoci, a nawet niewielka ilość wilgoci zmieszana z olejem chłodniczym spowoduje powstanie osadów o właściwościach kwasowych. Z tego powodu konieczne jest zastosowanie pompy próżniowej umożliwiającej osiągnięcie wysokiego poziomu próżni (66 Pa lub mniej) dla dostatecznego usunięcia wilgoci.

Używaj specjalnych manometrów i wężyka do napełniania, przeznaczonych dla czynnika R410A lub R32 w zależności od montowanego systemu

### UWAGA!

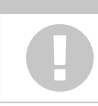

Jeżeli olej z pompy próżniowej przedostanie się do obiegu chłodniczego na skutek powrotnego przepływu, może dojść do uszkodzenia elementów urządzenia. Dlatego konieczne jest zamontowanie mechanizmu blokującego powrotny przepływ oleju z pompy próżniowej.

### KROK 1

Podłącz zestaw manometrów, manometr próżniowy oraz pompę próżniową. Całkowicie otwórz zawory zestawu manometrów oraz manometru próżniowego oraz załącz pompę próżniową.

### KROK 2

Użyj wysokowydajnej pompy próżniowej do wytworzenia i utrzymania próżni przez wystarczająco długi czas. Ciśnienie wskaźnikowe na manometrze: -0.1 MPa lub niższe.

Ciśnienie bezwzględne na wakuometrze: 133 Pa niższe. Po osiągnięciu powyższych wartości, nie przerywaj pracy pompy na czas podany poniżej.

### KROK 3

Zamknij zawór wakuometru (zawory manometrów wysokiego i niskiego ciśnienia pozostaw otwarte) i zatrzymaj pracę pompy.

### **KROK4**

Pozostaw układ w tym stanie na 1 godzinę, po czym sprawdź czy wartość ciśnienia na wakuometrze nie wzrosła. Wzrost ciśnienia oznacza nieszczelność w instalacji . Wykonaj niezbędne czynności w celu wykrycia wycieku, usuń jego źródło i ponownie wytwórz próżnię w układzie.

### KROK 5

Po upewnieniu się, że w układzie nie występują żadne nieszczelności, całkowicie zamknij zawory manometrów ciśnieniowych i wakuometru. Proces osuszania próżniowego został zakończony.

### 3.4 Obliczanie ilości czynnika chłodniczego

### Dla systemu VRF V IV:

Odczytaj dodatkową ilość czynnika, w zależności od modelu agregatu, z tabeli kolumna a- Dodatkowa ilość dla j. zewnętrznej (kg)

| Model       | HP | d<br>ilość<br>napełniona<br>fabrycznie<br>(kg) | a<br>Dodatkowa<br>ilość dla j.<br>zewnęrznej<br>(kg) | Model       | HP | d<br>ilość<br>napełniona<br>fabrycznie<br>(kg) | a<br>Dodatkowa<br>ilość dla j.<br>zewnęrznej<br>(kg) |
|-------------|----|------------------------------------------------|------------------------------------------------------|-------------|----|------------------------------------------------|------------------------------------------------------|
| AJ*A72LALDH | 8  | 11,7                                           | 0                                                    | AJ*072LALBH | 8  | 11,7                                           | 0                                                    |
| AJ*A90LALDH | 10 | 11,7                                           | 0                                                    | AJ*090LALBH | 10 | 11,7                                           | 0                                                    |
| AJ*108LALDH | 12 | 11,8                                           | 3,3                                                  | AJ*108LALBH | 12 | 11,8                                           | 3,3                                                  |
| AJ*126LALDH | 14 | 11,8                                           | 3,3                                                  | AJ*126LALBH | 14 | 11,8                                           | 3,3                                                  |
| AJ*144LALDH | 16 | 11,8                                           | 3,3                                                  | AJ*144LALBH | 16 | 11,8                                           | 3,3                                                  |
|             |    |                                                |                                                      | AJ*162LALBH | 18 | 11,8                                           | 3,3                                                  |

Wzór obliczenia:

Oblicz dodatkową ilość czynnika w zależność od długość przewodu cieczowego instalacji chłodniczej.

| Średnica rury cieczowej<br>(mm) | b<br>Dodatkowa ilość<br>na metr instalacji<br>(kg/m) |
|---------------------------------|------------------------------------------------------|
| ø6,35                           | 0,021                                                |
| ø9,52                           | 0,058                                                |
| ø12,70                          | 0,114                                                |
| ø15,88                          | 0,178                                                |
| ø19,05                          | 0,268                                                |

Wzór obliczenia:

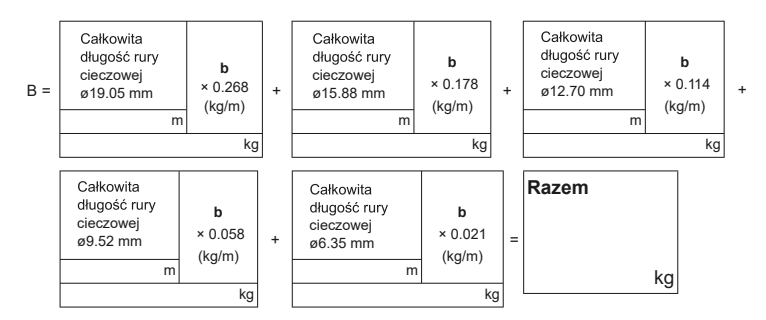

### Obliczenie dodatkowej ilości czynnika chłodniczego:

kg

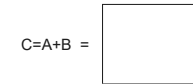

(Uzyskaną wartość "C" należy zaokrąglić do dwóch miejsc po przecinku.)

Obliczenie całkowitej ilości czynnika chłodniczego w obrębie jednej instalacji chłodniczej:

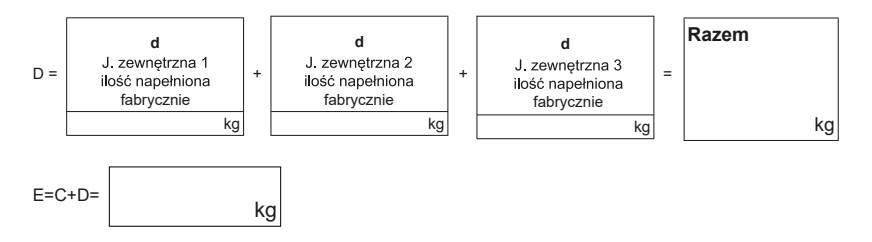

Uwaga: Sprawdź całkowitą ilość czynnika wg. poniższych założeń.

| Warunek                                                                            | Wzór obliczeniowy |
|------------------------------------------------------------------------------------|-------------------|
| Dla układu chłodniczego z 1 j. zewnętrznych<br>: całkowita ilość czynnika ≤ 31,5kg | E ≤ 31,5 kg       |
| Dla układu chłodniczego z 2 j. zewnętrznych<br>: całkowita ilość czynnika ≤ 63kg   | E ≤ 63 kg         |
| Dla układu chłodniczego z 3 j. zewnętrznych<br>: całkowita ilość czynnika ≤ 94,5kg | E ≤ 94,5 kg       |

- Dodatkowa ilość czynnika jaką należy napełnić układ to całkowita ilość podstawowego czynnika, napełniona fabrycznie du urządzenia oraz wartość obliczona na podstawie długości instalacji chłodniczej.
- Zaokrąglij wyniki obliczenia do części dziesiętnych.

### Dla systemu VRF VR-IV:

| Model       | HP | d<br>ilość napełniona<br>fabrycznie (kg) | a<br>Dodatkowa ilość<br>dla j. zewnęrznej (kg) |
|-------------|----|------------------------------------------|------------------------------------------------|
| AJ*072GALDH | 8  | 11,8                                     | 3,0                                            |
| AJ*090GALDH | 10 | 11,8                                     | 3,0                                            |
| AJ*108GALDH | 12 | 11,8                                     | 3,0                                            |
| AJ*126GALDH | 14 | 11,8                                     | 6,8                                            |
| AJ*144GALDH | 16 | 11,8                                     | 6,8                                            |

| Średnica rury cieczowej (mm) | b Dodatkowa ilość<br>na metr instalacji (kg/m) |
|------------------------------|------------------------------------------------|
| ø6,35                        | 0,021                                          |
| ø9,52                        | 0,058                                          |
| ø12,70                       | 0,114                                          |
| ø15,88                       | 0,178                                          |
| ø19,05                       | 0,268                                          |

### 1. Obliczanie dodatkowej ilości dla jednostki zewnętrzej

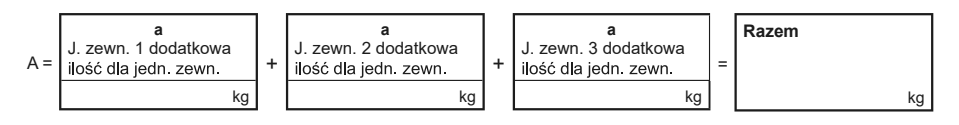

2. Obliczanie dodatkowej ilości w zależności od długości instalacji

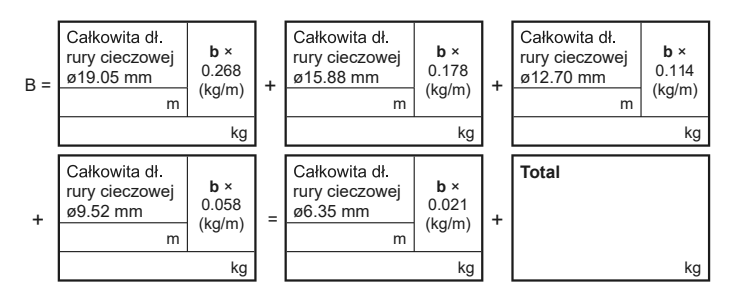

3. Obliczanie dodatkowej ilości czynnika

(Uzyskaną wartość "C" należy zaokrąglić do dwóch miejsc po przecinku.)

### 4. Obliczanie napełnionej fabrycznie ilości czynnika

kg

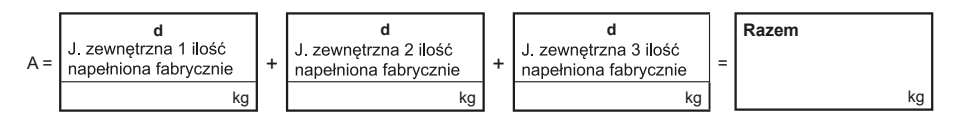

### 5. Sprawdzenie całkowitej ilości czynnika

Uwaga: Sprawdź całkowitą ilość czynnika wg. poniższych założeń.

| Warunek                                                                            | Wzór obliczeniowy |
|------------------------------------------------------------------------------------|-------------------|
| Dla układu chłodniczego z 1 j. zewnętrznych<br>: całkowita ilość czynnika ≤ 35 kg  | E ≤ 35 kg         |
| Dla układu chłodniczego z 2 j. zewnętrznych<br>: całkowita ilość czynnika ≤ 70 kg  | E ≤ 70 kg         |
| Dla układu chłodniczego z 3 j. zewnętrznych<br>: całkowita ilość czynnika ≤ 105 kg | E ≤ 105 kg        |

### Dla systemu VRF J-IV :

### **OBLICZANIE DODATKOWEJ ILOŚCI CZYNNIKA**

1. Obliczanie dodatkowej ilości dla jednostki zewnętrznej

| Model       | b<br>ilość napełniona<br>fabrycznie (kg) | Model       | b<br>ilość napełniona<br>fabrycznie (kg) |
|-------------|------------------------------------------|-------------|------------------------------------------|
| AJ*040LELAH | 4,8                                      | AJ*040LBLAH | 4,8                                      |
| AJ*045LELAH | 5,3                                      | AJ*045LBLAH | 5,3                                      |
| AJ*054LELAH | 5,3                                      | AJ*054LBLAH | 5,3                                      |

| Model                    | b<br>ilość napełniona<br>fabrycznie (kg) |   | Średnica rury<br>cieczowej (mm) | b<br>Dodatkowa ilość<br>na metr instalacji<br>(ka (m) |
|--------------------------|------------------------------------------|---|---------------------------------|-------------------------------------------------------|
| AJ*040LBLDH              | 4,8                                      |   |                                 | (Kg/III)                                              |
| AJ*040LELDH              |                                          |   | ø6,35                           | 0,021                                                 |
|                          |                                          |   | -0.50                           | 0.050                                                 |
| AJ*045LBLDH              | 5,3                                      |   | Ø9,52                           | 0,058                                                 |
| AJ*045LELDH              |                                          |   | ø12.70                          | 0.114                                                 |
|                          | AJ*054LBLDH 5,3                          |   | # · - ]· •                      | -,                                                    |
|                          |                                          |   | ø15,88                          | 0,178                                                 |
| AJ <sup>*</sup> 054LELDH | -                                        |   | 10.05                           |                                                       |
|                          |                                          | 4 | ø19,05                          | 0,268                                                 |

2. Obliczanie dodatkowej ilości w zależności od długości instalacji

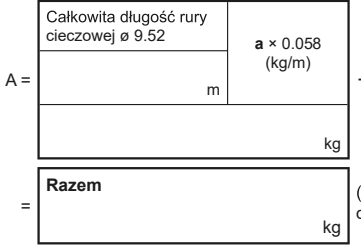

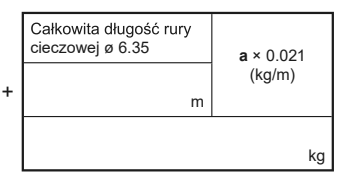

(Uzyskaną wartość A należy zaokrąglić do dwóch miejsc po przecinku.)

### 3. Obliczanie całkowitej ilości czynnika

kg

(B : ilość napełniona fabrycznie)

Uwaga: Sprawdź całkowitą ilość czynnika wg. poniższych założeń.

| Warunek                  | Wzór obliczeniowy |
|--------------------------|-------------------|
| Całkowita ilość czynnika | C ≤ 15,7 kg       |

Jeżeli całkowita ilość czynnika przekracza ograniczene.

- Skróć długość instalacji chłodniczej
- Zmień konfigurację układu chłodniczego

### Dla systemu VRF J-IVL :

| Model       | b<br>ilość napełniona<br>fabrycznie (kg) |
|-------------|------------------------------------------|
| AJ*072LELAH | 7,0                                      |
| AJ*090LELAH | 7,5                                      |
| AJ*108LELAH | 7,5                                      |
| AJ*126LELAH | 11,0                                     |
| AJ*144LELAH | 11,0                                     |
| AJ*162LELAH | 11,8                                     |

| Model       | b<br>ilość napełniona<br>fabrycznie (kg) |
|-------------|------------------------------------------|
| AJ*072LELDH | 7,0                                      |
| AJ*090LELDH | 7,5                                      |
| AJ*108LELDH | 7,5                                      |
| AJ*126LELDH | 11,0                                     |
| AJ*144LELDH | 11,0                                     |
| AJ*162LELDH | 11,8                                     |

| Średnica rury<br>cieczowej (mm) | b<br>Dodatkowa ilość<br>na metr instalacji<br>(kg/m) |
|---------------------------------|------------------------------------------------------|
| ø6,35                           | 0,021                                                |
| ø9,52                           | 0,058                                                |
| ø12,70                          | 0,114                                                |

1. Obliczanie dodatkowej ilości w zależności od długości instalacji

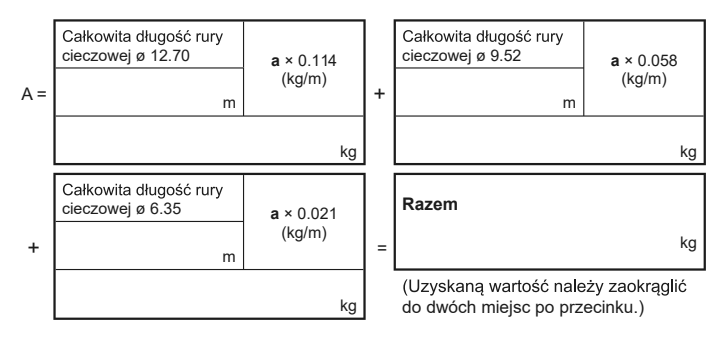

### 2. Obliczanie całkowitej ilości czynnika

ĩ

(B : ilość napełniona fabrycznie)

Uwaga: Sprawdź całkowitą ilość czynnika wg poniższych założeń.

kg

| Warunek                  | Model       | Wzór obliczeniowy |
|--------------------------|-------------|-------------------|
| Całkowita ilość czynnika | AJ*072LELAH |                   |
|                          | AJ*090LELAH | C ≤ 20,0 kg       |
|                          | AJ*108LELAH |                   |
|                          | AJ*126LELAH |                   |
|                          | AJ*144LELAH | C ≤ 25,6 kg       |
|                          | AJ*162LELAH |                   |

| Warunek                  | Model       | Wzór obliczeniowy |
|--------------------------|-------------|-------------------|
| Całkowita ilość czynnika | AJ*072LELDH |                   |
|                          | AJ*090LELDH | C ≤ 20,0 kg       |
|                          | AJ*108LELDH |                   |
|                          | AJ*126LELDH |                   |
|                          | AJ*144LELDH | C ≤ 25,6 kg       |
|                          | AJ*162LELDH |                   |

### Dla systemu VRF J-IVS:

| Model       | b ilość<br>napełniona fabrycznie (kg) |
|-------------|---------------------------------------|
| AJ*040LCLDH | 4,0                                   |
| AJ*045LCLDH | 4,0                                   |
| AJ*054LCLDH | 4,0                                   |

| Średnica rury cieczowej (mm) | b<br>dodatkowa ilość<br>na metr instalacji<br>(kg/m) |
|------------------------------|------------------------------------------------------|
| ø6,35                        | 0,021                                                |
| ø9,52                        | 0,058                                                |

### 1. Obliczanie dodatkowej ilości w zależności od długości instalacji

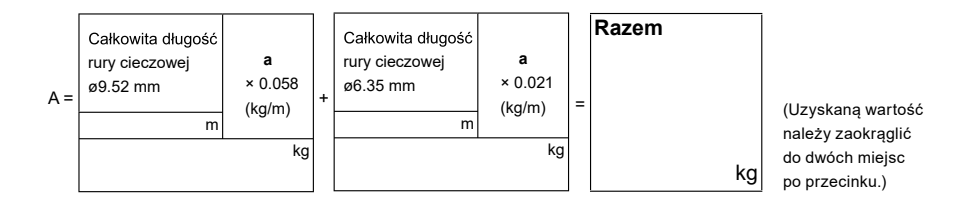

### 2. Obliczanie całkowitej ilości czynnika

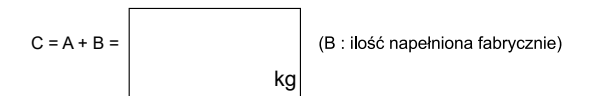

Uwaga: Sprawdź całkowitą ilość czynnika wg. poniższych założeń.

| Warunek                  | Wzór obliczeniowy |
|--------------------------|-------------------|
| Całkowita ilość czynnika | C ≤ 6.83kg        |

### Dla systemu VRF J-VS:

| Model       | b<br>ilość napełniona fabrycznie (kg) |
|-------------|---------------------------------------|
| AJ*040KCTAH | 2,7                                   |
| AJ*045KCTAH | 2,7                                   |
| AJ*054KCTAH | 2,7                                   |

| Średnica rury<br>cieczowej (mm) | a-1<br>Dodatkowa ilość<br>na metr instalacji<br>(kg/m) |
|---------------------------------|--------------------------------------------------------|
| ø6,35                           | 0,02                                                   |
| ø9,52                           | 0,053                                                  |

| Podłączony<br>zestaw zaworu<br>odcinającego | a-2<br>Dodatkowa ilość na<br>1 urządzenie (kg) |
|---------------------------------------------|------------------------------------------------|
| UTP-GX027A                                  | 0,1                                            |
| UTP-GX060A                                  | 0,15                                           |

1. Obliczanie dodatkowej ilości w zależności od długości instalacji i podłączonego zestawu zaworu odcinającego

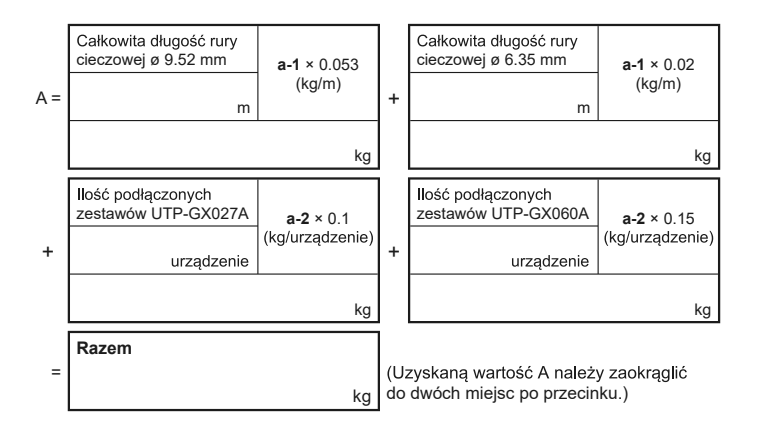

### 2. Obliczanie całkowitej ilości czynnika

3 : ilość napełniona fabrycznie)

Uwaga: Sprawdź całkowitą ilość czynnika wg. poniższych założeń.

| Warunek                  |             | Wzór obliczeniowy |
|--------------------------|-------------|-------------------|
|                          | AJ*040KCTAH |                   |
| Całkowita ilość czynnika | AJ*045KCTAH | C ≤ 6,0kg         |
|                          | AJ*054KCTAH |                   |

### 4. Okablowanie

### 4.1 Instalacje elektryczne zasilające

Dobór wartości zabezpieczenia nadprądowego w zależności od modelu jednostki zewnętrznej

### DIa VRF V IV

|             | Wyłącznik<br>(Moc bezpiecznika<br>zwłocznego<br>lub obwodu) |                         | Przewód zasilający jedn. zewnętrznej |                     |     |  |
|-------------|-------------------------------------------------------------|-------------------------|--------------------------------------|---------------------|-----|--|
| Model       |                                                             |                         | Zalecany p<br>przewodu               | Limit długości      |     |  |
|             | Wartość (A)                                                 | Wyłącznik<br>nadprądowy | Przewód zasilający<br>(mm²)          | Uziemienie<br>(mm²) | (m) |  |
| AJ*A72LALDH | 20                                                          |                         | 6                                    | 6                   | 62  |  |
| AJ*A90LALDH | 25                                                          |                         | 6                                    | 6                   | 62  |  |
| AJ*108LALDH | 25                                                          | 100mA 0.1s<br>lub mniej | 6                                    | 6                   | 62  |  |
| AJ*126LALDH | 40                                                          |                         | 10                                   | 10                  | 64  |  |
| AJ*144LALDH | 40                                                          |                         | 10                                   | 10                  | 64  |  |

### DIa VRF-VR-IV

|             | Wyłącznik<br>(Moc bezpiecznika<br>zwłocznego<br>lub obwodu) |                         | Przewód zasilający jedn. zewnętrznej |                     |     |  |
|-------------|-------------------------------------------------------------|-------------------------|--------------------------------------|---------------------|-----|--|
| Model       |                                                             |                         | Zalecany p<br>przewodu               | Limit długości      |     |  |
|             | Wartość (A)                                                 | Wyłącznik<br>nadprądowy | Przewód zasilający<br>(mm²)          | Uziemienie<br>(mm²) | (m) |  |
| AJ*A72GALDH | 20                                                          |                         | 4                                    | 4                   | 51  |  |
| AJ*A90GALDH | 25                                                          |                         | 6                                    | 6                   | 62  |  |
| AJ*108GALDH | 25                                                          | 100mA 0.1s<br>lub mniej | 6                                    | 6                   | 62  |  |
| AJ*126GALDH | 40                                                          |                         | 10                                   | 10                  | 64  |  |
| AJ*144GALDH | 40                                                          |                         | 10                                   | 10                  | 64  |  |

DIa VRF J-IV

|             |                 | Wyłącznik<br>(Moc bezpiecznika<br>zwłocznego lub ob-<br>wodu) |                         | Przewód zasilający jedn. zewnętrznej |                     |                    |  |
|-------------|-----------------|---------------------------------------------------------------|-------------------------|--------------------------------------|---------------------|--------------------|--|
| Model       | Zasilanie       |                                                               |                         | Zalecany przekrój<br>przewodu (mm²)  |                     | Limit              |  |
|             |                 | Wartość<br>(A)                                                | Wyłącznik<br>nadprądowy | Przewód<br>zasilający<br>(mm²)       | Uziemienie<br>(mm²) | okablowania<br>(m) |  |
| AJ*040LBLDH |                 | 32                                                            |                         | 6                                    | 4                   | 18                 |  |
| AJ*045LBLDH | 230V 1ø<br>50Hz | 32 30n                                                        | 30mA 0,1s<br>Jub mniei  | 6                                    | 4                   | 18                 |  |
| AJ*054LBLDH | 00112           | 40                                                            |                         | 6                                    | 4                   | 17                 |  |
| AJ*040LELDH |                 | 16                                                            |                         | 2,5                                  | 2,5                 | 32                 |  |
| AJ*040LELDH | 400V 3ø<br>50Hz | 16                                                            | 30mA 0,1s<br>Jub mniei  | 2,5                                  | 2,5                 | 32                 |  |
| AJ*040LELDH | 00112           | 16                                                            |                         | 2,5                                  | 2,5                 | 32                 |  |

### DIa VRF J-IVL

|             | Wyłącznik<br>(Moc bezpiecznika<br>zwłocznego lub obwodu) |                         | Przewód zasilający jedn. zewnętrznej |                     |     |  |
|-------------|----------------------------------------------------------|-------------------------|--------------------------------------|---------------------|-----|--|
| Model       |                                                          |                         | Zalecany p<br>przewodu               | Limit długości      |     |  |
|             | Wartość (A)                                              | Wyłącznik<br>nadprądowy | Przewód zasilający<br>(mm²)          | Uziemienie<br>(mm²) | (m) |  |
| AJ*A72LELDH | 20                                                       | 100mA 0.1s<br>lub mniej | 4                                    | 4                   | 62  |  |
| AJ*A90LELDH | 20                                                       |                         | 6                                    | 6                   | 62  |  |
| AJ*108LELDH | 25                                                       |                         | 6                                    | 6                   | 62  |  |
| AJ*126LELDH | 40                                                       |                         | 10                                   | 10                  | 64  |  |
| AJ*144LELDH | 40                                                       |                         | 10                                   | 10                  | 64  |  |
| AJ*162LELDH | 40                                                       |                         | 10                                   | 10                  | 64  |  |

### DIa VRF J-IVS

|                              | Wyłącznik   |                          | Przewód zasilający jedn. zewnętrznej |                     |                |  |
|------------------------------|-------------|--------------------------|--------------------------------------|---------------------|----------------|--|
| (Moc bez<br>Model zwłocznego |             | piecznika<br>lub obwodu) | Zalecany przekrój<br>przewodu (mm²)  |                     | Limit długości |  |
|                              | Wartość (A) | Wyłącznik<br>nadprądowy  | Przewód zasilający<br>(mm²)          | Uziemienie<br>(mm²) | (m)            |  |
| AJ*040LCLDH                  | 32          |                          | 6                                    | 4                   | 18             |  |
| AJ*045LCLDH                  | 32          | 30mA 0.1s<br>lub mniej   | 6                                    | 4                   | 18             |  |
| AJ*054LCLDH                  | 32          |                          | 6                                    | 4                   | 18             |  |

### DIa VRF J-VS

|             | Wyłącznik<br>(Moc bezpiecznika<br>zwłocznego lub obwodu) |                         | Przewód zasilający jedn. zewnętrznej |                     |     |  |
|-------------|----------------------------------------------------------|-------------------------|--------------------------------------|---------------------|-----|--|
| Model       |                                                          |                         | Zalecany p<br>przewodu               | Limit długości      |     |  |
|             | Wartość (A)                                              | Wyłącznik<br>nadprądowy | Przewód zasilający<br>(mm²)          | Uziemienie<br>(mm²) | (m) |  |
| AJ*040KCTAH | 32                                                       |                         | 6                                    | 4                   | 18  |  |
| AJ*045KCTAH | 32                                                       | 30mA 0.1s<br>lub mniej  | 6                                    | 4                   | 18  |  |
| AJ*054KCTAH | 32                                                       |                         | 6                                    | 4                   | 18  |  |

### Zasilanie jednostek wewnętrznych

Specyfikacja zabezpieczeń różnicowo prądowych:

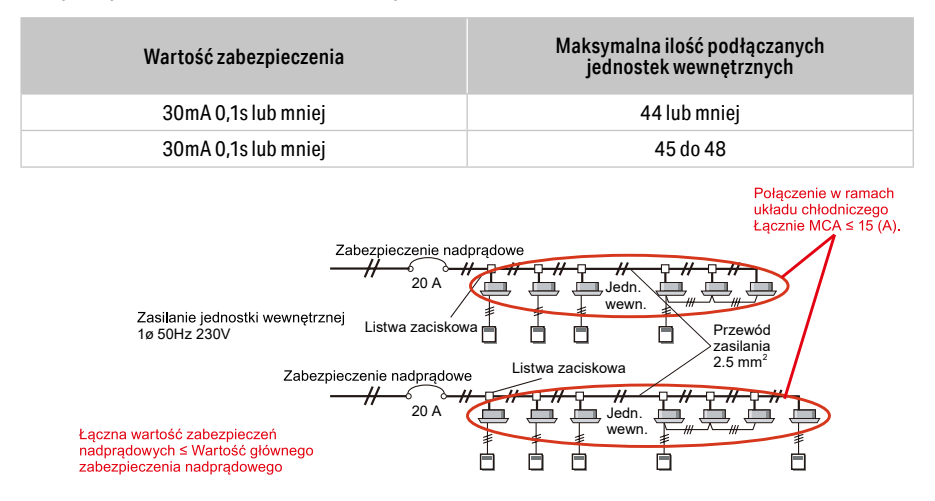

Specyfikacje te są zalecanymi wartościami. Wyboru okablowania należy dokonać zgodnie z lokalnymi przepisami. Ograniczenie długości przewodów mają zastosowanie w przypadku występowania spadków napięcia mniejszych niż 2%. Jeżeli długość przewodów jest większa, zastosuj przewody o większej średnicy.

### 4.2 Okablowanie sterowników, pilotów i interfejsów

|                          | Тур                                                                         | Podłączony do           | Przewód        | Przekrój                   | Specyfikacje                                    |  |
|--------------------------|-----------------------------------------------------------------------------|-------------------------|----------------|----------------------------|-------------------------------------------------|--|
| Γ                        | System controller                                                           | Interfeie LICD          | Draowód UCD    |                            |                                                 |  |
|                          | System controller llte                                                      | interrejs 05b           | PIZewod USB    | -                          |                                                 |  |
|                          | Z ekranem dotykowym                                                         | Linia transmisii        | Odnieść si     | ę do Specyfika             | acji okablowania                                |  |
|                          | Sterownik centralny                                                         | Liilla tialisiilisji    | I              | na następnej s             | tronie                                          |  |
|                          | Sterownik grupowy                                                           | Interfejs<br>grupowy    | Przewód pilota | 0,33 mm <sup>2</sup>       | Ekranowany, bieguno-<br>wy, 3-żyłowy            |  |
|                          | Pilot przewodowy<br>(typ 2-żyłowy)*!                                        | Jednostka               | Drzowód piloto | 0,33 mm <sup>2</sup>       | Powlekany, bezbieguno-                          |  |
|                          | Prosty pilot przewodowy<br>(typ 2-żyłowy)*!                                 | wewnetrzna              | Przewod priota | 00 1,25<br>mm <sup>2</sup> | wy, 2-żyłowy, skrętka*²                         |  |
| Zewnętrzy przełąc        | 7                                                                           | Jednostka<br>wewnetrzna | Przewód pilota | 0,33 mm <sup>2</sup>       | Ekranowany, bieguno-<br>wy, skrętka 3-żyłowa    |  |
|                          | Zewnętrzy przełącznik tunkcji                                               | Zewnętrzne<br>wejście   |                | 0,33 mm <sup>2</sup>       | Ekranowany, bezbiegu-<br>nowy, skrętka 2-żyłowa |  |
|                          | Odbiornik sygnału pilota<br>(dla modeli kanałowych)                         |                         |                |                            |                                                 |  |
|                          | Odbiornik sygnału pilota<br>(dla modeli kanałowych<br>z nawiewem obwodowym) |                         |                |                            |                                                 |  |
|                          | Odbiornik sygnału pilota<br>(dla modeli kanałowych<br>z nawiewem 3D)        |                         |                | _                          | dołączono 5 m kabla                             |  |
|                          | Czujnik obecności<br>(dla modeli kanałowych<br>z nawiewem obwodowym)        |                         |                |                            |                                                 |  |
| Pom. czujnik temperatury |                                                                             |                         |                |                            | dołączono 10 m kabla                            |  |
|                          | Zestaw EV                                                                   |                         |                |                            | dołączono 5 m kabla                             |  |
|                          | Pompka skroplin                                                             |                         |                |                            |                                                 |  |

### 4.3 Wykonanie linii transmisji

### Dobór przewodu transmisyjnego

|   | UWAGA!                                                                              |
|---|-------------------------------------------------------------------------------------|
| 0 | Użyj przewodu ekranowanego zgodnie ze specyfikacją. Zawsze uziemiaj oba jego końce. |
|   |                                                                                     |

| Zastosowanie     | Rozmiar  | Typ przewodu                             | Uwagi                |
|------------------|----------|------------------------------------------|----------------------|
| Linia transmisji | 0,33 mm² | KLASA 4 (NEMA) bezbiegunowy,             | Przewód kompatybilny |
|                  | (22AGW)  | skrętka 2-żyłowa drut o średnicy 0,65 mm | z LonWorks®          |

### Specyfikacja techniczna przewodu transmisji

| Nr | Parametry                                          |        | Jednostka                | Specyfikacje                                               |
|----|----------------------------------------------------|--------|--------------------------|------------------------------------------------------------|
| 1  | Typ przewodu                                       |        | mm                       | średnica 0.65 (22AWG)<br>skrętka ekranowana                |
| 2  | Para - skrętka                                     |        | -                        | 1P lub 2P                                                  |
| 3  | Rezystancja pętli żył DC (20°C)                    |        | Ω/1000 ft<br>(Ω/305 m)   | Mniej niż 118                                              |
| 4  | Asymetria rezystancji żył DC (20°                  | °C)    | %                        | Mniej niż 5                                                |
| 5  | Napięcie dielektryczne (między żył                 | ami)   | V/min                    | AC 350                                                     |
| 6  | Rezystancja izolacji (20°C) (między ż              | yłami) | MΩ-km                    | Ponad 500 (po przyłożeniu przez 1 minutę napięcia DC 500V) |
| 7  | Pojemność skuteczna między żyła                    | ami    | pF/ft<br>(pF/305 mm)     | Mniej niż 17                                               |
| 8  | Asymetria pojemności statyczne<br>(względem ziemi) | ej     | pF/1000 ft<br>(pF/305 m) | Mniej niż 1000                                             |
|    |                                                    | 772KHz |                          | 102+ - 15% (87 do 117)                                     |
|    | Impedancja falowa                                  | 1MHz   |                          | 100+ - 15% (85 do 115)                                     |
|    |                                                    | 4MHz   |                          | 100+ - 15% (85 do 115)                                     |
| 9  |                                                    | 8MHz   | Ω                        | 100+ - 15% (85 do 115)                                     |
|    |                                                    | 10MHz  |                          | 100+ - 15% (85 do 115)                                     |
|    |                                                    | 16MHz  |                          | 100+ - 15% (85 do 115)                                     |
|    |                                                    | 20MHz  |                          | 100+ - 15% (85 do 115)                                     |
|    |                                                    | 772KHz |                          | Mniej niż 4,5                                              |
|    |                                                    | 1MHz   |                          | Mniej niż 5,5                                              |
|    |                                                    | 4MHz   |                          | Mniej niż 11,0                                             |
| 10 | Tłumienność                                        | 8MHz   | dB/1000 ft<br>(dB/305 m) | Mniej niż 15,0                                             |
|    |                                                    | 10MHz  |                          | Mniej niż 17,0                                             |
|    |                                                    | 16MHz  | _                        | Mniej niż 22,0                                             |
|    |                                                    | 20MHz  |                          | Mniej niż 24,0                                             |
|    |                                                    | 772KHz |                          | Mniej niż 58                                               |
|    |                                                    | 1MHz   |                          | Mniej niż 56                                               |
|    |                                                    | 4MHz   | 10/1000/1                | Mniej niż 47                                               |
| 11 | Tłumienie przesłuchu                               | 8MHz   | dB/1000ft<br>(dB/305 m)  | Mniej niż 42                                               |
|    |                                                    | 10MHz  |                          | Mniej niż 41                                               |
|    |                                                    | 16MHz  |                          | Mniej niż 38                                               |
|    |                                                    | 20MHz  |                          | Mniej niż 36                                               |

### Wykonanie linii transmisji

### KROK 1

Wybierz metodę adresowania jednostek wewnętrznych w zależności od wykonania linii transmisji. Wyboru dokonujemy pomiędzy metodą automatyczną (adresowanie z poziomu agregatu) a ręczną (adresowania przy pomocy switchy na płytach sterujących w jednostkach wewnętrznych lub za pomocą sterowników indywidualnych.)

### KROK 2

Wykonaj podłączenie linii transmisji zgodnie z wybraną metodą adresowania.

### Dowolny sposób adresowania:

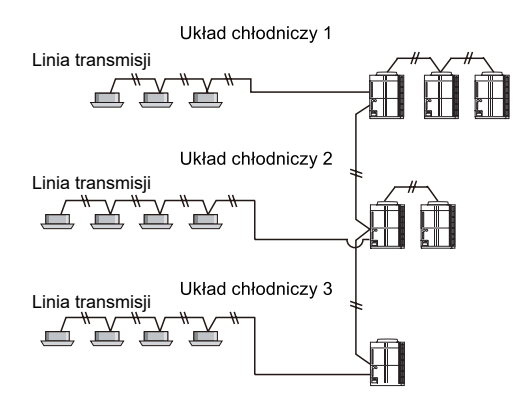

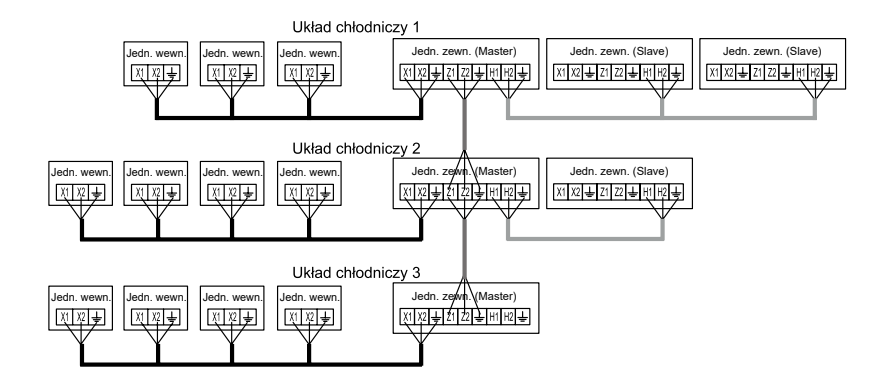

### Adresowanie ręczne z poziomu switchy obrotowych lub sterowników indywidualnych

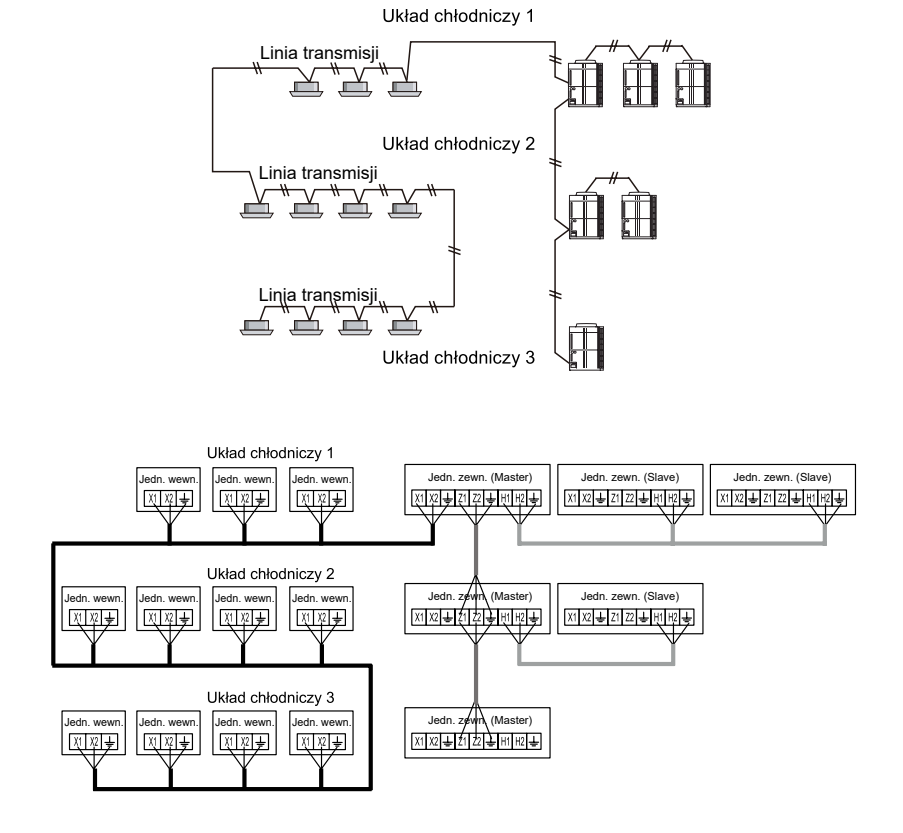

### KROK 3

Montaż wzmacniacza sygnału linii transmisji.

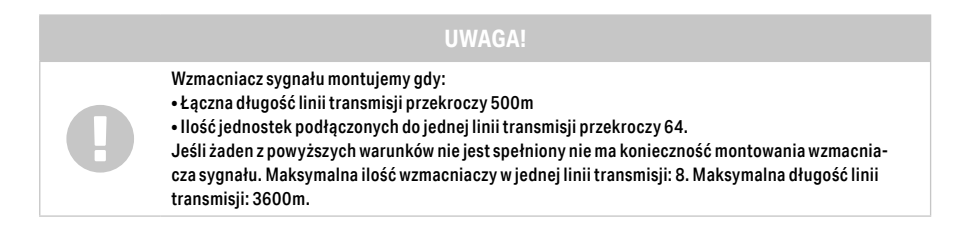

Zwróć uwagę na poprawny montaż rezystora końcowego we wzmacniaczu. Wzmacniacz sygnału wymaga dedykowanego, indywidualnego zasilania elektrycznego.

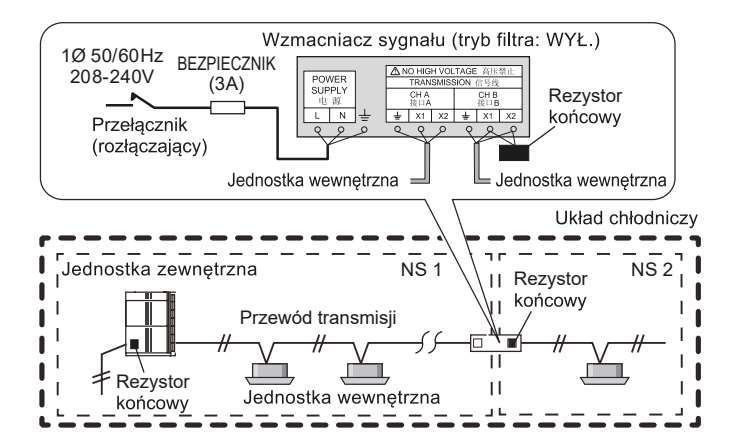

### UWAGA!

Poprowadź okablowanie w taki sposób, aby żaden przewód transmisji nie przechodził pomiędzy segmentami sieci, z wyjątkiem przewodu transmisji, który przechodzi przez wzmacniacz sygnału. Poprowadź okablowanie w taki sposób, aby dla każdego segmentu sieci dostępny był tylko jeden rezystor końcowy. Sprawdź ilość rezystorów końcowych w każdym segmencie sieci. Jeżeli do jednostek zewnętrznych i rozdzielaczy w segmencie sieci podłączony jest więcej niż jeden rezystor końcowy, należy zdemontować dodatkowe rezystory. Nie instaluj wzmacniacza sygnału między dwoma jednostkami zewnętrznymi w tym samym układzie chłodniczym.

Załączenie rezystora w jednostce zewnętrznej MASTER. Na płytce sterującej jednostki zewnętrznej SET5 switch 4 należy przełączyć na pozycję ON:

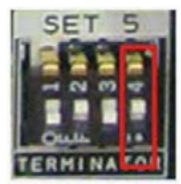

Podłączenie rezystora końcowego we wzmacniaczu sygnału (rezystor dostarczony wraz z urządzeniem):

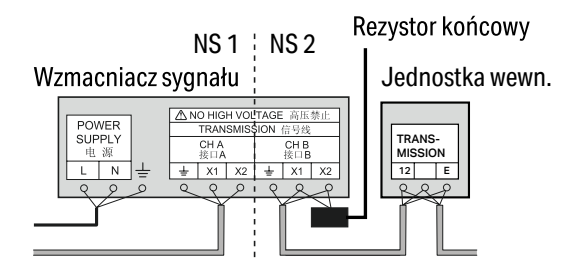

Pomiar rezystancji linii transmisji:

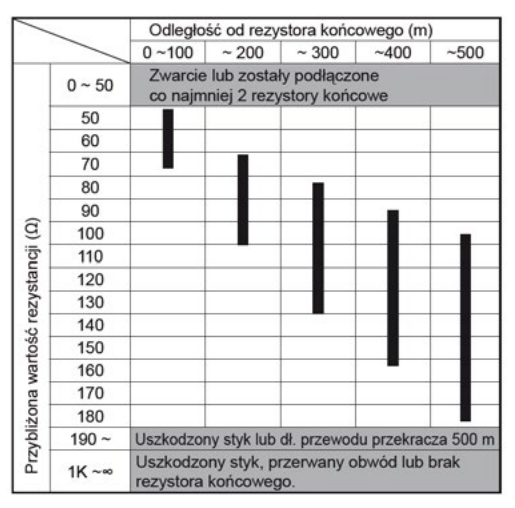

### **KROK** 4

### UWAGA!

KROK 4 wykonujemy tylko wtedy gdy na instalacji transmisji zostały zamontowane wzmacniacze sygnału. Jeśli linia transmisji nie posiada wzmacniaczy sygnału KROK 2 pomijamy w procedurze adresowania. Celem poprawnego zaadresowania wzmacniacza sygnału wybieramy jedną z metod adresowania: adresowanie ręczne lub adresowanie automatyczne.

### Opis ręcznego adresowania wzmacniacza sygnału

a. Włącz zasilanie wzmacniacza sygnału;

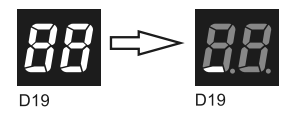

 b. Aby przejść do trybu adresowania, podczas wciskania przycisku SW4 (set), wciśnij i zwolnij przycisk SW7 (reset). Tryb adresowania zostanie załączony tylko gdy przycisk set pozostanie wciśnięty po zwolnieniu przycisku SW7;

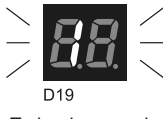

Tryb adresowania

c. Wciśnij przycisk SW4 (set) aby wyświetlić bieżący adres. Fabrycznie ustawionym adresem jest A1;

Przykład 1) Ustawiony adres to A1

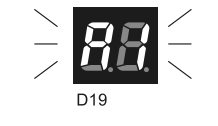

Przykład 2) Ustawiony adres to A12

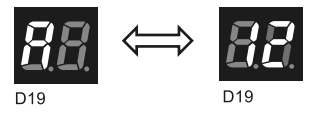

d. Wciśnij przycisk SW3 (mode) aby wybrać adres. Po każdorazowym wciśnięciu przycisku SW3, wyświetlany adres będzie zmieniać się w przedstawiony poniżej sposób. Jeżeli wybrano ręczne adresowanie, wskaźniki będą zmieniać się w następującej kolejności:

| WZMACNIACZ SYGNAŁU (Tryb filtra: WYŁ.)                                                                                                    |
|----------------------------------------------------------------------------------------------------|
| $A1 \longrightarrow A2 \longrightarrow A3 \longrightarrow A4 \longrightarrow A5$                                                                                                    |
| ▲8 ← A7 ← A6 ←                                                                                                    |
| WZMACNIACZ SYGNAŁU (Tryb filtra: WŁ.)                                                                                                    |
| $A1 \longrightarrow A25 \longrightarrow A26  27 \longrightarrow A28 \longrightarrow A29$                                                                                                    |
| ▲ A56 ▲ A30 ▲ A30 ▲ A30 ▲ A30 ▲ A30 ▲ A56 ▲ A56 |
| <b>BB</b><br>D19                                                                                                    |
|                                                                                                    |

Przykład) Wybrano adres 5

Wciśnij przycisk SW3 podczas wyświetlania A9-A16 lub A57-A88, następnie wyświetlony zostanie adres A1. W przypadku podłączania wielu wzmacniaczy sygnałów należy pamiętać o ustawieniu dla każdego z nich innego adresu. Jeżeli ten sam adres zostanie zastosowany dla różnych wzmacniaczy sygnału, nawiązanie komunikacji nie będzie możliwe.

e. Wciśnij przycisk SW4 (set) aby ustawić wybrany adres;

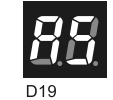

Przykład) Ustawiono adres 5

f. Wyłącz i ponownie włącz zasilanie lub wciśnij przycisk SW7 (reset) aby wyjść z trybu nastawy i powrócić do normalnego trybu. Jeżeli wystąpi błąd adresowania (kod 26 wyświetlony na wyświetlaczu LED D19), adres nie zostanie ustawiony. Ponownie przeprowadź adresowanie.

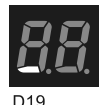

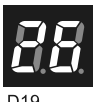

Tryb normalny

Błąd adresowania

### Opis automatycznego adresowania wzmacniacza sygnału (z poziomu jednostki zewnętrznej):

a. Po zweryfikowaniu czy stan systemu jest normalny, wciśnij raz przycisk MODE/EXIT (SW107).

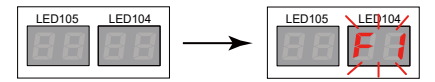

b. Wciśnij przycisk SELECT (SW108) aby wyświetlić F3 na wyświetlaczu LED104.

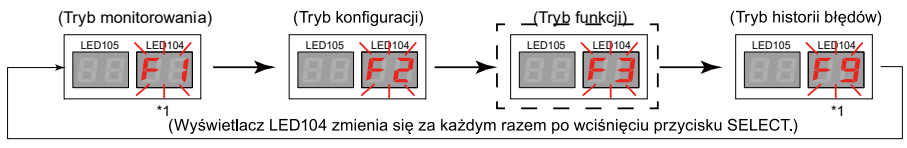

\*1: Tryby "F1" i "F9" używane są do celów serwisowych, dlatego nie należy zmieniać ich ustawień.

c. Po pojawieniu się F3 na wyświetlaczu LED104, wciśnij przycisk ENTER (SW109).

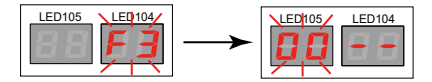

Pulsujący symbol pojawi się na wyświetlaczu LED105

d. Wciśnij przycisk SELECT (SW108) aby wyświetlić 10 na wyświetlaczu LED105.

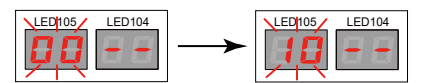

e.Po pojawieniu się 10 na wyświetlaczu LED105, wciśnij i przytrzymaj przez co najmniej 3 sekundy przycisk ENTER (SW109). (Jeżeli przycisk nie zostanie przytrzymany przez co najmniej 3 sekundy, wybór ten nie zostanie zatwierdzony.)

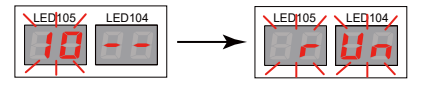

Po aktywowaniu funkcji konfiguracji automatycznego adresowania, na wyświetlaczu pojawi się komunikat run.
f. Po zakończeniu konfiguracji automatycznego adresowania, na wyświetlaczu LED104 wyświetlona zostanie ilość wzmacniaczy sygnału. Sprawdź czy wartość ta pokrywa się z rzeczywistą ilością zainstalowanych wzmacniaczy.

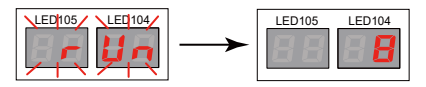

Przykład) W systemie podłączonych jest 8 wzmacniaczy

g Aby wyjść z konfiguracji automatycznego adresowania, wciśnij przycisk ENTER (SW109) w trybie zakończonej konfiguracji opisanej w punkcie 6) powyżej.

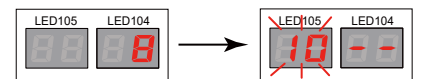

Następnie, wciśnij przycisk MODE/EXIT (SW107) aby wyjść z trybu funkcji.

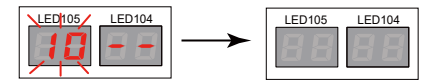

# 5. Procedury adresowania systemów VRF

#### 5.1 Rodzaj adresów i zakres nastaw

| Urządzenie              | Nastawa |                                                          | Zakres<br>nastawy | Typ przełącznika    | Uwagi                                                      |
|-------------------------|---------|----------------------------------------------------------|-------------------|---------------------|------------------------------------------------------------|
| Jednostka<br>zewnętrzna | A       | Adres układu<br>chłodniczego                             | 00~99             | Przykład nastawy 01 | Adres może być dowolną<br>liczbą z zakresu 00-99           |
|                         | В       | Adres jednostki<br>zewnętrznej *1                        | 0~2               |                     | DIP SW SET3-1<br>DIP SW SET3-2                             |
|                         | с       | llość jednostek<br>podrzędnych *1                        | 0~2               | 1 2 3 4<br>SET3     | DIP SW SET3-3<br>DIP SW SET3-4<br>(tylko jednostka master) |
|                         | L       | llość<br>zainstalowanych<br>jednostek<br>zewnętrznych *1 | 1~3               |                     | DIP SW SET5-1<br>DIP SW SET5-2                             |
|                         |         | Rezystor<br>końcowy                                      | ON/OFF            | SET5                | DIP SW SET5-4<br>Metoda adresowania,<br>patrz 1-6          |

| Urządzenie              | Nastawa |                                | Zakres<br>nastawy | Typ przełącznika                                                                                    | Uwagi                                                                             |
|-------------------------|---------|--------------------------------|-------------------|----------------------------------------------------------------------------------------------------|-----------------------------------------------------------------------------------|
|                         | D       | Adres układu<br>chłodniczego   | 00~99             | • Reczna nastawa adresu<br>Przykład nastawy 01                                                      | Adres może być dowolną<br>liczbą z zakresu 00 – 99                                |
|                         |         |                                |                   | <ul> <li>Pilot bezprzewodowy</li> <li>Fabrycznie przełącznik<br/>ustawiony na 00.</li> </ul>        | Metoda adresowania                                                                |
|                         |         |                                |                   | <ul> <li>Pilot przewodowy (typ 3-żyłowy)<br/>Fabrycznie przełącznik<br/>ustawiony na 00.</li> </ul> | Metoda adresowania                                                                |
|                         |         |                                |                   | <ul> <li>Prosty pilot przewodowy<br/>Fabrycznie przełącznik<br/>ustawiony na 00.</li> </ul>         | Metoda adresowania                                                                |
|                         |         |                                |                   | <ul> <li>Pilot przewodowy (typ 2-żyłowy)<br/>Fabrycznie przełącznik<br/>ustawiony na 00.</li> </ul> | Metoda adresowania                                                                |
|                         |         |                                |                   | <ul> <li>Automatyczne adresowanie<br/>Fabrycznie przełącznik<br/>ustawiony na 00.</li> </ul>        | Metoda adresowania                                                                |
| Jednostka<br>wewnętrzna | E       | Adres jednostki<br>wewnętrznej | 00~63             | • Ręczna nastawa adresu<br>Przykład nastawy 12                                                      | Adres może być dowolną<br>liczbą z zakresu 00 – 63                                |
|                         |         |                                |                   | <ul> <li>Pilot bezprzewodowy</li> <li>Fabrycznie przełącznik<br/>ustawiony na 00.</li> </ul>        | Metoda adresowania                                                                |
|                         |         |                                |                   | <ul> <li>Pilot przewodowy (typ 3-żyłowy)<br/>Fabrycznie przełącznik<br/>ustawiony na 00.</li> </ul> | Metoda adresowania                                                                |
|                         |         |                                |                   | <ul> <li>Prosty pilot przewodowy<br/>Fabrycznie przełącznik<br/>ustawiony na 00.</li> </ul>         | Metoda adresowania                                                                |
|                         |         |                                |                   | <ul> <li>Pilot przewodowy (typ 2-żyłowy)<br/>Fabrycznie przełącznik<br/>ustawiony na 00.</li> </ul> | Metoda adresowania                                                                |
|                         |         |                                |                   | <ul> <li>Automatyczne adresowanie<br/>Fabrycznie przełącznik<br/>ustawiony na 00.</li> </ul>        | Metoda adresowania                                                                |
|                         | F       | F Adres pilota                 |                   | • Reczna nastawa adresu<br>Przykład nastawy 10                                                      | Zakres nastawy dla<br>pilota z przewodem<br>3-żyłowym: 0-15<br>Zakres nastawy dla |
|                         |         |                                | 0~15              | RC AD                                                                                               | pilota z przewodem<br>2-żyłowym: 1-15                                             |
|                         |         |                                |                   | <ul> <li>Automatyczne adresowanie<br/>Fabrycznie przełącznik<br/>ustawiony na 00.</li> </ul>        | Tylko pilot z przewodem<br>2-żyłowym                                              |

\*Wykonaj konfigurację po sprawdzeniu szczegółowych danych poszczególnych jednostek. \*1: Funkcja dostępna w serii V III, V IV, VR IV.

#### 5.2 Przykładowy schemat adresowania

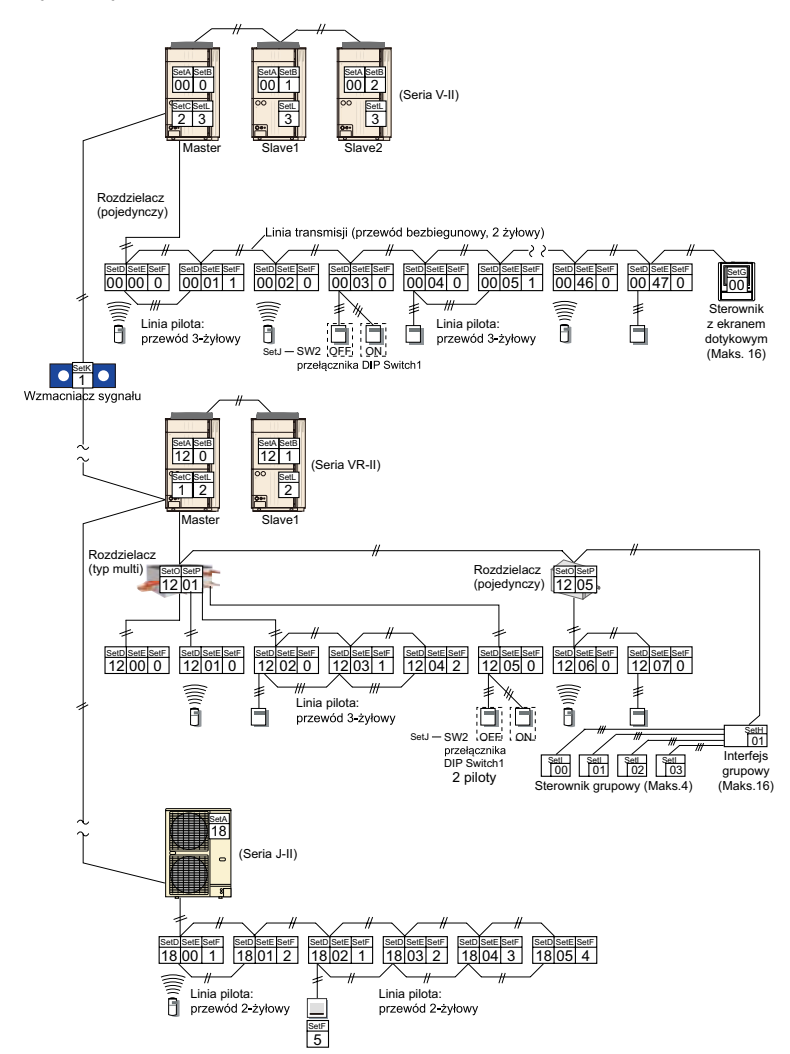

ADRESOWANIE JEDNOSTEK ZEWNĘTRZNYCH VRF seria V i VR:

## 5.3 Adresowanie jednostek zewnętrznych

## UWAGA!

Procedurę adresowania jednostek zewnętrznych przeprowadzamy tylko i wyłącznie wtedy gdy do jednej instalacji chłodniczej podłączone są dwa lub trzy agregaty VRF. Jeśli na instalacji pracuje jeden agregat pomijamy procedurę adresowania jednostek zewnętrznych i przechodzimy do adresowania układu chłodniczego od str. 45. Odłącz zasilanie z jednostek zewnętrznych. Zdemontuj przedni panel jednostki zewnętrznej i zdejmij pokrywę skrzynki przyłączeniowej w celu odsłonięcia płytki.

Lokalizacja switchy na płytce sterującej w jednostce zewnętrznej:

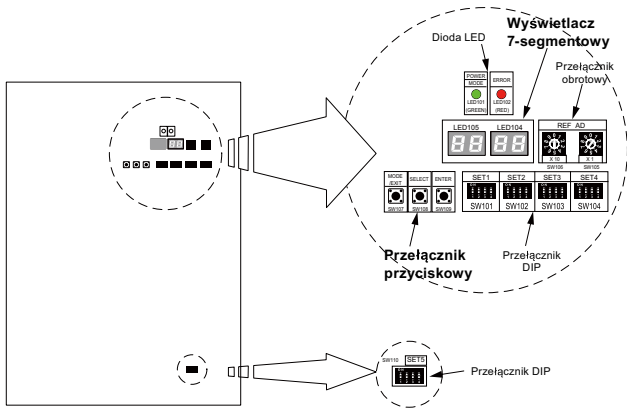

Płytka jednostki zewnętrznej

## Nadawanie indywidualnego adresu jednostki zewnętrznej

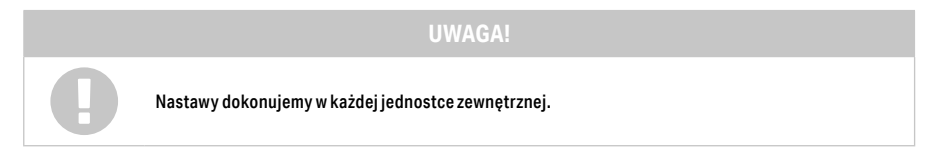

Celem nastawy jest ustawienie indywidualnego adresu dla każdej jednostki zewnętrznej. Nastawy dokonujemy poprzez odpowiednie ustawienie switcha 1 i 2 w rzędzie switch oznaczanych symbolem SET3.

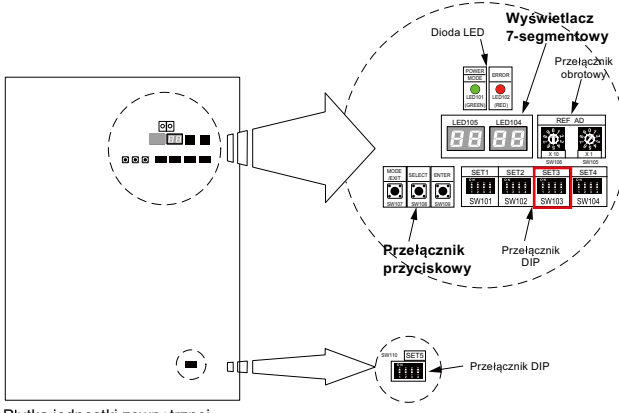

Płytka jednostki zewnętrznej

Lokalizacja SET 3 na płytce sterującej jednostki zewnętrznej.

# UWAGA!

Na jednostkę Master wybieramy jednostkę o największej wydajności chłodniczej. Jednostką Master musi być jednostka zamontowana jako pierwsza od strony jednostek wewnętrznych w układzie chłodniczym. Ustawienie 0 jest ustawieniem fabrycznym i definiuje jednostkę zewnętrzną jako jednostkę Master.

Zgodnie z poniższą tabelą ustaw w każdej jednostce zewnętrznej w zależności od przeznaczenia.

| Adres jednostki<br>zewnętrznej |        | 0   | 1   | 2   |
|--------------------------------|--------|-----|-----|-----|
|                                | SET3-1 | OFF | OFF | ON  |
| DIP 5W                         | SET3-2 | OFF | ON  | OFF |

- nastawa fabryczna

Wzór ustawień dla układu chłodniczego z trzema jednostkami zewnętrznymi. Pamiętaj o ustawieniu jednostki Master adres 0 jako pierwsze od strony jednostek wewnętrznych w układzie chłodniczym:

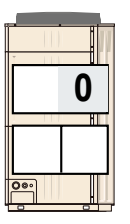

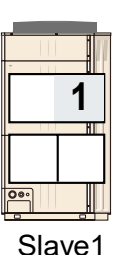

2 Slave2

Master

Instalacja chłodnicza do jednostek wewnętrznych

Ustawienie ilości jednostek podrzędnych SLAVE

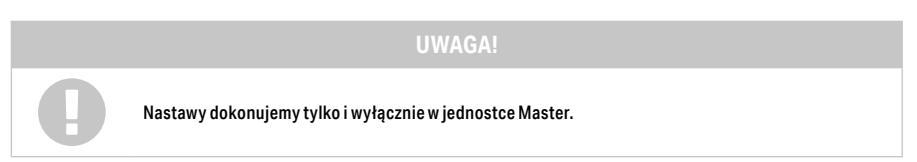

Dokonaj ustawienia w jednostce Master zgodnie z poniższą tabelą:

| llość jednostek<br>podrzędnych |        | 0   | 1   | 2   |
|--------------------------------|--------|-----|-----|-----|
| DIPSW                          | SET3-3 | OFF | OFF | ON  |
|                                | SET3-4 | OFF | ON  | OFF |

– nastawa fabryczna

Wzór ustawień dla jednostki Master: Układ chłodniczy z jednym agregatem zewnętrznym

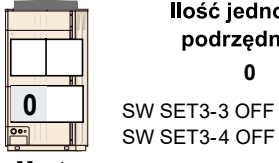

llość jednostek podrzędnych ٥ SW SET3-3 OFF

Master

Układ chłodniczy z dwoma agregatami zewnętrznymi

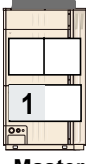

SW SET3-3 OFF SW SET3-4 ON

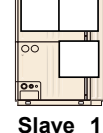

podrzędnych 1

llość jednostek

Master

Układ chłodniczy z trzema agregatami zewnętrznymi

SW SET3-3 ON SW SET3-4 OFF

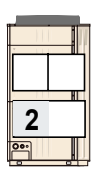

| ļ |           |      |
|---|-----------|------|
|   |           |      |
|   | <u>00</u> |      |
| l | <u>•</u>  |      |
|   | Slav      | ve 1 |

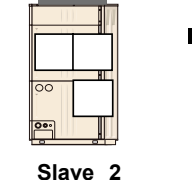

llość jednostek podrzędnych 2

Master

Nastawa ilości zainstalowanych jednostek zewnętrznych w obrębie jednej instalacji chłodniczej

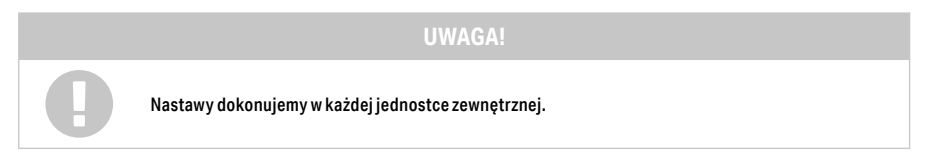

Celem nastawy jest ustawienie ilości jednostek zewnętrznych w obrębie jednego układu chłodniczego. Nastawy dokonujemy poprzez odpowiednie ustawienie switcha 1 i 2 w rzędzie switchy oznaczanych symbolem SET5. Zgodnie z poniższą tabelą ustaw w każdej jednostce zewnętrznej w zależności od przeznaczenia:

| llość jednostek<br>podrzędnych |        | 1   | 2   | 3   |
|--------------------------------|--------|-----|-----|-----|
|                                | SET5-1 | OFF | OFF | ON  |
| DIP 5W                         | SET5-2 | OFF | ON  | OFF |

– nastawa fabryczna

Jedna jednostka zewnętrzna

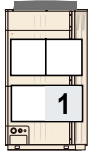

Ilość jednostek zewnętrznych 1 SW SET5-1 OFF SW SET5-2 OFF

#### Master

Dwie jednostki zewnętrzne

| - 1 |
|-----|
| 2   |

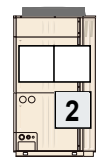

| llość jednostek zewnętrznych |  |  |  |  |
|------------------------------|--|--|--|--|
| 2                            |  |  |  |  |
| SW SET5-1 OFF                |  |  |  |  |

Master

Slave

Trzy jednostki zewnętrzne

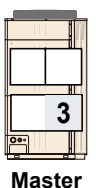

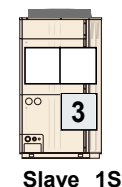

| 00  | 3    |
|-----|------|
| 00+ |      |
| lav | /e 2 |

llość jednostek zewnętrznych 3

SW SET5-1 ON SW SET5-2 OFF

ZAKOŃCZENIE ARDESOWANIA JEDNOSTEK ZEWNĘTRZNYCH VRF serii V i VR

## ADRESOWANIE UKŁADU CHŁODNICZEGO W JEDNOSTKACH ZEWNĘTRZNYCH VRF serii V i VR:

SW SET5-2 ON

5.4 Adresowanie układu chłodniczego

Fabryczne ustawienie adresu układu chłodniczego w jednostkach zewnętrznych 00. Jeśli w obrębie jednej linij transmisji zamontowane zostaną dwa lub więcej układów chłodniczych, dla każdego należy ustawić indywidualny adres układu chłodniczego. Definicja układu chłodniczego - określa układ jednostek wewnetrznych i zewnetrznych połączonych przewodami chłodniczymi. Jeśli w obrebi linii transmisji jest tylko jeden układ chłodniczy możemy pominąć krok adresowania układu chłodniczego (fabryczne ustawienie adresu 00) i przejść do kolejnego kroku w procedurze uruchomienia.

Konieczny dostęp do każdej płytki PCB (sterującej) we wszystkich jednostkach zewnętrznych.

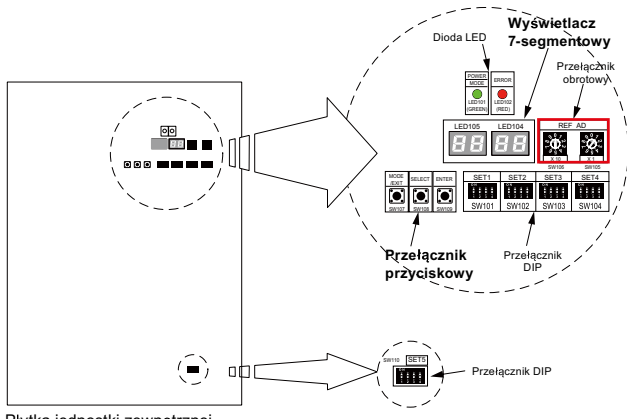

Płytka jednostki zewnętrznej

Przykład. 1

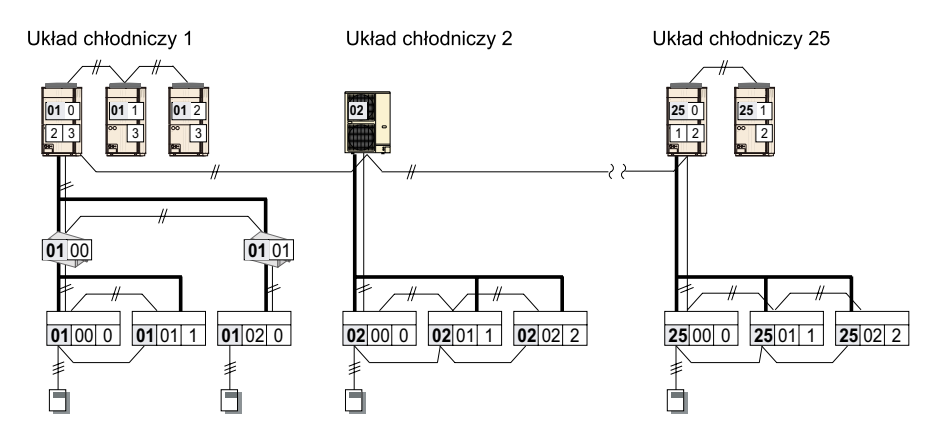

Ustawienie identycznego adresu układu chłodniczego we wszystkich jednostkach zewnętrznych podłączonych do jednej instalacji chłodniczej. Nastawy dokonujemy z poziomu switchy obrotowych REF AD na płytce sterującej w jednostce zewnętrznej. Przykłady ustawień różnych adresów: Jednostka zewnętrzna (Set A), Jednostka wewnętrzna (Set D), Rozdzielacz (Set O)

| Adres układu | Ustawienia przełą             | cznika obrotowego             |                                                                                                    |
|--------------|-------------------------------|-------------------------------|----------------------------------------------------------------------------------------------------|
| chłodniczego | REF AD x10                    | REF AD x1                     |                                                                                                    |
| 01           |                               |                               |                                                                                                    |
| 11           | 907<br>55<br>5<br>5<br>5<br>1 | 907<br>55<br>5<br>5<br>5<br>1 |                                                                                                    |
| 25           |                               | 907<br>20<br>5<br>5           | Zakres nastawy 00 - 99<br>(możliwość ustawienia dowolnych liczb)                                                                                             |
| 50           | 9072<br>₩992<br>992<br>95     |                               | Wszystkie jednostki wewnętrzne, wszystkie<br>rozdzielacze i jednostki zewnętrzne w tym<br>samym układzie chłodniczym powinny mieć<br>ustawiony ten sam adres |

# ZAKOŃCZENIE ARDESOWANIA UKŁADU CHŁODNICZEGO W JEDNOSTKACH ZEWNĘTRZNYCH VRF serii V i VR

## ADRESOWANIE ROZDZIELACZY:

#### 5.5 Adresowanie rozdzielaczy

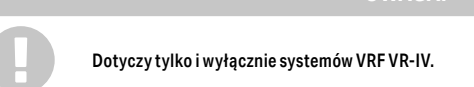

## Automatyczne adresowanie rozdzielaczy:

a. Po zweryfikowaniu czy system pracuje prawidłowo, wciśnij raz przycisk MODE/EXIT (SW107).

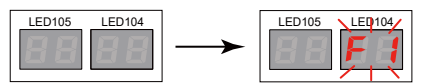

## b. Wciśnij przycisk SELECT (SW108) aby wyświetlić F3 na wyświetlaczu LED104

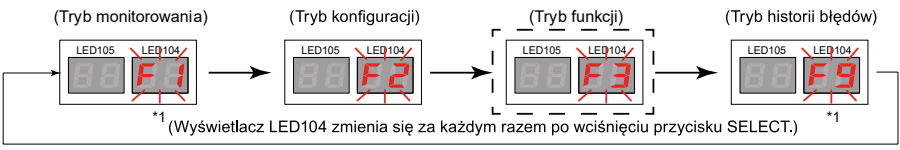

\*1: Tryby F1 i F9 używane są do celów serwisowych, dlatego nie należy zmieniać ich ustawień.

c. Po pojawieniu się F3 na wyświetlaczu LED104, wciśnij przycisk ENTER (SW109).

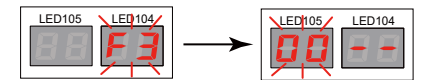

Pulsujący symbol pojawi się na wyświetlaczu LED105.

d. Wciśnij przycisk SELECT (SW108) aby wyświetlić 22 na wyświetlaczu LED105.

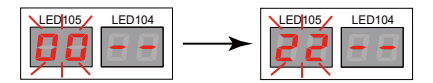

e. Po pojawieniu się 22 na wyświetlaczu LED105, wciśnij i przytrzymaj przez co najmniej 3 sekundy przycisk ENTER (SW109). (Jeżeli przycisk nie zostanie przytrzymany przez co najmniej 3 sekundy, wybór ten nie zostanie zatwierdzony.)

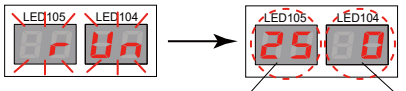

LED105: ilość rozdzielaczy, dla których automatyczne adresowanie przebiegło prawidłowo.

) (Konfiguracja zakończona)

LED104: ilość rozdzielaczy, dla których automatyczne adresowanie nie powiodło się.

Jeżeli automatyczne adresowanie niektórych rozdzielaczy zakończy się niepowodzeniem, upewnij się czy przełączniki obrotowe od SW11 do SW14 na płytkach tych rozdzielaczy ustawione są na 0 oraz czy okablowanie i linia zasilania są prawidłowo podłączone, a następnie ponownie wykonaj konfigurację automatycznego adresowania.

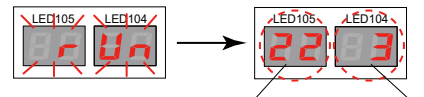

LED105: ilość rozdzielaczy, dla których automatyczne adresowanie przebiegło prawidłowo. LED104: ilość rozdzielaczy, dla których automatyczne adresowanie nie powiodło się.

f. Po wciśnięciu przycisku ENTER (SW109), zakończenie przetwarzania danych zajmie około 30 sekund. W tym czasie wyświetlacz diodowy będzie pulsował. Konfiguracja zakończy się w momencie gdy wyświetlacz wygaśnie.

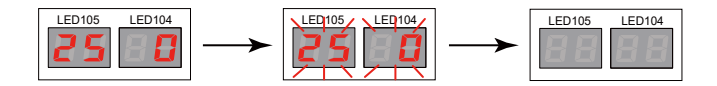

# Ręczne adresowanie rozdzielaczy:

Poszczególnym rozdzielaczom w tym samym układzie chłodniczym należy przydzielić różne adresy

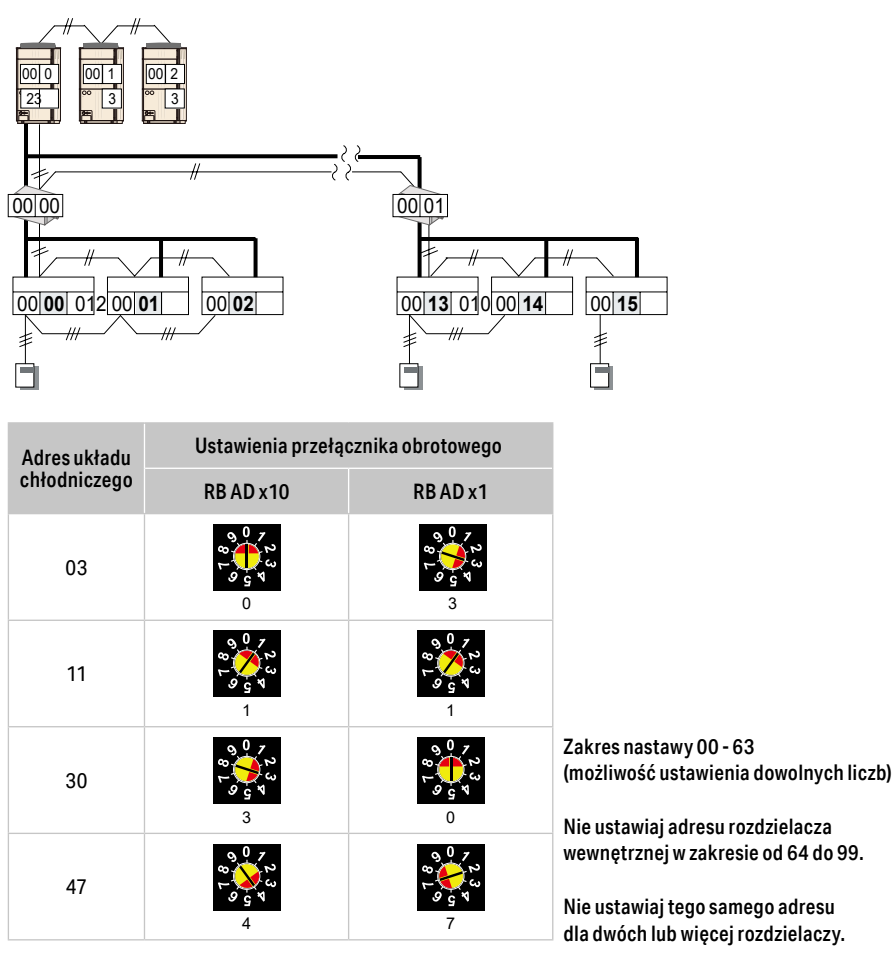

#### ADRESOWANIE JEDNOSTEK WEWNĘTRZNYCH

## 5.6 Adresowanie jednostek wewnętrznych

|   | UWAGA!                                                                                                    |
|---|----------------------------------------------------------------------------------------------------|
| 0 | Do wyboru są trzy metody adresowania jednostek wewnętrznych:<br>• Automatyczne adresowanie z poziomu jednostki zewnętrznej<br>• Ręczna metoda adresowania<br>• Adresowanie za pomocą pilotów bezprzewodowych oraz sterowników przewodowych<br>Wybierz jeden z powyższych sposobów i dokonaj adresowania jednostek wewnętrznych. |

Procedurę adresowania jednostek wewnętrznych rozpoczynamy dopiero po przygotowaniu instalacji chłodniczej do uruchomienia (zakończony montaż instalacji, wykonana pomyślnie próba szczelności, wykonana próżnia oraz osuszanie instalacji, napełniona instalacja odpowiednią ilością czynnika chłodniczego zgodnie z procedurami FUJITSU). Procedura adresowania jednostek wewnętrznych ma na celu przypisanie jednostek wewnętrznych i zewnętrznych w obrębie jednej instalacji chłodniczej.

#### Automatyczne adresowanie z poziomu płytki jednostki zewnętrznej

## KROK 1

Odłączone zasilanie z jednostek zewnętrznych. Zdemontuj przedni panel jednostki zewnętrznej i zdejmij pokrywę skrzynki przyłączeniowej w celu odsłonięcia płytki. Załącz zasilanie jednostki zewnętrznej. Załącz zasilanie jednostek wewnętrznych. Sprawdź czy dioda POWER/MODE (LED101) jest załączona oraz dioda ERROR (LED102) jest wygaszona.

## KROK 2

Automatyczne adresowanie jednostek wewnętrznych.

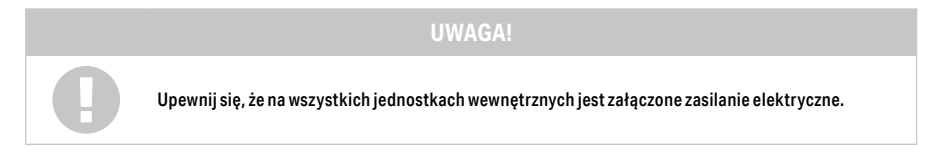

#### a. Po zweryfikowaniu czy system pracuje prawidłowo, wciśnij raz przycisk MODE/EXIT (SW107).

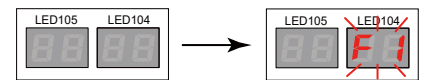

b. Wciśnij przycisk SELECT (SW108) aby wyświetlić F3 na wyświetlaczu LED104.

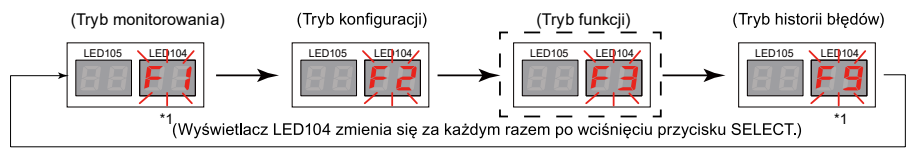

\*1: Tryby F1 i F9 używane są do celów serwisowych, dlatego nie należy zmieniać ich ustawień.

c. Po pojawieniu się F3 na wyświetlaczu LED104, wciśnij przycisk ENTER (SW109).

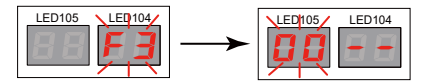

Pulsujący symbol pojawi się na wyświetlaczu LED105.

d. Wciśnij przycisk SELECT (SW108) aby wyświetlić 11 na wyświetlaczu LED105.

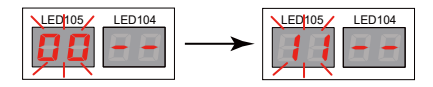

e. Po pojawieniu się 11 na wyświetlaczu LED105, wciśnij i przytrzymaj przez co najmniej 3 sekundy przycisk ENTER (SW109). (Jeżeli przycisk nie zostanie przytrzymany przez co najmniej 3 sekundy, wybór ten nie zostanie zatwierdzony.)

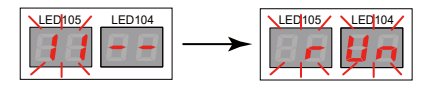

Po aktywowaniu funkcji konfiguracji automatycznego adresowania, na wyświetlaczu pojawi się komunikat run.

f. Po zakończeniu konfiguracji automatycznego adresowania, na wyświetlaczu LED105 wyświetlona zostanie ilość jednostek wewnetrznych, których adresowanie zakończyło się sukcesem, a na wyświetlaczu LED104, dla których automatyczne adresowanie nie powiodło się.

Przykład) Podłączonych jest 25 jednostek wewnetrznych, a automatyczne adresowanie przebiegło prawidłowo dla każdej z nich.

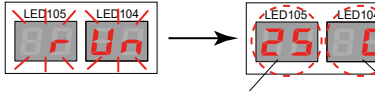

FD104

LED105: ilość jednostek wewnetrznych, dla których automatyczne adresowanie przebiegło prawidłowo.

LED104: ilość jednostek wewnętrznych, dla których automatyczne adresowanie nie powiodło się.

(Konfiguracja zakończona)

Przykład) Podłaczonych jest 25 jednostek wewnetrznych, a automatyczne adresowanie nie powiodło sie dla 3 z nich.

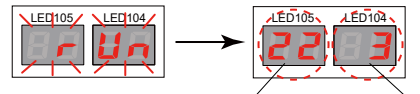

LED105: ilość jednostek wewnętrznych, dla których automatyczne adresowanie przebiegło prawidłowo.

LED104: ilość jednostek wewnętrznych, dla których automatyczne adresowanie nie powiodło się.

Jeżeli automatyczne adresowanie niektórych iednostek wewnetrznych zakończy sie niepowodzeniem, upewnij się czy przełączniki obrotowe od SW6 do SW9 na płytkach tych jednostek ustawione są na 0 oraz czy okablowanie i linia zasilania są prawidłowo podłączone, a następnie ponownie wykonaj konfigurację automatycznego adresowania.

g. Po wciśniecju przycisku ENTER (SW109), zakończenie przetwarzania danych zajmie około 30 sekund. W tym czasie wyświetlacz diodowy będzie pulsował. Konfiguracja zakończy się w momencie gdy wyświetlacz wygaśnie.

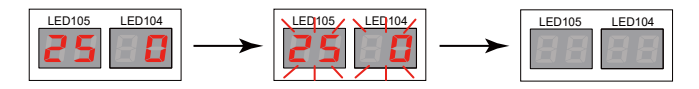

Sposób ręcznego adresowania jednostek wewnętrznych

## KROK 1

Ustawienie indywidualnego adresu jednostki wewnętrznej. Przygotuj listę adresów nadawanych w jednostkach wewnętrznych i zewnętrznych. Konieczny dostęp do każdej płytki PCB (sterującej) we wszystkich jednostkach.

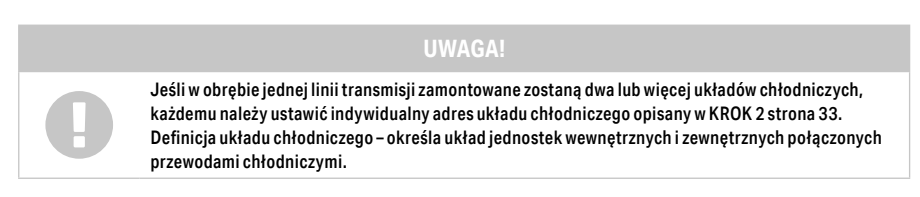

Switche obrotowe oznaczone symbole IU AD służą do nadawania indywidualnego adresu jednostki wewnętrznej.

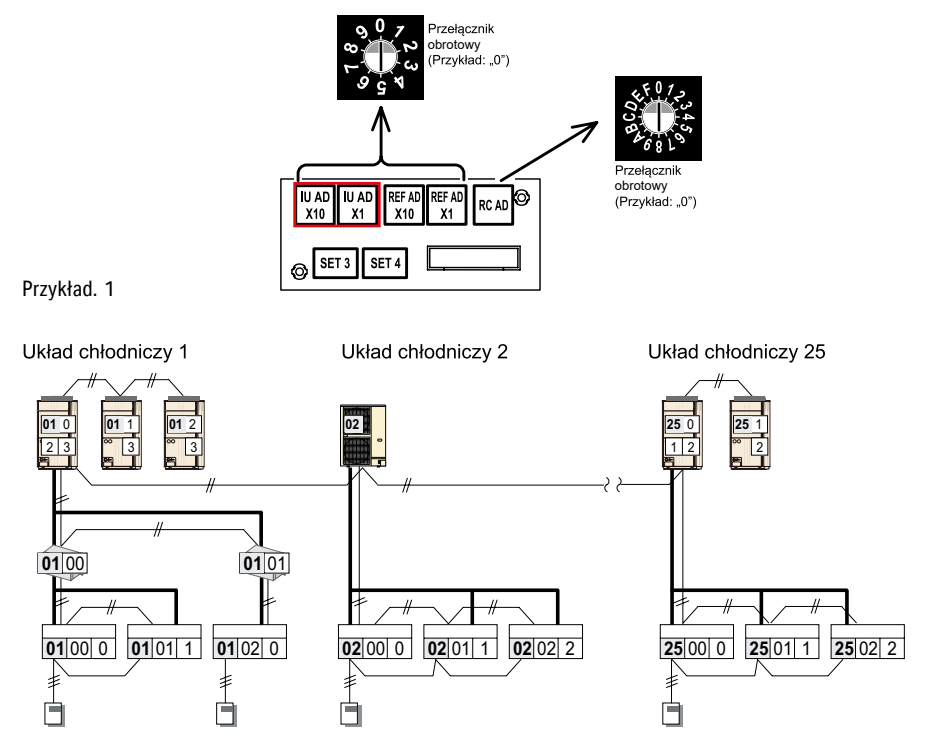

# KROK 2

Ustawienie identycznego adresu układu chłodniczego we wszystkich jednostkach wewnętrznych zgodnie z adresem układu chłodniczego, który został ustawiony w jednostkach zewnętrznych (od str. 45 Adresowanie układu chłodniczego).

Przykładowe ustawienia adresów jednostek wewnętrznych na switchach obrotowych na płytce PCB w jednostce wewnętrznej:

| Adres układu<br>chłodniczego | Ustawienia przełącznika<br>obrotowego |          | Adres układu | Ustawienia przełącznika<br>obrotowego |                            |
|------------------------------|---------------------------------------|----------|--------------|---------------------------------------|----------------------------|
|                              | RB AD x10                             | RB AD x1 | chłodniczego | RB AD x10                             | RB AD x1                   |
| 03                           |                                       |          | 30           |                                       |                            |
| 11                           |                                       |          | 47           |                                       | 90723<br>8055<br>9957<br>7 |

#### UWAGA

Zakres nastawy 00 – 63 (możliwość ustawienia dowolnych liczb) Maksymalna ilość podłączanych jednostek wewnętrznych do systemu VII wynosi 48. Nie ustawiaj adresu jednostki wewnętrznej w zakresie od 64 do 99. Nie ustawiaj tego samego adresu dla dwóch lub więcej jednostek wewnętrznych.

Switche obrotowe oznaczone symbole REF AD służą do nadawania adresu układu chłodniczego.

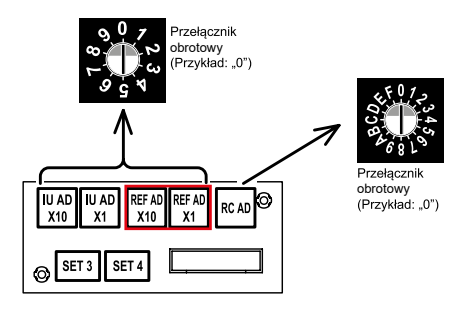

## Ręczne adresowanie jednostek wewnętrznych pilotami

#### a. UTY-RNRYZ\*

#### Przygotowanie

Upewnij się, że wszystkie przełączniki adresu jednostki wewnętrznej (IU AD x10, IU AD x1) oraz przełączniki adresu układu chłodniczego (REF AD x10, REF AD x1) na płytkach poszczególnych jednostek wewnętrznych ustawione są na 0 (ustawienie fabryczne).

#### Załączanie trybu nastawy funkcji

Po naciśnięciu na "Ustawienia funkcji" na ekranie Serwis, wyświetlone zostanie okno weryfikacji hasła instalatora. Wprowadź hasło instalatora i naciśnij "OK". Zostanie wyświetlony ekran ustawień funkcji.

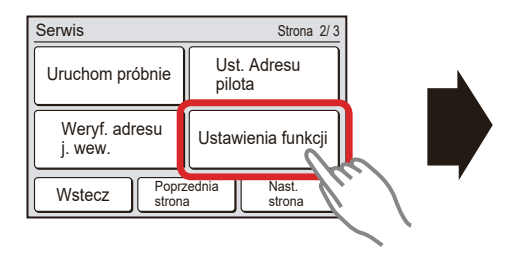

| Ustawienia funkcji |            |
|--------------------|------------|
| Adres              | [002–01]   |
| Nr funkcji         | [00]       |
| Nr ustawienia      | [00]       |
| Wstecz             | Ustawienia |

Wstępny widok wyświetlacza w trybie adresowania

Adresowanie jednostki wewnętrznej 1. Naciśnij "Adres" na ekranie ustawień funkcji.

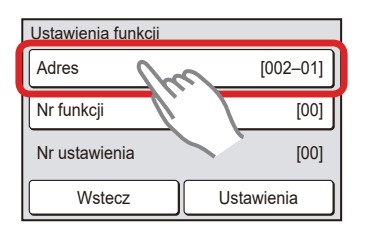

2. Wyświetlony zostanie ekran adresu. Naciskając przyciski " " lub " ", wybierz adres jednostki wewnętrznej, dla której ma zostać ustawiony numer funkcji.

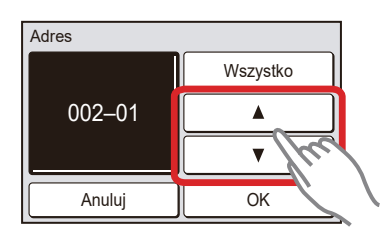

Po naciśnięciu przycisku "OK", widok powróci do ekranu ustawień funkcji.

3. Naciśnij "Nr funkcji" na ekranie "Ustawienia funkcji".

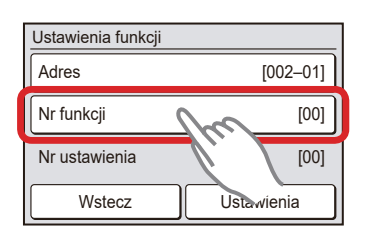

4. Wyświetlony zostanie ekran "Nr funkcji". Naciskając przyciski "▲" lub " ▼", ustaw funkcję nr "01".

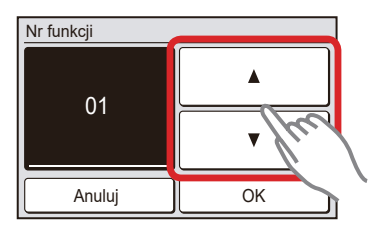

Po naciśnięciu przycisku "OK", widok powróci do ekranu ustawień funkcji.

5. Naciśnij "Ustawienia" na ekranie ustawień funkcji.

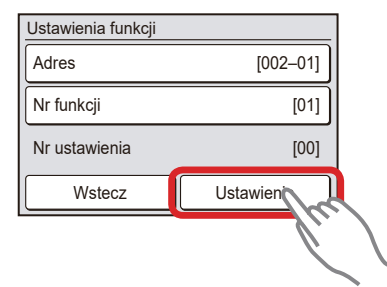

6. Wyświetlony zostanie ekran "Nr ustawienia". Naciskając przyciski "▲" lub "▼", ustaw numerustawienia (dostępny zakres od 00 do 63).

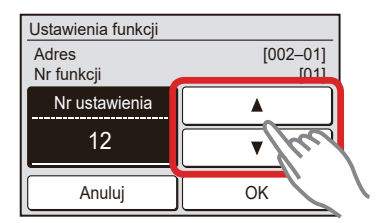

Przykład: Jeżeli ustawiany jest adres jednostki wewnętrznej "12"

Po naciśnięciu "OK", wyświetlony zostanie ekran weryfikacji ustawień funkcji.

7. Na ekranie weryfikacji naciśnij "Tak".

| Ustawienia funkcji<br>Zostanje zrealizowana nastawa funkcji. |         |  |
|--------------------------------------------------------------|---------|--|
| Kontynuować?                                                 | Tak Mar |  |
|                                                              |         |  |

Po wyświetleniu ekranu weryfikacji, widok powróci do ekranu ustawień funkcji.

## Adresowanie układu chłodniczego

Ustawienie adresu układu chłodniczego odbywa się zgodnie z procedurą jak przy ustawieniu Adresu Jednostek Wewnętrznych z tą różnicą że Adresowanie Układu Chłodniczego wykonujemy funkcją 02

b. UTY-RSRY, UTY-RHRY

• Przygotowanie

Upewnij się, że wszystkie przełączniki adresu jednostki wewnętrznej (IU AD x10, IU AD x1) oraz przełączniki adresu układu chłodniczego (REF AD x10, REF AD x1) na płytkach poszczególnych jednostek wewnętrznych ustawione są na 0 (ustawienie fabryczne).

Załączanie trybu nastawy funkcji

1. Podczas wyświetlania ekranu Trybu Monitorowania, naciśnij jednocześnie przyciski TEMP. " ∧" i FAN " ∨" i przytrzymaj je wciśnięte przez minimum 2 sekundy. Na ekranie pojawi się Menu 1.

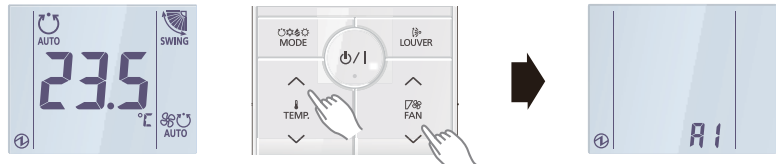

Ekran trybu monitorowania

Ekran z Menu 1

2. Podczas wyświetlania ekranu Menu 1, naciśnij przyciski FAN " 🔨 " i przytrzymaj go wciśniętego przez minimum 2 sekundy. Wyświetlony zostanie ekran wyboru trybu konfiguracji.

[}» LOUVEF

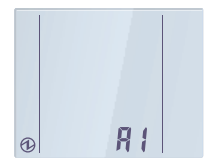

Ekran z Menu 1

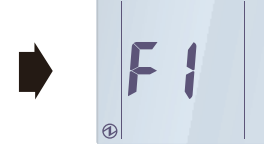

Ekran wyboru trybu konfiguracji

3. Za pomocą przycisków TEMP. "" lub TEMP. "" wybierz tryb konfiguracji "F1" (Menu 2-F1) lub "F2" (Menu 2-F2).

ഗ/

TEMP.

• F1: Tryb ustawień początkowych

• F2: Tryb ustawień serwisowych

4. Podczas wyświetlania ekranu wyboru trybu konfiguracji naciśnij przycisk START/STOP 也 / I. Wyświetlony zostanie ekran wyboru konfigurowanego elementu wraz z numerem elementu.

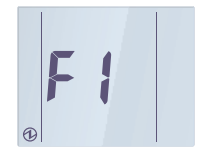

Ekran wyboru trybu konfiguracji

COGEO MODE CD/1 LOVER CD/1 For Fan Fan S

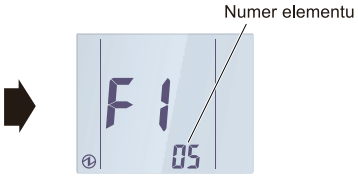

Ekran wyboru konfigurowanego elementu

54

5. Podczas wyświetlania ekranu wyboru konfigurowanego elementu wraz z numerem elementu, za pomocą przycisków TEMP. "  $\wedge$ " lub TEMP. "  $\vee$ " wybierz element numer "13".

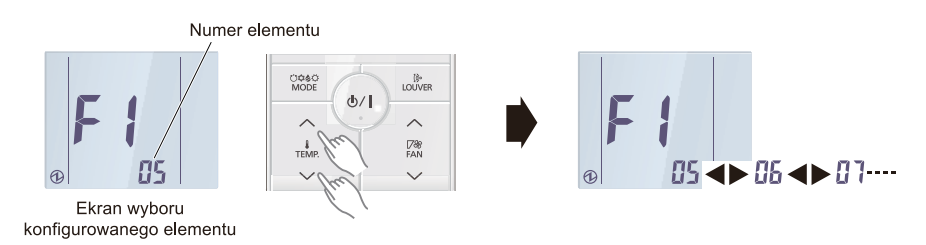

Po wybraniu elementu konfiguracji numer "13" w ustawieniach Menu 2-F1, naciśnij przycisk START/STOP Φ / I aby przełączyć widok na ekran nastawy funkcji.

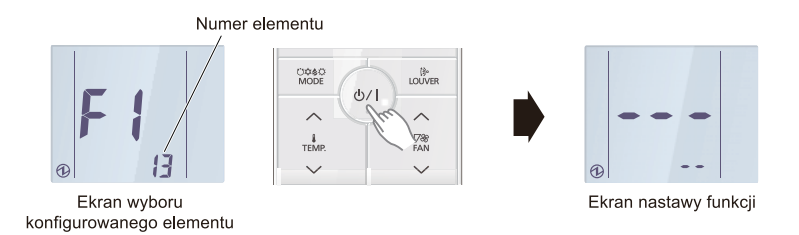

## Adresowanie jednostki wewnętrznej

1. Podczas wyświetlania ekranu nastawy funkcji, za pomocą przycisków TEMP. " 🔨 " lub TEMP. " 💙 " wybierz adres pilota z przewodem 2-żyłowym.

()» LOUVEF

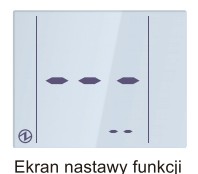

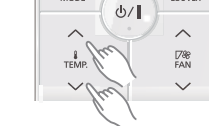

O¢\$0 MODE

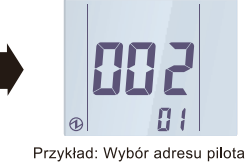

z przewodem 2-żyłowym (002-01)

2. Naciśnij przycisk START/STOP 🕁 / 🛛 aby przejść do ustawień numeru funkcji.

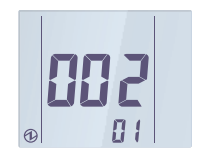

Przykład: Wybór adresu pilota z przewodem 2-żyłowym

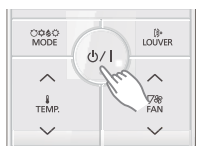

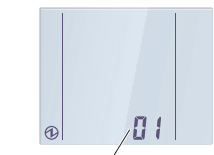

Numer funkcji

3. Ustaw numer funkcji za pomocą przycisków TEMP. " 🔨 " lub TEMP. " 🗸 "

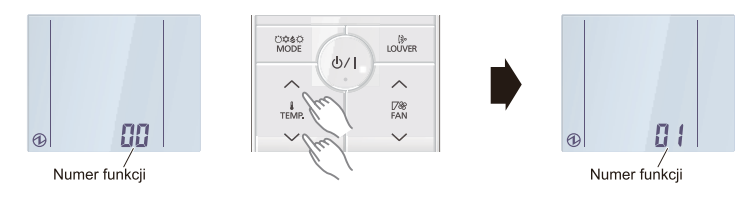

4. Naciśnij przycisk START/STOP 🕛 / 📔 aby przejść do adresowania jednostki wewnętrznej.

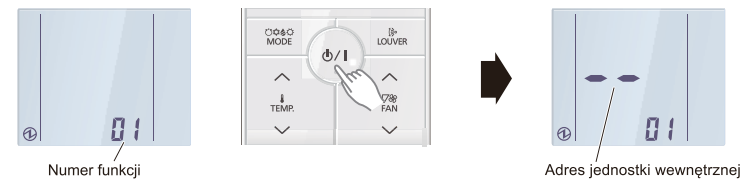

5. Za pomocą przycisków TEMP. " 🔨 " lub TEMP. " 🗸 " ustaw adres jednostki wewnętrznej.

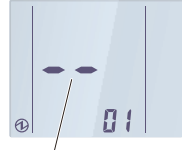

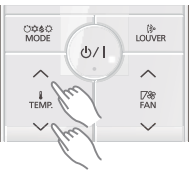

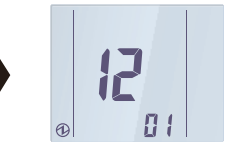

Adres jednostki wewnętrznej

Przykład: Wybór adresu jednostki wewnętrznej "12"

6. Potwierdź wybrany adres jednostki wewnętrznej naciskając przycisk START/STOP  $\odot$  / I . Dane zostaną przekazane do jednostki wewnętrznej.

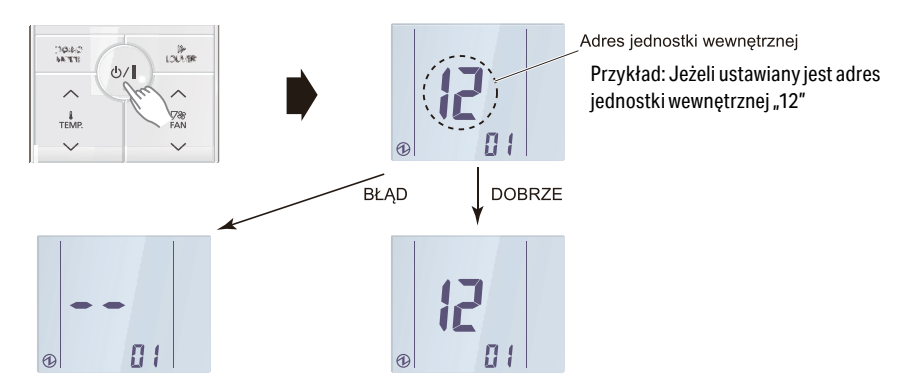

Jeżeli dane adresu zostały poprawnie skonfigurowane w jednostce wewnętrznej, adres zostanie wyświetlony na ekranie pilota. (DOBRZE)

 Jeżeli dane adresu nie zostały poprawnie skonfigurowane, wyświetlony zostanie znak "--". (BŁĄD) Wróć do poprzedniego kroku i ponownie ustaw adres jednostki wewnętrznej. 7. Aby wrócić do ekrany wyboru adresu pilota z przewodem 2-żyłowym, naciśnij przycisk START/STOP Ů / I. Jeżeli konfiguracja została zakończona, naciśnij przycisk FAN " ✓" aby wrócić do Menu 2-F1 – ekran wyboru elementu.

Powrót do ekranu wyboru adresu pilota z przewodem 2-żyłowym

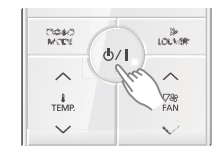

Powrót do Menu 2-F1 – ekran wyboru elementu, po zakończeniu konfiguracji

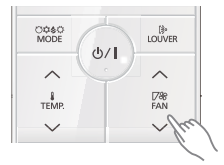

## Adresowanie układu chłodniczego

Ustawienie adresu układu chłodniczego odbywa się zgodnie z procedurą jak przy ustawieniu Adresu Jednostek Wewnętrznych z tą różnicą że Adresowanie Układu Chłodniczego wykonujemy funkcją 02

# c. UTY-RLRY

#### Przygotowanie

Upewnij się, że wszystkie przełączniki adresu jednostki wewnętrznej (IU AD x10, IU AD x1) oraz przełączniki adresu układu chłodniczego (REF AD x10, REF AD x1) na płytkach poszczególnych jednostek wewnętrznych ustawione są na 0 (ustawienie fabryczne).

Załączanie trybu nastawy funkcji

1. Naciśnij jednocześnie trzy przyciski: MENU, < i ENTER i przytrzymaj je wciśnięte przez co najmniej 2 sekundy. Wyświetlony zostanie ekran początkowy trybu konfiguracji.

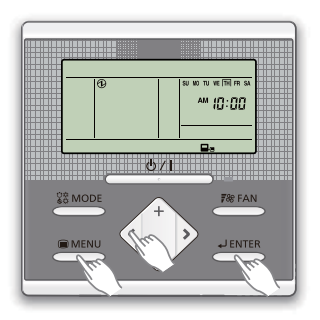

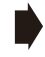

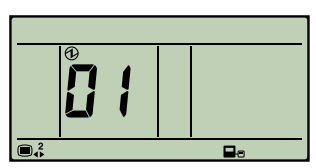

Ekran początkowy trybu konfiguracji.

2. W ustawieniach Menu 2 wybierz pozycję "13" naciskając przyciski < lub >.

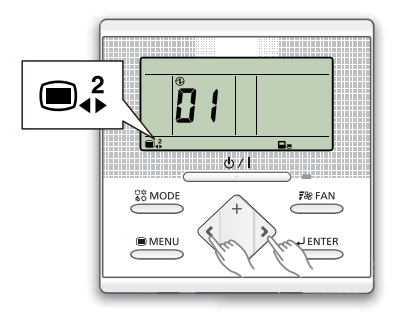

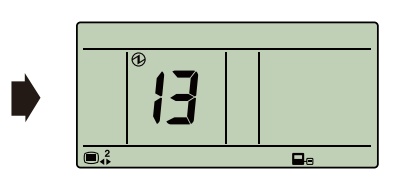

3. Naciśnij przycisk "ENTER".

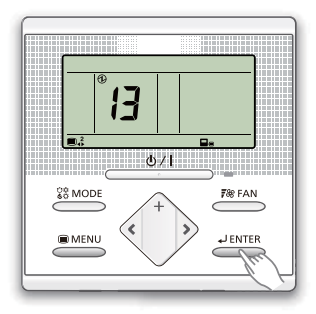

## Adresowanie jednostki wewnętrznej

1. Wybierz adres pilota naciskając przyciski "+" lub "–" (wybierz jednostkę wewnętrzną, którą chcesz skonfigurować). Następnie naciśnij przycisk "ENTER".

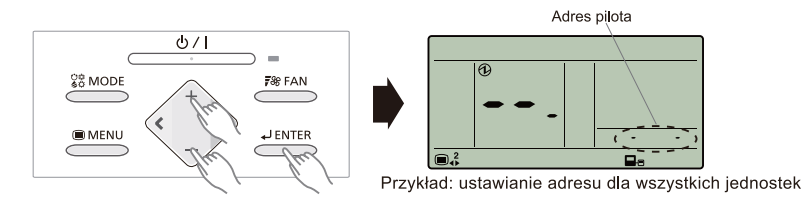

# 2. Naciskaj przyciski "+" lub "-" aż do wyświetlenia funkcji numer 02. Następnie naciśnij przycisk "ENTER".

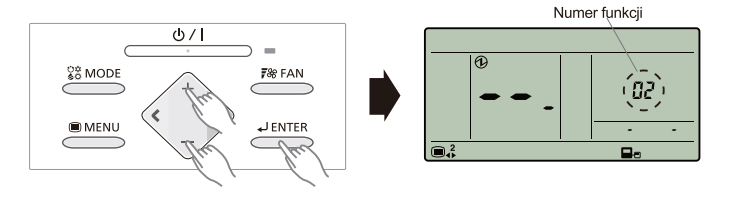

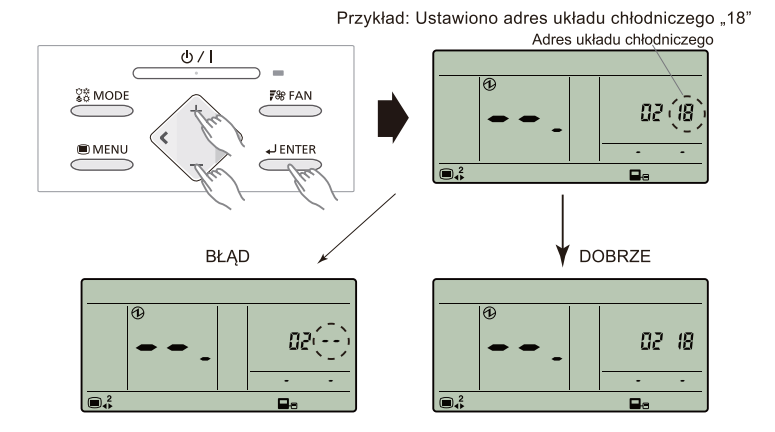

Jeżeli dane adresu zostały poprawnie skonfigurowane w jednostce wewnętrznej, adres zostanie wyświetlony na ekranie pilota. (DOBRZE)

• Jeżeli dane adresu nie zostały poprawnie skonfigurowane, wyświetlony zostanie znak "--". (BŁĄD) Wróć do poprzedniego kroku i ponownie ustaw adres jednostki wewnętrznej.

4. Naciśnij przycisk "ENTER" aby powrócić do ekranu wyboru adresu. Jeżeli konfiguracja została zakończona, naciśnij przycisk "MENU" aby powrócić do ekranu wyboru elementów Menu 2.

# Adresowanie układu chłodniczego

Ustawienie adresu układu chłodniczego odbywa się zgodnie z procedurą jak przy ustawieniu Adresu Jednostek Wewnętrznych z tą różnicą że Adresowanie Układu Chłodniczego wykonujemy funkcją 02

# d. UTY-RVRY

• Przygotowanie

Upewnij się, że wszystkie przełączniki adresu jednostki wewnętrznej (IU AD x10, IU AD x1) oraz przełączniki adresu układu chłodniczego (REF AD x10, REF AD x1) na płytkach poszczególnych jednostek wewnętrznych ustawione są na 0 (ustawienie fabryczne).

Załączanie trybu nastawy funkcji

Po stuknięciu w opcję [NASTAWA] na ekranie "innych nastaw", wyświetlony zostanie ekran weryfikacji hasła administratora. Wprowadź hasło i naciśnij przycisk 🕗.

Po stuknięciu w opcję [Ustawienia początkowe] na ekranie NASTAWA, wyświetlony zostanie ekran weryfikacji hasła instalatora. Wprowadź hasło i naciśnij przycisk 🥑. Pojawi się ekran "Ustawienia funkcji".

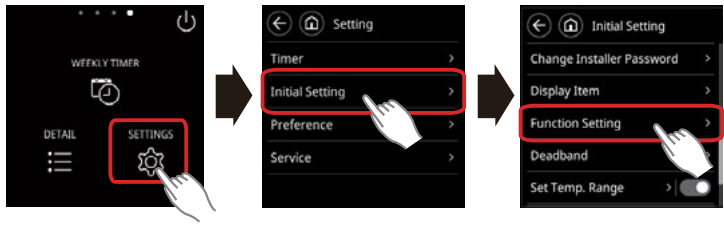

Wprowadź hasło administratora

Wprowadź hasło instalatora

## Adresowanie jednostki wewnętrznej

1. Naciśnij "Adres" na ekranie ustawień funkcji.

| (E) (D) Function | n Setting |
|------------------|-----------|
| Address          | 000-00    |
| Function No.     | 00 100    |
| Setting No.      |           |
|                  |           |
|                  |           |
|                  |           |

2. Wyświetlona zostanie rozwijana lista z adresami jednostek wewnętrznych. Wybierz adres jednostki wewnętrznej, dla której chcesz skonfigurować numer funkcji.

| Address      | × AII  |
|--------------|--------|
| Function No. | 001-01 |
| Setting No.  | 001-02 |
|              |        |

3. Stuknij "Nr funkcji" na ekranie [Ustawienia funkcji].

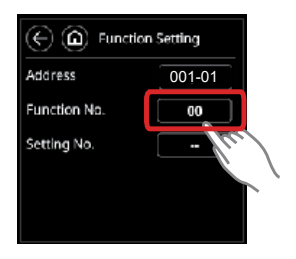

4. Wyświetlona zostanie rozwijana lista z numerami funkcji. Ustaw funkcję nr "01".

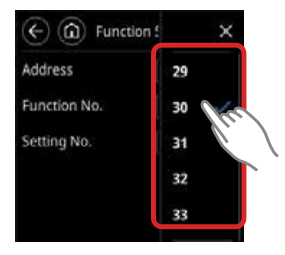

5. Stuknij "Nr ustawienia" na ekranie [Ustawienia funkcji].

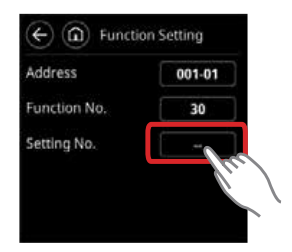

6. Wyświetlona zostanie rozwijana lista z numerami ustawień. Wybierz numer ustawienia. (Zakres ustawień od "00" do "63".)

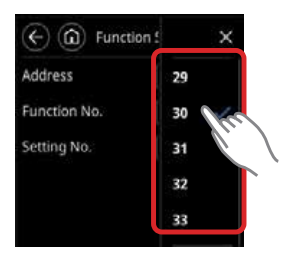

7. Stuknij "Ustaw" na ekranie weryfikacji.

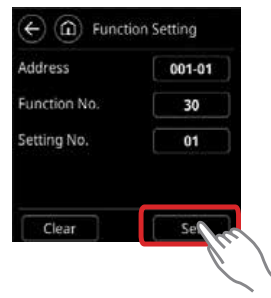

Stuknij 🧲 aby wrócić do ekranu Ustawień początkowych.

## Adresowanie układu chłodniczego

Ustawienie adresu układu chłodniczego odbywa się zgodnie z procedurą jak przy ustawieniu Adresu Jednostek Wewnętrznych z tą różnicą że Adresowanie Układu Chłodniczego wykonujemy funkcją 02

e. UTY-LNHY

Przygotowanie

Upewnij się, że wszystkie przełączniki adresu jednostki wewnętrznej (IU AD x10, IU AD x1) oraz przełączniki adresu układu chłodniczego (REF AD x10, REF AD x1) na płytkach poszczególnych jednostek wewnętrznych ustawione są na 0 (ustawienie fabryczne).

Załączanie trybu nastawy funkcji

- 1. Naciśnij i przytrzymaj przez 3 sekundy przycisk "MANUAL/AUTO (jednostka wew.).
- 2. Wciśnij przyciski FAN i SET TEMP. A. W czasie przyciskania tych dwóch przycisków, wciśnij przycisk RESET.

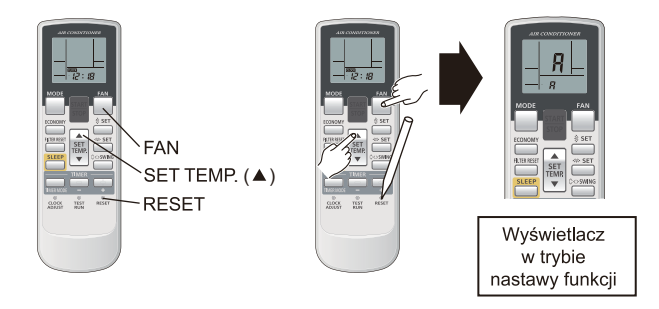

Wybór i potwierdzenie kodu użytkownika (opcjonalne)

1. Podczas wyświetlania ekranu trybu nastawy funkcji, naciśnij przycisk SET TEMP. ▲ lub ▼ aby wybrać kod pilota, który odpowiada ustawieniom jednostki wewnętrznej. Wybranie właściwego kodu umożliwi komunikację między jednostką wewnętrzną i pilotem bezprzewodowym.

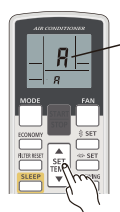

Kod użytkownika (R-b-c-d)

Ustawienie początkowe to "Я"

2. W celu potwierdzenia kodu użytkownika, naciśnij przycisk TIMER MODE aby wysłać kod do jednostki wewnętrznej.

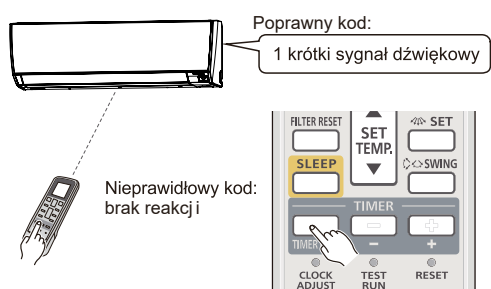

## Adresowanie jednostki wewnętrznej

1. Podczas wyświetlania ekranu trybu nastawy funkcji, wciśnij przycisk MODE aby przejść do trybu adresowania.

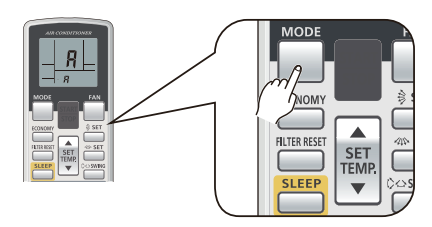

2. Upewnij się, że numer funkcji wyświetlany na ekranie pilota to "01". Jeżeli wartość ta jest inna niż "01", wciśnij przycisk SET TEMP. ▲ lub ▼ aby ją zmienić.

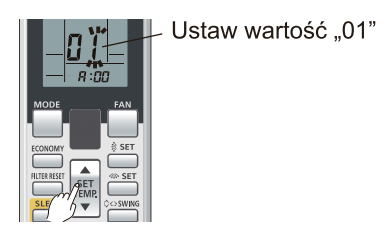

3. Wciśnij przycisk FAN aby przejść do trybu konfiguracji danych adresu. Dane adresu zapulsują jednokrotnie po wciśnięciu tego przycisku.

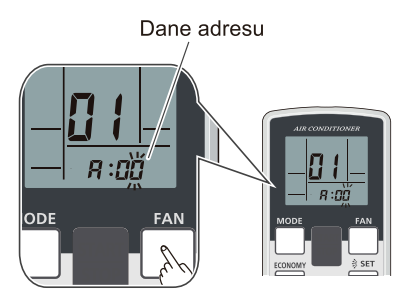

4. Wciskając przyciski SET TEMP. ▲ lub ▼ ustaw dane adresu. Zakres nastawy adresu jednostki wewnętrznej: od 00 do 63.

Każdorazowe wciśnięcie przycisku MODE spowoduje przeskok z ustawiania cyfr jedności na dziesiątki i odwrotnie.

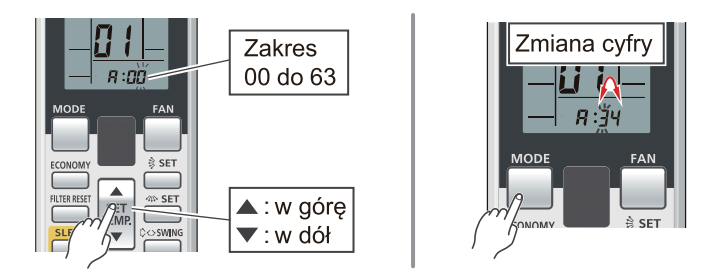

5. Wyślij informacje, naciskając przycisk START/STOP raz. Jeśli polecenie zostanie zaakceptowane, zostanie wyemitowany dźwięk pikania (1 krótki, 1 długi, 2 krótkie i 1 długi).

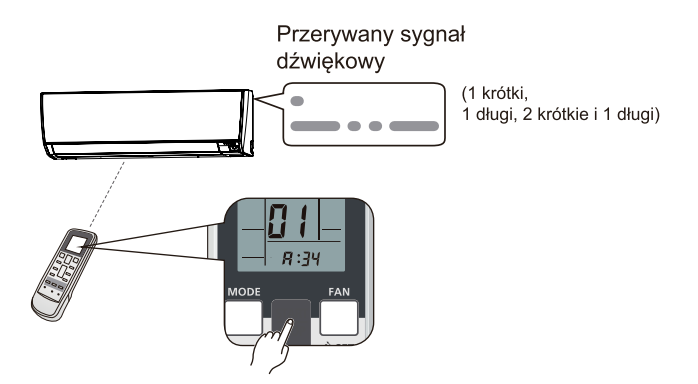

#### Potwierdzenie adresu

Aby potwierdzić poprawność adresowania, naciśnij przycisk TIMER set (+).

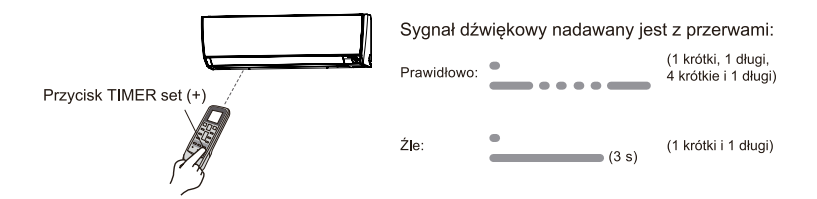

1. Naciśnij i przytrzymaj przez 3 sekundy przycisk MANUAL/AUTO. Poszczególne kontrolki zaczną wygasać, pomimo braku zmian na wyświetlaczu.

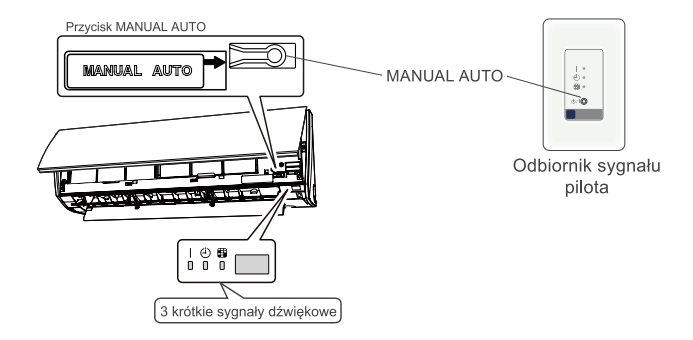

2. Wciśnij przycisk RESET.

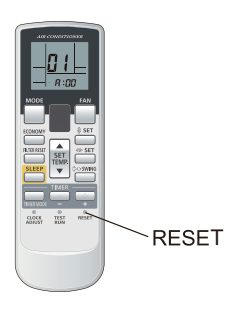

#### Adresowanie układu chłodniczego

Ustawienie adresu układu chłodniczego odbywa się zgodnie z procedurą jak przy ustawieniu Adresu Jednostek Wewnętrznych z tą różnicą że Adresowanie Układu Chłodniczego wykonujemy funkcją 02

#### f. UTY-LNVY

## Przygotowanie

Upewnij się, że wszystkie przełączniki adresu jednostki wewnętrznej (IU AD x10, IU AD x1) oraz przełączniki adresu układu chłodniczego (REF AD x10, REF AD x1) na płytkach poszczególnych jednostek wewnętrznych ustawione są na 0 (ustawienie fabryczne).

## Załączanie trybu nastawy funkcji

1. Naciśnij i przytrzymaj przez 3 sekundy przycisk "MANUAL/AUTO.(Jednostka wewnętrzna)

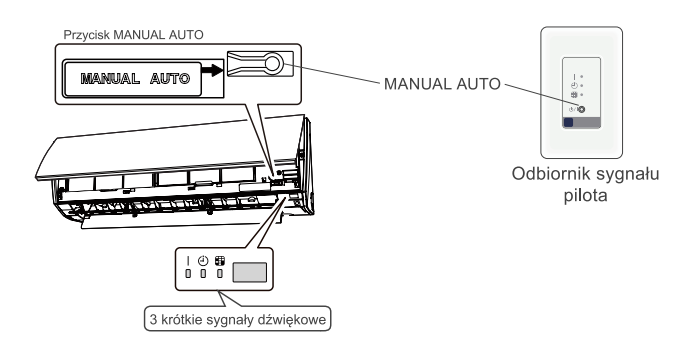

2. Wciśnij i przytrzymaj przyciski FAN SPEED i TEMP. 🔨 . W czasie przyciskania tych dwóch przycisków, wciśnij przycisk RESET. Tryb nastawy funkcji zostanie aktywowany.

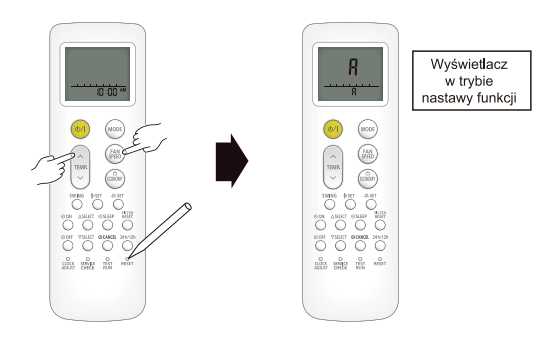

## Wybór i potwierdzenie kodu użytkownika (opcjonalne)

1. Podczas wyświetlania ekranu trybu nastawy funkcji, naciśnij przycisk TEMP. A lub V aby wybrać kod pilota, który odpowiada ustawieniom jednostki wewnętrznej. Wybranie właściwego kodu umożliwi komunikację między jednostką wewnętrzną i pilotem bezprzewodowym.

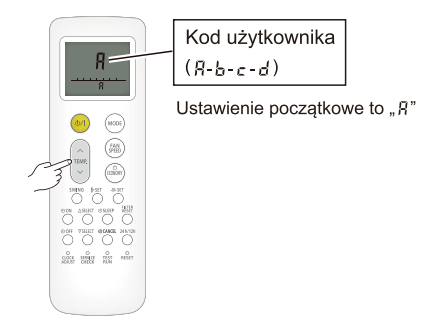

2. W celu potwierdzenia kodu użytkownika, naciśnij przycisk FAN SPEED aby wysłać kod do jednostki wewnętrznej.

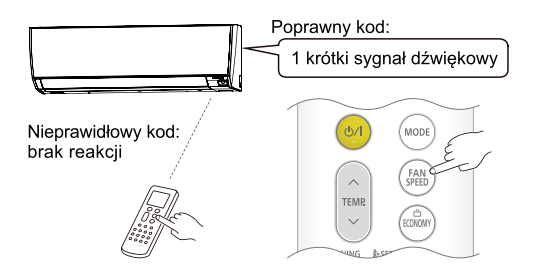

# Adresowanie jednostki wewnętrznej

1. Podczas wyświetlania ekranu trybu nastawy funkcji, wciśnij przycisk MODE aby przejść do trybu adresowania.

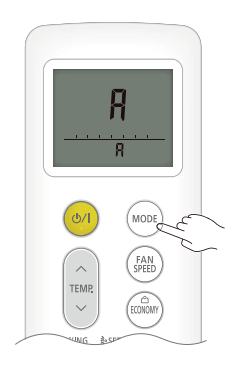

2. Upewnij się, że numer funkcji wyświetlany na ekranie pilota to "01". Jeżeli wartość ta jest inna niż "01", wciśnij przycisk TEMP. 🔨 lub 💙 aby ją zmienić.

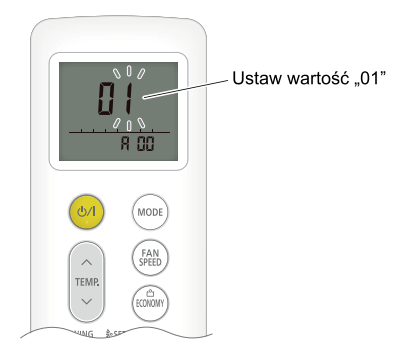

3. Wciśnij przycisk FAN SPEED aby przejść do trybu adresowania jednostki wewnętrznej. Numer ustawienia zapulsuje jednokrotnie po wciśnięciu tego przycisku.

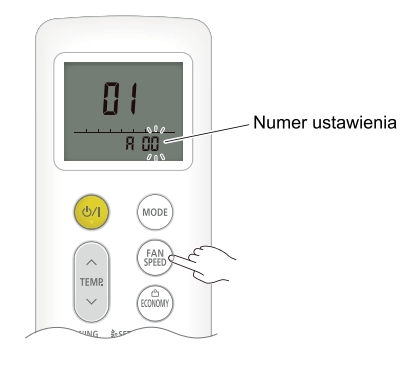

4. Wciskając przyciski TEMP. 🔨 lub 💙 ustaw dane adresu. Zakres nastawy adresu jednostki wewnętrznej: od 00 do 63.

 $Każdorazowe\,wciśnie cie przycisku\,MODE\,spowoduje\,przeskok\,z\,ustawiania\,cy fr\,jedności na\,dzie siątki i odwrotnie.$ 

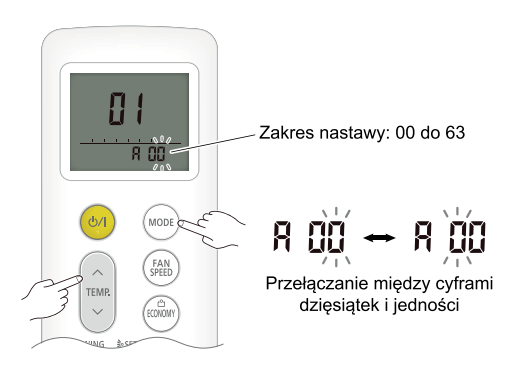

5. Wciśnij raz przycisk 🕁 / I (start/stop) aby przesłać dane. Jeżeli komenda zostanie zaakceptowana, usłyszysz sygnał dźwiękowy (1 krótki, 1 długi, 2 krótkie i 1 długi).

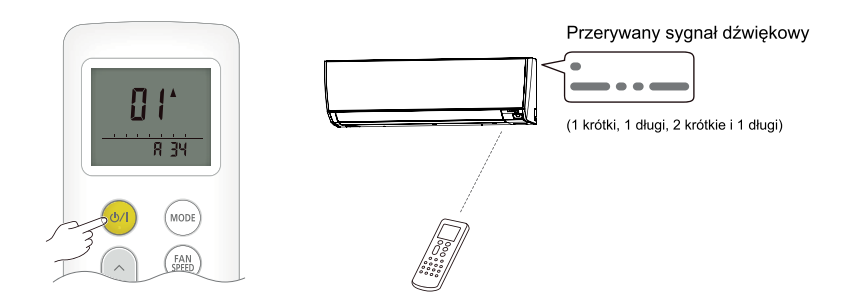

## Potwierdzenie adresu

Aby potwierdzić poprawność adresowania, naciśnij przycisk 🗞 SET.

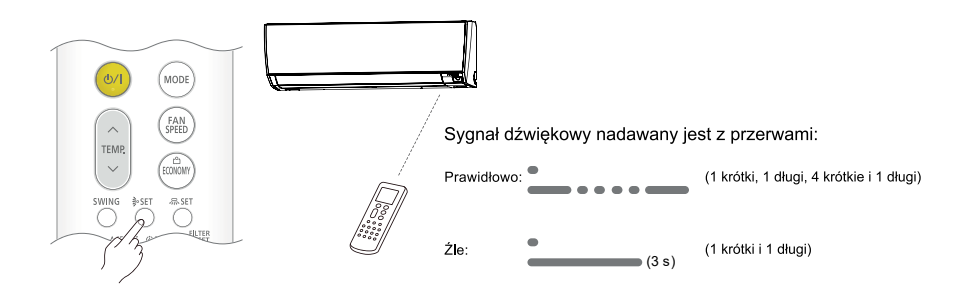

1. Naciśnij i przytrzymaj przez 3 sekundy przycisk MANUAL/AUTO. Poszczególne kontrolki zaczną wygasać, pomimo braku zmian na wyświetlaczu.

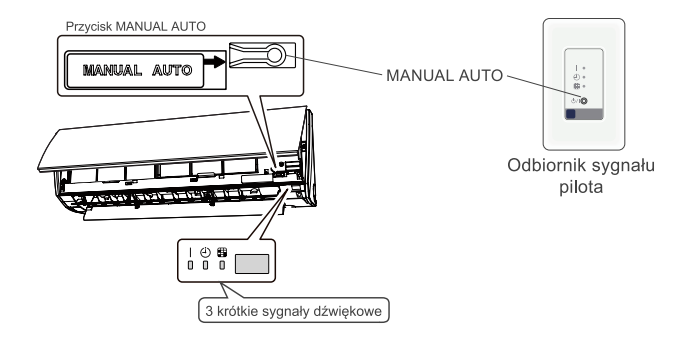

2. Wciśnij przycisk RESET.

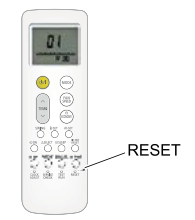

Adresowanie układu chłodniczego

Ustawienie adresu układu chłodniczego odbywa się zgodnie z procedurą jak przy ustawieniu Adresu Jednostek Wewnętrznych z tą różnicą że Adresowanie Układu Chłodniczego wykonujemy funkcją 02

## ZAKOŃCZENIE ARDESOWANIA JEDNOSTKACH WEWNĘTRZNYCH VRF

Jeśli po zakończeniu procedury adresowania na wyświetlaczu jednostki zewnętrznej pojawi się:

#### LED 105 LED 104

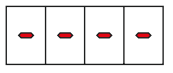

Oznacza:

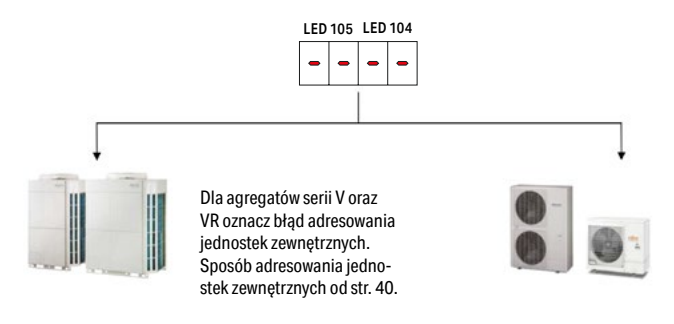

Dla agregatów serii J. konieczność wykonania procedury: Kontroli połączeń jednostek wewnętrznych opis procedury na str. 53.

# 5.7 Kontrola połączeń jednostek wewnętrznych

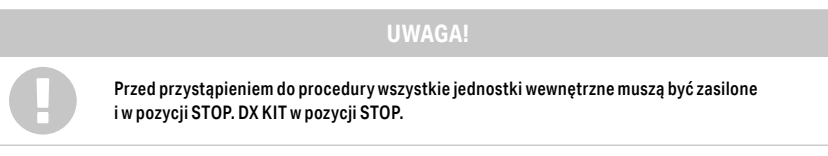

a. Po zweryfikowaniu czy system pracuje prawidłowo, wciśnij raz przycisk MODE/EXIT (SW107).

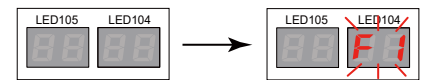

## b. Wciśnij przycisk SELECT (SW108) aby wyświetlić F3 na wyświetlaczu LED104.

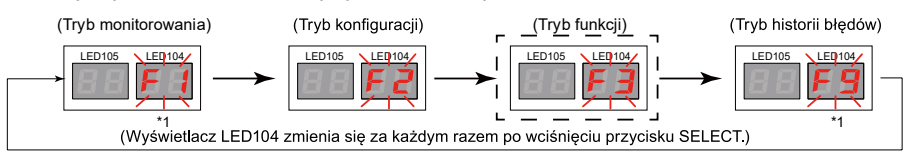

\*1: Tryby F1 i F9 używane są do celów serwisowych, dlatego nie należy ich ustawiać.

c. Po pojawieniu się F3 na wyświetlaczu LED104, wciśnij przycisk ENTER (SW109).

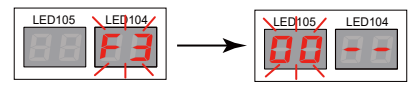

Pulsujący symbol pojawi się na wyświetlaczu LED105.

d. Wciśnij przycisk SELECT (SW108) aby wyświetlić 12 na wyświetlaczu LED105.

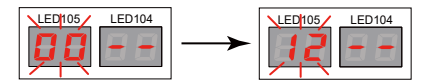

d. Po pojawieniu się 12 na wyświetlaczu LED105, wciśnij i przytrzymaj przez co najmniej 3 sekundy przycisk ENTER (SW109). (Jeżeli przycisk nie zostanie przytrzymany przez co najmniej 3 sekundy, wybór ten nie zostanie zatwierdzony.)

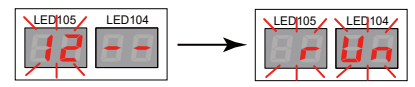

Jeżeli funkcja kontroli połączeń jednostek wewnętrznych nie została aktywowana (w trakcie serwisowania), na wyświetlaczu pojawi się komunikat FAIL.

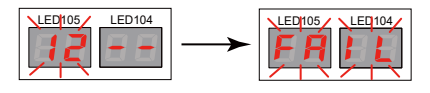

e. Po zakończeniu kontroli połączeń jednostek wewnętrznych, na wyświetlaczu LED104, LED105 wyświetlona zostanie ilość jednostek wewnętrznych. Sprawdź czy podana liczba zgadza się z ilością rzeczywiście zainstalowanych jednostek wewnętrznych.

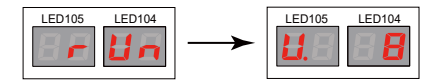

f. Kiedy ilość jednostek wewnętrznych pojawi się na wyświetlaczu LED104, LED105, wciśnij przycisk SELECT (SW108), widok zmieni się i wyświetlony zostanie wskaźnik wydajności przyłączeniowej jednostek wewnętrznych.

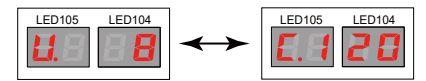

Przykład) Jeżeli wskaźnik wydajności przyłączeniowej wynosi 120%.

g. Kiedy na wyświetlaczu LED104, LED105 wyświetlona zostanie ilość jednostek wewnętrznych lub wskaźnik wydajności przyłączeniowej jednostek wewnętrznych, wciśnij przycisk ENTER (SW109). Po pomyślnym zakończeniu kontroli połączeń jednostek wewnętrznych, na wyświetlaczu pojawi się komunikat PASS.

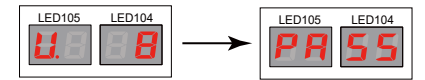

Jeżeli kontrola połączeń jednostek wewnętrznych zakończy się błędem, na wyświetlaczu będą wyświetlane na zmianę co sekundę, komunikaty Err. i ilość błędów.

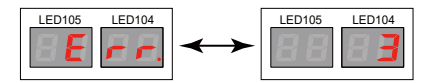

Przykład) Sygnalizowana ilość błędów wynosi trzy.

Aby potwierdzić informacje o błędzie, wciśnij przycisk ENTER (SW109). Jeżeli wystąpiło kilka błędów, wyświetlane komunikaty można zmienić wciskając przycisk SELECT (SW108).

- Błędem jest ilość podłączonych jednostek wewnętrznych.

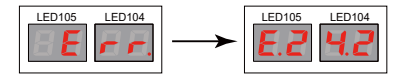

- Błędem jest wydajność przyłączeniowa jednostek wewnętrznych.

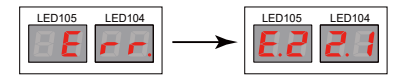

- Błędem są powtórzone adresy jednostek wewnętrznych.

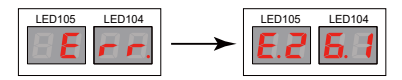
Aby wyświetlić nakładające się adresy jednostek wewnętrznych, wciśnij i przytrzymaj przycisk ENTER (SW109).

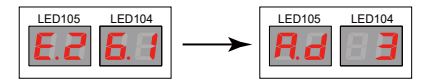

Przykład) Informacja o powielonym adresie jednostki wewnętrznym - adres 3.

h. Aby zakończyć kontrolę połączeń jednostek wewnętrznych, wciśnij przycisk ENTER (SW109) w trybie zakończonej konfiguracji, opisanym w punkcie 8) powyżej.

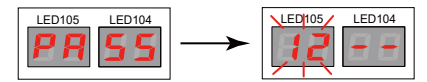

Następnie, wciśnij przycisk MODE/EXIT (SW107) aby wyjść z trybu funkcji konfiguracji.

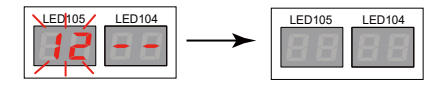

#### 5.8 Adresowanie jednostek wewnętrznych w grupie pilota

#### Sterowniki przewodowe 2-żyłowe

Za pomocą jednego pilota można jednocześnie sterować pracą do 16 jednostek wewnętrznych. W przypadku zastosowania tego rodzaju sterowania (2-żyły) nie musimy wykonywać żadnych dodatkowych nastaw.

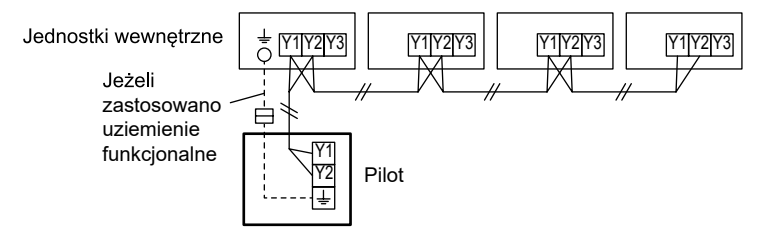

#### Kilka pilotów

Do sterowania pracą jednostek wewnętrznych można wykorzystać 4 piloty.

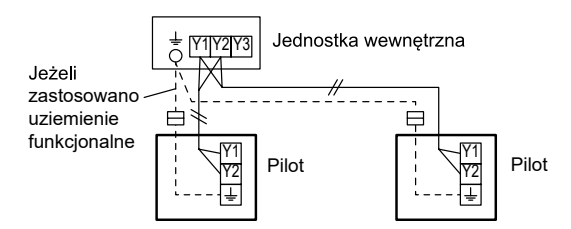

Podłączenie kilku pilotów nie wyklucza sterowania grupowego.

#### Połączenie z jednostką wewnętrzną

1. Użyj narzędzia do obcięcia zacisku na końcu przewodu pilota, następnie zdejmij izolację na odciętym końcu przewodu, jak pokazano na **rysunku 1**. Podłącz przewód pilota oraz przewód łączący jak pokazano na **rysunku 2**. Pamiętaj o zaizolowaniu połączenia między przewodami.

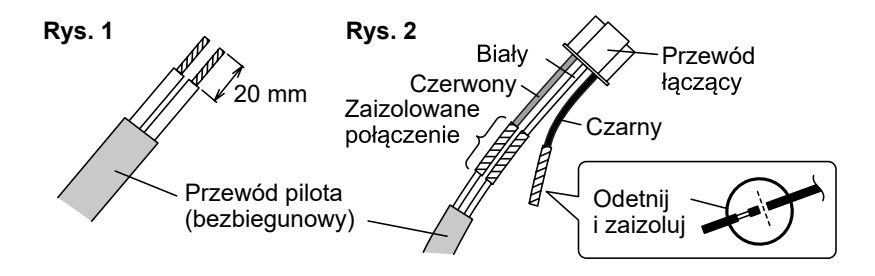

2. Połącz przewód pilota z przewodem połączeniowym i osadź go w złączu. Ustaw przełącznik DIP (SW1) na płytce jednostki wewnętrznej.

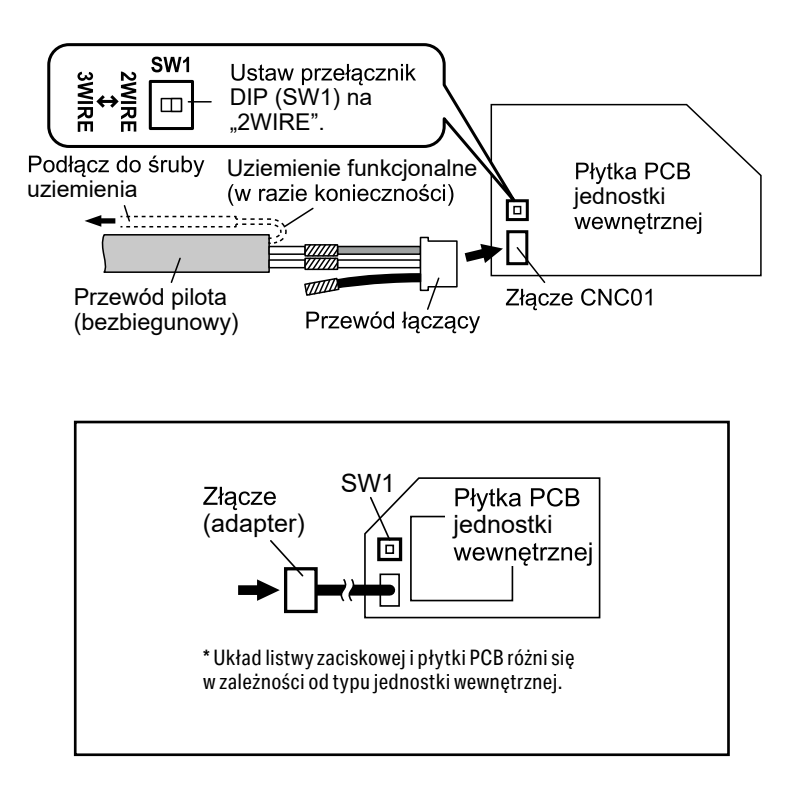

# 6. Pierwsze uruchomienie

#### 6.1 Procedura uruchomienia systemów VRF

#### Zasilanie elektryczne jednostek zewnętrznych i wewnętrznych wyłączone

#### **KROK 1**

# Adresowanie jednostek zewnętrznych

Adresowanie jednostek zewnętrznych wykonujemy wtedy gdy na jednej instalacji chłodniczej pracują dwa lub trzy agregaty (jednostki zewnętrzne VRF):

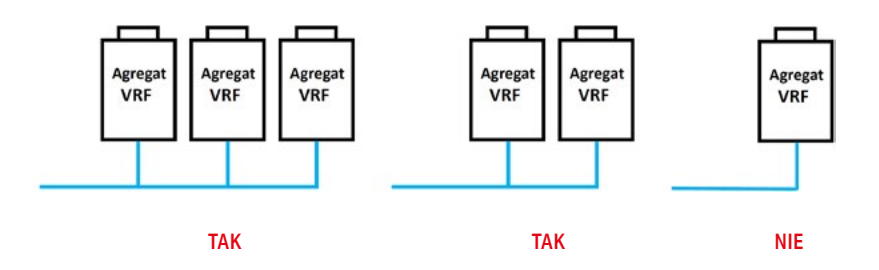

Gdy na jednej instalacji chłodniczej pracuje jeden agregat pomijamy KROK 1 Sposób adresowania jednostek zewnętrznych opisano w rozdziale **6.3 Adresowanie jednostek zewnętrznych** na str. 40.

## KROK 2

#### Adresowanie układów chłodniczych

Adresowanie układów chłodniczych wykonujemy wtedy gdy do jednej linii transmisji podłączone są dwa lub więcej układów chłodniczych:

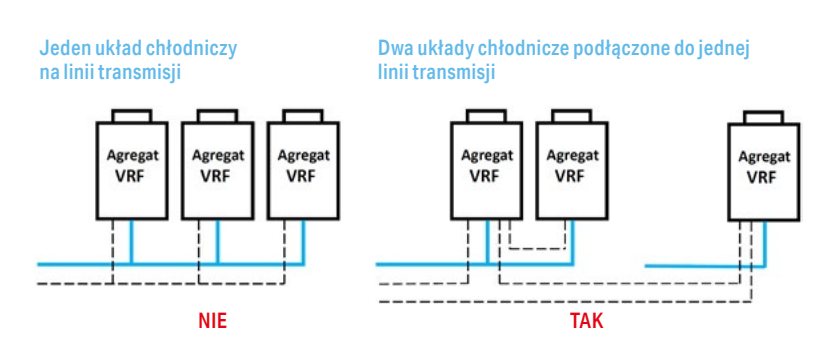

Gdy na jednej linii transmisji pracuje jeden układ chłodniczy pomijamy KROK 2 Sposób adresowania układów chłodniczych opisano w rozdziale **6.4 Adresowanie układu chłodniczego** na str. 44.

#### Zasilanie elektryczne jednostek zewnętrznych i wewnętrznych włączone

#### KROK 3

#### Adresowanie wzmacniaczy sygnału

Adresowanie wzmacniaczy sygnały wykonujemy wtedy gdy na linii transmisji został zamontowany wzmacniacz sygnału, jeden lub maksymalnie osiem. Jeśli na linii transmisji nie zostały zamontowane wzmacniacze sygnału pomijamy KROK 3.

Adresowanie wykonujemy ręcznie lub automatycznie opis sposobu adresowania w rozdziale 5.3 Wykonanie linii transmisji str. 30.

#### **KROK4**

#### Adresowanie jednostek wewnętrznych

Adresowanie jednostek wewnętrznych (w tym DX KIT) wykonujemy zawsze niezależnie od konfiguracji systemu. Sposób adresowania jest uzależniony od sposobu wykonania linii transmisji:

#### KROK 5

#### Adresowanie rozdzielaczy

Rozdzielacze montowane są tylko i wyłącznie na instalacjach VRF z odzyskiem ciepła (instalacja trójrurowa). Rozdzielacze adresujemy w sposób ręczny lub automatycznie (z poziomu agregatu). Jeśli na instalacji chłodniczej nie zostały zamontowane rozdzielacze (instalacja dwururowa) pomijamy KROK 4. Opis sposobu adresowania rozdzielaczy w rozdziale 6.5 Adresowanie rozdzielaczy od str. 46.

| Układ chłodniczy 1                     |         |
|----------------------------------------|---------|
|                                        | ŧ.      |
| Układ chłodniczy 2<br>Linia transmisji | ج#ک     |
|                                        |         |
| Linia transmisji                       | ⊧<br>∠∰ |

Dowolny sposób adresowania: ręcznie, automatycznie, z pilota

#### Adresowanie ręczne

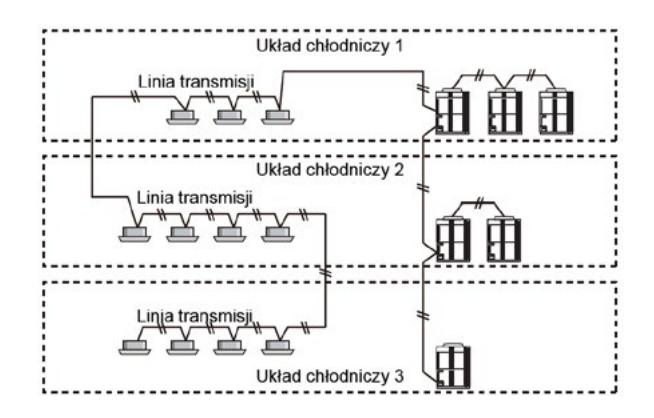

Opis sposobu adresowania jednostek wewnętrznych w rozdziale 6.6 Adresowanie jednostek wewnętrznych od str. 48.

# **KROK**6

Jeśli na wyświetlaczu jednostki zewnętrznej pojawią się cztery kreski:

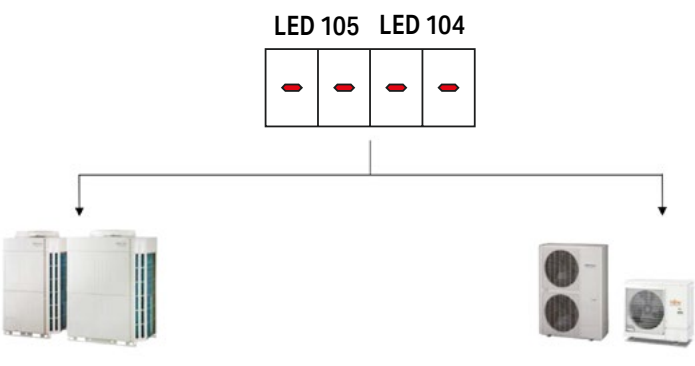

Dla agregatów serii V oznacz błąd adresowania jednostek zewnętrznych. Sposób adresowania jednostek zewnętrznych od str. 40. Dla agregatów serii J Konieczność wykonania procedury: Kontroli połączeń jednostek wewnętrznych opis procedury na str. 53.

#### Zasilanie elektryczne jednostek zewnętrznych, wewnętrznych, interfejsów oraz sterowników centralnych włączone

#### KROK 7

#### Adresowanie sterowników centralnych, interfejsów

Wykonujemy wtedy gdy na jednej linii transmisji zamontowano dwa lub więcej sterowników centralnych, interfejsów BMS. Aby poprawnie zaadresować interfejs, sterownik centralny zapoznaj się z instrukcją dostarczoną wraz z urządzeniem.

# KROK 8

## Uruchomienie procedury testowej

Sposób uruchomienia procedury testowej opisano w rozdziale 8.1 Uruchomienie procedury testowej od str. 72.

| Grupa | Parametr | Opis parametru                                  |
|-------|----------|-------------------------------------------------|
|       | 00       | Uruchomienie trybu testowego funkcji chłodzenia |
| [F3]  | 01       | Uruchomienie trybu testowego funkcji grzania    |
|       | 02       | Zatrzymanie trybu testowego                     |

#### KROK 9 Odczytu parametrów pracy dokonujemy po 30 minutach pracy sprężarki Sposób odczytu opisano w rozdziale 8.1 Uruchomienie procedury testowej str. 72.

Parametry docelowe określające poprawną pracę:

| Grupa | Parametr | Opis parametru                                        | Wartość docelowa                                                             |
|-------|----------|-------------------------------------------------------|------------------------------------------------------------------------------|
|       | 00       | Liczba przyłączeniowa<br>jednostek wewnętrznych       | Wskazanie musi zgadzać się z ilością<br>zamontowanych jednostek wewnętrznych |
|       | 12       | Pobór prądu sprężarki<br>inwerterowej                 | Nie wyższa niż na tabliczce znamionowej                                      |
| (E1)  | 30       | Temperatura tłoczenia<br>sprężarki Inverterowej       | W zakresie od 50 do 80°C                                                     |
| [, ,] | 32       | Temperatura ssania<br>sprężarki inverterowej          | W przedziale od 9 do 15°C                                                    |
|       | 34       | Temperatura cieczy                                    | W przedziale od 20 do 40°C                                                   |
|       | 33-34    | Różnica temperatur<br>na wymienniku<br>dochałdzajacym | w przedziale od 5-15°C różnicy                                               |
|       | 50       | Ciśnienie tłoczenia                                   | W przedziale od 2,5 do 3,3 MPa                                               |
|       | 51       | Ciśnienie ssania                                      | W przedziale od 0,7 do 1,2 MPa                                               |

Uwaga: Jeżeli jakiś parametr w liście nie występuję, należy go pominąć

#### KROK 10 Zakończenie procedury testowej

| Grupa | Parametr | Opis parametru              |
|-------|----------|-----------------------------|
| [F3]  | 02       | Zatrzymanie trybu testowego |

#### 6.2 Procedura uruchomienia DX KIT

#### KROK 1

#### Montaż zestawu DX KIT

Wykonujemy zgodnie z Instrukcją montażową dostarczoną wraz z DX KIT

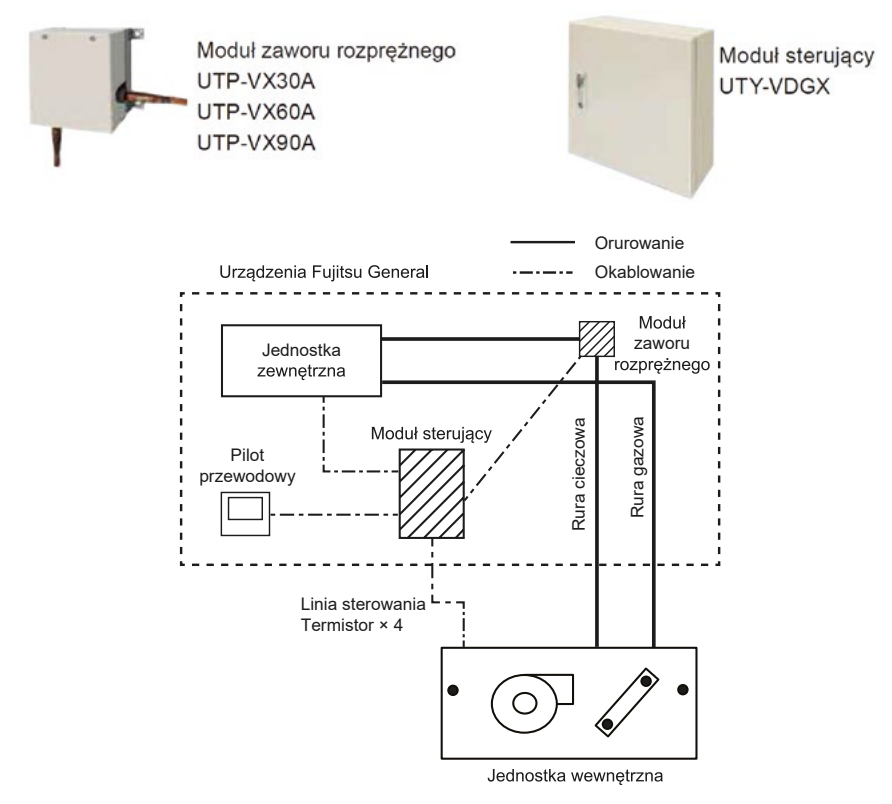

#### Warunki prowadzenia rur

Podłączenie modułu zaworu rozprężnego UTP-VX\_\_A do chłodnicy freonowej

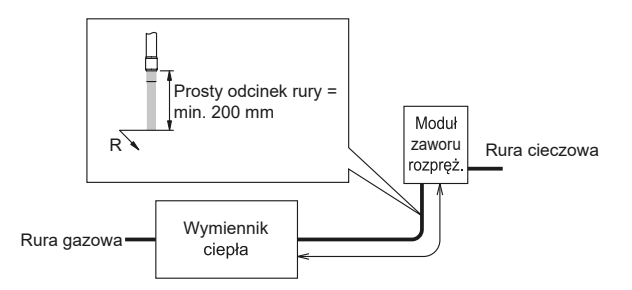

Dopuszczalne kierunki montażu modułu zaworu rozprężnego

🕈 Kierunek montażu wyznacza strzałka skierowana w górę

# Możliwość montażu wewnątrz i na zewnątrz

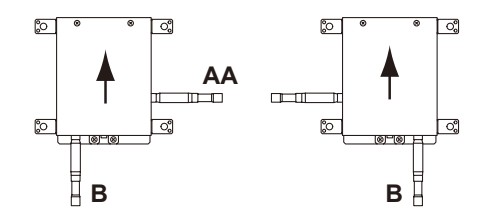

Możliwość montażu wyłącznie wewnątrz (Montaż na zewnątrz jest niedozwolony)

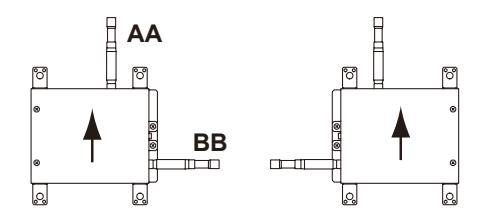

Limity pochylenia modułu zaworu rozprężnego

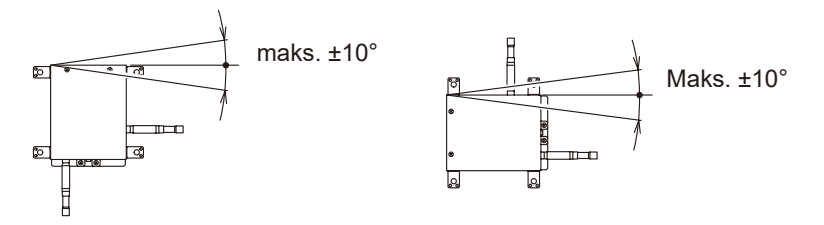

Niedozwolone pozycje montażu modułu zaworu rozprężnego

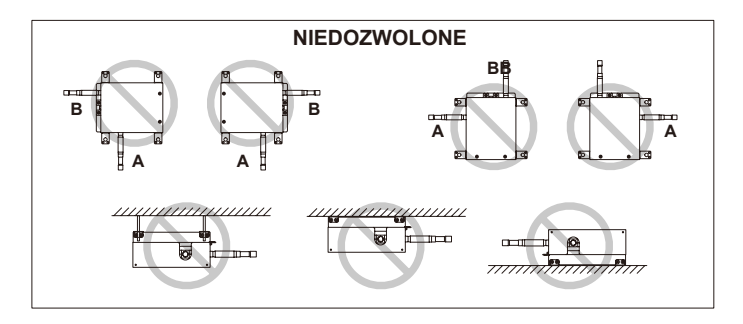

# Moduł sterujący

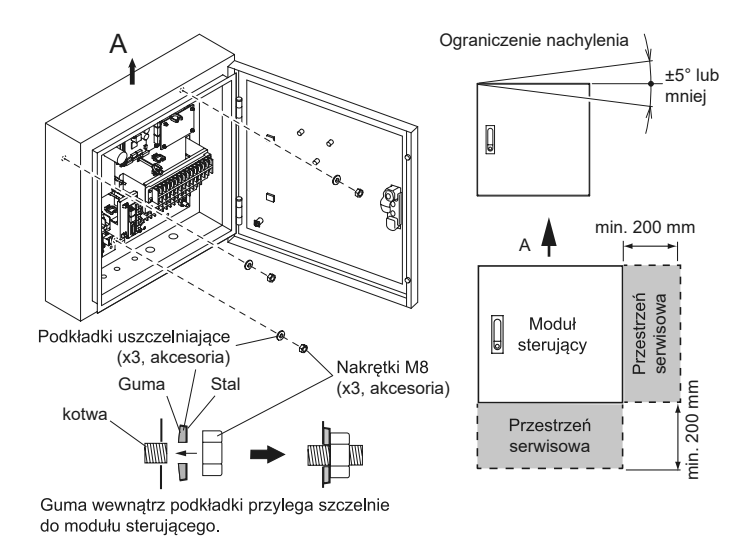

KROK 2 Okablowanie

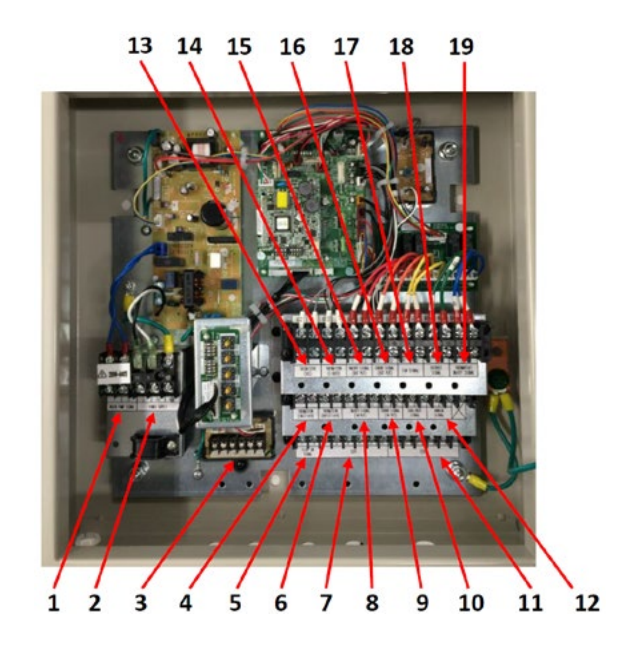

| Nr.<br>przyłącza | Nazwa<br>przyłącza          | Nr.<br>otworu | Podłączony<br>element                                             | Rodzaj sygnału                                                        | Zalecany rozmiar<br>przewodu mm²               | Specyfikacja                                                                                               |
|------------------|-----------------------------|---------------|-------------------------------------------------------------------|-----------------------------------------------------------------------|------------------------------------------------|----------------------------------------------------------------------------------------------------|
| 1                | Drain pump<br>signal        | H1            | Pompka<br>skroplin                                                | Zasilanie elek-<br>tryczne<br>OFF = brak<br>zasilania<br>ON = AC 230V | 0,5 mm², Typ 245<br>IEC57 lub odpo-<br>wiednik | AC 230 V                                                                                                   |
| 2                | Power<br>supply             | H2            | Zasilanie<br>elektryczne                                          | Zasilanie<br>elektryczne                                              | 2,5 mm² Typ 245<br>IEC57 lub odpo-<br>wiednik  | 1ø 50 Hz 198 do 264 V 2<br>żyły + uziemienie (masa)                                                        |
|                  | Transmis-<br>sion           | НЗ            | Linia trans-<br>misji                                             | Kompatybilny<br>z LONWORKS                                            | 0.33 (AWG22)                                   | 22 AWG KLASA 4<br>(NEMA) skrętka 2-żyło-<br>wa, bez polaryzacji, drut<br>o średnicy 0.65 mm,<br>ekranowany |
| 3                | Remote                      | H4            | Pilot<br>przewodowy<br>2 - żyłowy                                 | Zgodnie<br>z modelem pilota<br>przewodowego                           | 0.33 do 1.25<br>(AWG22 do 16)                  | 2-żyłowy, bez pola-<br>ryzacji                                                                             |
|                  | control                     |               | Pilot<br>przewodowy<br>3 - żyłowy                                 |                                                                       | 0.33 (AWG22)                                   | 3-żyłowy, z polaryzacją                                                                                    |
| 4                | Thermistor<br>(Inlet air)   | H5            | Pomiar temp.<br>powietrza<br>przed chłod-<br>nicą                 | Dostarczony<br>wraz z DX KIT                                          |                                                |                                                                                                    |
| 5                | Float SW<br>signal          | H8            | Czujnik<br>przepływu<br>montowany<br>na wymienni-<br>ku powietrza | Zewnętrzne<br>wejście / cyfrowe                                       |                                                |                                                                                                    |
| 6                | Thermistor<br>(Outlet air)  | H5            | Pomiar temp.<br>powietrza<br>za chłodnicą                         | Dostarczony<br>wraz z DX KIT                                          |                                                |                                                                                                    |
| 7                | EEV1                        | Н9            | Elektronicz-<br>ny zawór<br>rozprężny<br>UTP-VXA                  | Dostarczony<br>wraz z DX KIT                                          |                                                |                                                                                                    |
| 8                | ON/OFF<br>signal<br>(INPUT) | H6            | Wejście<br>sygnału ON/<br>OFF                                     | Zewnętrzne<br>wejście / cyfrowe                                       |                                                |                                                                                                    |
| 9                | Error signal<br>(INPUT)     | H7            | Wejście<br>alarmowe<br>(fabrycz-<br>nie zwarty)                   | Zewnętrzne<br>wejście / cyfrowe                                       |                                                |                                                                                                    |
| 10               | COOL/<br>HEAT signal        |               | Przełączenie<br>pomiędzy<br>funkcją<br>chłodzenia<br>lub grzania  | Zewnętrzne<br>wejście / cyfrowe                                       |                                                |                                                                                                    |

| Nr.<br>przyłącza | Nazwa<br>przyłącza             | Nr.<br>otworu | Podłączony<br>element                                        | Rodzaj sygnału                    | Zalecany rozmiar<br>przewodu mm² | Specyfikacja  |
|------------------|--------------------------------|---------------|--------------------------------------------------------------|-----------------------------------|----------------------------------|---------------|
| 11               | EEV2                           | H10           | Elektronicz-<br>ny zawór<br>rozprężny<br>UTP-VXA             | Dostarczony<br>wraz z DX KIT      |                                  |               |
| 12               | Analog<br>signal               | H7            | Wejście<br>sterujące<br>analogowe                            | Sygnał analo-<br>gowy             | 0.33 (AWG22)                     | W osłonie PVC |
| 13               | Thermistor<br>(Gas)            | Н5            | Przylgowy<br>termistor<br>montowany<br>na rurce<br>gazowej   | Dostarczony<br>wraz z DX KIT      |                                  |               |
| 14               | Thermistor<br>(Liquid)         |               | Przylgowy<br>termistor<br>montowany<br>na rurce<br>cieczowej | Dostarczony<br>wraz z DX KIT      |                                  |               |
| 15               | ON/OFF<br>signal<br>(OUTPUT)   | H6            | Wyjście sy-<br>gnały ON\OFF<br>(stany pracy<br>DX KIT)       | Zewnętrzne wyj-<br>ście /cyfrowe  |                                  |               |
| 16               | Error signal<br>(OUTPUT)       |               | Wyprowadze-<br>nie alarmu                                    | Zewnętrzne wyj-<br>ście /cyfrowe  |                                  |               |
| 17               | Fan signal                     |               | Sterowanie<br>pracą wenty-<br>latora                         | Zewnętrzne wyj-<br>ście /cyfrowe  |                                  |               |
| 18               | Defrost<br>signal              |               | Wyprowadze-<br>nie sygnału<br>odszraniania                   | Zewnętrzne wyj-<br>ście /cyfrowe  |                                  |               |
| 19               | Thermistor<br>ON/OFF<br>Signal |               | Wejście<br>sterujące<br>z termostatu                         | Zewnętrzne wej-<br>ście / cyfrowe |                                  |               |

| Nrotworu            | Typ przepustu kablowego | Średnica (mm) | Średnica wprowadzonego przewodu (mm) |
|---------------------|-------------------------|---------------|--------------------------------------|
| H2                  | Duży                    | ø20,0         | ø6 do 12                             |
| H5, H6, H7, H9, H10 | Średni                  | ø16,2         | ø4 do 8                              |
| H1, H3, H4, H8      | Mały                    | ø10,2         | ø3 do 12                             |

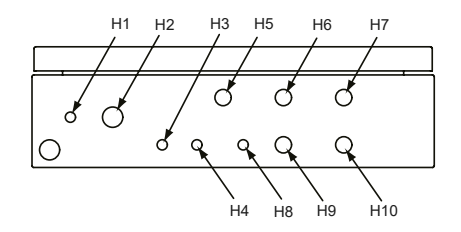

#### Zasilanie elektryczne jednostek zewnętrznych i wewnętrznych oraz DX KIT wyłączone

#### KROK 3

# Adresowanie

Adresowanie DX KIT identyczne jak dla jednostek wewnętrznych. Należy zachować kolejność adresowania zgodnie z wytycznymi zawartymi w rozdziale **7.1 Procedury uruchomienia systemów VRF** od str. 57

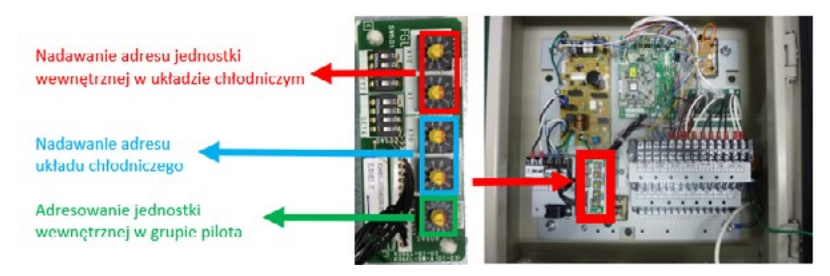

#### KROK 4 Ustawienie wydajności chłodniczej

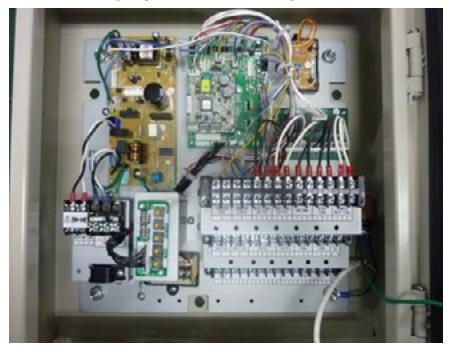

| CET1 1 | CET1 0 | CET1 2 | CET1 A | CETO 1 | Wydajność jedno | stki wewnętrznej |
|--------|--------|--------|--------|--------|-----------------|------------------|
| 3611-1 | 3E11-2 | 3E11-3 | 3611-4 | 3E12-1 | Chłodzenie      | Grzanie          |
| ON     | OFF    | ON     | OFF    | OFF    | 5,1-5,9 kW      | 5,7-6,7 kW       |
| ON     | OFF    | ON     | OFF    | ON     | 6,0-7,1 kW      | 6,8-8,0 kW       |
| ON     | ON     | ON     | OFF    | OFF    | 7,2-9,0 kW      | 8,1-10,0 kW      |
| OFF    | ON     | ON     | OFF    | ON     | 9,1-11,1 kW     | 10,1-12,4 kW     |
| OFF    | ON     | OFF    | ON     | OFF    | 11,2-13,2 kW    | 12,5-15,0 kW     |
| ON     | ON     | OFF    | ON     | OFF    | 13,3-18,0 kW    | 15,1-20,0 kW     |
| ON     | OFF    | ON     | ON     | OFF    | 18,1-23,7 kW    | 20,1-26,5 kW     |
| OFF    | ON     | ON     | ON     | OFF    | 23,8-28,0 kW    | 26,6-31,5 kW     |
| ON     | OFF    | OFF    | ON     | ON     | 28,1-44,7 kW    | 31,6-49,9 kW     |
| OFF    | ON     | OFF    | ON     | ON     | 44,8-50,4 kW    | 50,0-56,5 kW     |

Uwaga: Inne ustawienia niż powyższe są niedozwolone – nastawa fabryczna Wydajność znamionową ustawiamy w zależności od wydatku nawiewu oraz modelu zaworu rozprężnego:

| Nazwa modelu                 |              | UTP-VX30A   |             | UTP-VX60A    |               |               | UTP-VX90A     |               | UTP-VX90Ax2   |               |               |
|------------------------------|--------------|-------------|-------------|--------------|---------------|---------------|---------------|---------------|---------------|---------------|---------------|
| Wydajność<br>przyłączeniow   | а            | 5           | 6,3         | 8            | 10            | 12,5          | 14            | 20            | 25            | 40            | 50            |
| Wydajność                    | Chłodzenie   | 5,6         | 6,3         | 8,0          | 10,0          | 12,5          | 14,0          | 22,4          | 25,0          | 40,0          | 50,4          |
| znamionowa<br>[kW]           | Grzanie      | 6,3         | 7,1         | 9,0          | 11,2          | 14,0          | 16,0          | 25,0          | 28,0          | 45,0          | 56,5          |
| Zakres<br>wydajności<br>[kW] | Chłodzenie   | 5,1<br>÷5,9 | 6,0<br>÷7,1 | 7,2<br>÷9,0  | 9,1<br>÷11,1  | 11,2<br>÷13,2 | 13,3<br>÷18,0 | 18,1<br>÷23,7 | 23,8<br>÷28,0 | 28,1<br>÷44,7 | 44,8<br>÷50,4 |
|                              | Grzanie      | 5,7<br>÷6,7 | 6,8<br>÷8,0 | 8,1<br>÷10,0 | 10,1<br>÷12,4 | 12,5<br>÷15,0 | 15,1<br>÷20,0 | 20,1<br>÷26,5 | 26,6<br>÷31,5 | 31,6<br>÷49,9 | 50,0<br>÷56,5 |
| Wydajność na<br>[m³/h]       | wiewu (ref.) | 1060        | 1200        | 1520         | 1600          | 2000          | 2240          | 3560          | 4000          | 6400          | 8000          |

# KROK 5

Ustawienie sposobu sterowania

#### Tylko i wyłącznie pilot przewodowy FUJITSU.

Nastawa w zależności od modelu pilota przewodowego:

| SW1   | Typ przewodu pilota |
|-------|---------------------|
| 2WIRE | Przewód 2-żyłowy    |
| 3WIRE | Przewód 3-żyłowy    |

- nastawa fabryczna

Regulacja temperatury na wylocie powietrza za pomocą sterownika Fujitsu General (bez sterownika centrali).

```
(SET3-1="OFF" i SET3-3="OFF") lub (SET3-1="ON", SET3-2="OFF" i SET3-3="OFF")
```

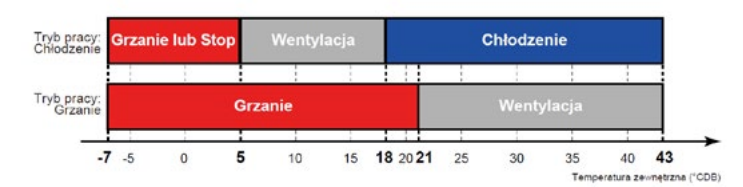

| Tryb pracy | Opis                                                                                                    |
|------------|----------------------------------------------------------------------------------------------------|
| Chłodzenie | Jeżeli temperatura powietrza przed wymiennikiem jest niższa n i ż 18°C, to jednostka wyłączy termostat. Jeżeli<br>temperatura powietrza przed wymiennikiem jest niższa niż 5°C, to jednostka wymusza tryb grzania. *Jeżeli nie można<br>uruchomić trybu grzania, jednostka załącza tryb ochrony (wyłączenie termostatu i zatrzymanie wentylatora) aby zapobiec<br>oszronieniu itp. |
| Grzanie    | Jeżeli temperatura powietrza przed wymiennikiem jest wyższa niż 21°C, to jednostka wyłączy termostat. Jeżeli temperatu-<br>ra powietrza przed wymiennikiem jest niższa niż -7°C, to jednostka załącza tryb ochrony (wyłączenie termostatu<br>i zatrzymanie wentylatora). *Jeżeli warunki pracy utrzymują się poniżej -7°C, zastosuj grzałkę wstępną.                               |
| Wentylacja | Jeżeli temperatura powietrza przed wymiennikiem jest niższa niż 5°C, to jednostka wymusza tryb grzania.<br>Jeżeli nie można uruchomić trybu grzania, jednostka załącza tryb ochrony (wyłączenie termostatu<br>i zatrzymanie wentylatora) aby zapobiec oszronieniu itp.                                                                                                    |

UWAGA: Temperatura na wlocie powietrza = temperatura zewnętrzna.

W przypadku podłączenia serii J Standard i serii S górny limit temperatury dla trybu chłodzenia wynosi 40°C

#### Pilot przewodowy FUJITSU plus zewnętrzne sygnały sterujące lub tylko i wyłącznie zewnętrzne sygnały sterujące.

Nastawa w zależności od modelu pilota przewodowego:

| SW1          | Typ przewodu pilota |
|--------------|---------------------|
| 2WIRE        | Przewód 2-żyłowy    |
| <b>3WIRE</b> | Przewód 3-żyłowy    |

– nastawa fabryczna

oraz w zależności czy podłączono zewnętrzny sygnał analogowego (wejście Analog Signal):

| SET3-1 | ON/OFF zewnętrznych wejść analogowych |
|--------|---------------------------------------|
| OFF    | OFF                                   |
| ON     | ON                                    |

– nastawa fabryczna

Jeśli w SET3 ustawiono switch 1 na OFF DX KIT będzie sterowany wejściem cyfrowym na zasadzie włącz/wyłącz (opis wejścia: ON/OFF Signal INPUT).

Jeśli w SET3 ustawiono switch 1 na ON to należy ustawić logikę wejścia analogowego:

| SET3-2 | Stan sterowania        |
|--------|------------------------|
| OFF    | Temperatura pracy      |
| ON     | Żądana wydajnośc pracy |

– nastawa fabryczna

Zgodnie z wytyczną: Dla ustawienia w SET3 switch 2 = OFF

| SET3-3 | Punkt sterowania temperaturą     |
|--------|----------------------------------|
| OFF    | Regulacja temperatury na wylocie |
| ON     | Regulacja temperatury na wlocie  |

– nastawa fabryczna

Ustawienie fabryczne Regulacja temperatury na wylocie oznacza, że praca DX KIT sterowana jest na podstawie pomiary temperatury z czujnika powietrza za wymiennikiem freonowym Thermistor Outlet air.

Dla ustawienia fabrycznego Regulacja temperatury na wylocie:

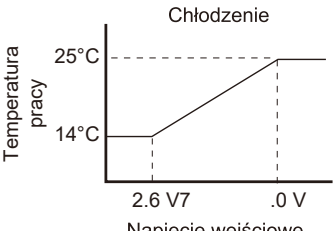

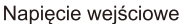

Dla ustawienia Regulacja temperatury na wlocie:

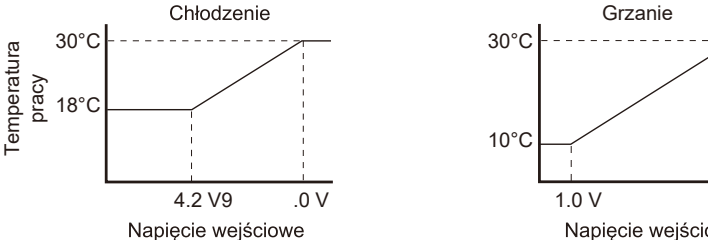

Dla ustawienia w SET3 switch 2 = ON Ustawienie sterowania żądaną mocą agregatu

• Żądana moc agregatu zostanie ustawiona po zmianie napięcia sygnału wejściowego. Jeżeli korzystasz z tej funkcji, ustaw przełącznik DIP SET3-2 na ON.

Wzór: Żądana moc agregatu C(%)=12.5 × Ain - 11.25 (dokładność 5%) Ain= Napięcie wejściowe (1.3 do 8.9 V) Dla Ain < 1.3 V, żądana m oc agregatu C=0% Dla Ain > 8.9 V, żądana moc agregatu C=100%

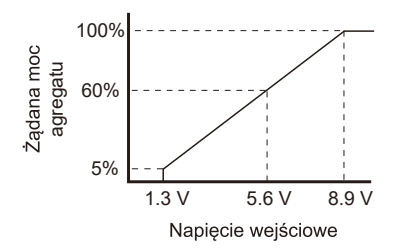

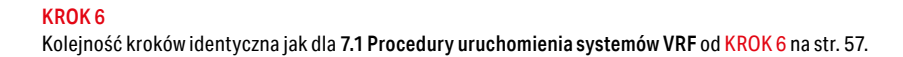

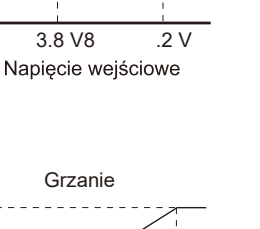

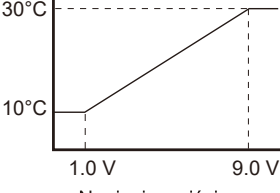

Grzanie

28°C

17°C

Napięcie wejściowe

#### Algorytm zmiany trybów pracy

# Procedura załączania dla trybu chłodzenia

#### a. STOP (wyświetlacz agregatu LED105, LED104 zgasną – trwa to ok. 15 sek) b. W DX-KIT ustaw STOP

| Listwa za                  | ciskowa      | Sygnał wejściowy | Komenda |
|----------------------------|--------------|------------------|---------|
| Sygnał ON/OFF<br>(Wejście) | Pin1 do Pin3 | OFF -> ON        | Praca   |
|                            |              | ON -> OFF        | Stop    |

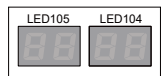

#### c. Ustaw w DX-KIT żądany TRYB pracy - chłodzenie

| Listwa za                    | ciskowa        | Sygnał wejściowy | Komenda    |
|------------------------------|----------------|------------------|------------|
| Sygnał<br>Chłodzenie/Grzanie | Din 1 do Din 2 | OFF 🔶 ON         | Grzanie    |
|                              | PINTOPINZ      | ON -> OFF        | Chłodzenie |

# d. Ustaw w DX-KIT PRACA

| Listwa za                  | ciskowa        | Sygnał wejściowy | Komenda |
|----------------------------|----------------|------------------|---------|
| Sygnał ON/OFF<br>(Wejście) | Dia1 da Dia2   | OFF -> ON        | Praca   |
|                            | FILLI UO FILLO | ON -> OFF        | Stop    |

# Na wyświetlaczu agregatu pojawi się CL

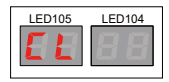

#### e. Ustaw na DX-KIT żądaną wydajność

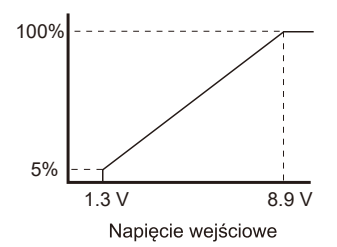

#### Procedura załączania dla trybu grzanie

#### a. STOP (wyświetlacz agregatu LED105, LED104 zgasną – trwa to ok. 15 sek) W DX-KIT ustaw STOP

| Listwa za                  | ciskowa      | Sygnał wejściowy | Komenda |
|----------------------------|--------------|------------------|---------|
| Sygnał ON/OFF<br>(Wejście) | Din1 do Din2 | OFF -> ON        | Praca   |
|                            | Pin1 do Pin3 | ON -> OFF        | Stop    |

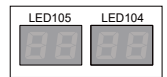

#### b. Ustaw w DX-KIT żądany TRYB pracy - grzanie

|  | Listwa za                    | ciskowa         | Sygnał wejściowy | Komenda    |
|--|------------------------------|-----------------|------------------|------------|
|  | Sygnał<br>Chłodzenie/Grzanie | Din1 do Din2    | OFF -> ON        | Grzanie    |
|  |                              | FIII I UO PIIIZ | ON -> OFF        | Chłodzenie |

# c. Ustaw w DX-KIT PRACA

| Listwa za     | ciskowa         | Sygnał wejściowy | Komenda |
|---------------|-----------------|------------------|---------|
| Sygnał ON/OFF | FF Pin1 do Pin3 | OFF -> ON        | Praca   |
| (Wejście)     |                 | ON -> OFF        | Stop    |

#### Na wyświetlaczu agregatu pojawi się Ht

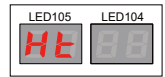

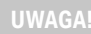

Jednostka pozostaje w nastawionym trybie pracy i nie reaguje na zmiany trybu gdy: 1\* Podczas pracy agregatu/DX-KIT zostanie zmieniony tryb pracy (grzanie/chłodzenie). W tym przypadku należy wykonać ponownie właściwą sekwencję STOP ->zmień/ustaw TRYB -> PRACA -> ustaw WYDAJNOŚĆ

# 7. Diagnostyka i serwis

#### Seria V I VR

# 7.1 Uruchomienie procedury testowej

# Elementy do sprawdzenia przed załączeniem zasilania

| Punkt kontrolny     |                | Sprawdzany element                                                                                                    | Ocena                                                                                                    | Stan bieżący                                                                              |
|---------------------|----------------|----------------------------------------------------------------------------------------------------|----------------------------------------------------------------------------------------------------|-------------------------------------------------------------------------------------------|
| Nazwa u             | kładu chło     | dniczego:                                                                                                    |                                                                                                    |                                                                                           |
|                     |                | Zasilanie                                                                                                    | 3 ¢ / 4W / (342 - 456V)/ 50Hz                                                                                                    | 🗆 Tak / 🗆 Nie                                                                             |
|                     |                | Wartość zabezpieczenia<br>elektrycznego (A)                                                                                                | <ul> <li>Dla AJ*072L : 20A</li> <li>Dla AJ*090 / 108L : 25A</li> <li>Dla AJ*126 / 144 : 40A</li> </ul>                                                                                                    | Master (AJ*L) :(A) Slave-1(AJ*L) :(A) Slave-2(AJ*L) :(A)                                  |
|                     |                |                                                                                                    | Prąd upływowy: 100 mA, 0.1 s lub krócej                                                                                                    | □Tak / □Nie                                                                               |
| Źródło<br>zasilania | Jedn.<br>zewn. | Przekrój przewodu zasilającego<br>(mm²)                                                                                                    | Wartość zabezpieczenia a przekrój przewodu<br>20A=4mm <sup>2</sup> , 25A=6mm <sup>2</sup> , 40A=10mm <sup>2</sup> ,<br>60A=16mm <sup>2</sup> , 80A=22mm <sup>2</sup> , 100A=38mm <sup>2</sup><br>* zgodnie z normą japońską | Master : (mm <sup>2</sup> )<br>Slave-1: (mm <sup>2</sup> )<br>Slave-2: (mm <sup>2</sup> ) |
|                     |                | Okablowanie linii zasilania<br>Uwaga: Dla każdej jednostki<br>zewnętrznej należy<br>zastosować indywidualne<br>zabezpieczenie elektryczne. | Przykład:<br>Arvitze Arvorz Arvorz<br>Zabezpieczenie nadprądowe<br>40A<br>Zabezpieczenie nadprądowe<br>20A<br>Przewód zasilania<br>40A<br>Przewód zasilania<br>40A<br>Przewód zasilania<br>40A<br>Przewód zasilania         | <ul> <li>Zgodność</li> <li>Brak zgodności</li> </ul>                                      |

\*Uwaga: Przepisy dotyczące przekroju przewodów i wartości zabezpieczeń różnią się w zależności od lokalizacji. Należy stosować normy obowiązujące w danym kraju.

| Punkt kontrolny     |                | Sprawdzany element                                                                                                  | Ocena                                                                                                    | Stan bieżący                                                                                                    |
|---------------------|----------------|----------------------------------------------------------------------------------------------------|----------------------------------------------------------------------------------------------------|----------------------------------------------------------------------------------------------------|
| Nazwa uk            | ladu chłodn    | iczego:                                                                                                    | ·<br>                                                                                                    |                                                                                                    |
|                     |                | Zasilanie                                                                                                    | 1¢ / (198 - 264V) / 50Hz                                                                                                    | 🗆 Tak / 🗆 Nie                                                                                                    |
| Źródło<br>zasilania | Jedn.<br>zewn. | Wartość zabezpieczenia<br>elektrycznego (A)<br>(Sprawdż prąd upływowy<br>wzgłędem ilości jednostek<br>wewnętrznych) | Zabezpieczenie 20A dla jednego układu     Wartość prądu upływowego:     Ilość jednostek a prąd upływowy:         30 mA dla 12 jedn. wewn.         100 mA dla 40 jedn. wewn.         200 mA dla 81 jedn. wewn.         300 mA dla 122 jedn. wewn.         Uwaga:     MCA (minimalny pobór prądu) dla     wszystkich podłączonych jedn. wewn.:     mniej niż 15A dla zabezpieczenia 20A. | Układ chłodniczy - 1 Wartość zabezpieczenia (A) Ilość podłączonych jedn. wewn Układ chłodniczy - 2 Wartość zabezpieczenia (A) Ilość podłączonych jedn. wewn Układ chłodniczy - 3 Wartość zabezpieczenia (A) Ilość podłączonych jedn. wewn |
|                     |                | Przekrój przewodu<br>zasilającego (mm²)                                                                             | Przekrój przewodu 2.5 mm²<br>(dla zabezpieczenia 20A)                                                                                                    | (mm <sup>2</sup> )                                                                                                    |
|                     |                | Okablowanie linii<br>zasilania                                                                                      | Przykład dla jednego układu                                                                                                    | <ul> <li>Zgodność</li> <li>Brak zgodności</li> </ul>                                                                                                    |

\*Uwaga: Przepisy dotyczące przekroju przewodów i wartości zabezpieczeń różnią się w zależności od lokalizacji. Należy stosować normy obowiązujące w danym kraju.

| Punkt kontrolny                                      |            | Sprawdzany element                                          | Ocena                                                                                                    |                                | Stan       |
|------------------------------------------------------|------------|-------------------------------------------------------------|----------------------------------------------------------------------------------------------------|--------------------------------|------------|
| Ilość jednostek zewnętrznych w jednym układzie chłoc |            | ętrznych w jednym układzie chłoc                            | niczym: Nazwa układu chłodniczego:                                                                             |                                | bieżący    |
|                                                      |            | Wygląd                                                      | Obudowa nie powinna być zdeformowa                                                                             | na.                            | □OK / □NIE |
|                                                      |            | Nr seryjny                                                  | Master: Slave -1:                                                                                              | Slave -2:                      |            |
|                                                      | Ogólne     | Źródło zasilania i przewód transmisji                       | Inspekcja punktów przyłączeniowych i p                                                                         | ooluzowanych śrub              | □OK / □NIE |
|                                                      |            | Rurki przyłączeniowe                                        | Czy zostały poprawnie zaizolowane, be                                                                          | z szczelin.                    | □OK / □NIE |
|                                                      |            | Zewn. temperatura powietrza                                 | Sprawdzenie i zapis wartości.                                                                                  |                                | (°C)       |
|                                                      |            | <ul> <li>Ustawienia przełączników DIP</li> </ul>            | Adres iedn, zewn, (SET 3-1 i SET 3-2)                                                                          | Master (OFF - OFF)             | DT / DN    |
|                                                      | Ustawienia | SET-3 SET-5                                                 | Uwaga: nastawa dla jednostek Master<br>i Slave (Domyślnie: OFF - OFF)                                          | Slave1 (OFF - ON)              | DT / DN    |
|                                                      |            |                                                             |                                                                                                    | Slave2 (ON - OFF)              | DT / DN    |
| Jedn.<br>zewn.                                       |            |                                                             | Ilość jedn. Slave (SET 3-3 i SET 3-4)<br>Uwaga: nastawa tylko dla jednostek<br>Master (Domyślnie: OFF - OFF)   | Tylko Master (OFF - ON)        | DT / DN    |
|                                                      |            |                                                             |                                                                                                    | 1 x Slave (OFF- ON)            | DT / DN    |
|                                                      |            |                                                             |                                                                                                    | 2 x Slave (ON - OFF)           | DT / DN    |
|                                                      |            |                                                             | Ilość jedn. zewn. (SET 5-1 i SET 5-2)<br>Uwaga: nastawa dla jednostek Master<br>i Slave (Domyślnie: OFF - OFF) | 1 x OU (OFF - OFF)             | DT / DN    |
|                                                      |            |                                                             |                                                                                                    | 2 x OU (OFF - ON)              | DT / DN    |
|                                                      |            | 1 9 4 - 1 9 4 4                                             |                                                                                                    | 3 x OU (ON - OFF)              | DT / DN    |
|                                                      |            |                                                             | Rezystor końcowy (SET 5-4)<br>Uwaga: tylko dla jednostek Master                                                | OFF lub ON<br>(Domyślnie: OFF) | /N         |
|                                                      |            | <ul> <li>Ostawienia przełącznikow<br/>obrotowych</li> </ul> | Adres układu chłodniczego (między jednostkami Master i Slave)                                                  | Ref ADx10 & Ref ADx1           | DT / DN    |

# UWAGA!

Przed uruchomieniem procedury testowej należy wygrzać karter sprężarki przez minimum 12 godzin poprzez załączenie zasilania elektrycznego jednostki zewnętrznej.

#### Rozmieszczenie przełączników:

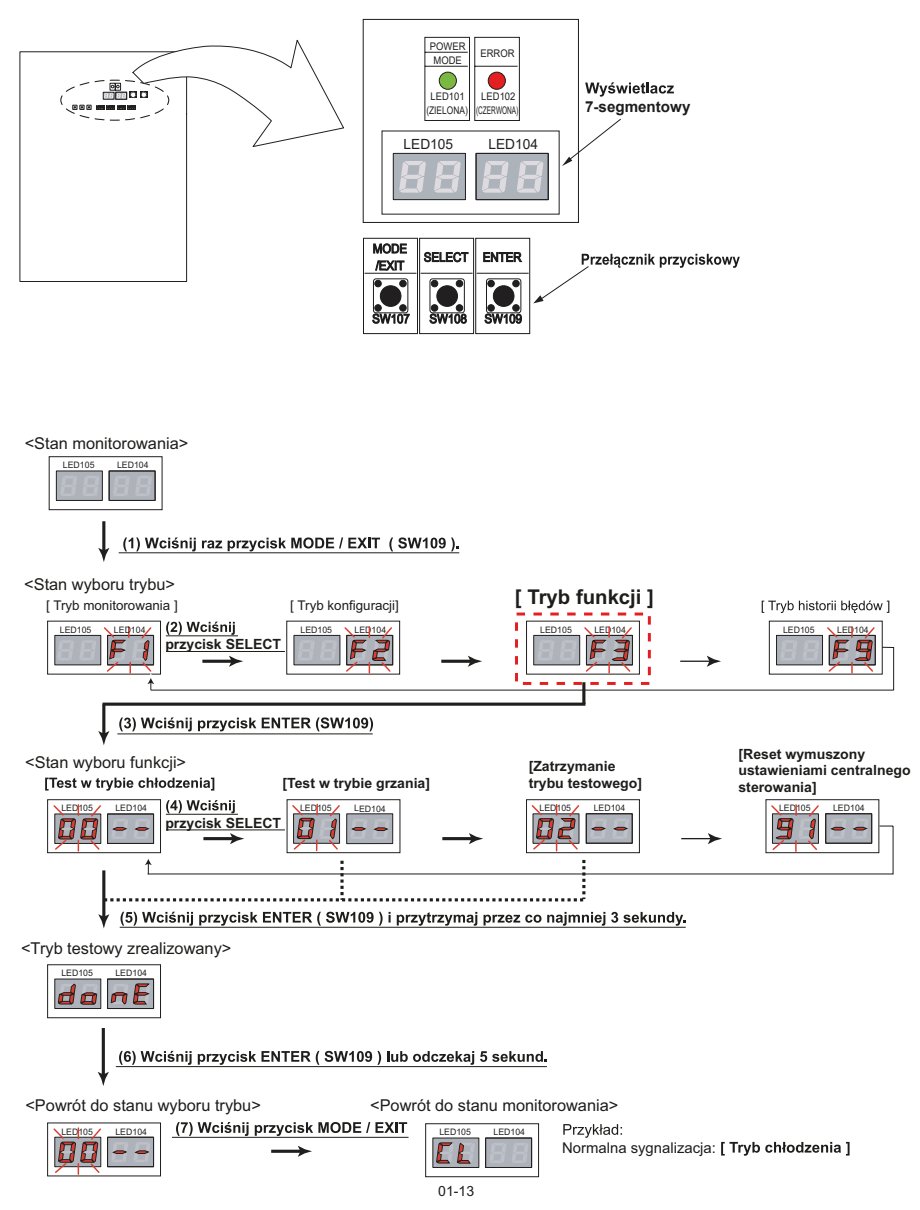

# Seria J\*\*S, J\*\*

# 7.2 Uruchomienie procedury testowej

|--|

| Procedura               | Sprawdzane elementy Wartość odniesienia |                                                                                                    | Kontrola |
|-------------------------|-----------------------------------------|----------------------------------------------------------------------------------------------------|----------|
|                         |                                         | Jednostka zewnętrzna:<br>040, 045: 32A / 054: 40A / 16A   J-VS: 040, 045, 054 / 32A                                                                                          |          |
|                         | Wartość zabezpieczenia                  | Jednostka wewnętrzna: 20A                                                                                                    |          |
|                         | nadprądowego                            | Prąd upływu: 30mA 0,1 s lub mniej                                                                                                    |          |
|                         |                                         | Zainstaluj wyłącznik automatyczny (zabezpieczenie różnicowo-<br>-prądowe), zgodne z lokalnie obowiązującymi przepisami                                                       |          |
| Zasilanie               | Okablowanie zasilające                  | Jednostka zewnętrzna:<br>LBLDH: 6.0 mm²_2 żyłowy + uziemienie (4.0 mm²)<br>LELDH: 2.5 mm²_3 żyłowy + uziemienie (2.5 mm²)<br>KCTAH: 6.0 mm2_2 żyłowy + uziemienie (4.0 mm²)) |          |
|                         |                                         | Jednostka wewnętrzna: 2.5 mm²_2 żyłowy + uziemienie                                                                                                    |          |
|                         | Źródło zasilania                        | Strona jedn. zewnętrznej:<br>AC 230V~50Hz / 3N 400V~50Hz                                                                                                    |          |
|                         |                                         | Strona jedn. wewnętrznej: AC 230V (220-240V)                                                                                                    |          |
|                         | Listwa zaciskowa                        | Stosuj końcówki kablowe z koszulką izolacyjną dla przewodów<br>typu linka.                                                                                                   |          |
| Jednostka<br>zewnętrzna | Wygląd                                  | Bez widocznych rys, deformacji itp. (Zwrócić uwagę na stan przedniego panelu.)                                                                                               |          |
|                         | Nr seryjny                              | Sprawdzić i wpisać na arkuszu kontrolnym.                                                                                                    |          |
|                         | Temperatura powie-<br>trza zewn.        | Sprawdzić i wpisać na arkuszu kontrolnym.                                                                                                    |          |
|                         | Przyłącze przewodu<br>zasilającego      | Kontrola przyłączy i luźnych śrub na listwie zaciskowej.                                                                                                    |          |
|                         | Typ przewodu sterującego                | $0.33mm^2$ , przewód ekranowany (22AWG) kompatybilne z LonWorks                                                                                                    |          |
|                         | Przyłącze przewodu<br>sterującego       | Kontrola przyłączy i luźnych śrub na listwie zaciskowej.                                                                                                    |          |
|                         | Przewody chłodnicze                     | Sprawdzić czy rury zostały szczelnie pokryte izolacją cieplną.                                                                                                    |          |
|                         | Ustawienia przełączników<br>DIP         | Przełączniki DIP SET1, SET4: nastawa fabryczna, SET2, SET3, SET5-1,2,3: OFF                                                                                                  |          |
|                         |                                         | Ustawienia rezystora końcowego: SET5-4 OFF: nieaktywny, ON:<br>aktywny. Sprawdź wartość rezystancji dla każdego segmentu<br>sieci                                            |          |
|                         | Ust. przełącz. obrotowych               | Adresowanie układu chłodniczego<br>(ustawienia : REF AD x 10 i REF AF x 1)                                                                                                   |          |
|                         | Dodatkowa ilość czynnika                | Porównanie wartości obliczonej z ilością podaną na skrzynce<br>rozdzielczej. Wpisać na arkusz.                                                                               |          |
|                         | Zawár 2-drogowy                         | Zawór na rurze gazowej całkowicie otwarty                                                                                                    |          |
|                         | Zawor 5-urogowy                         | Zawór na rurze cieczowej całkowicie otwarty                                                                                                    |          |

## **UWAGA!**

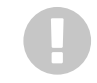

Jeżeli urządzenie zostanie uruchomione z zamkniętymi zaworami 3-drogowymi, olej nie powróci do sprężarki, co doprowadzi do awarii.

| Procedura               | Sprawdzane elementy                    | rawdzane elementy Wartość odniesienia                                                                       |  |
|-------------------------|----------------------------------------|----------------------------------------------------------------------------------------------------|--|
|                         | Wygląd                                 | Bez widocznych rys, deformacji, nierówności itp.                                                            |  |
|                         | Nr seryjny                             | Sprawdzić i wpisać na arkuszu kontrolnym.                                                                   |  |
|                         | Zaślepka odpływu<br>skroplin           | Powinna być poprawnie zamontowana.                                                                          |  |
|                         | Przyłącze przewodu<br>zasilającego     | Kontrola przyłączy i luźnych śrub na listwie zaciskowej.                                                    |  |
|                         | Typ przewodu sterującego               | 0.33mm², przewód ekranowany (22AWG)                                                                         |  |
| Jednostka<br>wewnętrzna | Przyłącze przewodu<br>sterującego      | Kontrola przyłączy i luźnych śrub na listwie zaciskowej.                                                    |  |
|                         | Okablowanie pilota                     | Typ 2-żyłowy: 16 do 22AWG (0,33 do 1,25 mm²),<br>typ 3-żyłowy: 22AWG (0,33 mm²)                             |  |
|                         | Przyłącze przewodu pilota              | Kontrola przyłączy i luźnych śrub na listwie zaciskowej.                                                    |  |
|                         | Przewody chłodnicze                    | Sprawdzić czy rury zostały szczelnie pokryte izolacją cieplną.                                              |  |
|                         |                                        | Adres układu chłodniczego (REF AD)                                                                          |  |
|                         | Ustawienia przełączników<br>obrotowych | Adres jednostki wewnętrznej (IU AD)                                                                         |  |
|                         |                                        | Dla adresowania automatycznego, IU AD/REF AD powinien wynosić [0].                                          |  |
|                         |                                        | Adres pilota (RC AD)                                                                                        |  |
|                         | Ustawienia przełączników<br>DIP        | Nastawa funkcji (kod użytkownika pilota/przełączanie zewnętrz-<br>nych wejść/WŁWYŁ. dodatkowej nagrzewnicy) |  |

# Seria J\*\*L

Elementy do sprawdzenia przed załączeniem zasilania

| Procedura | Sprawdzane elementy                    | Wartość odniesienia                                                                                                    | Kontrola |
|-----------|----------------------------------------|----------------------------------------------------------------------------------------------------|----------|
|           |                                        | Jednostka zewnętrzna:<br>AJ*072/090: 20A, AJ*108: 25A, AJ*126/144/162: 40A,                                                                                                    |          |
|           | Wartość zabezpieczenia<br>nadprądowego | Jednostka wewnętrzna: 20A                                                                                                    |          |
|           |                                        | Prąd upływu: 100mA 0,1 s lub mniej                                                                                                    |          |
| Zasilanie |                                        | Zainstaluj wyłącznik automatyczny (zabezpieczenie różnicowo-<br>-prądowe), zgodne z lokalnie obowiązującymi przepisami                                                                                                    |          |
|           | Okablowanie zasilające                 | Jednostka zewnętrzna (072, 090, 108) przewód:<br>zasilający 6,0mm²/uziemiający 6,0mm² ograniczona długość<br>przewodów: 62m.<br>Jednostka zewnętrzna (126, 144, 162) przewód:<br>zasilający 10,0mm²/uziemiający 10,0mm² ograniczona długość<br>przewodów: 62m. |          |
|           |                                        | Jednostka wewnętrzna: 2.5 mm²_2 żyłowy + uziemienie                                                                                                    |          |
|           | Źródło zasilania                       | Strona jedn. zewnętrznej: 400V 3 fazy 50Hz                                                                                                    |          |
|           |                                        | Strona jedn. wewnętrznej: 230V 1 faza 50Hz                                                                                                    |          |
|           | Listwa zaciskowa                       | Stosuj końcówki kablowe z koszulką izolacyjną dla przewodów<br>typu linka.                                                                                                    |          |

|            | Wygląd                             | Bez widocznych rys, deformacji itp. (Zwrócić uwagę na stan przedniego panelu.)                                                    |  |
|------------|------------------------------------|----------------------------------------------------------------------------------------------------|--|
|            | Nr seryjny                         | Sprawdzić i wpisać na arkuszu kontrolnym.                                                                                         |  |
|            | Temperatura powie-<br>trza zewn.   | Sprawdzić i wpisać na arkuszu kontrolnym.                                                                                         |  |
|            | Przyłącze przewodu<br>zasilającego | Kontrola przyłączy i luźnych śrub na listwie zaciskowej.                                                                          |  |
|            | Typ przewodu sterującego           | 0.33 mm², przewód ekranowany (22AWG)                                                                                              |  |
|            | Przyłącze przewodu<br>sterującego  | Kontrola przyłączy i luźnych śrub na listwie zaciskowej.                                                                          |  |
| Jednostka  | Przewody chłodnicze                | Sprawdzić czy rury zostały szczelnie pokryte izolacją cieplną.                                                                    |  |
| zewnętrzna | Ustawienia przełączników<br>DIP    | Przełączniki DIP SET1 (1-4): nastawa fabryczna, SET2, SET3,<br>SET5-1,2,3: OFF                                                    |  |
|            |                                    | Ustawienia rezystora końcowego: SET5-4 OFF: nieaktywny, ON:<br>aktywny. Sprawdź wartość rezystancji dla każdego segmentu<br>sieci |  |
|            | Ust. przełącz. obrotowych          | Adresowanie układu chłodniczego (ustawienia : REF AD x 10 i REF AF x 1)                                                           |  |
|            | Dodatkowa ilość czynnika           | Porównanie wartości obliczonej z ilością podaną na skrzynce<br>rozdzielczej. Wpisać na arkusz.                                    |  |
|            | Zawór 3-drogowy                    | Zawór na rurze gazowej całkowicie otwarty                                                                                         |  |
|            |                                    | Zawór na rurze cieczowej całkowicie otwarty                                                                                       |  |

## UWAGA!

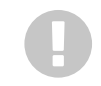

Jeżeli urządzenie zostanie uruchomione z zamkniętymi zaworami 3-drogowymi, olej nie powróci do sprężarki, co doprowadzi do awarii.

| Procedura               | Sprawdzane elementy                    | Wartość odniesienia                                                                                       | Kontrola |
|-------------------------|----------------------------------------|----------------------------------------------------------------------------------------------------|----------|
|                         | Wygląd                                 | Bez widocznych rys, deformacji, nierówności itp.                                                          |          |
|                         | Nr seryjny                             | Sprawdzić i wpisać na arkuszu kontrolnym.                                                                 |          |
|                         | Zaślepka odpływu<br>skroplin           | Powinna być poprawnie zamontowana.                                                                        |          |
|                         | Przyłącze przewodu<br>zasilającego     | Kontrola przyłączy i luźnych śrub na listwie zaciskowej.                                                  |          |
|                         | Typ przewodu sterującego               | 0.33mm <sup>2</sup> , przewód ekranowany (22AWG)                                                          |          |
| Jednostka<br>wewnętrzna | Przyłącze przewodu<br>sterującego      | Kontrola przyłączy i luźnych śrub na listwie zaciskowej.                                                  |          |
|                         | Okablowanie pilota                     | Typ 2-żyłowy: 16 do 22AWG (0,33 do 1,25 mm²),<br>typ 3-żyłowy: 22AWG (0,33 mm²)                           |          |
|                         | Przyłącze przewodu pilota              | Kontrola przyłączy i luźnych śrub na listwie zaciskowej.                                                  |          |
|                         | Przewody chłodnicze                    | Sprawdzić czy rury zostały szczelnie pokryte izolacją cieplną.                                            |          |
|                         | Ustawienia przełączników<br>obrotowych | Adres układu chłodniczego (REF AD)                                                                        |          |
|                         |                                        | Adres jednostki wewnętrznej (IU AD)                                                                       |          |
|                         |                                        | Dla adresowania automatycznego, IU AD/REF AD powinien wynosić [0].                                        |          |
|                         |                                        | Adres pilota (RC AD)                                                                                      |          |
|                         | Ustawienia przełączników<br>DIP        | Nastawa funkcji (kod użytkownika pilota/przełączanie<br>zewnętrznych wejść/WŁWYŁ. dodatkowej nagrzewnicy) |          |

# UWAGA!

Przed uruchomieniem procedury testowej należy wygrzać karter sprężarki przez minimum 12 godzin poprzez załączenie zasilania elektrycznego jednostki zewnętrznej

#### Rozmieszczenie przełączników

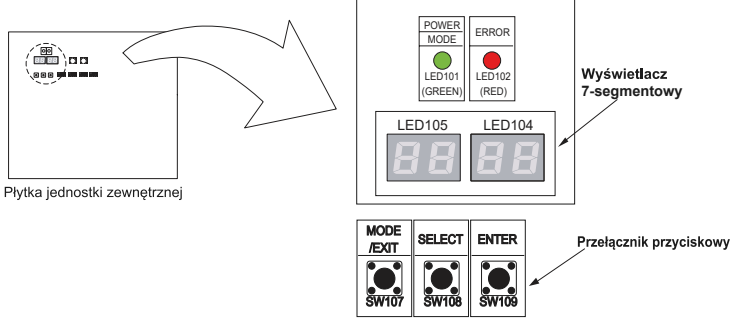

#### Ustawienie trybu testowego

Szczegółowy opis funkcji przycisków dostępny jest w Opisie Systemu Rozdział 6. KONFIGURACJA SYSTEMU.

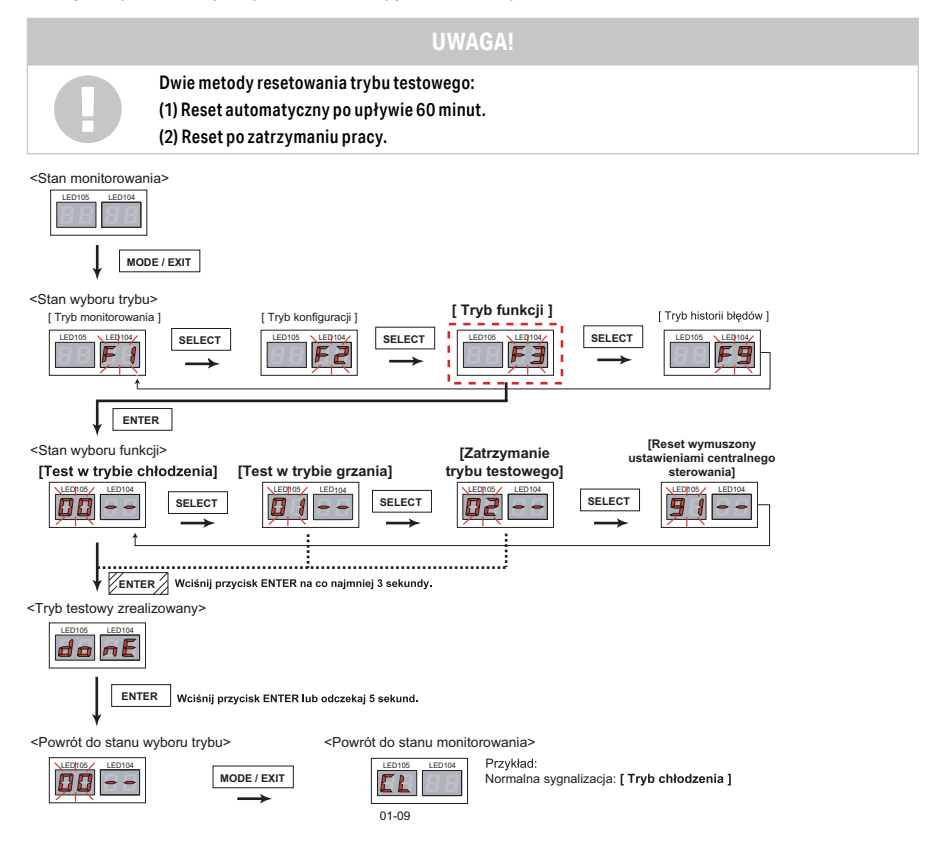

#### Odczyt danych serwisowych w trakcie procedury testowej

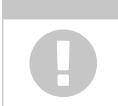

W trakcie pracy układu w funkcji testowej odczytaj parametry pracy układu w F1 aby uzupełnić dane w protokole rozruchu. Odczytu dokonujemy zarówno dla pracy w teście chłodzenia jak i grzania. Proces odczytywania danych rozpoczynamy po minimum 30 min. pracy układu chłodniczego.

Postępuj zgodnie z poniższą procedurą:

a. Stan systemu gotowy do odczytu parametrów gdy wyświetlacz wskazuje informację o pracy układu chłodniczego CL – tryb chłodzenia, Ht – tryb grzania

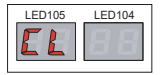

b. Naciśnij przycisk MODE/EXIT. Na wyświetlaczu LED104 pojawi się wartość F1;

| LED105 | LE0104/    |
|--------|------------|
| BB     | <b>F</b> 9 |
|        |            |

c. Naciśnij ENTER aby wejść w odczyt danych w F1;

d. Przyciskiem SELECT wybierz adres funkcji, którą chcesz odczytać, następnie naciśnij ENTER aby odczytać pomierzoną wartość. Po dokonaniu odczytu, zapisz wartość w protokole rozruchu, ponownie naciśnij ENTER celem powrotu do Menu F1.

Opis funkcji w F1 koniecznych do odczytania aby poprawnie uzupełnić protokół rozruchu:

|                                    | Nr.<br>funkcji | Treść informacji                                | Opis funkcji                                                                  |
|------------------------------------|----------------|-------------------------------------------------|-------------------------------------------------------------------------------|
| Tryb<br>monitoro-<br>wania<br>[F1] | 50             | Przetwornik wysokiego<br>ciśnienia              | Wyświetlana jest wartość odczytana przez czujnik ciśnienia<br>[MPa] lub [psi] |
|                                    | 51             | Przetwornik niskiego<br>ciśnienia               | Wyświetlana jest wartość odczytana przez czujnik ciśnienia<br>[MPa] lub [psi] |
|                                    | 32             | Temperatura zewnętrzna                          | Wyświetlana jest wartość odczytana przez czujnik 3 [°C] lub [°F]              |
|                                    | 30             | Temperatura tłoczenia<br>sprężarki Inverterowej | Wyświetlana jest wartość odczytana przez czujnik 1[°C] lub [°F]               |
|                                    | 39             | Temperatura sprężarki<br>Inverterowej           | Wyświetlana jest wartość odczytana przez czujnik 10 [°C]<br>lub [°F]          |
|                                    | 12             | Pobór prądu sprężarki<br>Inverterowej           | Wyświetlana jest wartość poboru prądu sprężarki Inverterowej<br>[A]           |

#### 7.3 Schematy układów chłodniczych VRF

#### Modele agregatów J-VS: AJY040KCTAH, AJY045KCTAH, AJY054KCTAH

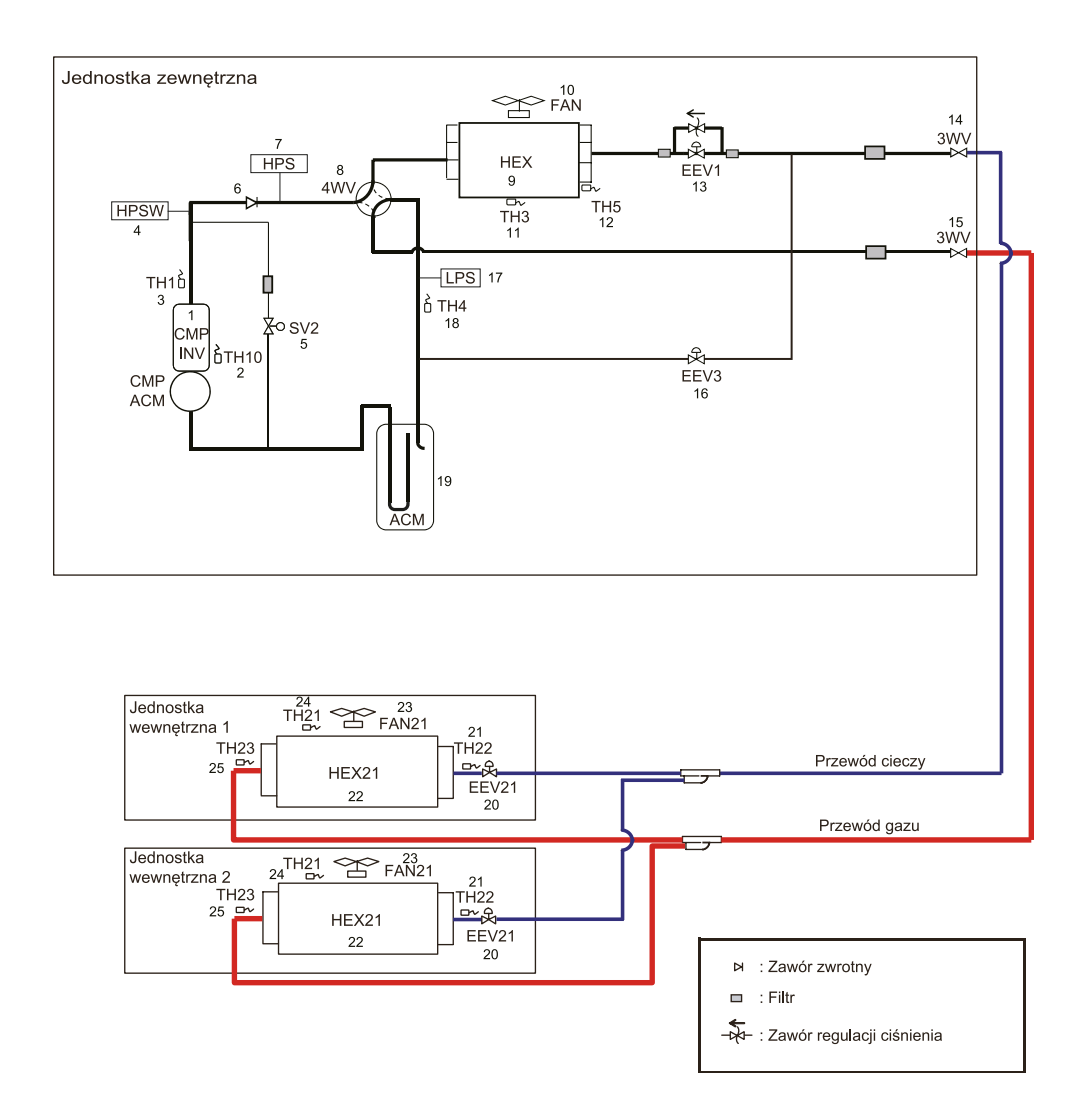

# Jednostka zewnętrzna

| Nr | Nazwa podzespołu                      | Funkcja                                                                          |
|----|---------------------------------------|----------------------------------------------------------------------------------|
| 1  | Sprężarka (typ inwerterowy)           | Zakres pracy: od 15 do 120 obr/s                                                 |
| 2  | Czujnik temperatury sprężarki 1       | Wykrywa temperaturę sprężarki                                                    |
| 3  | Czujnik temperatury tłoczenia 1       | Wykrywa temperaturę tłoczenia                                                    |
| 4  | Presostat wysokiego ciśnienia 1       | Wykrywa nieprawidłowe wysokie ciśnienie (4,2 MPa)                                |
| 5  | Zawór elektromagnetyczny 2            | Zabezpieczenie przed wysokim i niskim ciśnieniem,<br>powrót oleju do sprężarki   |
| 6  | Zawór zwrotny                         | Wyrównanie ciśnienia sprężarki                                                   |
| 7  | Czujnika wysokiego ciśnienia          | Wykrywa wysokie ciśnienie                                                        |
| 8  | Zawór 4-drogowy                       | Przełącza tryb pracy wymiennika ciepła                                           |
| 9  | Wymiennik ciepła                      | Pełni funkcję skraplacza lub parownika                                           |
| 10 | Wentylator                            | Regulacja obrotów wentylatora na potrzeby wymiany<br>ciepła na wymienniku ciepła |
| 11 | Czujnik temperatury zewnętrznej       | Wykrywa temperaturę otoczenia                                                    |
| 12 | Czujnik temp. na wylocie z wymiennika | Wykrywa temperaturę czynnika chłodniczego                                        |
| 13 | Elektroniczny zawór rozprężny 1       | Reguluje przepływ czynnika chłodniczego zależnie od ciśnienia docelowego         |
| 14 | Zawór 3-drogowy (ciecz)               | Otwieranie lub zamykanie linii cieczy                                            |
| 15 | Zawór 3-drogowy (gaz)                 | Otwieranie lub zamykanie linii gazu                                              |
| 16 | Elektroniczny zawór rozprężny 3       | Kontroluje dochładzanie czynnika lub pełni funkcję<br>zabezpieczenia             |
| 17 | Czujnik niskiego ciśnienia            | Wykrywa niskie ciśnienie                                                         |
| 18 | Czujnik ciśnienia ssania              | Wykrywa temperaturę czynnika chłodniczego                                        |
| 19 | Zasobnik                              | Gromadzi czynnik chłodniczy i powracający olej                                   |
| 20 | Elektroniczny zawór rozprężny         | Sterowany na podstawie ustawień, zabezpieczenia lub<br>wyłączenia termostatu     |
| 21 | Czujnik temp. na wlocie do wymiennika | Wykrywa temperaturę czynnika chłodniczego                                        |
| 22 | Wymiennik ciepła                      | Pełni funkcję skraplacza lub parownika                                           |
| 23 | Wentylator                            | Sterowany na podstawie ustawień, zabezpieczenia lub<br>wyłączenia termostatu     |
| 24 | Czujnik temperatury w pomieszczeniu   | Wykrywa temperaturę w pomieszczeniu                                              |
| 25 | Czujnik temp. na wylocie z wymiennika | Wykrywa temperaturę czynnika chłodniczego                                        |

# Jednostka wewnętrzna

| Symbol | Opis                                             |
|--------|--------------------------------------------------|
| HEX 21 | Wymiennik ciepła                                 |
| FAN 21 | Wentylator                                       |
| EEV 21 | Elektroniczny zawór rozprężny                    |
| TH21   | Czujnik temperatury w pomieszczeniu              |
| TH22   | Czujnik temperatury na włocie wymiennika ciepła  |
| TH24   | Czujnik temperatury na wylocie wymiennika ciepła |

# Modele agregatów J-IVS: AJ\*040LCLDH, AJ\*045LCLDH i AJ\*054LCLDH,

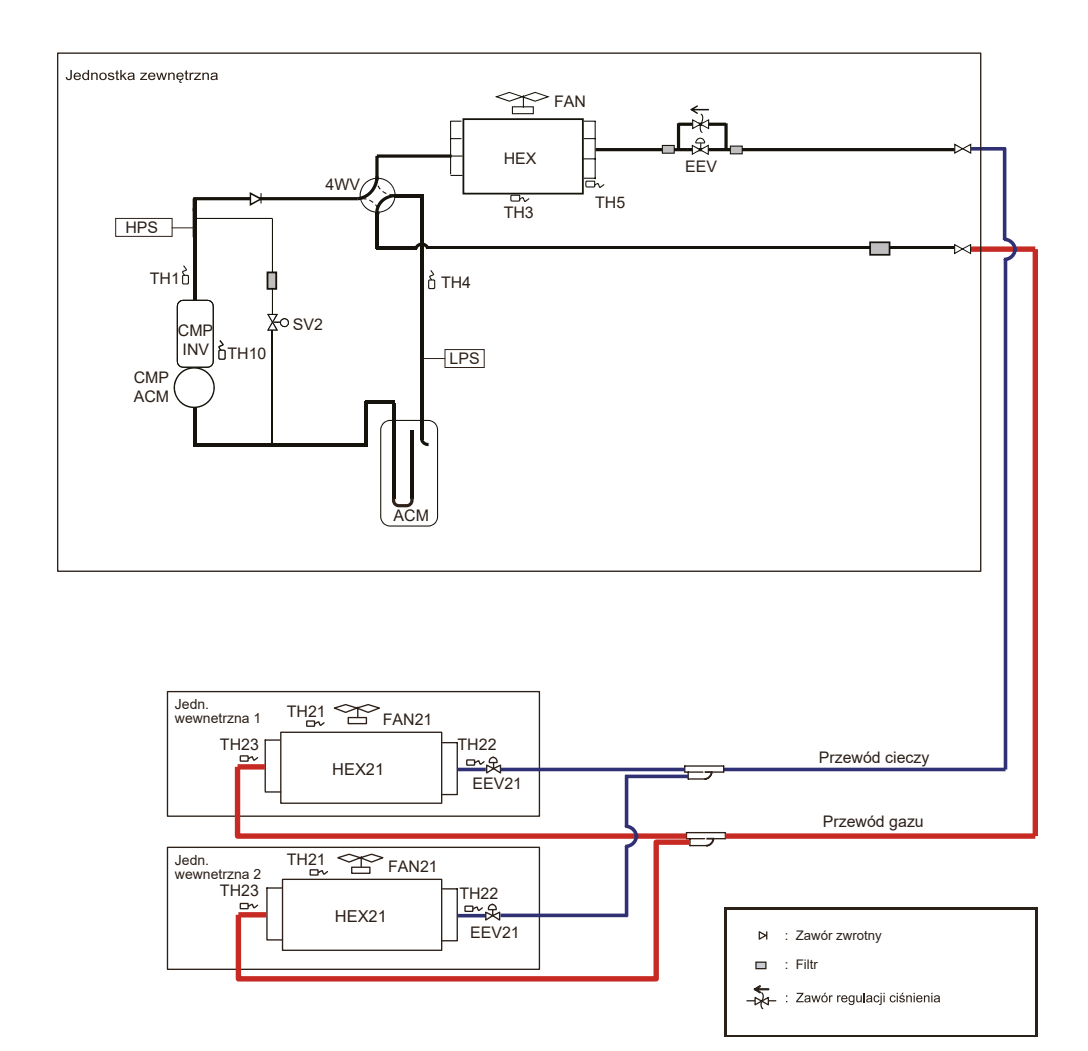

# Jednostka zewnętrzna

| Symbol | Opis                                        | Kolor     |
|--------|---------------------------------------------|-----------|
| CMP    | Sprężarka 1 (typ inwerterowy)               |           |
| HEX    | Wymiennik ciepła                            |           |
| FAN    | Wentylator                                  |           |
| ACM    | Zasobnik                                    |           |
| HPS    | Czujnik wysokiego ciśnienia                 |           |
| LPS    | Czujnika niskiego ciśnienia                 |           |
| 4WV    | Zawór 4-drogowy                             |           |
| EEV    | Elektroniczny zawór rozprężny               |           |
| SV2    | Zawór elektromagnetyczny                    |           |
| TH1    | Czujnik temperatury tłoczenia               | Niebieski |
| TH3    | Czujnik temperatury zewnętrznej             | -         |
| TH4    | Czujnik temperatury ssania                  | Czerwony  |
| TH5    | Czujnik temperatury na wylocie z wymiennika | Różowy    |
| TH10   | Czujnik temperatury sprężarki               | -         |

# Jednostka wewnętrzna

| Symbol | Opis                                             |
|--------|--------------------------------------------------|
| HEX 21 | Wymiennik ciepła                                 |
| FAN 21 | Wentylator                                       |
| EEV 21 | Elektroniczny zawór rozprężny                    |
| TH21   | Czujnik temperatury w pomieszczeniu              |
| TH22   | Czujnik temperatury na włocie wymiennika ciepła  |
| TH23   | Czujnik temperatury na wylocie wymiennika ciepła |

# Modele agregatów J-IV: AJ\*040LBLDH, AJ\*045LBLDH, AJ\*054LBLDH, AJ\*040LELDH, AJ\*045LELDH i AJ\*054LELDH,

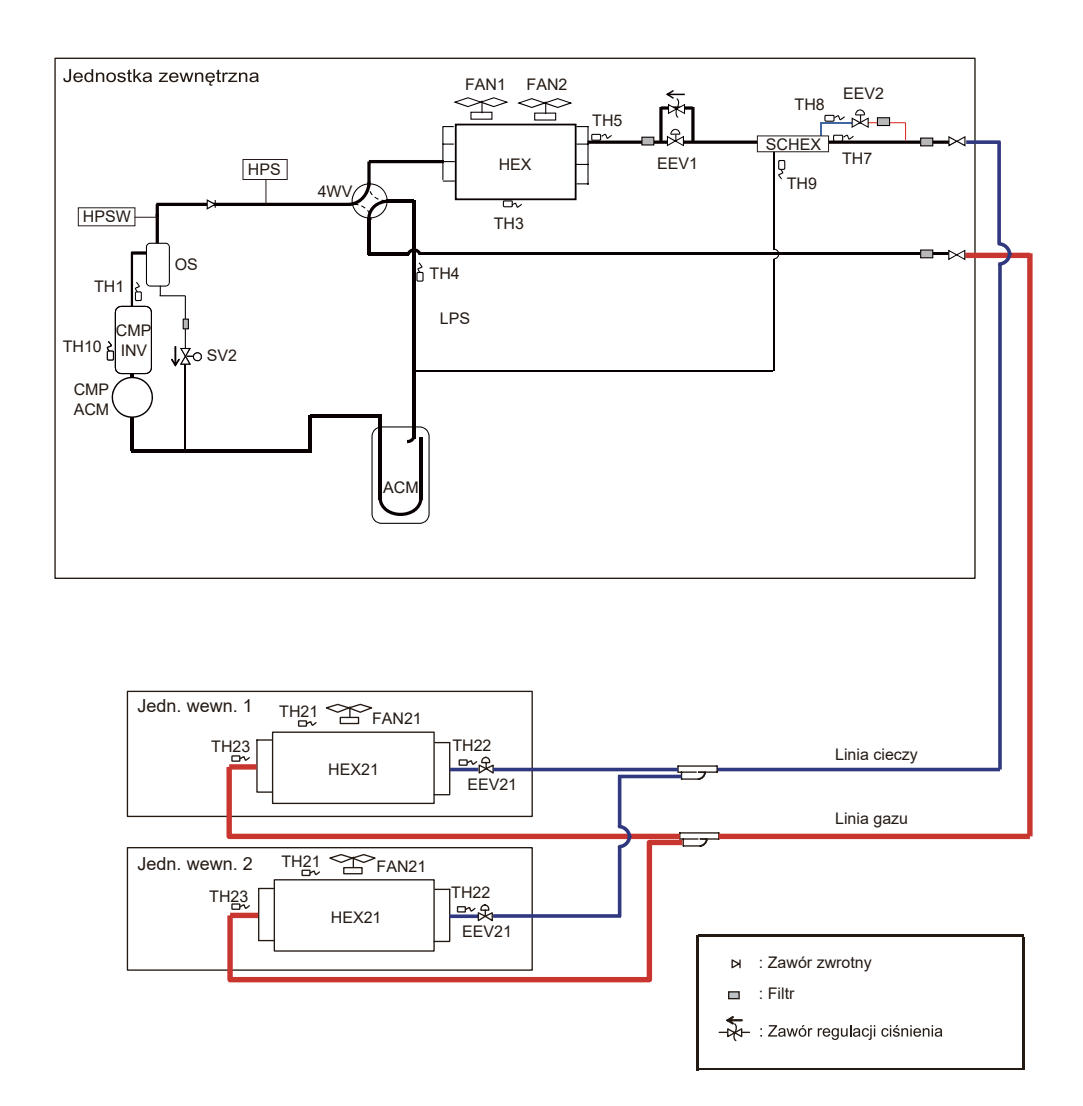

# Jednostka zewnętrzna

| Symbol | Opis                                                      | Kolor     |
|--------|-----------------------------------------------------------|-----------|
| CMP    | Sprężarka 1 (typ inwerterowy)                             |           |
| HEX    | Wymiennik ciepła                                          |           |
| FAN1   | Wentylator 1                                              |           |
| FAN2   | Wentylator 2                                              |           |
| ACM    | Zasobnik                                                  |           |
| OS     | Oddzielacz oleju                                          |           |
| SCHEX  | Wymiennik dochładzający                                   |           |
| HPS    | Czujnik wysokiego ciśnienia                               |           |
| LPS    | Czujnika niskiego ciśnienia                               |           |
| HPSW   | Presostat wysokiego ciśnienia                             |           |
| 4WV    | Zawór 4-drogowy                                           |           |
| EEV1   | Elektroniczny zawór rozprężny 1                           |           |
| EEV2   | Elektroniczny zawór rozprężny 2                           |           |
| SV2    | Zawór elektromagnetyczny                                  |           |
| TH1    | Czujnik temperatury tłoczenia                             | Niebieski |
| TH3    | Czujnik temperatury zewnętrznej                           | -         |
| TH4    | Czujnik temperatury ssania                                | Czerwony  |
| TH5    | Czujnik temperatury na wylocie wymiennika ciepła          | Brązowy   |
| TH7    | Czujnik temperatury cieczy                                | Zielony   |
| TH8    | Czujnik temperatury na włocie wymiennika dochładzającego  | Biały     |
| TH9    | Czujnik temperatury na wylocie wymiennika dochładzającego | Brązowy   |
| TH10   | Czujnik temperatury sprężarki                             | _         |

# Jednostka wewnętrzna

| Symbol | Opis                                             |
|--------|--------------------------------------------------|
| HEX 21 | Wymiennik ciepła                                 |
| FAN 21 | Wentylator                                       |
| EEV 21 | Elektroniczny zawór rozprężny                    |
| TH21   | Czujnik temperatury w pomieszczeniu              |
| TH22   | Czujnik temperatury na włocie wymiennika ciepła  |
| TH24   | Czujnik temperatury na wylocie wymiennika ciepła |

#### Modele agregatów J-IVL: AJ\*072LELDH, AJ\*090LELDH i AJ\*108LELDH,

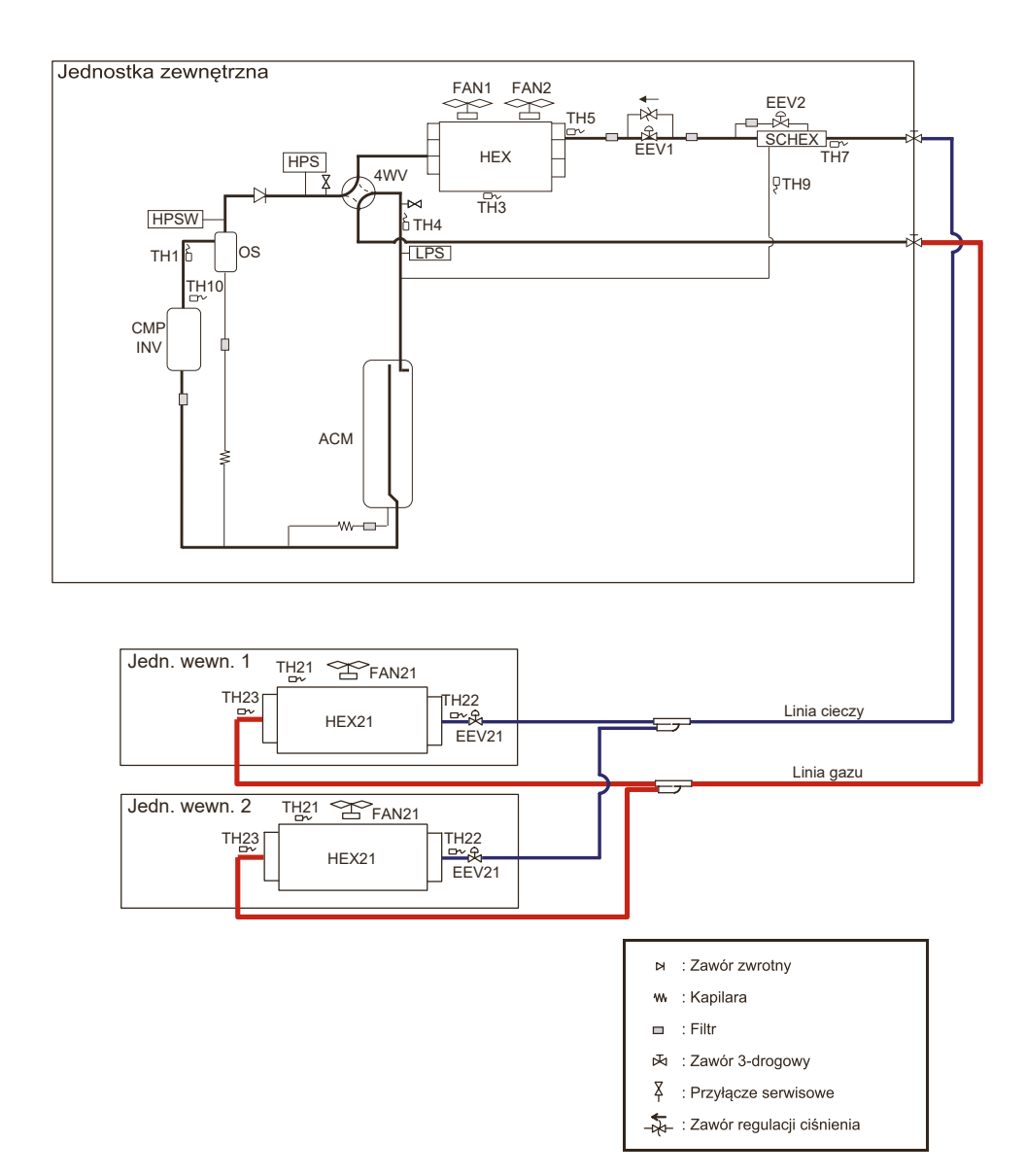

#### Modele agregatów J-IVL: AJ\*126LELDH i AJ\*144LELDH

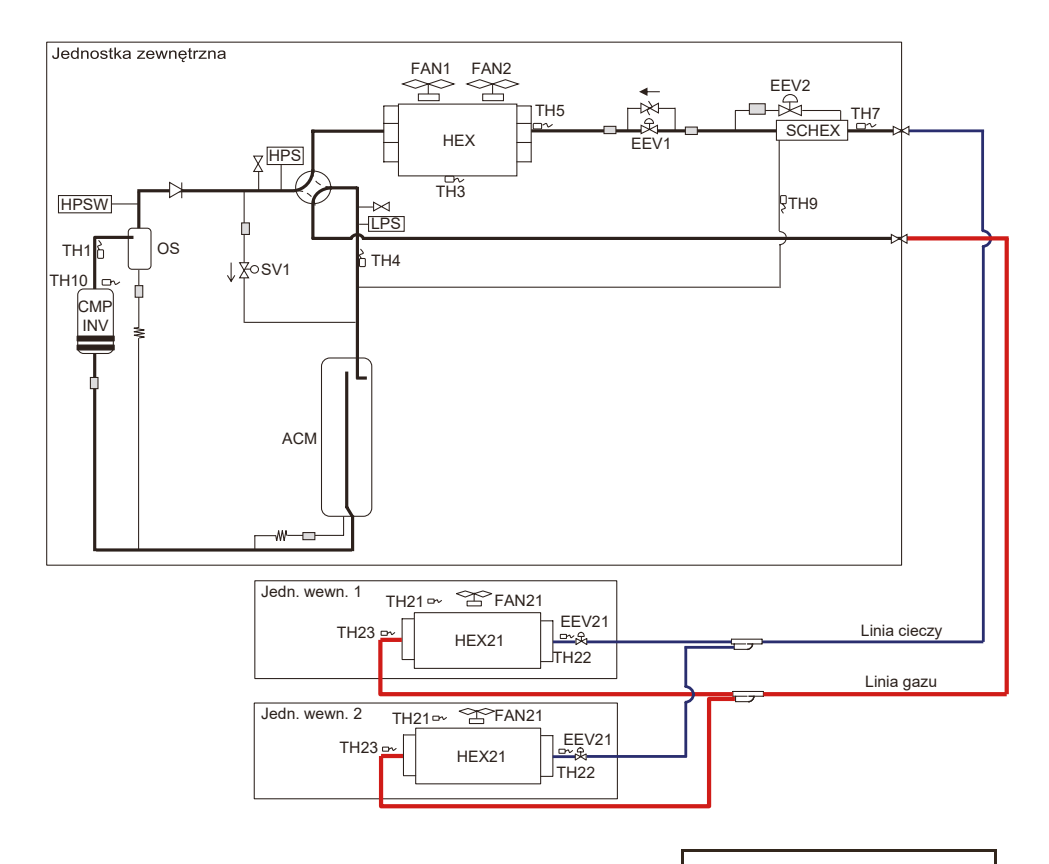

| ы | : Zawór zwrotny |
|---|-----------------|
|   |                 |

- ww. : Kapilara
- 🗆 : Filtr
- 还 : Zawór 3-drogowy
- 又 : Przyłącze serwisowe
- Zawór regulacji ciśnienia

# Modele agregatów J-IVL: AJ\*162LELDH

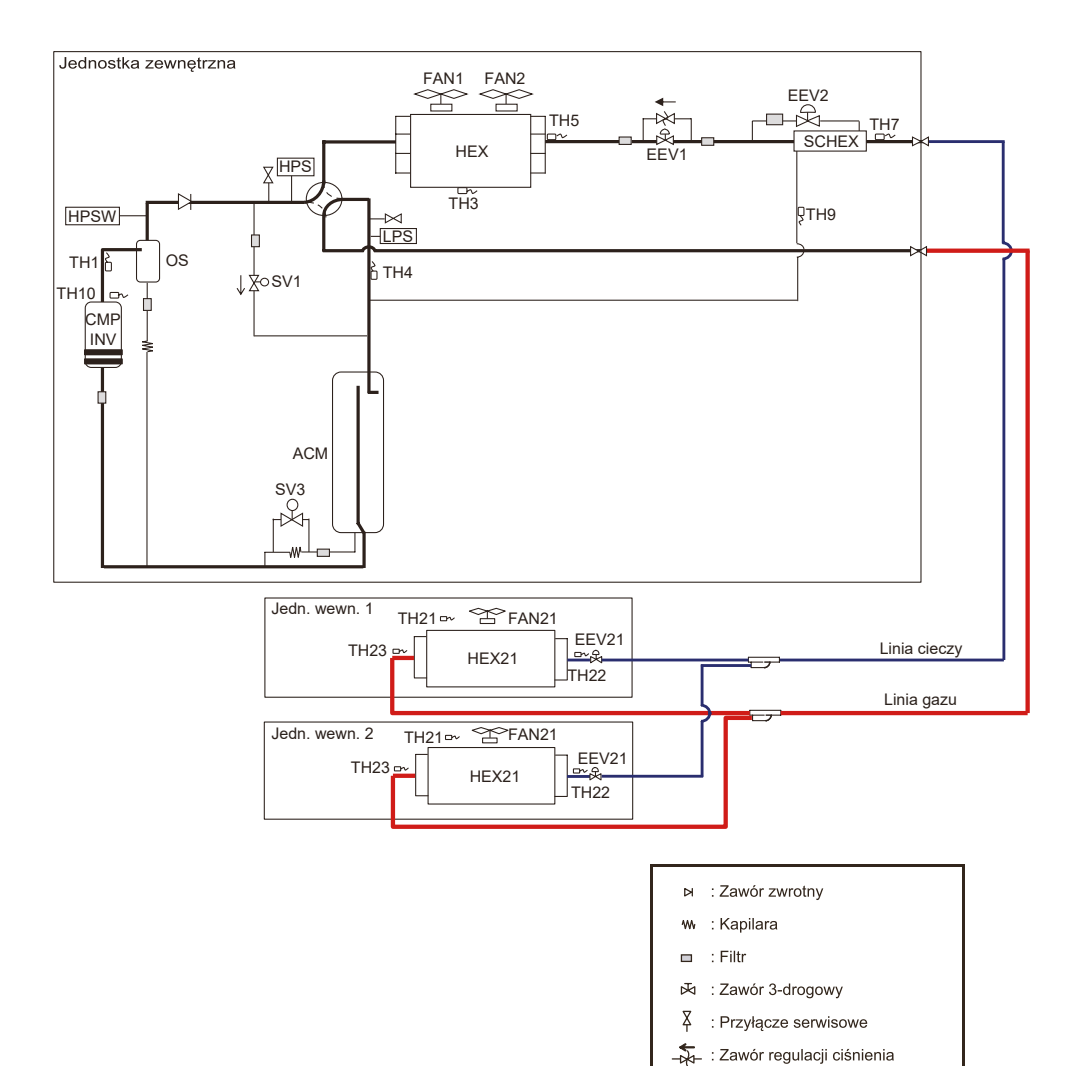

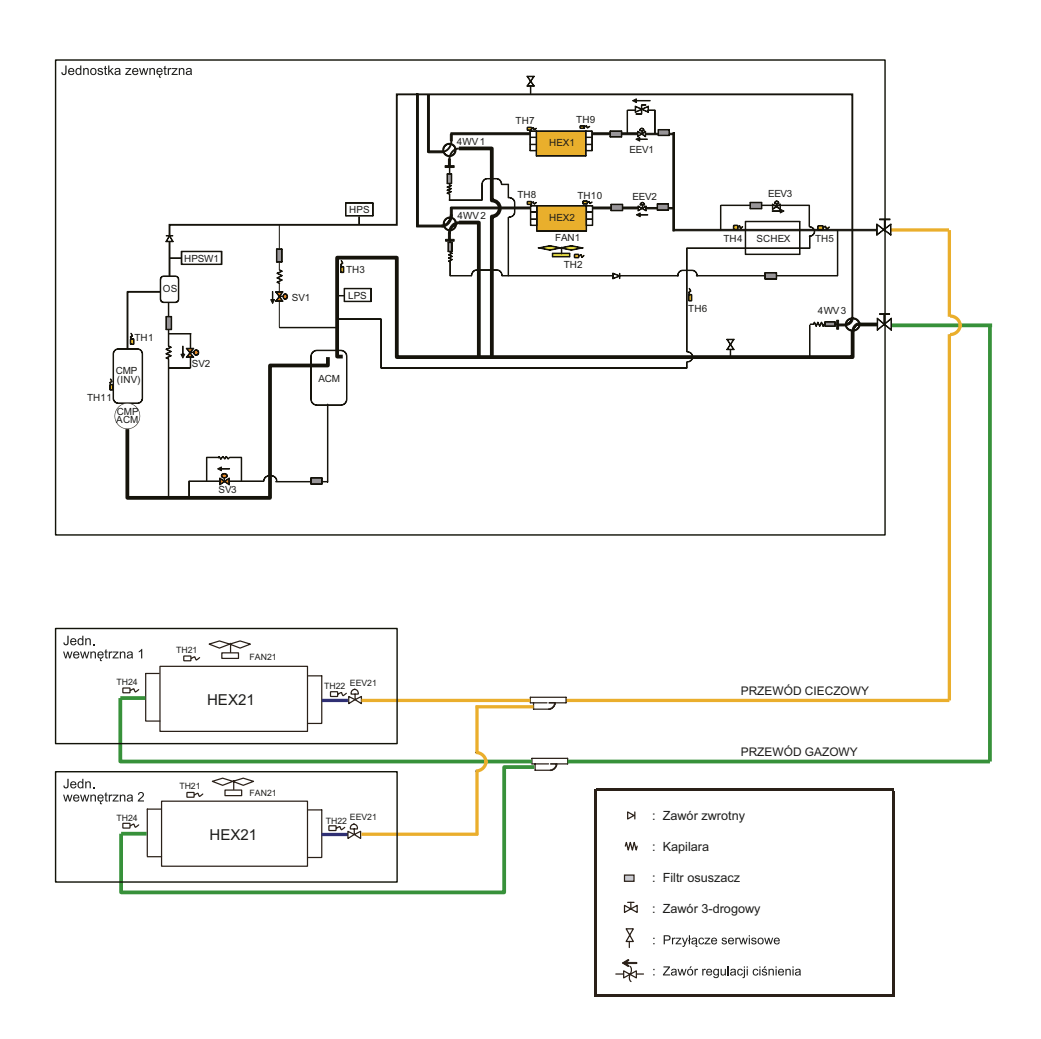
### Jednostka zewnętrzna

| Symbol | Opis                                                      | Kolor        |
|--------|-----------------------------------------------------------|--------------|
| CMP1   | Sprężarka 1 (typ inwerterowy)                             |              |
| HEX1   | Wymiennik ciepła 2                                        |              |
| HEX2   | Wymiennik ciepła 2                                        |              |
| FAN1   | Wentylator 1                                              |              |
| ACM    | Zasobnik                                                  |              |
| OS     | Oddzielacz oleju                                          |              |
| SCHEX  | Wymiennik dochładzający                                   |              |
| HPS    | Czujnik wysokiego ciśnienia                               |              |
| LPS    | Czujnika niskiego ciśnienia                               |              |
| HPSW1  | Presostat wysokiego ciśnienia 1                           |              |
| 4WV    | Zawór 4-drogowy                                           |              |
| EEV1   | Elektroniczny zawór rozprężny 1                           |              |
| EEV2   | Elektroniczny zawór rozprężny 2                           |              |
| EEV3   | Elektroniczny zawór rozprężny 3                           |              |
| SV1    | Zawór elektromagnetyczny 1                                |              |
| SV2    | Zawór elektromagnetyczny 2                                |              |
| SV3    | Zawór elektromagnetyczny 3                                |              |
| TH1    | Czujnik temperatury tłoczenia 1                           | Niebieski    |
| TH2    | Czujnik temperatury zewnętrznej                           | -            |
| TH3    | Czujnik temperatury ssania                                | Czerwony     |
| TH4    | Czujnik temperatury ciekłego czynnika 1                   | Biały        |
| TH5    | Czujnik temperatury ciekłego czynnika 2                   | Brązowy      |
| TH6    | Czujnik temperatury na wylocie wymiennika dochładzającego | Zielony      |
| TH7    | Czujnik temperatury gazu wymiennika 1                     | Czarny       |
| TH8    | Czujnik temperatury gazu wymiennika 2                     | Żółty        |
| TH9    | Czujnik temperatury cieczy wymiennika 1                   | Różowy       |
| TH10   | Czujnik temperatury cieczy wymiennika 2                   | Szary        |
| TH11   | Czujnik temperatury sprężarki 1                           | Pomarańczowy |

### Jednostka wewnętrzna

| Symbol | Opis                                             |
|--------|--------------------------------------------------|
| HEX 21 | Wymiennik ciepła                                 |
| FAN 21 | Wentylator                                       |
| EEV 21 | Elektroniczny zawór rozprężny                    |
| TH21   | Czujnik temperatury w pomieszczeniu              |
| TH22   | Czujnik temperatury na wlocie wymiennika ciepła  |
| TH24   | Czujnik temperatury na wylocie wymiennika ciepła |

 $Modele\ agregat\acute{o}w\ VR-IV:\ AJ^*072GALDH,\ AJ^*090GALDH,\ AJ^*108GALDH,\ AJ^*126GALDH,\ AJ^*144GALDH,\ AJ^*144GALDH,\ AJ^*108GALDH,\ AJ^*108GALDH,\ AJ^*$ 

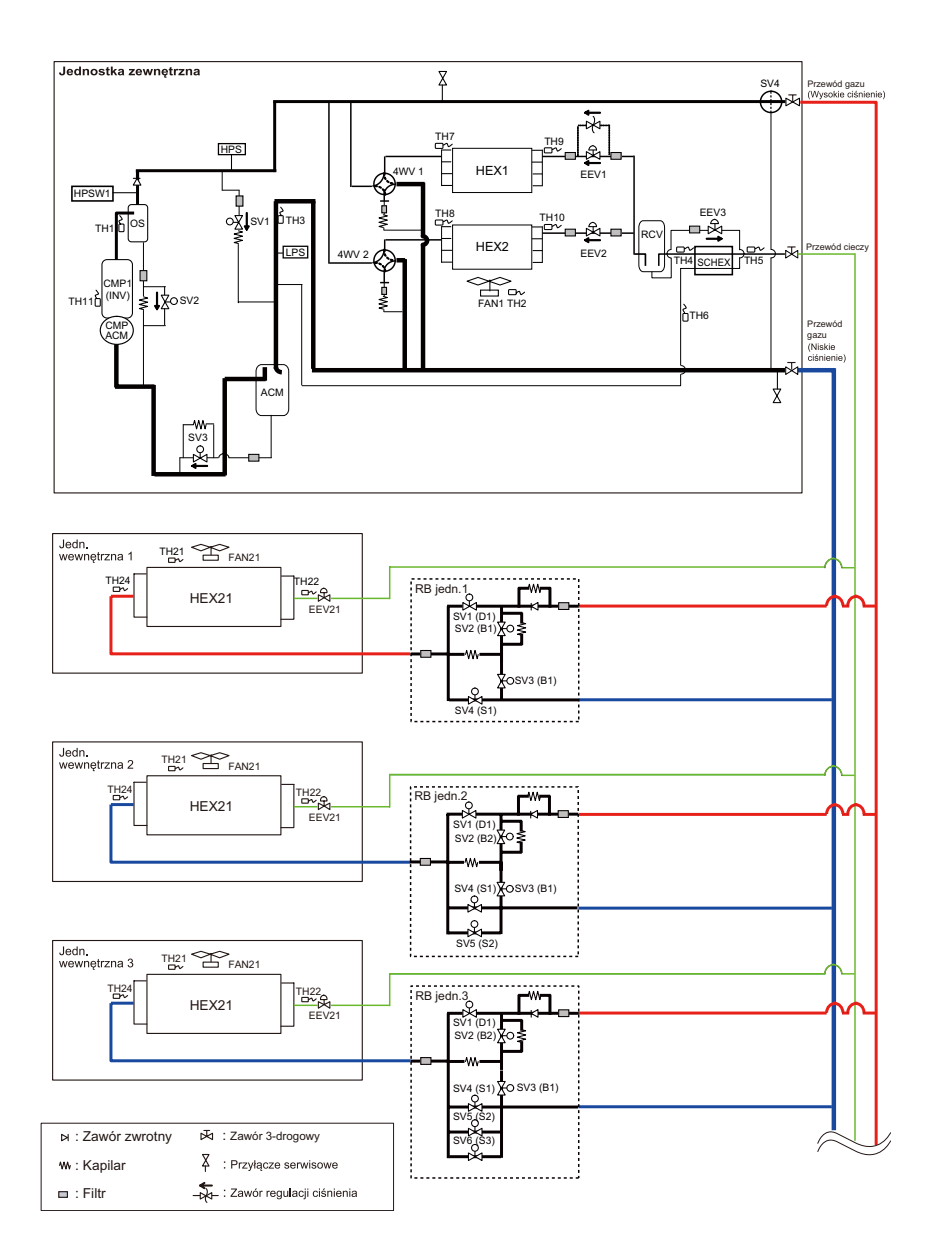

### Jednostka zewnętrzna

| Symbol | Opis                                                      | Kolor        |
|--------|-----------------------------------------------------------|--------------|
| CMP1   | Sprężarka 1 (typ inwerterowy)                             |              |
| HEX1   | Wymiennik ciepła 2                                        |              |
| HEX2   | Wymiennik ciepła 2                                        |              |
| FAN1   | Wentylator 1                                              |              |
| ACM    | Zasobnik                                                  |              |
| RCV    | Zbiornik ciekłego czynnika                                |              |
| OS     | Oddzielacz oleju                                          |              |
| SCHEX  | Wymiennik dochładzający                                   |              |
| HPS    | Czujnik wysokiego ciśnienia                               |              |
| LPS    | Czujnika niskiego ciśnienia                               |              |
| HPSW1  | Presostat wysokiego ciśnienia 1                           |              |
| 4WV1   | Zawór 4-drogowy 1                                         |              |
| 4WV2   | Zawór 4-drogowy 2                                         |              |
| EEV1   | Elektroniczny zawór rozprężny 1                           |              |
| EEV2   | Elektroniczny zawór rozprężny 2                           |              |
| EEV3   | Elektroniczny zawór rozprężny 3                           |              |
| SV1    | Zawór elektromagnetyczny 1                                |              |
| SV2    | Zawór elektromagnetyczny 2                                |              |
| SV3    | Zawór elektromagnetyczny 3                                |              |
| SV4    | Zawór elektromagnetyczny 4                                |              |
| TH1    | Czujnik temperatury tłoczenia 1                           | Niebieski    |
| TH2    | Czujnik temperatury zewnętrznej                           | -            |
| TH3    | Czujnik temperatury ssania                                | Czerwony     |
| TH4    | Czujnik temperatury ciekłego czynnika 1                   | Biały        |
| TH5    | Czujnik temperatury ciekłego czynnika 2                   | Brązowy      |
| TH6    | Czujnik temperatury na wylocie wymiennika dochładzającego | Zielony      |
| TH7    | Czujnik temperatury gazu wymiennika 1                     | Czarny       |
| TH8    | Czujnik temperatury gazu wymiennika 2                     | Żółty        |
| TH9    | Czujnik temperatury cieczy wymiennika 1                   | Różowy       |
| TH10   | Czujnik temperatury cieczy wymiennika 2                   | Szary        |
| TH11   | Czujnik temperatury sprężarki 1                           | Pomarańczowy |

## Jednostka wewnętrzna

| Symbol | Opis                                             |
|--------|--------------------------------------------------|
| HEX 21 | Wymiennik ciepła                                 |
| FAN 21 | Wentylator                                       |
| EEV 21 | Elektroniczny zawór rozprężny                    |
| TH21   | Czujnik temperatury w pomieszczeniu              |
| TH22   | Czujnik temperatury na włocie wymiennika ciepła  |
| TH24   | Czujnik temperatury na wylocie wymiennika ciepła |

## 7.4 Lista ustawień instalacyjnych oraz tryby monitorowania

### Lista ustawień dla sterownika na płycie sterującej jednostki zewnętrznej JVS

| FIZE        | Przerącznik przyciskowy na prytice jednostki żewnętrznej. Tryb monitorowania [PT] |                                                                                  |                                                                                                    |  |  |
|-------------|-----------------------------------------------------------------------------------|----------------------------------------------------------------------------------|----------------------------------------------------------------------------------------------------|--|--|
| Nr k<br>LED | odu<br>105                                                                        | Tryb zmiany ustawień                                                             | Treść informacji                                                                                                    |  |  |
| 0           | 0                                                                                 | llość podłączonych jednostek wewnętrznych                                        | Wyświetlana jest ilość komunikujących się jednostek                                                                                                    |  |  |
| 0           | 1                                                                                 | Wersja oprogramowania jednostki zewnętrznej                                      | Wersja oprogramowania: E•••↑○•▼∎□L▲▲-+<br>"E•••" "↑○°" "▼∎□" "L▲▲" "-+"<br>wyświetlany w pięciu segmentach.<br>Pomiń sufiks "-+", jeśli nie został podany. |  |  |
| 0           | 2                                                                                 | Wersja oprogramowania płyty inwertera                                            | Wersja oprogramowania: E●●●↑○●▼■□L▲▲-◆<br>"E●●●" "↑○○" "♥■□" "L▲▲" "-◆"<br>wyświetlany w pięciu segmentach.<br>Pomiń sufiks "-◆", jeśli nie został podany. |  |  |
| 0           | 3                                                                                 | Wersja oprogramowania płyty transmisji                                           | Wersja oprogramowania: E●●●↑○○♥■□L▲▲-◆<br>"E●●●" ↑○○" "♥■□" "L▲▲" "-●"<br>wyświetlany w pięciu segmentach.<br>Pomiń sufiks "-●", jeśli nie został podany.  |  |  |
| 1           | 0                                                                                 | Prędkość obrotowa silnika<br>wentylatora jednostki zewnętrznej                   | Wyświetlana jest prędkość obrotowa silnika wentylatora<br>jednostki zewnętrznej.<br>Jednostka: obr./min                                                    |  |  |
| 1           | 1                                                                                 | Prędkość obrotowa sprężarki inwerterowej                                         | Wyświetlana jest prędkość obrotowa sprężarki.<br>Jednostka: obr./s                                                                                         |  |  |
| 1           | 2                                                                                 | Pobór prądu sprężarki inwerterowej                                               | Wyświetlany jest pobór prądu sprężarki inwerterowej.<br>Jednostka: A                                                                                       |  |  |
| 1           | 3                                                                                 | Zmiana niedozwolona                                                              |                                                                                                    |  |  |
| 1           | 4                                                                                 | Impulsy elektronicznego zaworu rozprężnego 1                                     | Wyświetlana jest ilość impulsów zaworu EEV 1<br>Jednostka: impulsy                                                                                         |  |  |
| 1           | 5                                                                                 | Zmiana niedozwolona                                                              |                                                                                                    |  |  |
| 1           | 6                                                                                 | Impulsy elektronicznego zaworu rozprężnego 3                                     | Wyświetlana jest ilość impulsów zaworu EEV 3<br>Jednostka: impulsy                                                                                         |  |  |
| 2           | 0                                                                                 | Łączny czas pracy                                                                | Wyświetlany jest łączny czas pracy<br>Jednostka: × 10 godzin                                                                                               |  |  |
| 2           | 1                                                                                 | Łączny czas pracy sprężarki inwerterowej w<br>trybie chłodzenia                  | Wyświetlany jest łączny czas pracy sprężarki<br>inwerterowej w trybie chłodzenia<br>Jednostka: impulsy                                                     |  |  |
| 2           | 2                                                                                 | Łączny czas pracy sprężarki inwerterowej w<br>trybie grzania                     | Wyświetlany jest łączny czas pracy sprężarki<br>inwerterowej w trybie grzania<br>Jednostka: impulsy                                                        |  |  |
| 2           | 3                                                                                 | Zmiana niedozwolona                                                              |                                                                                                    |  |  |
| 3           | 0                                                                                 | Dane z czujnika temperatury 1<br>(czujnik [temperatury tłoczenia])               | Wyświetlana jest wartość odczytana przez czujnik<br>temperatury 1; Jednostka: °C                                                                           |  |  |
| 3           | 2                                                                                 | Dane z czujnika temperatury 3<br>(czujnik [temperatura zewnętrzna])              | Wyświetlana jest wartość odczytana przez czujnik<br>temperatury 3; Jednostka: °C                                                                           |  |  |
| 3           | 3                                                                                 | Dane z czujnika temperatury 4<br>(czujnik [temperatura ssania])                  | Wyświetlana jest wartość odczytana przez czujnik<br>temperatury 4; Jednostka: °C                                                                           |  |  |
| 3           | 4                                                                                 | Dane z czujnika temperatury 5<br>(czujnik [temperatura na wylocie z wymiennika]) | Wyświetlana jest wartość odczytana przez czujnik<br>temperatury 5; Jednostka: °C                                                                           |  |  |
| 3           | 9                                                                                 | Dane z czujnika temperatury 10<br>(czujnik [temperatura sprężarki])              | Wyświetlana jest wartość odczytana przez czujnik<br>temperatury 10; Jednostka: °C                                                                          |  |  |
| 5           | 0                                                                                 | Dane z czujnika ciśnienia 1<br>(czujnik wysokiego ciśnienia)                     | Wyświetlana jest wartość odczytana przez czujnik<br>ciśnienia 1; Jednostka: MPa                                                                            |  |  |
| 5           | 1                                                                                 | Dane z czujnika ciśnienia 2<br>(czujnik niskiego ciśnienia)                      | Wyświetlana jest wartość odczytana przez czujnik<br>ciśnienia 2; Jednostka: MPa                                                                            |  |  |

Przełącznik przyciskowy na płytce jednostki zewnętrznej. Tryb monitorowania [F1]

| Przełącznik przyciskowy na płytce jednostki zewnętrznej. Tryb konfiguracji [F2] |                                                                                                    |                              |                                                                                                    |            |                                                      |  |
|---------------------------------------------------------------------------------|----------------------------------------------------------------------------------------------------|------------------------------|----------------------------------------------------------------------------------------------------|------------|------------------------------------------------------|--|
| Nr ko<br>LED1                                                                   | du<br>05                                                                                                    | Tryb konfiguracji            | Nr k<br>LED                                                                                                    | odu<br>104 | Nastawa funkcji                                      |  |
|                                                                                 |                                                                                                    |                              | 0                                                                                                    | 0          | Tryb normalny                                        |  |
|                                                                                 |                                                                                                    | Przełaczanie                 | 0                                                                                                    | 1          | Tryb energooszczędny                                 |  |
| 1                                                                               | 1                                                                                                    | wydajności                   | 0                                                                                                    | 2          | Tryb wysokiej mocy 1                                 |  |
|                                                                                 |                                                                                                    | chłodniczej                  | 0                                                                                                    | 3          | Tryb wysokiej mocy 2                                 |  |
|                                                                                 |                                                                                                    |                              | 0                                                                                                    | 4          | Zmiana niedozwolona                                  |  |
|                                                                                 |                                                                                                    |                              | 0                                                                                                    | 0          | Tryb normalny                                        |  |
|                                                                                 |                                                                                                    | Przełaczanie                 | 0                                                                                                    | 1          | Tryb energooszczędny                                 |  |
| 1                                                                               | 2                                                                                                    | wydajności                   | 0                                                                                                    | 2          | Tryb wysokiej mocy 1                                 |  |
|                                                                                 |                                                                                                    | grzewczej                    | 0                                                                                                    | 3          | Tryb wysokiej mocy 2                                 |  |
|                                                                                 |                                                                                                    |                              | 0                                                                                                    | 4          | Zmiana niedozwolona                                  |  |
|                                                                                 |                                                                                                    |                              | 0                                                                                                    | 0          | Standard                                             |  |
|                                                                                 |                                                                                                    |                              | 0                                                                                                    | 1          | Zmiana niedozwolona                                  |  |
|                                                                                 |                                                                                                    |                              | 0                                                                                                    | 2          | Różnica poziomów                                     |  |
|                                                                                 |                                                                                                    | Różnica poziomów             | 0                                                                                                    | 3          | Zmiana niedozwolona                                  |  |
| 1                                                                               | 7                                                                                                    | między jednostkami           | 0                                                                                                    | 4          | Zmiana niedozwolona                                  |  |
|                                                                                 |                                                                                                    | wewnętrznym                  | Jeżeli jednostki wewnętrzne (nawet tylko jedna jednostka) zainstalo-<br>wa-ne są poniżej jednostki zewnętrznej, a różnica wysokości na jakich<br>zainstalowane są jednostki wewnętrzne wynosi 3 m lub więcej (tzn. że<br>jednostki zainstalowane są na różnych piętrach), należy ustawić opcję<br>"02 (różnica wysokości)".                                                                                                    |            |                                                      |  |
|                                                                                 |                                                                                                    |                              | 0                                                                                                    | 0          | Zatrzymanie grupy urządzeń                           |  |
|                                                                                 |                                                                                                    |                              | 0                                                                                                    | 1          | Awaryjne zatrzymanie                                 |  |
| 2                                                                               | <ul> <li>Przełączanie między zatrzymaniem grupowym i awaryjnym</li> <li>W trybie tym wybierany jest schemat dla funkcji zatrzymanie zrealizowany po podaniu sygnału na zacisk zewnętrznego w (CN134).</li> <li>Zatrzymanie grupowe: zatrzymanie wszystkich jednostek podłączonych do tego samego układu chłodniczego spowo podaniem sygnału wejściowego na zacisk CN134.</li> <li>Zatrzymanie awaryjne: w przypadku aktywnego zatrzyma nego jednostka wewnętrzna nie zaakceptuje polecenia praz z pilota. Z drugiej strony, po anulowaniu awaryjnego zatrzy sygnału na zacisku CN134). klimatyzator nie powróci do no donóki swonał uruchamiajacy prace nie zostanie wysławy.</li> </ul> |                              | ybierany jest schemat dla funkcji zatrzymania jaki zostanie<br>o podaniu sygnału na zacisk zewnętrznego wejścia<br>grupowe: zatrzymanie wszystkich jednostek wewnętrznych<br>do tego samego układu chłodniczego spowodowane<br>nału wejściowego na zacisk CN134.<br>waryjne: w przypadku aktywnego zatrzymania awaryj-<br>a wewnętrzna nie zaakceptuje polecenia pracy nadanego<br>iej strony, po a nulowaniu awaryjnego zatrzymania (brak<br>isku CN134), klimatyzator nie powróci do normalnej pracy<br>uruchamiający pracę nie zostanie wysłany z pilota. |            |                                                      |  |
|                                                                                 |                                                                                                    |                              | 0                                                                                                    | 0          | Priorytet pierwszej komendy                          |  |
|                                                                                 |                                                                                                    |                              | 0                                                                                                    | 1          | Priorytet zewnętrznego wejścia jednostki zewnętrznej |  |
|                                                                                 |                                                                                                    |                              | 0                                                                                                    | 2          | Priorytet zarządzającej jednostki wewnętrznej        |  |
| 2 1                                                                             | 1                                                                                                    | Metoda wyboru<br>trybu pracy | Wybór ustawienia priorytetu trybu pracy.<br>• Priorytet pierwszej komendy: priorytet ma pierwszy ustawiony tryb pracy.<br>• Priorytet zewnętrznego wejścia jedn. zewn.: priorytet ma tryb pracy<br>skonfigurowany sygnałem podanym na zacisk zewnętrznego wejścia CN132.<br>• Priorytet zarządzającej jednostki wewnętrznej: priorytet ma tryb pracy<br>"zarządzającej" jednostki wewnętrznej, ustawiony za pomocą pilota<br>przewodowego                                                                                                    |            |                                                      |  |
|                                                                                 |                                                                                                    |                              | 0                                                                                                    | 0          | Standard                                             |  |
| 2                                                                               | 4                                                                                                    | Tryb wysokiego               | sprę-<br>żu                                                                                                    | 1          | Wysoki spręż 1 (odpowiadający 30 Pa)                 |  |

| Przełącznik przyciskowy na płytce jednostki zewnętrznej. Tryb konfiguracji [F2] |          |                                                             |                            |                                  |                                                                                                    |
|---------------------------------------------------------------------------------|----------|-------------------------------------------------------------|----------------------------|----------------------------------|----------------------------------------------------------------------------------------------------|
| Nr ko<br>LED1                                                                   | du<br>05 | Tryb konfiguracji                                           | Nr kodu<br>LED104          |                                  | Nastawa funkcji                                                                                                    |
|                                                                                 |          |                                                             | 0                          | 0                                | Poziom 1 (Stop)                                                                                                    |
|                                                                                 |          |                                                             | 0                          | 1                                | Poziom 2<br>(praca z wydajnością 40%)                                                                                                    |
|                                                                                 |          | Hetawiania agraniazania                                     | 0                          | 2                                | Poziom 3<br>(praca z wydajnością 60%)                                                                                                    |
| 3                                                                               | 0        | wydajności jednostki<br>zewnętrznej                         | 0                          | 3                                | Poziom 4<br>(praca z wydajnością 80%)                                                                                                    |
|                                                                                 |          |                                                             | 0                          | 4                                | Poziom 5<br>(praca z wydajnością 100%)                                                                                                    |
|                                                                                 |          |                                                             | Możliw<br>oszczę<br>energo | ość usta<br>dnej pra<br>ooszczęc | awienia ograniczenia wydajności w ramach energo-<br>acy w godzinach szczytu. Im niższy poziom tym większa<br>dność, ale również spadek wydajności chłodzenia/grzania. |
|                                                                                 |          |                                                             | 0                          | 0                                | Wył. (priorytet ciszy)                                                                                                    |
|                                                                                 |          |                                                             | 0                          | 1                                | Wł. (priorytet wydajności)                                                                                                    |
| 4                                                                               | 0        | Ustawienie priorytetu<br>wydainości (w trybie cichej pracy) | 0                          | 2                                | Tryb wysokiej mocy 1                                                                                                    |
|                                                                                 |          | wyddynobor (w crybro oronoj pracy)                          | 0                          | 3                                | Tryb wysokiej mocy 2                                                                                                    |
|                                                                                 |          |                                                             | 0                          | 4                                | Zmiana niedozwolona                                                                                                    |
| 4                                                                               | 1        | Ustawienia trybu                                            | 0                          | 0                                | Wył. (normalna praca)                                                                                                    |
| -                                                                               | '        | cichej pracy                                                | 0                          | 1                                | Wł. (tryb cichej pracy)                                                                                                    |
|                                                                                 |          | Z / bez zaworu<br>odcinającego<br>jednostki zewnętrznej     | 0                          | 0                                | Bez zaworu odcinającego                                                                                                    |
| E                                                                               | 2        |                                                             | 0                          | 1                                | Zmiana niedozwolona                                                                                                    |
| 5                                                                               | Z        |                                                             | 0                          | 2                                | Z zaworem odcinającym<br>(zadziałanie zaworu i zatrzymanie pracy<br>w przypadku wycieku czynnika)                                                                     |
|                                                                                 |          |                                                             | 0                          | 0                                | Aktywne                                                                                                    |
|                                                                                 |          | Inteligentne sterowanie                                     | 0                          | 1                                | Nieaktywne                                                                                                    |
| 5                                                                               | 3        | przepływem czynnika<br>chłodniczego                         | 0                          | 2                                | Aktywne tylko sterowanie<br>temperaturą parowania                                                                                                    |
|                                                                                 |          |                                                             | 0                          | 3                                | Aktywne tylko sterowanie<br>temperaturą skraplania                                                                                                    |
|                                                                                 |          | Ustawienie 1<br>numeru licznika                             | 0                          | 0                                | Ustawiany numer x00                                                                                                    |
|                                                                                 |          |                                                             | 0                          | 1                                | Ustawiany numer x01                                                                                                    |
|                                                                                 |          |                                                             |                            |                                  |                                                                                                    |
| 7                                                                               | 0        |                                                             | •                          | :                                |                                                                                                    |
| -                                                                               |          | energii*1                                                   | 9                          | 8                                | Ustawiany numer x98                                                                                                    |
|                                                                                 |          |                                                             | 9                          | 9                                | Ustawiany numer x99                                                                                                    |
|                                                                                 |          |                                                             | Ustawi<br>podłąc           | anie cyfi<br>zonego              | ry jedności i dziesiątek numeru licznika energii<br>do CN135.                                                                                                    |
|                                                                                 |          |                                                             | 0                          | 0                                | Ustawiany numer x00                                                                                                    |
|                                                                                 |          |                                                             | 0                          | 1                                | Ustawiany numer x01                                                                                                    |
|                                                                                 |          | listawienie 2                                               | •                          |                                  |                                                                                                    |
| 7                                                                               | 1        | numeru licznika                                             | :                          |                                  |                                                                                                    |
|                                                                                 |          | energu*1                                                    | 9                          | 8                                | Ustawiany numer x98                                                                                                    |
|                                                                                 |          |                                                             | 9                          | 9                                | Ustawiany numer x99                                                                                                    |
|                                                                                 |          |                                                             | Ustaw                      | ianie cy                         | fry setek numeru licznika energii podłączonego do CN135.                                                                                                    |

| Przełącznik przyciskowy na płytce jednostki zewnętrznej. Tryb konfiguracji [F2] |   |                                                     |                                                                                                    |                      |                                                                                 |
|---------------------------------------------------------------------------------|---|-----------------------------------------------------|----------------------------------------------------------------------------------------------------|----------------------|---------------------------------------------------------------------------------|
| Nr kodu<br>LED105                                                               |   | Tryb konfiguracji                                   | Nr kodu<br>LED104                                                                                         |                      | Nastawa funkcji                                                                 |
|                                                                                 |   |                                                     | 0                                                                                                    | 0                    | Ustawiany numer x00                                                             |
|                                                                                 |   |                                                     | 0                                                                                                    | 1                    | Ustawiany numer x01                                                             |
|                                                                                 |   | Ustawienie 1                                        |                                                                                                    |                      |                                                                                 |
| 7                                                                               | 2 | impulsów licznika<br>energii*²                      | 9                                                                                                    | 8                    | Ustawiany numer x98                                                             |
|                                                                                 |   |                                                     | 9                                                                                                    | 9                    | Ustawiany numer x99                                                             |
|                                                                                 |   |                                                     | Ustawianie cyfry jedności i dziesiątek numeru ustawienia impulsów licznika energii podłączonego do CN135. |                      |                                                                                 |
|                                                                                 |   | Ustawienie 1<br>impulsów licznika<br>energii*2<br>L | 0                                                                                                    | 0                    | Ustawiany numer x00                                                             |
|                                                                                 |   |                                                     | 0                                                                                                    | 1                    | Ustawiany numer x01                                                             |
|                                                                                 |   |                                                     |                                                                                                    |                      |                                                                                 |
| 7                                                                               | 3 |                                                     | 9                                                                                                    | 8                    | Ustawiany numer x98                                                             |
|                                                                                 |   |                                                     | 9                                                                                                    | 9                    | Ustawiany numer x99                                                             |
|                                                                                 |   |                                                     | Ustawi<br>licznik                                                                                         | anie cyf<br>a energi | ry jedności i dziesiątek numeru ustawienia impulsów<br>i podłączonego do CN135. |

\*1: Jeżeli numer licznika energii zostanie ustawiony na "000" lub "201 do 299", wejście impulsów na zacisku CN135 nie będzie działać. Dostępny zakres numerów ustawień: od "001" do "200".

\*2: Jeżeli numer ustawienia impulsów licznika energii zostanie ustawiony na "0000", wejście impulsów na zacisku CN135 nie będzie działać. Dostępny zakres numerów ustawień: od "0001" do "9999".

Przełącznik przyciskowy na płytce jednostki zewnętrznej. Tryb serwisowy [F3]

| Nr kodu<br>LED105 |   | Tryb zmiany ustawień                                    | Treść informacji                                                                                                    |
|-------------------|---|---------------------------------------------------------|----------------------------------------------------------------------------------------------------|
| 0                 | 0 | Tryb testowy – chłodzenie                               | Wymuszone zał. termostatu w trybie chłodzenia                                                                                |
| 0                 | 1 | Tryb testowy – grzanie                                  | Wymuszone zał. termostatu w trybie grzania                                                                                   |
| 0                 | 2 | Zatrzymanie trybu testowego                             | Tryb testowy zatrzymany                                                                                                    |
| 0                 | 3 | Zmiana niedozwolona                                     |                                                                                                    |
| 0                 | 4 | Zmiana niedozwolona                                     |                                                                                                    |
| 1                 | 0 | Automatyczne adresowanie<br>wzmacniacza sygnału         | Automatyczne przydzielenie adresu<br>dla wzmacniacza sygnału                                                                 |
| 1                 | 1 | Automatyczne adresowanie<br>jednostki wewnętrznej       | Automatyczne przydzielenie adresu dla jednostek<br>wewnętrznych w tym samym układzie chłodniczym                             |
| 1                 | 2 | Kontrola połączeń jednostek<br>wewnętrznych             | llość jednostek wewnętrznych i ich łączna<br>wydajność w jednym układzie chłodniczym.                                        |
| 2                 | 0 | Zmiana niedozwolona                                     |                                                                                                    |
| 2                 | 1 | Tryb wytwarzania próżni                                 | Trwa usuwanie powietrza z układu. Patrz "Proces<br>montażu i środki ostrożności" w Części 1. TRYB<br>TESTOWY n stronie 01-1. |
| 3                 | 0 | Kasowanie historii błędów                               | Cała historia kodów błędów zostanie usunięta                                                                                 |
| 3                 | 1 | Zmiana niedozwolona                                     |                                                                                                    |
| 3                 | 2 | Zerowanie czasu pracy                                   | Dotychczasowy łączny czas pracy wyniesie "O".                                                                                |
| 3                 | 3 | Zerowanie czasu łącznej pracy<br>sprężarki inwerterowej | Dotychczasowy łączny czas pracy sprężarki<br>inwerterowej zostanie wyzerowany.                                               |

| 3 | 4 | Zmiana niedozwolona                                                                       |                                                                                                    |
|---|---|-------------------------------------------------------------------------------------------|----------------------------------------------------------------------------------------------------|
| 3 | 5 | Usuwanie wszystkich ustawień własnych                                                     | Przywrócenie wszystkich domyślnych ustawień.                                                                                                    |
| 3 | 6 | Usuwanie zapamiętanych informacji "F3-12"<br>(Kontrola połączenia jednostek wewnętrznych) | Informacje o liczbie urządzeń wewnętrznych i ich łącznej<br>wydajności zostaną usunięte.                                                                                                    |
| 3 | 7 | Zmiana niedozwolona                                                                       |                                                                                                    |
| 3 | 8 | Usuwanie wartości zapisanego typu czynnika<br>chłodniczego dla jednostki wewnętrznej      | Usuwa zapamiętane informacje o typie czynnika<br>chłodniczego jednostki wewnętrznej.                                                                                                    |
| 4 | 0 | Nieprawidłowy reset *                                                                     | Wyświetlane w przypadku wystąpienia nieprawidłowości,<br>kod błędu zostanie wyzerowany<br>• W przypadku sygnalizacji nieprawidłowości, wyge-<br>nerowany kod błędu można wyzerować po usunięciu<br>przyczyny awarii.<br>• Po wył. lub zał: zasilania jednostki zewn. należy pamiętać<br>o zresetowaniu zabezpieczenia. |
| 4 | 1 | Resetowanie maksymalnego zapamiętanego<br>numeru jednostki wewnętrznej                    | Maksymalny zapamiętany numer jednostki wewn.<br>zostaje wyzerowany. E: 14.5. Błąd spadku ilości jednostek<br>wewnętrznych (jednostka zewnętrzna) opisano w Części<br>4. USUWANIE USTEREK                                                                                                    |
| 4 | 2 | Resetowanie stanu błędu czujnika gazu                                                     | Anuluje zatrzymanie pracy j. zewn. z powodu wycieku czynnika chłodniczego lub błędu czujnika gazu.                                                                                                    |
| 4 | 3 | Zwolnienie odcięcia obiegu chłodniczego                                                   | Zwalnia odcięcie obiegu chłodniczego przez<br>zestaw zaworu odcinającego.<br>UWAGA: Zwolnienie odcięcia obiegu chłodniczego<br>przez zestaw zaworu odcinającego po wymianie<br>czujnika gazu, który wykrył wyciek czynnika.                                                                                            |
| 9 | 0 | Zmiana niedozwolona                                                                       |                                                                                                    |
| 9 | 1 | Wymuszone anulowanie sterowania centralnego                                               | <ul> <li>Z tej funkcji można skorzystać w przypadku usterki<br/>sterownika centralnego i braku możliwości anulowania<br/>jego ustawień.</li> <li>Wszystkie ograniczenia ustawione na sterowniku<br/>centralnym zostaną zniesione.</li> </ul>                                                                           |

\*: Kody błędów wymagające ręcznego zresetowania

"E: 84.1. Błąd czujnika prądowego (jednostka zewnętrzna)"

"E: 93.1. Błąd rozruchu sprężarki inwerterowej (jednostka zewnętrzna)"

"E: 94.1. Wykryto przekroczenie dopuszczalnego prądu (jednostka zewnętrzna)"

"E: A1.1. Nieprawidłowa temperatura tłoczenia (jednostka zewnętrzna)"

"E: A3.1. Nieprawidłowa temperatura sprężarki (jednostka zewnętrzna)"

"E: A5.1. Nieprawidłowe niskie ciśnienie (jednostka zewnętrzna)"

Przełącznik przyciskowy na płytce jednostki zewnętrznej. Tryb monitorowania [F9]

| Nr kodu LED105 |   | Pamięć błędów na jednostce zewnętrznej |
|----------------|---|----------------------------------------|
| 0              | 0 | 1 błąd (najnowszy)                     |
| 0              | 1 | 2 błąd                                 |
| 0              | 2 | 3 błąd                                 |
| 0              | 3 | 4 błąd                                 |
| 0              | 4 | 5 błąd                                 |
| 0              | 5 | 6 błąd                                 |
| 0              | 6 | 7 błąd                                 |
| 0              | 7 | 8 błąd                                 |
| 0              | 8 | 9 błąd                                 |
| 0              | 9 | 10 błąd                                |

# Lista ustawień dla sterownika na płycie sterującej jednostki zewnętrznej JIVS

| Przełącznik przyciskowy na płytce jednostki zewnętrznej. Tryb monitorowania [F1] |               |                                                                        |                                                                                                    |  |  |
|----------------------------------------------------------------------------------|---------------|------------------------------------------------------------------------|----------------------------------------------------------------------------------------------------|--|--|
| Klasyfikacja                                                                     | Nr Kodu opcji | Tryb konfiguracji                                                      | Treść informacji                                                                                          |  |  |
|                                                                                  | 00            | llość podłączonych<br>jednostek wewnętrznych                           | Informacja o ilości komunikujących się jednostek                                                          |  |  |
| Urzadzenie                                                                       | 01            | Wersja oprogramowania<br>jednostki zewnętrznej                         | Wersja oprogramowania : E●●●VOO☆■□L△△-◎                                                                   |  |  |
| i system                                                                         | 02            | Wersja oprogramowania<br>płytki inwertera                              | [E●●●] [VOO] [☆■□] [L△△] [-@]<br>wyświetlany w pięciu segmentach.                                         |  |  |
|                                                                                  | 03            | Wersja oprogramowania<br>płytki komunikacji                            | Brak sufiksu <sup>Γ</sup> -⊚」spowoduje pominięcie elementu.                                               |  |  |
|                                                                                  | 10            | Prędkość obrotowa<br>silnika wentylatora<br>jednostki zewnętrznej      | Wyświetlana jest prędkość obrotowa silnika wentylatora<br>jednostki zewnętrznej [ilość obrotów na minutę] |  |  |
| Działanie<br>poszczególnych                                                      | 11            | Prędkość obrotowa<br>sprężarki inwerterowej                            | Wyświetlana jest prędkość obrotowa sprężarki<br>[ilość obrotów na sekundę]                                |  |  |
| elementow                                                                        | 12            | Pobór prądu sprężarki<br>inwerterowej                                  | Wyświetlana jest wartość poboru prądu sprężarki inwerterowej [A]                                          |  |  |
|                                                                                  | 14            | Impulsy zaworu EEV1                                                    | Wyświetlana jest ilość impulsów zaworu EEV1 [impulsy]                                                     |  |  |
|                                                                                  | 20            | Łączny czas pracy                                                      | Wyświetlany jest łączny czas pracy [ 10 godzin ]                                                          |  |  |
| Monitorowanie<br>czasu                                                           | 21            | Łączny czas pracy<br>sprężarki inwerterowej<br>[Chłodzenie]            | Wyświetlany jest łączny czas pracy sprężarki<br>inwerterowej w trybie chłodzenia [10 godzin]              |  |  |
|                                                                                  | 22            | Łączny czas pracy<br>sprężarki inwerterowej<br>[Grzanie]               | Wyświetlany jest łączny czas pracy sprężarki<br>inwerterowej w trybie grzania [10 godzin]                 |  |  |
|                                                                                  | 30            | Dane z czujnika 1<br>(temperatura tłoczenia<br>sprężarki inwerterowej) | Wyświetlana jest wartość odczytana<br>przez czujnik 1 [°C] lub [°F]                                       |  |  |
|                                                                                  | 32            | Dane z czujnika 3<br>(temperatura zewnętrzna)                          | Wyświetlana jest wartość odczytana<br>przez czujnik 3 [°C ] lub [°F ]                                     |  |  |
| Dane obiegu<br>chłodniczego 1                                                    | 33            | Dane z czujnika 4<br>(temperatura ssania)                              | Wyświetlana jest wartość odczytana<br>przez czujnik 4 [°C] lub [°F]                                       |  |  |
|                                                                                  | 34            | Dane z czujnika 5<br>(temperatura<br>na wymienniku ciepła)             | Wyświetlana jest wartość odczytana<br>przez czujnik 5 [°C] lub [°F]                                       |  |  |
|                                                                                  | 39            | Dane z czujnika 10<br>(temperatura sprężarki in-<br>werterowej)        | Wyświetlana jest wartość odczytana<br>przez czujnik 10 [°C] lub [°F]                                      |  |  |
| Dane obiegu                                                                      | 50            | Dane z czujnika<br>ciśnienia 1 (czujnik<br>wysokiego ciśnienia)        | Wyświetlana jest wartość odczytana<br>przez czujnik ciśnienia 1 [MPa ] lub [ psi ]                        |  |  |
| chłodniczego 2                                                                   | 51            | Dane z czujnika<br>ciśnienia 2 (czujnik<br>niskiego ciśnienia)         | Wyświetlana jest wartość odczytana<br>przez czujnik ciśnienia 2 [MPa ] lub [ psi ]                        |  |  |

| Przełącznik przyciskowy na płytce jednostki zewnętrznej. Tryb konfiguracji [F2] |               |                                                              |                  |                                                         |  |  |
|---------------------------------------------------------------------------------|---------------|--------------------------------------------------------------|------------------|---------------------------------------------------------|--|--|
| Klasyfikacja                                                                    | Nr Kodu opcji | Tryb konfiguracji                                            | Nr Kodu<br>opcji | Treść informacji                                        |  |  |
|                                                                                 |               |                                                              | 00               | Tryb normalny                                           |  |  |
|                                                                                 |               |                                                              | 01               | Tryb energooszczędny (+2°C)                             |  |  |
|                                                                                 | 11            | Przełączanie wydajności<br>obładniczaj                       | 02               | Tryb wysokiej mocy 1 (-2°C)                             |  |  |
|                                                                                 |               | cinouniczej                                                  | 03               | Tryb wysokiej mocy 2 (-4°C)                             |  |  |
|                                                                                 |               | -                                                            | 04               | Tryb wysokiej mocy 3 (-5°C)                             |  |  |
| Korekta                                                                         |               |                                                              | 00               | Tryb normalny                                           |  |  |
| Korekta                                                                         | 10            | Przełączanie wydajności                                      | 01               | Tryb energooszczędny (-2°C)                             |  |  |
|                                                                                 | 12            | grzewczej                                                    | 02               | Tryb wysokiej mocy 1 (+2°C)                             |  |  |
|                                                                                 |               |                                                              | 03               | Tryb wysokiej mocy 2 (+4°C)                             |  |  |
|                                                                                 | 10            | Kanfiguragia adapropiania                                    | 00               | Temperatura zakończenia: normalna                       |  |  |
|                                                                                 | 13            | Konnguracja ouszramania                                      | 01               | Temperatura zakończenia: wyższa                         |  |  |
|                                                                                 | 20            | Przełączanie między zatrzyma-<br>niem wymuszonym i awaryjnym | 00               | Zatrzymanie wymuszone                                   |  |  |
|                                                                                 | 20            |                                                              | 01               | Awaryjne zatrzymanie                                    |  |  |
|                                                                                 | 21            | Metoda wyboru trybu pracy                                    | 00               | Priorytet pierwszej komendy                             |  |  |
|                                                                                 |               |                                                              | 01               | Priorytet zewnętrznego wejścia dla<br>jedn. zewn. CN132 |  |  |
| Zmiana                                                                          |               |                                                              | 02               | Priorytet nadrzędnej jednostki<br>wewnętrznej           |  |  |
| типксјі і                                                                       | 27            | Sygnalizacja kodu błędu                                      | 00               | Aktywna                                                 |  |  |
|                                                                                 |               |                                                              | 01               | Nieaktywna                                              |  |  |
|                                                                                 | 28            | Zmiana jednostki temperatury                                 | 00               | Stopnie Celsjusza (°C)                                  |  |  |
|                                                                                 |               |                                                              | 01               | Stopnie Fahrenheita (°F)                                |  |  |
|                                                                                 | 20            | Zmiana jednostki sićnjenje                                   | 00               | MPa                                                     |  |  |
|                                                                                 | 29            |                                                              | 01               | psi                                                     |  |  |
|                                                                                 |               |                                                              | 00               | Poziom 1 (zatrzymanie)                                  |  |  |
| <b>-</b> .                                                                      |               |                                                              | 01               | Poziom 2 (40% wydajności)                               |  |  |
| Zmiana<br>funkcii 2                                                             | 30            | Ustawienia poziomu energo-                                   | 02               | Poziom 3 (60% wydajności)                               |  |  |
| Tutikoji z                                                                      |               | USZCZĘUNUSCI                                                 | 03               | Poziom 4 (80% wydajności)                               |  |  |
|                                                                                 |               | -                                                            | 04               | Poziom 5 (100% wydajności)                              |  |  |
|                                                                                 | 40            | Ustawienia priorytetu wydajności                             | 00               | Wył. (priorytet ciszy)                                  |  |  |
| Hotowion'-                                                                      | 40            | (w trybie cichej pracy)                                      | 01               | Wł. (priorytet wydajności)                              |  |  |
| Ustawienia<br>cichei pracy 1                                                    |               |                                                              | 00               | Wył. (normalnie)                                        |  |  |
| cicilej pracy T                                                                 | 41            | 41 Ustawienia trybu cichej pracy                             | 01               | Wł. (cicha praca jest zawsze realizo-<br>wana)          |  |  |

| Zmiana<br>funkcji 4 | 70 | Ustawienie 1 numeru licznika<br>energii<br>(konfiguracja cyfry jedności<br>i dziesiątek numeru licznika ener-<br>gii podłączonego do CN135.)*3                            | 00~99 | Zakres nastawy x00~x99<br>(Szczegóły – patrz Opis Systemu)   |
|---------------------|----|----------------------------------------------------------------------------------------------------|-------|--------------------------------------------------------------|
|                     | 71 | Ustawienie 2 numeru licznika<br>energii<br>(konfiguracja cyfry setek numeru<br>licznika energii podłączonego do<br>CN135.)* <sup>3</sup>                                  | 00~02 | Zakres nastawy 0xx~2xx<br>(Szczegóły – patrz Opis Systemu)   |
|                     | 72 | Ustawienie 1 impulsów licznika<br>energii<br>(konfiguracja cyfry jedności<br>i dziesiątek numeru ustawień<br>impulsów licznika energii podłą-<br>czonego do CN135.)*4     | 00~99 | Zakres nastawy xx00~xx99<br>(Szczegóły – patrz Opis Systemu) |
|                     | 73 | Ustawienie 2 impulsów licznika<br>energii<br>(konfiguracja cyfry setek i tysięcy<br>numeru ustawień impulsów<br>licznika energii podłączonego do<br>CN135.) <sup>54</sup> | 00~99 | Zakres nastawy 00xx~99xx<br>(Szczegóły – patrz Opis Systemu) |

\*3: Jeżeli numer licznika energii zostanie ustawiony na 000 oraz w zakresie od 201 do 299, sygnał impulsowy podawany na CN135 nie będzie aktywny. Dostępny zakres nastawy to od 001 do 200.

\*4: Jeżeli ustawienie impulsów licznika energii zostanie skonfigurowane na 0000, sygnał impulsowy podawany na CN135 nie będzie aktywny. Dostępny zakres nastawy to od 0001 do 9999.

🟦 Zmiana ustawień niedozwolona: usterki spowodowane zmianą tych ustawień nie są objęte gwarancją.

Tylko jako środek zaradczy: jeżeli dźwięk przepływającego czynnika nasila się podczas odszraniania. W tym przypadku, czas pracy sprężarki zostanie skrócony.

| Przełącznik przyciskowy na płytce jednostki zewnętrznej. Tryb Serwisowy [F3] |               |                                                                                           |                                                                                                    |  |
|------------------------------------------------------------------------------|---------------|-------------------------------------------------------------------------------------------|----------------------------------------------------------------------------------------------------|--|
| Klasyfikacja                                                                 | Nr Kodu opcji | Tryb konfiguracji                                                                         | Nastawa funkcji                                                                                                    |  |
|                                                                              | 00            | Tryb testowy – chłodzenie                                                                 | Wymuszone załączenie termostatu w trybie chłodzenia.                                                                                                    |  |
| Praca                                                                        | 01            | Tryb testowy – grzanie                                                                    | Wymuszone załączenie termostatu w trybie grzania.                                                                                                    |  |
| wymuszona                                                                    | 02            | Zatrzymanie trybu<br>testowego                                                            | Tryb testowy zatrzymany.                                                                                                    |  |
|                                                                              | 10            | Automatyczny adres<br>wzmacniacza sygnału                                                 | Automatyczne przydzielenie adresu<br>dla wzmacniacza sygnału.                                                                                                    |  |
| Montaż<br>i serwis 1                                                         | 11            | Automatyczny adres<br>jednostki wewnętrznej                                               | Automatyczne przydzielenie adresu dla jednostek<br>wewnętrznych w tym samym układze chłodniczym.                                                                                                    |  |
|                                                                              | 12            | Sprawdzanie połączeń<br>jednostek wewnętrznych                                            | llość jednostek wewnętrznych i całkowita wydajność<br>jednostek wewnętrznych w jednym układzie chłodniczym.                                                                                                    |  |
| Montaż<br>i serwis 2                                                         | 21            | Tryb wytwarzania próżni                                                                   | Otwarcie wszystkich zaworów w systemie                                                                                                    |  |
|                                                                              | 30            | Kasowanie historii błędów                                                                 | Cała historia kodów błędów zostanie usunięta.                                                                                                    |  |
|                                                                              | 32            | Zerowanie czasu pracy                                                                     | Dotychczasowy łączny czas pracy zostanie wyzerowany.                                                                                                    |  |
|                                                                              | 33            | Zerowanie czasu<br>łącznej pracy sprężarki<br>inwerterowej                                | Dotychczasowy łączny czas pracy sprężarki inwerterowej<br>zostanie wyzerowany.                                                                                                    |  |
| Kasowanie<br>danych                                                          | 34            | Zerowanie czasu<br>łącznej pracy sprężarki<br>o stałej prędkości                          | Nie ma zastosowania w systemach serii J.                                                                                                    |  |
|                                                                              | 35            | Usunięcie wszystkich<br>ustawień własnych                                                 | Przywrócenie domyślnych ustawień dla wszystkich opcji.                                                                                                    |  |
|                                                                              | 36            | Kasowanie informacji<br>zapisanych w F3 – 12<br>(sprawdzanie połączeń<br>jednostek wewn.) | Kasowanie informacji o ilości jednostek wewnętrznych<br>i całkowitej wydajności jednostek wewnętrznych.                                                                                                    |  |
|                                                                              | 40            | Kasowanie błędów                                                                          | Ma miejsce w przypadku wystąpienia nieprawidłowości<br>i skasowaniu wszystkich kodów błędów.                                                                                                    |  |
|                                                                              |               |                                                                                           | W przypadku sygnalizacji nieprawidłowości, wyge-<br>nerowany kod błędu można wyzerować po usunięciu<br>przyczyny awarii.                                                                                                    |  |
| Zerowanie                                                                    |               |                                                                                           | Po wyłączeniu lub załączeniu zasilania jednostki<br>zewnętrznej należy pamiętać o przełączeniu przełącznika.                                                                                                    |  |
|                                                                              | 41            | Zerowanie maksymalnej<br>zapisanej liczby jednostek<br>wewnętrznych                       | Maksymalna zapisana liczba jedn. wewn.<br>zostanie wyzerowana.                                                                                                    |  |
|                                                                              | 41            |                                                                                           | Kasowanie błędu E14.5: Błąd informacji<br>o liczbie jedn. wewn                                                                                                    |  |
|                                                                              | 90            | Wymuszone anulowanie<br>normalnej pracy                                                   | Wymuszone anulowanie normalnej pracy                                                                                                    |  |
| Funkcje<br>specjalne                                                         | 91            | Wymuszone anulowanie<br>sterowania centralnego                                            | Jeżeli wystąpi usterka sterownika centralnego i nie będzie<br>możliwości anulowania ustawień centralnego sterowania,<br>zostanie zastosowana ta funkcja. Wszystkie ogranicze-<br>nia ustawione za pomocą sterownika realizującego cen-<br>tralne sterowanie zostaną zniesione. |  |

| Przełącznik przyciskowy na płytce jednostki zewnętrznej. | Tryb historii błędów [F9] |
|----------------------------------------------------------|---------------------------|
|----------------------------------------------------------|---------------------------|

| Klasyfikacja    | Nr Kodu opcji | Znaczenie numeru<br>z historii błędów | Nastawa funkcji                                                                            |
|-----------------|---------------|---------------------------------------|--------------------------------------------------------------------------------------------|
|                 | 00            | 1 błąd ( najnowszy)                   | Po wystąpieniu błędu, jego kod zostanie zapisany na pły-<br>cie głównej (maks. 10 błędów). |
|                 | 01            | 2 błąd                                |                                                                                            |
|                 | 02            | 3 błąd                                | Jeżeli ilość zapisanych kodów przekroczy 10, najstarszy kod zostanie usunięty z pamięci.   |
|                 | 03            | 4 błąd                                |                                                                                            |
| Historia błędów | 04            | 5 błąd                                |                                                                                            |
|                 | 05            | 6 błąd                                |                                                                                            |
|                 | 06            | 7 błąd                                |                                                                                            |
|                 | 07            | 8 błąd                                |                                                                                            |
|                 | 08            | 9 błąd                                |                                                                                            |
|                 | 09            | 10 błąd (najstarszy)                  |                                                                                            |

\* - Lista błędów, które można wyzerować w ramach funkcji zerowania błędów

- Brak synchronizacji sinika sprężarki
- Nieprawidłowa temperatura sprężarki 1
- Błąd rozruchu sprężarki inwerterowej
- Nieprawidłowa temperatura tłoczenia 1
- Nieprawidłowe niskie ciśnienie
- Błąd czujnika prądowego 1
- Wykrycie samoczynnego zadziałania zabezpieczenia
- Zabezpieczenie przed wzrostem temperatury pracy rezystora rozruchowego
- Błąd blokady silnika wentylatora jednostki zewnętrznej

# Lista ustawień dla sterownika na płycie sterującej jednostki zewnętrznej J-IV

| Klasyfikacja                | Nr Kodu opcji | Tryb konfiguracji                                                       | Treść informacji                                                                                          |
|-----------------------------|---------------|-------------------------------------------------------------------------|----------------------------------------------------------------------------------------------------|
|                             | 00            | llość podłączonych<br>jednostek wewnętrznych                            | Informacja o ilości komunikujących się jednostek                                                          |
| Urządzenie                  | 01            | Wersja oprogramowania<br>jednostki zewnętrznej                          | Wersja oprogramowania : E●●●VOO☆■□L△△-◎                                                                   |
| isystem                     | 02            | Wersja oprogramowania<br>płytki inwertera                               | [[E●●●] [VOO] [☆■□] [L△△] [-©]<br>wyświetlany w pięciu segmentach.                                        |
|                             | 03            | Wersja oprogramowania<br>płytki komunikacji                             | Brak sufiksu <sup>r</sup> -© ⊥spowoduje pominięcie elementu.                                              |
|                             | 10            | Prędkość obrotowa<br>silnika wentylatora<br>jednostki zewnętrznej       | Wyświetlana jest prędkość obrotowa silnika wentylatora<br>jednostki zewnętrznej [ilość obrotów na minutę] |
| Działanie<br>poszczególnych | 11            | Prędkość obrotowa<br>sprężarki inwerterowej                             | Wyświetlana jest prędkość obrotowa sprężarki<br>[ilość obrotów na sekundę]                                |
| elementów                   | 12            | Pobór prądu<br>sprężarki inwerterowej                                   | Wyświetlana jest wartość poboru prądu sprężarki<br>inwerterowej [A]                                       |
|                             | 14            | Impulsy zaworu EEV1                                                     | Wyświetlana jest ilość impulsów zaworu EEV1 [impulsy]                                                     |
|                             | 15            | Impulsy zaworu EEV2                                                     | Wyświetlana jest ilość impulsów zaworu EEV2 [impulsy]                                                     |
|                             | 20            | Łączny czas pracy                                                       | Wyświetlany jest łączny czas pracy [ 10 godzin ]                                                          |
| Monitorowanie<br>czasu      | 21            | Łączny czas pracy<br>sprężarki inwerterowej<br>[Chłodzenie]             | Wyświetlany jest łączny czas pracy sprężarki<br>inwerterowej w trybie chłodzenia [ x 10 godzin ]          |
|                             | 22            | Łączny czas pracy<br>sprężarki inwerterowej<br>[Grzanie]                | Wyświetlany jest łączny czas pracy sprężarki<br>inwerterowej w trybie grzania [ x 10 godzin ]             |
|                             | 30            | Dane z czujnika 1<br>((temperatura tłoczenia<br>sprężarki inwerterowej) | Wyświetlana jest wartość odczytana<br>przez czujnik 1 [°C] lub [°F]                                       |
|                             | 31            | Niedozwolone                                                            |                                                                                                    |
|                             | 32            | Dane z czujnika 3<br>(temperatura zewnętrzna)                           | Wyświetlana jest wartość odczytana<br>przez czujnik 3 (°C ) lub (°F )                                     |
| Dane obiegu                 | 33            | Dane z czujnika 4<br>(temperatura ssania)                               | Wyświetlana jest wartość odczytana<br>przez czujnik 4 [°C ] lub [°F ]                                     |
| chłodniczego 1              | 34            | Dane z czujnika 5<br>(temperatura na wylocie<br>z wymiennika ciepła)    | Wyświetlana jest wartość odczytana<br>przez czujnik 5 [°C ] lub [°F ]                                     |
|                             | 36            | Dane z czujnika 7<br>(temperatura cieczy 2)                             | Wyświetlana jest wartość odczytana<br>przez czujnik 7 (°C ) lub (°F )                                     |
|                             | 37            | Dane z czujnika 8<br>(temp. na wlocie wymien-<br>nika dochładzającego)  | Wyświetlana jest wartość odczytana<br>przez czujnik 8 (°C ) lub (°F )                                     |

Przełącznik przyciskowy na płytce jednostki zewnętrznej. Tryb monitorowania [F1]

|  | 38 | Dane z czujnika 9<br>(temp. na wylocie wymien-<br>nika dochładzającego) | Wyświetlana jest wartość odczytana<br>przez czujnik 9 [°C] lub [°F]              |
|--|----|-------------------------------------------------------------------------|----------------------------------------------------------------------------------|
|  | 39 | Dane z czujnika 10<br>(temperatura sprężarki in-<br>werterowej)         | Wyświetlana jest wartość odczytana<br>przez czujnik 10 [°C] lub [°F]             |
|  | 50 | Dane z czujnika<br>ciśnienia 1 (czujnik<br>wysokiego ciśnienia)         | Wyświetlana jest wartość odczytana<br>przez czujnik ciśnienia 1 [MPa ] lub [psi] |
|  | 51 | Dane z czujnika<br>ciśnienia 2 (czujnik<br>niskiego ciśnienia)          | Wyświetlana jest wartość odczytana<br>przez czujnik ciśnienia 2 [MPa ] lub [psi] |

| Przełącznik przyciskowy na płytce jednostki zewnętrznej. Tryb konfiguracji [F2] |               |                                                 |               |                                                         |  |  |
|---------------------------------------------------------------------------------|---------------|-------------------------------------------------|---------------|---------------------------------------------------------|--|--|
| Klasyfikacja                                                                    | Nr Kodu opcji | Tryb konfiguracji                               | Nr Kodu opcji | Treść informacji                                        |  |  |
| Montoż                                                                          |               | Odległość agregatu                              | 00            | 40-65m                                                  |  |  |
|                                                                                 | 00            |                                                 | 01            | 0-40m                                                   |  |  |
| WIUIILaz                                                                        | 00            | do pierwszej jednostki wew.                     | 02            | 65-90m                                                  |  |  |
|                                                                                 |               |                                                 | 03            | 90-120m                                                 |  |  |
|                                                                                 |               |                                                 | 00            | Tryb normalny                                           |  |  |
|                                                                                 |               | Durala analis un dain a fai                     | 01            | Tryb energooszczędny (+2°C)                             |  |  |
|                                                                                 | 11            | chłodniczej                                     | 02            | Tryb wysokiej mocy 1 (-2°C)                             |  |  |
|                                                                                 |               | cinouniczej                                     | 03            | Tryb wysokiej mocy 2 (-4°C)                             |  |  |
| Korekta                                                                         |               |                                                 | 04            | Niedozwolone                                            |  |  |
|                                                                                 |               |                                                 | 00            | Tryb normalny                                           |  |  |
|                                                                                 | 10            | Przełączanie wydajności                         | 01            | Tryb energooszczędny (-2°C)                             |  |  |
|                                                                                 | 12            | grzewczej                                       | 02            | Tryb wysokiej mocy 1 (+2°C)                             |  |  |
|                                                                                 |               |                                                 | 03            | Tryb wysokiej mocy 2 (+4°C)                             |  |  |
|                                                                                 | 20            | Przełączanie między zatrzyma-                   | 00            | Zatrzymanie wymuszone                                   |  |  |
|                                                                                 | 20            | niem wymuszonym i awaryjnym                     | 01            | Awaryjne zatrzymanie                                    |  |  |
|                                                                                 |               |                                                 | 00            | Priorytet pierwszej komendy                             |  |  |
| <b>-</b> .                                                                      | 21            | Metoda wyboru trybu pracy                       | 01            | Priorytet zewnętrznego wejścia<br>dla jedn. zewn. CN132 |  |  |
| Zmiana<br>funkcji 1                                                             |               |                                                 | 02            | Priorytet nadrzędnej jednostki<br>wewnętrznej           |  |  |
|                                                                                 | 28            | Zmiana jednostki temperatury                    | 00            | Stopnie Celsjusza (°C)                                  |  |  |
|                                                                                 |               |                                                 | 01            | Stopnie Fahrenheita (°F)                                |  |  |
|                                                                                 | 29            | Zmiana jednostki ciśnienia                      | 00            | MPa                                                     |  |  |
|                                                                                 |               |                                                 | 01            | psi                                                     |  |  |
|                                                                                 |               | Ustawienia poziomu                              | 00            | Poziom 1 (zatrzymanie)                                  |  |  |
|                                                                                 |               |                                                 | 01            | Poziom 2 (40% wydajności)                               |  |  |
|                                                                                 | 30            |                                                 | 02            | Poziom 3 (60% wydajności)                               |  |  |
|                                                                                 |               | chergooszezçunosei                              | 03            | Poziom 4 (80% wydajności)                               |  |  |
|                                                                                 |               |                                                 | 04            | Poziom 5 (100% wydajności)                              |  |  |
|                                                                                 | 25            | Dostępność grzałki, sterowanie                  | 00            | Nieaktywne                                              |  |  |
|                                                                                 |               | z jedn. zewn. *1                                | 01            | Aktywne                                                 |  |  |
| Zmiana                                                                          |               |                                                 | 00            | -20°C                                                   |  |  |
| funkcji 2                                                                       |               |                                                 | 01            | -18°C                                                   |  |  |
|                                                                                 |               |                                                 | 02            | -16°C                                                   |  |  |
|                                                                                 |               | One size and see to see the sector              | 03            | -14°C                                                   |  |  |
|                                                                                 | 36            | Granica zakresu temperatury<br>zewnetrznej & *1 | 04            | -12°C                                                   |  |  |
|                                                                                 |               | zomiętiznoj A                                   | 05            | -10°C                                                   |  |  |
|                                                                                 |               |                                                 | 06            | -8°C                                                    |  |  |
|                                                                                 |               |                                                 | 07            | -6°C                                                    |  |  |
|                                                                                 |               |                                                 | 08            | -4°C                                                    |  |  |

|                                            |    |                                                                                                    | 00    | 6°C                                                          |
|--------------------------------------------|----|----------------------------------------------------------------------------------------------------|-------|--------------------------------------------------------------|
|                                            |    |                                                                                                    | 01    | -10°C                                                        |
|                                            |    |                                                                                                    | 02    | -8°C                                                         |
|                                            |    |                                                                                                    | 03    | -6°C                                                         |
|                                            |    |                                                                                                    | 04    | -4°C                                                         |
|                                            |    |                                                                                                    | 05    | -2°C                                                         |
|                                            |    |                                                                                                    | 06    | 0°C                                                          |
|                                            | 27 | Granica zakresu temperatury                                                                                                    | 07    | 2°C                                                          |
|                                            | 57 | zewnętrznej B *1                                                                                                    | 08    | 4°C                                                          |
|                                            |    |                                                                                                    | 09    | 6°C                                                          |
|                                            |    |                                                                                                    | 10    | 8°C                                                          |
|                                            |    |                                                                                                    | 11    | 10°C                                                         |
|                                            |    |                                                                                                    | 12    | 12°C                                                         |
|                                            |    |                                                                                                    | 13    | 14°C                                                         |
|                                            |    |                                                                                                    | 14    | 16°C                                                         |
|                                            |    | -                                                                                                    | 15    | 18°C                                                         |
|                                            | 40 | Ustawienia priorytetu wydaj-<br>ności                                                                                                    | 00    | Wył. (priorytet ciszy)                                       |
| Hotowionio                                 | 40 |                                                                                                    | 01    | Wł. (priorytet wydajności)                                   |
| cichei pracy 1                             | 41 | Ustawienia trybu cichej pracy                                                                                                    | 00    | Wył. (normalnie)                                             |
| olonoj pracy r                             |    |                                                                                                    | 01    | Wł. (cicha praca jest zawsze realizo-<br>wana)               |
| Zmiana<br>funkcji 3<br>Zmiana<br>funkcji 4 | 70 | Ustawienie 1 numeru licznika<br>energii<br>(konfiguracja cyfry jedności<br>i dziesiątek numeru licznika<br>energii podłączonego do<br>CN135.)* <sup>2</sup>                     | 00~99 | Zakres nastawy x00~x99<br>(Szczegóły – patrz Opis Systemu)   |
|                                            | 71 | Ustawienie 2 numeru licznika<br>energii<br>(konfiguracja cyfry setek nume-<br>ru licznika energii podłączonego<br>do CN135.)* <sup>2</sup>                                      | 00~02 | Zakres nastawy Oxx~2xx<br>(Szczegóły – patrz Opis Systemu)   |
|                                            | 72 | Ustawienie 1 impulsów licznika<br>energii (konfiguracja cyfry<br>jedności i dziesiątek numeru<br>ustawień impulsów licznika<br>energii podłączonego do<br>CN135.)* <sup>3</sup> | 00~99 | Zakres nastawy xx00~xx99<br>(Szczegóły – patrz Opis Systemu) |
|                                            | 73 | Ustawienie 2 impulsów licznika<br>energii (konfiguracja cyfry<br>setek i tysięcy numeru ustawień<br>impulsów licznika energii podłą-<br>czonego do CN135.)* <sup>3</sup>        | 00~99 | Zakres nastawy 00xx~99xx<br>Szczegóły – patrz Opis Systemu)  |

\*1: Nie ustawiać dla jednostek zewnętrznych skonfigurowanych jako urządzenia podrzędne (Slave).

\*3: Jeżeli numer licznika energii zostanie ustawiony na 000 oraz w zakresie od 201 do 299, sygnał impulsowy podawany na CN135 nie będzie aktywny. Dostępny zakres nastawy to od 001 do 200.

\*4: Jeżeli ustawienie impulsów licznika energii zostanie skonfigurowane na 0000, sygnał impulsowy podawany na CN135 nie będzie aktywny. Dostępny zakres nastawy to od 0001 do 9999.

| Przełącznik przyc    | Przełącznik przyciskowy na płytce jednostki zewnętrznej. Tryb serwisowy [F3] |                                                                                                  |                                                                                                    |                                                                                                    |  |
|----------------------|------------------------------------------------------------------------------|--------------------------------------------------------------------------------------------------|----------------------------------------------------------------------------------------------------|----------------------------------------------------------------------------------------------------|--|
| Klasyfikacja         | Nr Kodu opcji                                                                | Tryb konfiguracji                                                                                | Treść informacji                                                                                                    |                                                                                                    |  |
|                      | 00                                                                           | Tryb testowy – chłodzenie                                                                        | Wymuszone załączenie termostatu w trybie chłodzenia                                                                                                    |                                                                                                    |  |
| Praca                | 01                                                                           | Tryb testowy – grzanie                                                                           | Wymuszone załączenie termostatu w trybie grzania                                                                                                    |                                                                                                    |  |
| wymuszona            | 02                                                                           | Zatrzymanie trybu<br>testowego                                                                   | Tryb testowy zatrzymany                                                                                                    |                                                                                                    |  |
|                      | 10                                                                           | Automatyczny adres<br>wzmacniacza sygnału                                                        | Automatyczne przydzielenie adresu<br>dla wzmacniacza sygnału                                                                                             |                                                                                                    |  |
| Montaż<br>i serwis 1 | 11                                                                           | Automatyczny adres<br>jednostki wewnętrznej                                                      | Automatyczne przydzielenie adresu dla jednostek<br>wewnętrznych w tym samym układzie chłodniczym                                                         |                                                                                                    |  |
|                      | 12                                                                           | Sprawdzanie połączeń<br>jednostek wewnętrznych                                                   | llość jednostek wewnętrznych i całkowita wydajność<br>jednostek wewnętrznych w jednym układzie chłodniczym.                                              |                                                                                                    |  |
| Montaż<br>i serwis 2 | 21                                                                           | Tryb wytwarzania próżni                                                                          | Trwa usuwanie powietrza z układu.                                                                                                    |                                                                                                    |  |
|                      | 30                                                                           | Kasowanie historii błędów                                                                        | Cała historia kodów błędów zostanie usunięta.                                                                                                    |                                                                                                    |  |
|                      | 32                                                                           | Zerowanie czasu pracy                                                                            | Dotychczasowy łączny czas pracy zostanie wyzerowany.                                                                                                    |                                                                                                    |  |
|                      | 33                                                                           | Zerowanie czasu<br>łącznej pracy<br>sprężarki inwerterowej                                       | Dotychczasowy łączny czas pracy sprężarki<br>inwerterowej zostanie wyzerowany.                                                                           |                                                                                                    |  |
|                      | 35                                                                           | Usunięcie wszystkich<br>ustawień własnych                                                        | Przywrócenie domyślnych ustawień dla wszystkich opcji.                                                                                                   |                                                                                                    |  |
| Kasowanie<br>danych  | 36                                                                           | Kasowanie informacji<br>zapisanych w F3 – 12<br>(sprawdzanie połączeń<br>jednostek wewnętrznych) | Kasowanie informacji o ilości jednostek wewnętrznych<br>i całkowitej wydajności jednostek wewnętrznych.                                                  |                                                                                                    |  |
|                      |                                                                              | Zerowanie błędów                                                                                 | Ma miejsce w przypadku wystąpienia nieprawidłowości<br>i skasowaniu wszystkich kodów błędów.                                                             |                                                                                                    |  |
|                      | 40                                                                           |                                                                                                  | W przypadku sygnalizacji nieprawidłowości,<br>wygenerowany kod błędu można wyzerować<br>po usunięciu przyczyny awarii.                                   |                                                                                                    |  |
|                      |                                                                              |                                                                                                  | Po wyłączeniu lub załączeniu zasilania jednostki<br>zewnętrznej należy pamiętać o przełączeniu przełącznika.                                             |                                                                                                    |  |
| Zerowanie            | 41                                                                           | Zerowanie maksymalnej<br>zapisanej liczby<br>jednostek wewnętrznych                              | Maksymalna zapisana liczba jednostek wewnętrznych<br>zostanie wyzerowana. Kasowanie błędu E14.5: Błąd<br>informacji o liczbie jednostek wewnętrznych.    |                                                                                                    |  |
| Funkcje              | 91                                                                           | Wymuszone anulowanie                                                                             | Jeżeli wystąpi usterka sterownika centralnego i nie będzie<br>możliwości anulowania ustawień centralnego sterowania,<br>zostanie zastosowana ta funkcja. |                                                                                                    |  |
| specjaine            |                                                                              | ster                                                                                             | sterowania centraniego                                                                                                    | Wszystkie ograniczenia ustawione za pomocą sterownika realizującego centralne sterowanie zostaną zniesione. |  |

| Przełącznik przyciskowy na płytce jednostki zewnętrznej. Tryb historii błędów [F9] |                  |                                       |                                                                                             |  |  |  |
|------------------------------------------------------------------------------------|------------------|---------------------------------------|---------------------------------------------------------------------------------------------|--|--|--|
| Klasyfikacja                                                                       | Nr Kodu<br>opcji | Znaczenie numeru<br>z historii błędów | Nastawa funkcji                                                                             |  |  |  |
|                                                                                    | 00               | 1 błąd ( najnowszy)                   | Po wystąpieniu błędu, jego kod zostanie zapisany na pły-<br>cie głównej (maks. 10 błędów).  |  |  |  |
|                                                                                    | 01               | 2 błąd                                |                                                                                             |  |  |  |
|                                                                                    | 02               | 3 błąd                                | Jeżeli ilość zapisanych kodów przekroczy 10,<br>najstarszy kod zostanie usunięty z pamięci. |  |  |  |
|                                                                                    | 03               | 4 błąd                                |                                                                                             |  |  |  |
| Historia błędów                                                                    | 04               | 5 błąd                                |                                                                                             |  |  |  |
|                                                                                    | 05               | 6 błąd                                |                                                                                             |  |  |  |
|                                                                                    | 06               | 7 błąd                                |                                                                                             |  |  |  |
|                                                                                    | 07               | 8 błąd                                |                                                                                             |  |  |  |
|                                                                                    | 08               | 9 błąd                                |                                                                                             |  |  |  |
|                                                                                    | 09               | 10 błąd (najstarszy)                  |                                                                                             |  |  |  |
|                                                                                    | 07<br>08<br>09   | 9 błąd<br>10 błąd (najstarszy)        |                                                                                             |  |  |  |

\* - Lista błędów, które można wyzerować w ramach funkcji zerowania błędów

- Brak synchronizacji sinika sprężarki Nieprawidłowa temperatura sprężarki 1
- Błąd rozruchu sprężarki inwerterowej
- Nieprawidłowa temperatura tłoczenia 1
- Nieprawidłowe niskie ciśnienie
- Błąd czujnika prądowego 1
- Wykrycie samoczynnego zadziałania zabezpieczenia
- Zabezpieczenie przed wzrostem temperatury pracy rezystora rozruchowego
- Błąd blokady silnika wentylatora 1 jednostki zewnętrznej
- Błąd blokady silnika wentylatora 2 jednostki zewnętrznej

## Lista ustawień dla sterownika na płycie sterującej jednostki zewnętrznej J-IIIL, J-IVL

| Klasyfikacja                             | Nr Kodu opcji | Tryb konfiguracji                                                       | Treść informacji                                                                                          |
|------------------------------------------|---------------|-------------------------------------------------------------------------|----------------------------------------------------------------------------------------------------|
|                                          | 00            | llość podłączonych<br>jednostek wewnętrznych                            | Informacja o ilości komunikujących się jednostek                                                          |
| Urzadzenie                               | 01            | Wersja oprogramowania<br>jednostki zewnętrznej                          | Wersja oprogramowania : E●●●VOO☆■□L△△-◎                                                                   |
| isystem                                  | 02            | Wersja oprogramowania<br>płytki inwertera                               | [E●●●] [VOO] [☆■□] [L△△] [-©]<br>wyświetlany w pięciu segmentach.                                         |
|                                          | 03            | Wersja oprogramowania<br>płytki komunikacji                             | Brak sufiksu <sup>Γ</sup> -© 」spowoduje pominięcie elementu.                                              |
|                                          | 10            | Prędkość obrotowa<br>silnika wentylatora<br>jednostki zewnętrznej       | Wyświetlana jest prędkość obrotowa silnika wentylatora<br>jednostki zewnętrznej [ilość obrotów na minutę] |
| Działanie<br>poszczególnych<br>elementów | 11            | Prędkość obrotowa<br>sprężarki inwerterowej                             | Wyświetlana jest prędkość obrotowa sprężarki<br>[ilość obrotów na sekundę]                                |
|                                          | 12            | Pobór prądu<br>sprężarki inwerterowej                                   | Wyświetlana jest wartość poboru prądu sprężarki<br>inwerterowej [A]                                       |
|                                          | 14            | Impulsy zaworu EEV1                                                     | Wyświetlana jest ilość impulsów zaworu EEV1 [impulsy]                                                     |
|                                          | 15            | Impulsy zaworu EEV2                                                     | Wyświetlana jest ilość impulsów zaworu EEV2 [impulsy]                                                     |
|                                          | 20            | Łączny czas pracy                                                       | Wyświetlany jest łączny czas pracy [ 10 godzin ]                                                          |
| Monitorowanie<br>czasu                   | 21            | Łączny czas pracy<br>sprężarki inwerterowej<br>[Chłodzenie]             | Wyświetlany jest łączny czas pracy sprężarki<br>inwerterowej w trybie chłodzenia [ x 10 godzin ]          |
|                                          | 22            | Łączny czas pracy<br>sprężarki inwerterowej<br>[Grzanie]                | Wyświetlany jest łączny czas pracy sprężarki<br>inwerterowej w trybie grzania [x 10 godzin]               |
|                                          | 30            | Dane z czujnika 1<br>((temperatura tłoczenia<br>sprężarki inwerterowej) | Wyświetlana jest wartość odczytana<br>przez czujnik 1 [°C] lub [°F]                                       |
| Dane obiegu                              | 32            | Dane z czujnika 3<br>(temperatura zewnętrzna)                           | Wyświetlana jest wartość odczytana<br>przez czujnik 3 [°C ] lub [°F ]                                     |
| chłodniczego 1                           | 33            | Dane z czujnika 4<br>(temperatura ssania)                               | Wyświetlana jest wartość odczytana<br>przez czujnik 4 [°C ] lub [°F ]                                     |
|                                          | 34            | Dane z czujnika 5<br>(temperatura na wylocie<br>z wymiennika ciepła)    | Wyświetlana jest wartość odczytana<br>przez czujnik 5 [°C] lub [°F]                                       |

Przełącznik przyciskowy na płytce jednostki zewnętrznej. Tryb monitorowania [F1]

| Dane obiegu<br>chłodniczego 2 | 36 | Dane z czujnika 7<br>(temperatura cieczy 2)                             | Wyświetlana jest wartość odczytana<br>przez czujnik 7 (°C ) lub (°F )            |
|-------------------------------|----|-------------------------------------------------------------------------|----------------------------------------------------------------------------------|
|                               | 38 | Dane z czujnika 9<br>(temp. na wylocie wymien-<br>nika dochładzającego) | Wyświetlana jest wartość odczytana<br>przez czujnik 9 [°C] lub [°F]              |
|                               | 39 | Dane z czujnika 10<br>(temperatura sprężarki in-<br>werterowej)         | Wyświetlana jest wartość odczytana<br>przez czujnik 10 [°C ] lub [°F ]           |
|                               | 50 | Dane z czujnika<br>ciśnienia 1 (czujnik<br>wysokiego ciśnienia)         | Wyświetlana jest wartość odczytana<br>przez czujnik ciśnienia 1 [MPa ] lub [psi] |
|                               | 51 | Dane z czujnika<br>ciśnienia 2 (czujnik<br>niskiego ciśnienia)          | Wyświetlana jest wartość odczytana<br>przez czujnik ciśnienia 2 [MPa ] lub [psi] |

| Przełącznik przyciskowy na płytce jednostki zewnętrznej. Tryb konfiguracji [F2] |               |                                          |               |                                                     |  |
|---------------------------------------------------------------------------------|---------------|------------------------------------------|---------------|-----------------------------------------------------|--|
| Klasyfikacja                                                                    | Nr Kodu opcji | Tryb konfiguracji                        | Nr Kodu opcji | Treść informacji                                    |  |
|                                                                                 |               | Ustawienia długości instalacji           | 00            | 40-65m                                              |  |
| Montoż                                                                          | 00            |                                          | 01            | 0-40m                                               |  |
| WIUIILdZ                                                                        | 00            | iednostki wewnetrznei                    | 02            | 65-90m                                              |  |
|                                                                                 |               |                                          | 03            | 90-120m                                             |  |
|                                                                                 |               |                                          | 00            | Tryb normalny                                       |  |
|                                                                                 |               | Dura la constitución a é ai              | 01            | Tryb energooszczędny (+2°C)                         |  |
|                                                                                 | 11            | Przełączanie wydajności<br>chłodniczej   | 02            | Tryb wysokiej mocy 1 (-2°C)                         |  |
|                                                                                 |               | cinouniczej                              | 03            | Tryb wysokiej mocy 2 (-4°C)                         |  |
|                                                                                 |               |                                          | 04            | Niedozwolone                                        |  |
|                                                                                 |               |                                          | 00            | Tryb normalny                                       |  |
|                                                                                 | 10            | Przełączanie wydajności                  | 01            | Tryb energooszczędny (-2°C)                         |  |
|                                                                                 | 12            | grzewczej                                | 02            | Tryb wysokiej mocy 1 (+2°C)                         |  |
|                                                                                 |               |                                          | 03            | Tryb wysokiej mocy 2 (+4°C)                         |  |
|                                                                                 |               | Metoda wyboru trybu pracy                | 00            | Priorytet pierwszej komendy                         |  |
|                                                                                 | 21            |                                          | 01            | Priorytet zewnętrznego wejścia<br>dla jedn. zewn.   |  |
|                                                                                 |               |                                          | 02            | Priorytet nadrzędnej jednostki<br>wewnętrznej CN132 |  |
|                                                                                 | 20            | 7 miana jadnaatki tamparaturu            | 00            | Stopnie Celsjusza (°C)                              |  |
|                                                                                 | 20            | Zmiana jednostki temperatury             | 01            | Stopnie Fahrenheita (°F)                            |  |
|                                                                                 | 20            | Zmiana jednostki ciśnienia               | 00            | MPa                                                 |  |
|                                                                                 | 29            |                                          | 01            | psi                                                 |  |
|                                                                                 |               |                                          | 00            | Poziom 1 (zatrzymanie)                              |  |
| 7                                                                               |               | Ustania ale a si ann                     | 01            | Poziom 2 (40% wydajności)                           |  |
| Zmiana<br>funkcii 2                                                             | 30            | Ostawienia poziomu<br>energooszczedności | 02            | Poziom 3 (60% wydajności)                           |  |
| Turricoji 2                                                                     |               | energooszczędności                       | 03            | Poziom 4 (80% wydajności)                           |  |
|                                                                                 |               |                                          | 04            | Poziom 5 (100% wydajności)                          |  |
|                                                                                 | 40            | Ustawienia priorytetu                    | 00            | Wył. (priorytet ciszy)                              |  |
|                                                                                 | 40            | wydajności                               | 01            | Wł. (priorytet wydajności)                          |  |
|                                                                                 |               |                                          | 00            | Wył. (normalnie)                                    |  |
| Ustawienia<br>cichej pracy 1                                                    | 41            | Ustawienia trybu cichej pracy            | 01            | Wł. (cicha praca jest<br>zawsze realizowana)        |  |
|                                                                                 |               |                                          | 00            | Poziom 1                                            |  |
|                                                                                 | 42            | Ustawienie poziomu<br>trybu cichej pracy | 01            | Poziom 2                                            |  |
|                                                                                 |               | u you cicnej pracy                       | 02            | Niedozwolone                                        |  |

|  | 70 | Ustawienie 1 numeru licznika<br>energii<br>(konfiguracja cyfry jedności<br>i dziesiątek numeru licznika<br>energii podłączonego do<br>CN135.)* <sup>2</sup>                     | 00~99 | Zakres nastawy x00~x99<br>(Szczegóły – patrz Opis Systemu)   |
|--|----|----------------------------------------------------------------------------------------------------|-------|--------------------------------------------------------------|
|  | 71 | Ustawienie 2 numeru licznika<br>energii<br>(konfiguracja cyfry setek nume-<br>ru licznika energii podłączonego<br>do CN135.)* <sup>2</sup>                                      | 00~02 | Zakres nastawy Oxx~2xx<br>(Szczegóły – patrz Opis Systemu)   |
|  | 72 | Ustawienie 1 impulsów licznika<br>energii (konfiguracja cyfry<br>jedności i dziesiątek numeru<br>ustawień impulsów licznika<br>energii podłączonego do<br>CN135.)* <sup>3</sup> | 00~99 | Zakres nastawy xx00~xx99<br>(Szczegóły – patrz Opis Systemu) |
|  | 73 | Ustawienie 2 impulsów licznika<br>energii (konfiguracja cyfry<br>setek i tysięcy numeru ustawień<br>impulsów licznika energii podłą-<br>czonego do CN135.)* <sup>3</sup>        | 00~99 | Zakres nastawy 00xx~99xx<br>Szczegóły – patrz Opis Systemu)  |

\*1: Nie ustawiać dla jednostek zewnętrznych skonfigurowanych jako urządzenia podrzędne (Slave).

\*3: Jeżeli numer licznika energii zostanie ustawiony na 000 oraz w zakresie od 201 do 299, sygnał impulsowy podawany na CN135 nie będzie aktywny. Dostępny zakres nastawy to od 001 do 200.

\*4: Jeżeli ustawienie impulsów licznika energii zostanie skonfigurowane na 0000, sygnał impulsowy podawany na CN135 nie będzie aktywny. Dostępny zakres nastawy to od 0001 do 9999.

| Przełącznik przyciskowy na płytce jednostki zewnętrznej. Tryb serwisowy [F3] |               |                                                                                                  |                                                                                                    |  |
|------------------------------------------------------------------------------|---------------|--------------------------------------------------------------------------------------------------|----------------------------------------------------------------------------------------------------|--|
| Klasyfikacja                                                                 | Nr Kodu opcji | Tryb konfiguracji                                                                                | Treść informacji                                                                                                    |  |
|                                                                              | 00            | Tryb testowy – chłodzenie                                                                        | Wymuszone załączenie termostatu w trybie chłodzenia                                                                                                    |  |
| Praca                                                                        | 01            | Tryb testowy – grzanie                                                                           | Wymuszone załączenie termostatu w trybie grzania                                                                                                    |  |
| wymuszona                                                                    | 02            | Zatrzymanie trybu<br>testowego                                                                   | Tryb testowy zatrzymany                                                                                                    |  |
|                                                                              | 10            | Automatyczny adres<br>wzmacniacza sygnału                                                        | Automatyczne przydzielenie adresu<br>dla wzmacniacza sygnału                                                                                             |  |
| Montaż<br>i serwis 1                                                         | 11            | Automatyczny adres<br>jednostki wewnętrznej                                                      | Automatyczne przydzielenie adresu dla jednostek<br>wewnętrznych w tym samym układzie chłodniczym                                                         |  |
|                                                                              | 12            | Sprawdzanie połączeń<br>jednostek wewnętrznych                                                   | llość jednostek wewnętrznych i całkowita wydajność<br>jednostek wewnętrznych w jednym układzie chłodniczym.                                              |  |
| Montaż<br>i serwis 2                                                         | 21            | Tryb wytwarzania próżni                                                                          | Otwarcie wszystkich zaworów w systemie                                                                                                    |  |
|                                                                              | 30            | Kasowanie historii błędów                                                                        | Cała historia kodów błędów zostanie usunięta.                                                                                                    |  |
|                                                                              | 32            | Zerowanie czasu pracy                                                                            | Dotychczasowy łączny czas pracy zostanie wyzerowany.                                                                                                    |  |
|                                                                              | 33            | Zerowanie czasu<br>łącznej pracy<br>sprężarki inwerterowej                                       | Dotychczasowy łączny czas pracy sprężarki<br>inwerterowej zostanie wyzerowany.                                                                           |  |
|                                                                              | 35            | Usunięcie wszystkich<br>ustawień własnych                                                        | Przywrócenie domyślnych ustawień dla wszystkich opcji.                                                                                                   |  |
| Kasowanie<br>danych                                                          | 36            | Kasowanie informacji<br>zapisanych w F3 – 12<br>(sprawdzanie połączeń<br>jednostek wewnętrznych) | Kasowanie informacji o ilości jednostek wewnętrznych<br>i całkowitej wydajności jednostek wewnętrznych.                                                  |  |
|                                                                              |               | Zerowanie błędów                                                                                 | Ma miejsce w przypadku wystąpienia nieprawidłowości<br>i skasowaniu wszystkich kodów błędów.                                                             |  |
|                                                                              | 40            |                                                                                                  | W przypadku sygnalizacji nieprawidłowości,<br>wygenerowany kod błędu można wyzerować<br>po usunięciu przyczyny awarii.                                   |  |
|                                                                              |               |                                                                                                  | Po wyłączeniu lub załączeniu zasilania jednostki<br>zewnętrznej należy pamiętać o przełączeniu przełącznika.                                             |  |
| Zerowanie                                                                    | 41            | Zerowanie maksymalnej<br>zapisanej liczby<br>jednostek wewnętrznych                              | Maksymalna zapisana liczba jednostek wewnętrznych<br>zostanie wyzerowana. Kasowanie błędu E14.5: Błąd<br>informacji o liczbie jednostek wewnętrznych.    |  |
| Funkcje                                                                      | 91            | 91 Wymuszone anulowanie<br>sterowania centralnego                                                | Jeżeli wystąpi usterka sterownika centralnego i nie będzie<br>możliwości anulowania ustawień centralnego sterowania,<br>zostanie zastosowana ta funkcja. |  |
| specjaine                                                                    |               |                                                                                                  | Wszystkie ograniczenia ustawione za pomocą sterownika realizującego centralne sterowanie zostaną zniesione.                                              |  |

| Przełącznik przyciskowy na płytce jednostki zewnętrznej. Tryb historii błędów [F9] |                  |                                       |                                                                                             |  |  |
|------------------------------------------------------------------------------------|------------------|---------------------------------------|---------------------------------------------------------------------------------------------|--|--|
| Klasyfikacja                                                                       | Nr Kodu<br>opcji | Znaczenie numeru<br>z historii błędów | Nastawa funkcji                                                                             |  |  |
|                                                                                    | 00               | 1 błąd ( najnowszy)                   | Po wystąpieniu błędu, jego kod zostanie zapisany<br>na płycie głównej (maks. 10 błędów).    |  |  |
|                                                                                    | 01               | 2 błąd                                |                                                                                             |  |  |
|                                                                                    | 02               | 3 błąd                                | Jeżeli ilość zapisanych kodów przekroczy 10,<br>najstarszy kod zostanie usunięty z pamięci. |  |  |
|                                                                                    | 03               | 4 błąd                                |                                                                                             |  |  |
| Historia błędów                                                                    | 04               | 5 błąd                                |                                                                                             |  |  |
|                                                                                    | 05               | 6 błąd                                |                                                                                             |  |  |
|                                                                                    | 06               | 7 błąd                                |                                                                                             |  |  |
|                                                                                    | 07               | 8 błąd                                |                                                                                             |  |  |
|                                                                                    | 08               | 9 błąd                                |                                                                                             |  |  |
|                                                                                    | 09               | 10 błąd (najstarszy)                  |                                                                                             |  |  |

- \* Lista błędów, które można wyzerować w ramach funkcji zerowania błędów
  - Brak synchronizacji sinika sprężarki
  - Nieprawidłowa temperatura sprężarki 1
  - Błąd rozruchu sprężarki inwerterowej
  - Nieprawidłowa temperatura tłoczenia 1
  - Nieprawidłowe niskie ciśnienie
  - Błąd czujnika prądowego 1
  - Wykrycie samoczynnego zadziałania zabezpieczenia
  - Zabezpieczenie przed wzrostem temperatury pracy rezystora rozruchowego
  - Błąd blokady silnika wentylatora 1 jednostki zewnętrznej
  - Błąd blokady silnika wentylatora 2 jednostki zewnętrznej

# Lista ustawień dla sterownika na płycie sterującej jednostki zewnętrznej V IV

| Przełącznik przyci          | skowy na płytce jed | unostki zewnętrznej. Tryb mor                                                    |                                                                                                    |
|-----------------------------|---------------------|----------------------------------------------------------------------------------|----------------------------------------------------------------------------------------------------|
| Klasyfikacja                | Nr Kodu opcji       | Tryb konfiguracji                                                                | Treść informacji                                                                                          |
|                             | 00                  | llość podłączonych<br>jednostek wewnętrznych                                     | Informacja o ilości komunikujących się jednostek                                                          |
| Urządzenie                  | 01                  | Wersja oprogramowania<br>jednostki zewnętrznej                                   | Wersja oprogramowania : E●●●VOO☆■□L△△-◎                                                                   |
| isystem                     | 02                  | Wersja oprogramowania<br>płytki inwertera                                        | [[E●●●] [VOO] [☆■□] [L△△] [-©]<br>wyświetlany w pięciu segmentach.                                        |
|                             | 03                  | Wersja oprogramowania<br>płytki komunikacji                                      | Brak sufiksu 「-©」spowoduje pominięcie elementu.                                                           |
|                             | 10                  | Prędkość obrotowa<br>silnika wentylatora<br>jednostki zewnętrznej                | Wyświetlana jest prędkość obrotowa silnika wentylatora<br>jednostki zewnętrznej [ilość obrotów na minutę] |
| Działanie                   | 11                  | Prędkość obrotowa<br>sprężarki inwerterowej                                      | Wyświetlana jest prędkość obrotowa sprężarki<br>[ilość obrotów na sekundę]                                |
| poszczególnych<br>elementów | 12                  | Pobór prądu<br>sprężarki inwerterowej                                            | Wyświetlana jest wartość poboru prądu sprężarki<br>inwerterowej [A]                                       |
|                             | 14                  | Impulsy zaworu EEV1                                                              | Wyświetlana jest ilość impulsów zaworu EEV1 [impulsy]                                                     |
|                             | 15                  | Impulsy zaworu EEV2                                                              | Wyświetlana jest ilość impulsów zaworu EEV2 [impulsy]                                                     |
|                             | 16                  | Impulsy zaworu EEV3                                                              | Wyświetlana jest ilość impulsów zaworu EEV3 [impulsy]                                                     |
|                             | 20                  | Łączny czas pracy                                                                | Wyświetlany jest łączny czas pracy [ 10 godzin ]                                                          |
| Monitorowanie               | 21                  | Łączny czas pracy<br>sprężarki inwerterowej<br>[Chłodzenie]                      | Wyświetlany jest łączny czas pracy sprężarki<br>inwerterowej w trybie chłodzenia [ x 10 godzin ]          |
|                             | 22                  | Łączny czas pracy<br>sprężarki inwerterowej<br>[Grzanie]                         | Wyświetlany jest łączny czas pracy sprężarki<br>inwerterowej w trybie grzania [x 10 godzin]               |
|                             | 30                  | Dane z czujnika temp. 1<br>(czujnik 1<br>temperatury tłoczenia)                  | Wyświetlana jest wartość odczytana<br>przez czujnik 1 [°C] lub [°F]                                       |
|                             | 31                  | Dane z czujnika temp. 2<br>(czujnik<br>temperatury zewnętrznej)                  | Wyświetlana jest wartość odczytana<br>przez czujnik 2 (°C ] lub (°F ]                                     |
| Dana obiegu                 | 32                  | Dane z czujnika temp. 3<br>(czujnik<br>temperatury ssania)                       | Wyświetlana jest wartość odczytana<br>przez czujnik 3 (°C ] lub [°F]                                      |
| chłodniczego 1              | 33                  | Dane z czujnika temp. 4<br>(czujnik 1<br>temperatury cieczy)                     | Wyświetlana jest wartość odczytana<br>przez czujnik 4 (°C ] lub [°F]                                      |
|                             | 34                  | Dane z czujnika temp. 5<br>(czujnik 2<br>temperatury cieczy)                     | Wyświetlana jest wartość odczytana<br>przez czujnik 5 (°C ] lub [°F]                                      |
|                             | 35                  | Dane z czujnika temp. 6<br>(czujnik na wylocie<br>wymiennika<br>dochładzającego) | Wyświetlana jest wartość odczytana<br>przez czujnik 6 (°C ] lub (°F ]                                     |

|                               | 36 | Dane z czujnika temp. 7<br>(czujnik gazu 1<br>wymiennika ciepła 1)  | Wyświetlana jest wartość odczytana<br>przez czujnik 7 [°C] lub [°F]                                                                                                    |
|-------------------------------|----|---------------------------------------------------------------------|----------------------------------------------------------------------------------------------------|
|                               | 37 | Dane z czujnika temp. 8<br>(czujnik gazu 2<br>wymiennika ciepła 2)  | Wyświetlana jest wartość odczytana<br>przez czujnik 8 (°C ] lub (°F ]                                                                                                    |
|                               | 38 | Dane z czujnika temp. 9<br>(czujnik cieczy<br>wymiennika ciepła 1)  | Wyświetlana jest wartość odczytana<br>przez czujnik 9 (°C ] lub (°F ]                                                                                                    |
|                               | 39 | Dane z czujnika temp. 10<br>(czujnik cieczy<br>wymiennika ciepła 2) | Wyświetlana jest wartość odczytana<br>przez czujnik 10 [°C ] lub [°F ]                                                                                                    |
| Dane obiegu<br>chłodniczego 2 | 40 | Dane z czujnika temp. 11<br>(czujnik<br>temperatury sprężarki)      | Wyświetlana jest wartość odczytana<br>przez czujnik 11 [°C] lub [°F]                                                                                                    |
| Dane obiegu<br>chłodniczego 3 | 50 | Dane z czujnika<br>ciśnienia 1 (czujnik<br>wysokiego ciśnienia)     | Wyświetlana jest wartość odczytana<br>przez czujnik ciśnienia 1<br>Dla jednostek [MPa], wyświetlana jest jako [0.00 ~ 9.99]<br>Dla jednostek [psi], wyświetlana jest jako [0.00 ~ 999.9] |
|                               | 51 | Dane z czujnika<br>ciśnienia 2 (czujnik<br>niskiego ciśnienia)      | Wyświetlana jest wartość odczytana<br>przez czujnik ciśnienia 2<br>Dla jednostek [MPa], wyświetlana jest jako [0.00~9.99]<br>Dla jednostek [psi], wyświetlana jest jako [0.00~999.9]     |

| Przełącznik przyciskowy na płytce jednostki zewnętrznej. Tryb konfiguracji [F2] |               |                                                                                                    |               |                                                         |  |  |
|---------------------------------------------------------------------------------|---------------|----------------------------------------------------------------------------------------------------|---------------|---------------------------------------------------------|--|--|
| Klasyfikacja                                                                    | Nr Kodu opcji | Tryb konfiguracji                                                                                                    | Nr Kodu opcji | Treść informacji                                        |  |  |
|                                                                                 |               | Ustawienia długości instalacii                                                                                                    | 00            | 40-65 m                                                 |  |  |
|                                                                                 |               |                                                                                                    | 01            | 0-40 m                                                  |  |  |
| Montaż                                                                          | 00            | od agregatu do najbliższej                                                                                                    | 02            | 65-90 m                                                 |  |  |
|                                                                                 |               | jednostki wewnętrznej                                                                                                    | 03            | 90-120 m                                                |  |  |
|                                                                                 |               |                                                                                                    | 04            | 120-165 m                                               |  |  |
|                                                                                 |               |                                                                                                    | 00            | Normalnie                                               |  |  |
|                                                                                 | 10            | Przełączanie sprężarek w trybie                                                                                                    | 01            | Opóźnienie 21 s.                                        |  |  |
|                                                                                 | 10            | uruchamiania sekwencyjnego                                                                                                    | 02            | Opóźnienie 42 s.                                        |  |  |
|                                                                                 |               |                                                                                                    | 03            | Opóźnienie 63 s.                                        |  |  |
|                                                                                 |               |                                                                                                    | 00            | Tryb normalny                                           |  |  |
|                                                                                 |               |                                                                                                    | 01            | Tryb energooszczędny (+2°C)                             |  |  |
|                                                                                 | 11            | Przełączanie<br>wydajności obłodniczci                                                                                                    | 02            | Tryb wysokiej mocy 1 (-2°C)                             |  |  |
|                                                                                 |               | wydajności cinodniczej                                                                                                    | 03            | Tryb wysokiej mocy 2 (-4°C)                             |  |  |
|                                                                                 |               |                                                                                                    | 04            | (zmiana niedozwolona)                                   |  |  |
| <i>v</i>                                                                        | 12            | Przełączanie<br>wydajności grzewczej                                                                                                    | 00            | Tryb normalny                                           |  |  |
| Korekta                                                                         |               |                                                                                                    | 01            | Tryb energooszczędny (-2°C)                             |  |  |
|                                                                                 |               |                                                                                                    | 02            | Tryb wysokiej mocy 1 (+2°C)                             |  |  |
|                                                                                 |               |                                                                                                    | 03            | Tryb wysokiej mocy 2 (+4°C)                             |  |  |
|                                                                                 | 17            | Różnica poziomów między<br>jednostkami wewnętrznymi                                                                                                    | 00            | Standard                                                |  |  |
|                                                                                 |               |                                                                                                    | 01            | (zmiana niedozwolona)                                   |  |  |
|                                                                                 |               |                                                                                                    | 02            | Różnica poziomów                                        |  |  |
|                                                                                 |               |                                                                                                    | 03            | (zmiana niedozwolona)                                   |  |  |
|                                                                                 |               |                                                                                                    | 04            | (zmiana niedozwolona)                                   |  |  |
|                                                                                 |               | Jeżeli jednostki wewnętrzne (nawet jeden zestaw) instalowane są na niższym piętrze niż jednostka ze-<br>wnętrzna, a różnica poziomów między jednostkami wewnętrznymi wynosi 3 m lub więcej (np. jeżeli jednostł<br>wewnętrzne instalowane są na oddzielnych piętrach), ustaw wartość 02 (różnica poziomów). |               |                                                         |  |  |
|                                                                                 |               | Przełączanie między zatrzyma-                                                                                                    | 00            | Zatrzymanie wymuszone                                   |  |  |
|                                                                                 | 20            | niem wymuszonym i awaryjnym                                                                                                    | 01            | Awaryjne zatrzymanie                                    |  |  |
|                                                                                 |               |                                                                                                    | 00            | Priorytet pierwszej komendy                             |  |  |
| Zmiana                                                                          | 21            | Metoda wyboru trybu pracy                                                                                                    | 01            | Priorytet zewnętrznego wejścia<br>dla jedn. zewn. CN132 |  |  |
| .unitoji i                                                                      |               |                                                                                                    | 02            | Priorytet nadrzędnej<br>jednostki wewnętrznej           |  |  |
|                                                                                 | 22            | Tryb pracy wentylatora                                                                                                    | 00            | Aktywny                                                 |  |  |
|                                                                                 | 22            | zapobiegający ośnieżaniu                                                                                                    | 01            | Nieaktywny                                              |  |  |

|                     | 22 | Ustawienia odstępu czasowego<br>dla trybu pracy wentylatora<br>zapobiegającego ośnieżaniu | 00 | Standardowy (30 minut)                          |
|---------------------|----|-------------------------------------------------------------------------------------------|----|-------------------------------------------------|
|                     |    |                                                                                           | 01 | Krótki 1 (5 minut)                              |
|                     | 23 |                                                                                           | 02 | Krótki 2 (10 minut)                             |
|                     |    |                                                                                           | 03 | Krótki 3 (20 minut)                             |
|                     |    |                                                                                           | 00 | Standard                                        |
|                     | 24 | Trub uu sa kia sa an sain                                                                 | 01 | Tryb wysokiego sprężu 1<br>(równoważność 30 Pa) |
|                     | 24 | Iryb wysokiego spręzu                                                                     | 02 | Tryb wysokiego sprężu 2<br>(równoważność 80 Pa) |
|                     |    |                                                                                           | 03 | (zmiana niedozwolona)                           |
|                     |    |                                                                                           | 00 | Poziom 1 (zatrzymanie)                          |
|                     |    | Ustawienia poziomu<br>energooszczędności                                                  | 01 | Poziom 2 (40% wydajności)                       |
| Zmiana<br>funkcii 2 | 30 |                                                                                           | 02 | Poziom 3 (60% wydajności)                       |
| runnoji 2           |    |                                                                                           | 03 | Poziom 4 (80% wydajności)                       |
|                     |    |                                                                                           | 04 | Poziom 5 (100% wydajności)                      |
|                     | 40 | Ustawienia priorytetu wydajności<br>(w trybie cichej pracy)                               | 00 | Wył. (priorytet ciszy)                          |
|                     |    |                                                                                           | 01 | Wł. (priorytet wydajności)                      |
| Hetowienia          | 41 | Ustawienia trybu cichej pracy                                                             | 00 | Wył. (normalnie)                                |
| cichej pracy 1      |    |                                                                                           | 01 | Wł. (cicha praca<br>jest zawsze realizowana)    |
|                     | 40 | Ustawienia poziomu dźwięku                                                                | 00 | Poziom 1 (55 dB)                                |
|                     | 42 | dla trybu cichej pracy                                                                    | 01 | Poziom 2 (50 dB)                                |
|                     |    |                                                                                           | 00 | Aktywne                                         |
|                     |    |                                                                                           | 01 | Nieaktywne                                      |
|                     | 53 | Inteligentne strowanie<br>przepływem czynnika                                             | 02 | Aktywna tylko regulacja<br>temp. parowania      |
|                     |    |                                                                                           | 03 | Aktywna tylko regulacja<br>temp. skraplania     |

| Zmiana<br>funkcji 3 | 70 | Nastawa 1 numeru licznika<br>energii (Ustawienie cyfr jedności<br>i dziesiątek numeru licznika ener-<br>gii, podłączonego do CN135.)   | 00~99<br>*3 | Ustawienia numeru x00~x99<br>(Więcej informacji dostępnych<br>jest w opisie systemu)   |
|---------------------|----|----------------------------------------------------------------------------------------------------|-------------|----------------------------------------------------------------------------------------|
|                     | 71 | Nastawa 2 numeru licznika<br>energii (Ustawienie cyfr setek<br>numeru licznika energii,<br>podłączonego do CN135.)                     | 00~02<br>*3 | Ustawienia numeru 0xx~2xx<br>(Więcej informacji dostępnych j<br>est w opisie systemu)  |
|                     | 72 | Nastawa 1 impulsów licznika<br>energii (Ustawienie cyfr jedności<br>i dziesiątek numeru licznika ener-<br>gii, podłączonego do CN135.) | 00~99<br>*4 | Ustawienia numeru xx00~xx99<br>(Więcej informacji dostępnych<br>jest w opisie systemu) |
|                     | 73 | Nastawa 2 impulsów licznika<br>energii (Ustawienie cyfr setek<br>numeru licznika energii,<br>podłączonego do CN135.)                   | 00~99<br>*4 | Ustawienia numeru 00xx~99xx<br>(Więcej informacji dostępnych<br>jest w opisie systemu) |

\*1: Tych ustawień nie wolno zmieniać w podrzędnych jednostkach zewnętrznych.

- \*2: W przypadku awarii jednej ze sprężarek, wszystkie jednostki zostaną awaryjnie zatrzymane.
- \*3 : Jeżeli numer licznika energii zostanie ustawiony na 000 oraz w zakresie 201 do 299,
- impulsy nie będą podawane na wejście CN135. Dostępny zakres ustawień: 001 do 200.
- \*4: Jeżeli impulsy licznika energii zostaną ustawione na 0000, impulsy nie będą podawane na wejście CN135. Dostępny zakres ustawień: 0001 do 9999.
- \*5: funkcja 53 dotyczy tylko systemu V-IV

| Przełącznik przyciskowy na płytce jednostki zewnętrznej. Tryb serwisowy [F3] |               |                                                            |                                                                                                  |  |
|------------------------------------------------------------------------------|---------------|------------------------------------------------------------|--------------------------------------------------------------------------------------------------|--|
| Klasyfikacja                                                                 | Nr Kodu opcji | Tryb konfiguracji                                          | Treść informacji                                                                                 |  |
| Praca                                                                        | 00            | Tryb testowy – chłodzenie                                  | Wymuszone załączenie termostatu w trybie chłodzenia                                              |  |
|                                                                              | 01            | Tryb testowy – grzanie                                     | Wymuszone załączenie termostatu w trybie grzania                                                 |  |
| wymuszona                                                                    | 02            | Zatrzymanie trybu<br>testowego                             | Otwarcie wszystkich zaworów w systemie                                                           |  |
| Montaż<br>i serwis 1                                                         | 10            | Automatyczny adres<br>wzmacniacza sygnału                  | Automatyczne przydzielenie adresu<br>dla wzmacniacza sygnału                                     |  |
|                                                                              | 11            | Automatyczny adres<br>jednostki wewnętrznej                | Automatyczne przydzielenie adresu dla jednostek<br>wewnętrznych w tym samym układzie chłodniczym |  |
| Montaż<br>i serwis 2                                                         | 21            | Tryb wytwarzania próżni                                    | Otwarcie wszystkich zaworów w systemie                                                           |  |
|                                                                              | 30            | Kasowanie historii błędów                                  | Cała historia kodów błędów zostanie usunięta.                                                    |  |
|                                                                              | 32            | Zerowanie czasu pracy                                      | Dotychczasowy łączny czas pracy zostanie wyzerowany.                                             |  |
| Kasowanie<br>danych                                                          | 33            | Zerowanie czasu<br>łącznej pracy<br>sprężarki inwerterowej | Dotychczasowy łączny czas pracy sprężarki<br>inwerterowej zostanie wyzerowany.                   |  |
|                                                                              | 35            | Usunięcie wszystkich<br>ustawień własnych                  | Przywrócenie domyślnych ustawień dla wszystkich opcji.                                           |  |

| Stan<br>nieprawidłowy | 40 | Zerowanie błędów                               | Wyświetlane w przypadku wystąpienia nieprawidłowości,<br>kod błędu zostanie wyzerowany                                                                   |
|-----------------------|----|------------------------------------------------|----------------------------------------------------------------------------------------------------|
|                       |    |                                                | W przypadku sygnalizacji nieprawidłowości,<br>wygenerowany kod błędu można wyzerować<br>po usunięciu przyczyny awarii.                                   |
|                       |    |                                                | Po wyłączeniu lub załączeniu zasilania jednostki<br>zewnętrznej należy pamiętać o przełączeniu przełącznika.                                             |
| Funkcje<br>specjalne  | 91 | Wymuszone anulowanie<br>sterowania centralnego | Jeżeli wystąpi usterka sterownika centralnego i nie będzie<br>możliwości anulowania ustawień centralnego sterowania,<br>zostanie zastosowana ta funkcja. |
|                       |    |                                                | Wszystkie ograniczenia ustawione za pomocą sterownika realizującego centralne sterowanie zostaną zniesione.                                              |

| Przełącznik przyciskowy na płytce jednostki zewnętrznej. Tryb historii błędów [F9] |                  |                                       |                                                                                             |
|------------------------------------------------------------------------------------|------------------|---------------------------------------|---------------------------------------------------------------------------------------------|
| Klasyfikacja                                                                       | Nr Kodu<br>opcji | Znaczenie numeru<br>z historii błędów | Nastawa funkcji                                                                             |
| Historia błędów                                                                    | 00               | 1 błąd ( najnowszy)                   | Po wystąpieniu błędu, jego kod zostanie zapisany<br>na płycie głównej (maks. 10 błędów).    |
|                                                                                    | 01               | 2 błąd                                |                                                                                             |
|                                                                                    | 02               | 3 błąd                                | Jeżeli ilość zapisanych kodów przekroczy 10,<br>najstarszy kod zostanie usunięty z pamięci. |
|                                                                                    | 03               | 4 błąd                                |                                                                                             |
|                                                                                    | 04               | 5 błąd                                |                                                                                             |
|                                                                                    | 05               | 6 błąd                                |                                                                                             |
|                                                                                    | 06               | 7 błąd                                |                                                                                             |
|                                                                                    | 07               | 8 błąd                                |                                                                                             |
|                                                                                    | 08               | 9 błąd                                |                                                                                             |
|                                                                                    | 09               | 10 błąd (najstarszy)                  |                                                                                             |

Kody błędów wymagające ręcznego wyzerowania

A5.1 Nieprawidłowe niskie ciśnienie

84.1 Błąd czujnika prądu 1

93.1 Błąd rozruchu sprężarki inwerterowej

94.1 Wykryto zadziałanie zabezpieczenia

A1.1 Nieprawidłowa temperatura tłoczenia 1

A3.1 Nieprawidłowa temperatura sprężarki 1

97.1 Błąd blokady silnika wentylatora jednostki zewnętrznej

97.5 Nieprawidłowa temperatura silnika wentylatora

97.9 Błąd sterownika silnika wentylatora

68.2 Zabezpieczenie przed wzrostem temperatury pracy rezystora rozruchowego

95.5 Brak synchronizacji sinika sprężarki

A6.3 Nieprawidłowa temperatura gazu na 1 wymienniku ciepła jednostki zewnętrznej

A6.4 Nieprawidłowa temperatura gazu na 2 wymienniku ciepła jednostki zewnętrznej

A4.1 Nieprawidłowe wysokie ciśnienie

86.4 Błąd presostatu wysokiego ciśnienia 1

# Lista ustawień dla sterownika na płycie sterującej jednostki zewnętrznej VR-IV

| Przełącznik przyciskowy na płytce jednostki zewnętrznej. Tryb monitorowania [F1] |               |                                                                                  |                                                                                                    |  |
|----------------------------------------------------------------------------------|---------------|----------------------------------------------------------------------------------|----------------------------------------------------------------------------------------------------|--|
| Klasyfikacja                                                                     | Nr Kodu opcji | Tryb konfiguracji                                                                | Treść informacji                                                                                          |  |
| Urządzenie<br>i system                                                           | 00            | llość podłączonych<br>jednostek wewnętrznych                                     | Informacja o ilości komunikujących się jednostek                                                          |  |
|                                                                                  | 01            | Wersja oprogramowania<br>jednostki zewnętrznej                                   | Wersja oprogramowania :E●●●VOO☆■□L△△-◎                                                                    |  |
|                                                                                  | 02            | Wersja oprogramowania<br>płytki inwertera                                        | [[E●●●] [VOO] [☆■□] [L△△] [-◎]<br>wyświetlany w pięciu segmentach.                                        |  |
|                                                                                  | 03            | Wersja oprogramowania<br>płytki komunikacji                                      | Brak sufiksu <sup>Γ</sup> -©」spowoduje pominięcie elementu.                                               |  |
| Działanie<br>poszczególnych<br>elementów                                         | 10            | Prędkość obrotowa<br>silnika wentylatora<br>jednostki zewnętrznej                | Wyświetlana jest prędkość obrotowa silnika wentylatora<br>jednostki zewnętrznej [ilość obrotów na minutę] |  |
|                                                                                  | 11            | Prędkość obrotowa<br>sprężarki inwerterowej                                      | Wyświetlana jest prędkość obrotowa sprężarki<br>[ilość obrotów na sekundę]                                |  |
|                                                                                  | 12            | Pobór prądu<br>sprężarki inwerterowej                                            | Wyświetlana jest wartość poboru prądu sprężarki<br>inwerterowej [A]                                       |  |
|                                                                                  | 14            | Impulsy zaworu EEV1                                                              | Wyświetlana jest ilość impulsów zaworu EEV1 [impulsy]                                                     |  |
|                                                                                  | 15            | Impulsy zaworu EEV2                                                              | Wyświetlana jest ilość impulsów zaworu EEV2 [impulsy]                                                     |  |
|                                                                                  | 16            | Impulsy zaworu EEV3                                                              | Wyświetlana jest ilość impulsów zaworu EEV3 [impulsy]                                                     |  |
|                                                                                  | 20            | Łączny czas pracy                                                                | Wyświetlany jest łączny czas pracy [ 10 godzin ]                                                          |  |
| Monitorowanie<br>czasu                                                           | 21            | Łączny czas pracy<br>sprężarki inwerterowej<br>[Chłodzenie]                      | Wyświetlany jest łączny czas pracy sprężarki<br>inwerterowej w trybie chłodzenia [ x 10 godzin ]          |  |
|                                                                                  | 22            | Łączny czas pracy<br>sprężarki inwerterowej<br>[Grzanie]                         | Wyświetlany jest łączny czas pracy sprężarki<br>inwerterowej w trybie grzania [ x 10 godzin ]             |  |
| Dane obiegu<br>chłodniczego                                                      | 30            | Dane z czujnika temp. 1<br>(czujnik 1<br>temperatury tłoczenia)                  | Wyświetlana jest wartość odczytana<br>przez czujnik 1 [°C] lub [°F]                                       |  |
|                                                                                  | 31            | Dane z czujnika temp. 2<br>(czujnik<br>temperatury zewnętrznej)                  | Wyświetlana jest wartość odczytana<br>przez czujnik 2 (°C ] lub (°F ]                                     |  |
|                                                                                  | 32            | Dane z czujnika temp. 3<br>(czujnik<br>temperatury ssania)                       | Wyświetlana jest wartość odczytana<br>przez czujnik 3 (°C ] lub (°F ]                                     |  |
|                                                                                  | 33            | Dane z czujnika temp. 4<br>(czujnik 1<br>temperatury cieczy)                     | Wyświetlana jest wartość odczytana<br>przez czujnik 4 [°C] lub [°F]                                       |  |
|                                                                                  | 34            | Dane z czujnika temp. 5<br>(czujnik 2<br>temperatury cieczy)                     | Wyświetlana jest wartość odczytana<br>przez czujnik 5 [°C ] lub [°F ]                                     |  |
|                                                                                  | 35            | Dane z czujnika temp. 6<br>(czujnik na wylocie<br>wymiennika<br>dochładzającego) | Wyświetlana jest wartość odczytana<br>przez czujnik 6 (°C ] lub (°F ]                                     |  |

| · · · · · · · · · · · · · · · · · · · | 36 | Dane z czujnika temp. 7<br>(czujnik gazu 1<br>wymiennika ciepła 1)  | Wyświetlana jest wartość odczytana<br>przez czujnik 7 [°C] lub [°F]                                                                                                    |
|---------------------------------------|----|---------------------------------------------------------------------|----------------------------------------------------------------------------------------------------|
|                                       | 37 | Dane z czujnika temp. 8<br>(czujnik gazu 2<br>wymiennika ciepła 2)  | Wyświetlana jest wartość odczytana<br>przez czujnik 8 [°C] lub [°F]                                                                                                    |
|                                       | 38 | Dane z czujnika temp. 9<br>(czujnik cieczy<br>wymiennika ciepła 1)  | Wyświetlana jest wartość odczytana<br>przez czujnik 9 [°C] lub [°F]                                                                                                    |
|                                       | 39 | Dane z czujnika temp. 10<br>(czujnik cieczy<br>wymiennika ciepła 2) | Wyświetlana jest wartość odczytana<br>przez czujnik 10 [°C] lub [°F]                                                                                                    |
|                                       | 40 | Dane z czujnika temp. 11<br>(czujnik<br>temperatury sprężarki)      | Wyświetlana jest wartość odczytana<br>przez czujnik 11 [°C] lub [°F]                                                                                                    |
|                                       | 50 | Dane z czujnika<br>ciśnienia 1 (czujnik<br>wysokiego ciśnienia)     | Wyświetlana jest wartość odczytana<br>przez czujnik ciśnienia 1<br>Dla jednostek [MPa], wyświetlana jest jako [0.00 ~ 9.99]<br>Dla jednostek [psi], wyświetlana jest jako [0.00 ~ 999.9] |
|                                       | 51 | Dane z czujnika<br>ciśnienia 2 (czujnik<br>niskiego ciśnienia)      | Wyświetlana jest wartość odczytana<br>przez czujnik ciśnienia 2<br>Dla jednostek [MPa], wyświetlana jest jako [0.00 ~ 9.99]<br>Dla jednostek [psi], wyświetlana jest jako [0.00 ~ 999.9] |

| Przełącznik przyciskowy na płytce jednostki zewnętrznej. Tryb konfiguracji [F2] |               |                                                                                           |               |                                                  |
|---------------------------------------------------------------------------------|---------------|-------------------------------------------------------------------------------------------|---------------|--------------------------------------------------|
| Klasyfikacja                                                                    | Nr Kodu opcji | Tryb konfiguracji                                                                         | Nr Kodu opcji | Treść informacji                                 |
| Montaż                                                                          | 00            | Ustawienia długości instalacji<br>od agregatu do najbliższej<br>jednostki wewnętrznej     | 00            | 40-65m                                           |
|                                                                                 |               |                                                                                           | 01            | 0-40m                                            |
|                                                                                 |               |                                                                                           | 02            | 65-90m                                           |
|                                                                                 |               |                                                                                           | 03            | 90-120m                                          |
|                                                                                 |               |                                                                                           | 04            | 120-150m                                         |
|                                                                                 |               | Przełączanie sprężarek w trybie                                                           | 00            | Normalnie                                        |
|                                                                                 | 10            |                                                                                           | 01            | Opóźnienie 21 s.                                 |
|                                                                                 | 10            | uruchamiania sekwencyjnego                                                                | 02            | Opóźnienie 42 s.                                 |
|                                                                                 |               |                                                                                           | 03            | Opóźnienie 63 s.                                 |
|                                                                                 |               |                                                                                           | 00            | Tryb normalny                                    |
|                                                                                 |               |                                                                                           | 01            | Tryb energooszczędny 1 (+2 °C)                   |
| Korekta                                                                         | 11            | Przełączanie wydajności<br>chłodniczej                                                    | 02            | Tryb wysokiej mocy 1 (-2 °C)                     |
|                                                                                 |               |                                                                                           | 03            | Tryb wysokiej mocy 2 (-4 °C)                     |
|                                                                                 |               |                                                                                           | 04            | Tryb energooszczędny 2 (+5 °C)                   |
|                                                                                 |               | Przełączanie wydajności<br>grzewczej                                                      | 00            | Tryb normalny                                    |
|                                                                                 | 12            |                                                                                           | 01            | Tryb energooszczędny (-2 °C)                     |
|                                                                                 |               |                                                                                           | 02            | Tryb wysokiej mocy 1 (+2 °C)                     |
|                                                                                 |               |                                                                                           | 03            | Tryb wysokiej mocy 2 (+4 °C)                     |
|                                                                                 | 20            | Przełączanie między zatrzyma-<br>niem grupowym i awaryjnym                                | 00            | Zatrzymanie grupowe                              |
|                                                                                 |               |                                                                                           | 01            | Awaryjne zatrzymanie                             |
|                                                                                 | 22            | Tryb pracy wentylatora<br>zapobiegający ośnieżaniu                                        | 00            | Aktywny                                          |
|                                                                                 |               |                                                                                           | 01            | Nieaktywny                                       |
|                                                                                 | 23            | Ustawienia odstępu czasowego<br>dla trybu pracy wentylatora<br>zapobiegającego ośnieżaniu | 00            | Standardowy (30 minut)                           |
| Zmiana                                                                          |               |                                                                                           | 01            | Krótki 1 (5 minut)                               |
| Zmiana<br>funkcji 1                                                             |               |                                                                                           | 02            | Krótki 2 (10 minut)                              |
|                                                                                 |               |                                                                                           | 03            | Krótki 3 (20 minut)                              |
|                                                                                 | 24            | Tryb wysokiego sprężu                                                                     | 00            | Standard                                         |
|                                                                                 |               |                                                                                           | 01            | Tryb wysokiego sprężu 1 (<br>równoważność 30 Pa) |
|                                                                                 |               |                                                                                           | 02            | Tryb wysokiego sprężu 2<br>(równoważność 80 Pa)  |
|                                                                                 |               |                                                                                           | 03            | (zmiana niedozwolona)                            |

| Zmiana<br>funkcji 2                        | 30 | Ustawienia poziomu<br>energooszczędności                    | 00   | Poziom 1 (zatrzymanie)                       |
|--------------------------------------------|----|-------------------------------------------------------------|------|----------------------------------------------|
|                                            |    |                                                             | 01   | Poziom 2 (40% wydajności)                    |
|                                            |    |                                                             | 02   | Poziom 3 (60% wydajności)                    |
|                                            |    |                                                             | 03   | Poziom 4 (80% wydajności)                    |
|                                            |    |                                                             | 04   | Poziom 5 (100% wydajności)                   |
| Ustawienia<br>cichej pracy 1               | 40 | Ustawienia priorytetu wydajności<br>(w trybie cichej pracy) | 00   | Wył. (priorytet ciszy)                       |
|                                            |    |                                                             | 01   | Wł. (priorytet wydajności)                   |
|                                            | 41 | Ustawienia trybu cichej pracy                               | 00   | Wył. (normalnie)                             |
|                                            |    |                                                             | 01   | Wł. (cicha praca<br>jest zawsze realizowana) |
|                                            | 42 | Ustawienia poziomu dźwięku dla<br>trybu cichej pracy        | 00   | Poziom 1 (55 dB)                             |
|                                            |    |                                                             | 01   | Poziom 2 (50 dB)                             |
| Reakcja na<br>nieprawidło-<br>we działanie | 60 | Wsparcie pracy 1                                            | 00*1 | Wł.                                          |
|                                            |    |                                                             | 01*2 | Wył.                                         |

| Przełącznik przyciskowy na płytce jednostki zewnętrznej. Tryb serwisowy [F3] |               |                                                                        |                                                                                                    |  |
|------------------------------------------------------------------------------|---------------|------------------------------------------------------------------------|----------------------------------------------------------------------------------------------------|--|
| Klasyfikacja                                                                 | Nr Kodu opcji | Tryb konfiguracji                                                      | Treść informacji                                                                                                    |  |
|                                                                              | 00            | Tryb testowy – chłodzenie                                              | Wymuszone załączenie termostatu w trybie chłodzenia                                                                                                    |  |
| Praca<br>wymuszona                                                           | 01            | Tryb testowy – grzanie                                                 | Wymuszone załączenie termostatu w trybie grzania                                                                                                    |  |
|                                                                              | 02            | Zatrzymanie trybu<br>testowego                                         | Tryb testowy zatrzymany                                                                                                    |  |
| Montaż                                                                       | 10            | Automatyczny adres<br>wzmacniacza sygnału                              | Automatyczne przydzielenie adresu<br>dla wzmacniacza sygnału                                                                                                   |  |
| i serwis 1                                                                   | 11            | Automatyczny adres<br>jednostki wewnętrznej                            | Automatyczne przydzielenie adresu dla jednostek<br>wewnętrznych w tym samym układzie chłodniczym                                                               |  |
| Montoż                                                                       | 21            | Tryb wytwarzania próżni                                                | Trwa usuwanie powietrza z układu.                                                                                                    |  |
| i serwis 2                                                                   | 22            | Automatyczne<br>adresowanie rozdzielacza                               | Automatyczne przydzielenie adresu dla rozdzielacza w tym samym układzie chłodniczym                                                                            |  |
|                                                                              | 30            | Kasowanie historii błędów                                              | Cała historia kodów błędów zostanie usunięta.                                                                                                    |  |
| Kasowanie<br>danych                                                          | 32            | Zerowanie czasu pracy                                                  | Dotychczasowy łączny czas pracy zostanie wyzerowany.                                                                                                    |  |
|                                                                              | 33            | Zerowanie czasu<br>łącznej pracy<br>sprężarki inwerterowej             | Dotychczasowy łączny czas pracy sprężarki<br>inwerterowej zostanie wyzerowany.                                                                                 |  |
|                                                                              | 35            | Usunięcie wszystkich<br>ustawień własnych                              | Przywrócenie domyślnych ustawień dla wszystkich opcji.                                                                                                    |  |
| Stan<br>nieprawidłowy                                                        | 40            | Zerowanie błędów                                                       | Wyświetlane w przypadku wystąpienia nieprawidłowości,<br>kod błędu zostanie wyzerowany                                                                         |  |
|                                                                              |               |                                                                        | W przypadku sygnalizacji nieprawidłowości,<br>wygenerowany kod błędu można wyzerować<br>po usunięciu przyczyny awarii.                                         |  |
|                                                                              |               |                                                                        | Po wyłączeniu lub załączeniu zasilania jednostki<br>zewnętrznej należy pamiętać o przełączeniu przełącznika.                                                   |  |
|                                                                              | 41            | Zerowanie maksymalnej<br>ilości zapisanych jedno-<br>stek wewnętrznych | Maksymalna ilość zapisanych jednostek<br>wewnętrznych zostanie wyzerowana.<br>Błąd "E14.5: niedostateczna ilość jednostek<br>wewnętrznych" zostanie skasowany. |  |
| Funkcje                                                                      | 91            | Wymuszone anulowanie<br>sterowania centralnego                         | Jeżeli wystąpi usterka sterownika centralnego i nie będzie<br>możliwości anulowania ustawień centralnego sterowania,<br>zostanie zastosowana ta funkcja.       |  |
| ъресјаше                                                                     |               |                                                                        | Wszystkie ograniczenia ustawione za pomocą sterownika realizującego centralne sterowanie zostaną zniesione.                                                    |  |
| Przełącznik przyci | iskowy na płytce | jednostki zewnętrznej. Tryb           | historii błędów [ F9 ]                                                                      |
|--------------------|------------------|---------------------------------------|---------------------------------------------------------------------------------------------|
| Klasyfikacja       | Nr Kodu<br>opcji | Znaczenie numeru<br>z historii błędów | Nastawa funkcji                                                                             |
|                    | 00               | 1 błąd ( najnowszy)                   | Po wystąpieniu błędu, jego kod zostanie zapisany<br>na płycie głównej (maks. 10 błędów).    |
|                    | 01               | 2 błąd                                |                                                                                             |
|                    | 02               | 3 błąd                                | Jeżeli ilość zapisanych kodów przekroczy 10,<br>najstarszy kod zostanie usunięty z pamięci. |
|                    | 03               | 4 błąd                                |                                                                                             |
| Historia błędów    | 04               | 5 błąd                                |                                                                                             |
|                    | 05               | 6 błąd                                |                                                                                             |
|                    | 06               | 7 błąd                                |                                                                                             |
|                    | 07               | 8 błąd                                |                                                                                             |
|                    | 08               | 9 błąd                                |                                                                                             |
|                    | 09               | 10 błąd (najstarszy)                  |                                                                                             |

Kody błędów wymagające ręcznego wyzerowania

- A5.1 Nieprawidłowe niskie ciśnienie
- 84.1 Błąd czujnika prądu 1

93.1 Błąd rozruchu sprężarki inwerterowej

94.1 Wykryto zadziałanie zabezpieczenia

A1.1 Nieprawidłowa temperatura tłoczenia 1

A3.1 Nieprawidłowa temperatura sprężarki 1

97.1 Błąd blokady silnika wentylatora jednostki zewnętrznej

97.5 Nieprawidłowa temperatura silnika wentylatora

97.9 Błąd sterownika silnika wentylatora

68.2 Zabezpieczenie przed wzrostem temperatury pracy rezystora rozruchowego

95.5 Brak synchronizacji sinika sprężarki

A6.3 Nieprawidłowa temperatura gazu na 1 wymienniku ciepła jednostki zewnętrznej

A6.4 Nieprawidłowa temperatura gazu na 2 wymienniku ciepła jednostki zewnętrznej

## 7.5 Sygnalizacja normalnych stanów pracy

# Sygnalizacje normalnych stanów pracy w jednostce zewnętrznej

| Typ sygnalizacji                                   | Schemat świecenia<br>wyświetlacza<br>7-segmentowego | Opis                                                                                                    |
|----------------------------------------------------|-----------------------------------------------------|----------------------------------------------------------------------------------------------------|
| Bezczynny (wstrzymana praca)                       | Blank                                               |                                                                                                    |
| Tryb chłodzenia                                    | "C" 00 "L"                                          |                                                                                                    |
| Tryb grzania                                       | "H" EA "T"                                          |                                                                                                    |
| Proces odzysku oleju                               | "O" IL "R" ECOVERY                                  |                                                                                                    |
| Proces odszraniania                                | "D" E "F" ROST                                      |                                                                                                    |
| Zwolnienie zabezpieczenia<br>termicznego tłoczenia | "P" ROTECT "1"                                      | <warunek zadziałania=""><br/>Temperatura tłoczenia ≥ wartość stała 115°C<br/><warunki zwolnienia=""><br/>Upłynęły 3 minuty oraz temperatura tłoczenia ≤ 80°C</warunki></warunek>                                                 |
| Zwolnienie zabezpieczenia<br>wysokiego ciśnienia   | "P" ROTECT "2"                                      | <warunek zadziałania=""><br/>Wysokie ciśnienie ≥ 4.00 MPa lub zadziałanie presostatu<br/><warunki zwolnienia=""><br/>Upłynęło 5 minut oraz wysokie ciśnienie ≤ 3.50 MPa oraz zwolnienie<br/>presostatu</warunki></warunek>       |
| Zwolnienie zabezpieczenia<br>niskiego ciśnienia    | "P" ROTECT "3"                                      | <warunek zadziałania=""><br/>Niskie ciśnienie ≤ 0.05 MPa lub<br/>niskie ciśnienie ≤ 0.10 MPa utrzymuje się przez 10 minut<br/><warunki zwolnienia=""><br/>Upłynęły 3 minuty oraz niskie ciśnienie ≥ 0.17 MPa</warunki></warunek> |
| Zwolnienie zabezpieczenia<br>termicznego sprężarki | "P" ROTECT "4"                                      | <warunek zadziałania=""><br/>Temperatura sprężarki ≥ wartość stała 115°C<br/><warunki zwolnienia=""><br/>Upłynęły 3 minuty oraz temperatura tłoczenia ≤ 80°C</warunki></warunek>                                                 |
| Tryb ograniczonej mocy                             | "P" eak "C" ut                                      |                                                                                                    |
| Tryb cichej pracy                                  | "L" OW "N" OISE                                     |                                                                                                    |
| Tryb pracy wentylatora<br>zapobiegający ośnieżaniu | "SN" OW                                             |                                                                                                    |
| Sygnalizacja pracy sprężarki<br>inwerterowej       | Pulsuje                                             | WŁ. HIS HIS<br>WYŁ. JIS                                                                                                    |

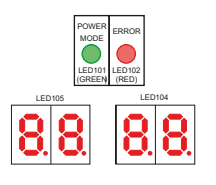

| POWER           | WŁ.    |
|-----------------|--------|
|                 | WYŁ. — |
|                 | WŁ.    |
| ERROR<br>LED102 |        |
|                 | WYŁ    |

# Sygnalizacja normalnych stanów pracy w jednostkach wewnętrznych

| Typ sygnalizacji        | Kontrolka            | Schemat świecenia diod                                                                                                    |  |  |  |
|-------------------------|----------------------|----------------------------------------------------------------------------------------------------|--|--|--|
| Praca                   | Diada propu          | Świecenie ciągłe                                                                                                    |  |  |  |
| Zapobieganie zamarzaniu | Dioua pracy          | Świecenie ciągłe (niższa intensywność światła)                                                                                                    |  |  |  |
| Programator             | Dioda programatora   | Świecenie ciągłe (niższa intensywność światła)                                                                                                    |  |  |  |
| Filtr                   | Dioda obsługi filtra | Świecenie ciągłe                                                                                                    |  |  |  |
| Awaria zacilania        | Dioda pracy          | WŁ. H-4 1 S<br>WYL                                                                                                    |  |  |  |
| Awana zasiidilia        | Dioda programatora   | WŁ. C 1 S F 1 S F             |  |  |  |
| Touch to strong         | Dioda pracy          | <u>₩/k [k→]</u> 1s[k→] 1s                                                                                                    |  |  |  |
| Iryd testowy            | Dioda programatora   |                                                                                                    |  |  |  |
| Odszranianie            |                      | WŁ. 6 s 4 <sup>2 s</sup> 4<br>WYŁ.                                                                                                    |  |  |  |
| Odzysk oleju            | Dioda pracy          |                                                                                                    |  |  |  |
| Niezgodne tryby pracy   | Dioda programatora   | WŁ. <b>* <sup>3 s</sup> * 1<sup>1 s</sup></b><br>WYŁ. <b>1</b> 1 1 1 1 1 1 1 1 1 1 1 1 1 1 1 1 1 1                                                                                                    |  |  |  |
|                         | Dioda pracy          |                                                                                                    |  |  |  |
| Tryb serwisowy          | Dioda programatora   |                                                                                                    |  |  |  |
|                         | Dioda obsługi filtra |                                                                                                    |  |  |  |
|                         | Dioda pracy          | with <mark>the stand stand stands and stand stands and stand sta</mark> |  |  |  |
| Weryfikacja adresu      | Dioda programatora   | WYŁ. WYŁ.                                                                                                    |  |  |  |
| jeanostki wewnętrznej   | Dioda obsługi filtra | Ta funkcja dostępna jest wyłącznie w pilotach z przewodem<br>2-żyłowym. Odnieś się do instrukcji montażu pilota UTY-RNR*.                                                                                                    |  |  |  |

## Sygnalizacja normalnych stanów pracy dla interfejsu Modbus UTY-VMGX, KNX UTY-VKGX

|                       | Kod stanu normalnego   |                    |                                                      |
|-----------------------|------------------------|--------------------|------------------------------------------------------|
| LED5<br>(zielony)     | LED6<br>(pomarańczowy) | LED7<br>(czerwony) | Znaczenie                                            |
|                       |                        |                    | Normalne uruchomienie                                |
|                       |                        |                    | Przesyłanie lub odbiór danych MODBUS                 |
| (pulsują na przemian) |                        |                    | Sekwencja uruchomieniowa<br>lub nadpisywanie adresów |
| (pulsują na przemian) |                        |                    | Sygnalizacja trybu USB                               |

Sygnalizacja normalnych stanów pracy dla interfejsu sieciowy split UTY-VTGXV

|                   | Kod stanu normalnego   |                    |                                                                                            |
|-------------------|------------------------|--------------------|--------------------------------------------------------------------------------------------|
| LED1<br>(zielony) | LED2<br>(pomarańczowy) | LED3<br>(czerwony) | Znaczenie                                                                                  |
|                   | •                      |                    | Sekwencja uruchomieniowa<br>(oczekiwanie na zasilanie po stronie<br>jednostki wewnętrznej) |
|                   | •                      |                    | Sekwencja uruchomieniowa<br>(inicjalizacja)                                                |
|                   |                        |                    | Normalna praca                                                                             |

Tryb sygnalizacji

■:świeci □:wygaszona ●:0.5 s WŁ./0.5 s WYŁ. ▲:1.0 s WŁ./1.0 s WYŁ.

### 7.6 Sygnalizacja nieprawidłowych stanów pracy

## Sygnalizacje nieprawidłowej pracy w jednostce zewnętrznej

### Sygnalizacja LED

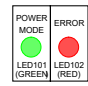

Dioda POWER MODE : świeci Dioda ERROR : pulsuje

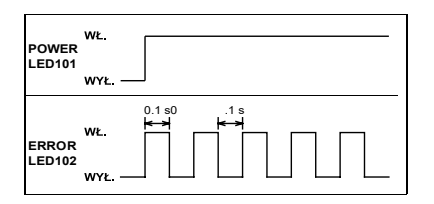

## Przełączniki przyciskowe

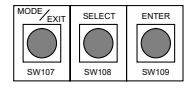

## Wyświetlanie szczegółów błędu

| Krótkie naciśnięcie: krócej niż 3 sekundy<br>Długie naciśnięcie: dłużej niż 3 sekundy                                                                                         |      |                                                                                                    |
|----------------------------------------------------------------------------------------------------|------|----------------------------------------------------------------------------------------------------|
| Komunikat o blędzie                                                                                                    |      |                                                                                                    |
| Krótkie wciśnięcie Krótkie wciśnięcie przycisku "ENTER                                                                                                    |      |                                                                                                    |
| Typ błędu<br>np. błąd czujnika temp. tłoczenia 1 np. błąd jednostki wewnętrz                                                                                                  | nej  | Jeżeli podczas wyświetlania szczegółów                                                                                                    |
| Krötkie wciśnięcie przycisku SELECT<br>przełącza wyświeliane błędy<br>Jeżeli wystąpił więcej niż jeden błąd, krótkie naciśnięcie przycisku SELECT<br>urumbiał ch przełączanie |      | naprawiony jeden z dotychczasowych,<br>zostanie to uwzględnione po powrocie<br>do stanu wyświetlania komunikatu.                                           |
| Długie wciśnięcie<br>przycisku "ENTER"* Krótkie wciśnięcie<br>przycisku "ENTER"                                                                                               |      |                                                                                                    |
| Adres                                                                                                    |      | *Adres jednostki wewnętrznej będzie<br>wyświetlany po długim wciśnięciu<br>przycisku "ENTER", tylko w przypadku<br>"błędu jednostki wewnętrznej" (E.5U.1). |
| Jeżeli bląd wystąpił w więcej niż jednej jednostce wewnętrznej, krótkie naciśnięcie przyc<br>SELECT umożliwi przełączenie adresów.                                            | isku |                                                                                                    |

#### Tryb historii błędów w jednostce zewnętrznej

UWAGA: W przypadku wystąpienia nieprawidłowości, system VRF zapamiętuje historię ostatnich 10 kodów błędów, z możliwością wyświetlania ich na 7-segmentowym wyświetlaczu LED.

Historię błędów można skasować odpowiednio ustawiając przełącznik F3-30.

Postępuj zgodnie z poniższą procedurą:

#### 1. Przejście z trybu historii błędów do ekranu wyboru trybu

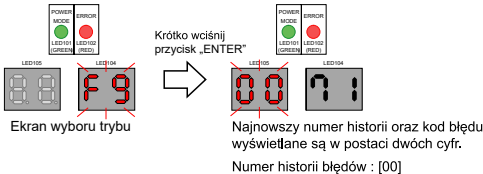

Numer historii błędow : Kod błędu : [71]

#### 2. Wybór numeru historii błędów

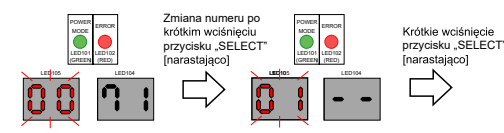

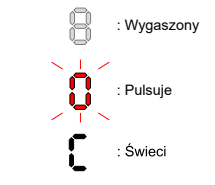

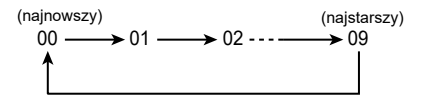

Numer historii zmienia się kolejno od "00" do "09" po wciśnięciu przycisku "SELECT"

#### 3. Sprawdzanie szczegółów historii błędów

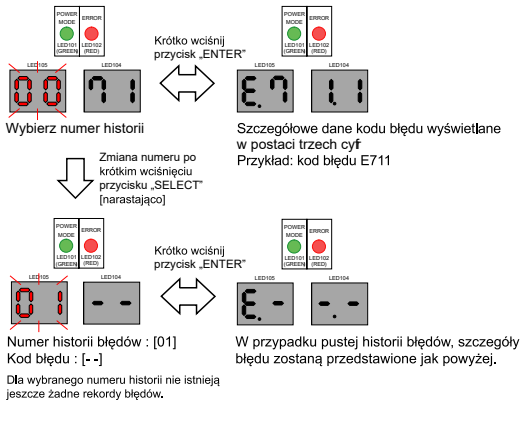

#### 4. Wyjście z trybu historii błędów

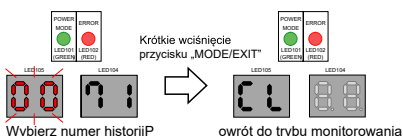

Przykład: normalny widok wyświetlacza (tryb chłodzenia)

# Sygnalizacja nieprawidłowej pracy w jednostkach wewnętrznych

|                                                                                                    | Kontrolki na wyświetlaczu jednostki wewnętrznej |                                     |                           |  |
|----------------------------------------------------------------------------------------------------|-------------------------------------------------|-------------------------------------|---------------------------|--|
| Opis błędu                                                                                                    | Praca [ ]<br>(zielona)                          | Programator [(4)]<br>(pomarańczowa) | Filtr [ 🌐 ]<br>(czerwona) |  |
| E: 12.1. Błąd komunikacji z pilotem przewodowym<br>(jednostka wewnętrzna)                                                    | 1 błyśnięcie                                    | 2 błyśnięcia                        | Ciągłe pulsowanie         |  |
| E: 12.2. Błąd sygnału pilota przewodowego (jedn. wewn.)                                                                      | 1 błyśnięcie                                    | 2 błyśnięcia                        | Ciągłe pulsowanie         |  |
| E: 12.3. Przekroczona ilość urządzeń w grupie pilota<br>przewodowego (pilot z przewodem 2-żyłowym)<br>(jednostka wewnętrzna) | 1 błyśnięcie                                    | 2 błyśnięcia                        | Ciągłe pulsowanie         |  |
| E: 14.3. Błąd komunikacji sieciowej jednostki wewnętrznej<br>(jednostka wewnętrzna)"                                         | 1 błyśnięcie                                    | 4 błyśnięcia                        | Ciągłe pulsowanie         |  |
| E: 16.1. Błąd połączenia z płytką transmisji<br>(jednostka wewnętrzna)                                                       | 1 błyśnięcie                                    | 6 błyśnięć                          | Ciągłe pulsowanie         |  |
| E: 18.1. Błąd komunikacji zewnętrznej 1<br>(jednostka wewnętrzna)                                                            | 1 błyśnięcie                                    | 8 błyśnięć                          | Ciągłe pulsowanie         |  |
| E: 18.2. Błąd nawiązania komunikacji między jednostką<br>wewnętrzną i systemem zabezpieczeń (jedn. wewnętrzna)               | 1 błyśnięcie                                    | 8 błyśnięć                          | Ciągłe pulsowanie         |  |
| E: 22.1. Błąd wydajności podłączanych jednostek wewnętrznych (jednostka zewnętrzna)                                          | 2 błyśnięcia                                    | 2 błyśnięcia                        | Ciągłe pulsowanie         |  |
| E: 23.1. Błąd kombinacji urządzeń (jednostka zewnętrzna)                                                                     | 2 błyśnięcia                                    | 3 błyśnięcia                        | Ciągłe pulsowanie         |  |
| E: 24.2. Błąd ilości podłączanych jednostek wewnętrznych (jednostka zewnętrzna)                                              | 2 błyśnięcia                                    | 4 błyśnięcia                        | Ciągłe pulsowanie         |  |
| E: 26.4. Powielony adres w grupie pilota przewodowego<br>(jednostka wewnętrzna)                                              | 2 błyśnięcia                                    | 6 błyśnięć                          | Ciągłe pulsowanie         |  |
| E: 26.5. Błąd adresowania w grupie pilota przewodowego<br>(jednostka wewnętrzna)                                             | 2 błyśnięcia                                    | 6 błyśnięć                          | Ciągłe pulsowanie         |  |
| E: 29.1. Błąd ilości podłączonych jednostek (jedn. wewn.)                                                                    | 2 błyśnięcia                                    | 9 błyśnięć                          | Ciągłe pulsowanie         |  |
| E: 31.3. Błąd częstotliwości zasilania (jedn. wewnętrzna)                                                                    | 3 błyśnięcia                                    | 1 błyśnięcie                        | Ciągłe pulsowanie         |  |
| E: 32.1. Błąd informacji o modelu płytki jednostki wewnętrznej                                                               | 3 błyśnięcia                                    | 2 błyśnięcia                        | Ciągłe pulsowanie         |  |
| E: 32.3. Błąd dostępu do pamięci EEPROM jedn. wewn.                                                                          | 3 błyśnięcia                                    | 2 błyśnięcia                        | Ciągłe pulsowanie         |  |
| E: 3A.1. Błąd obwodu transmisji jednostki wewnętrznej<br>(jednostka wewnętrzna)                                              | 3 błyśnięcia                                    | 10 błyśnięć                         | Ciągłe pulsowanie         |  |
| E: 41.1. Błąd czujnika temperatury zasysanego powietrza<br>(jednostka wewnętrzna)                                            | 4 błyśnięcia                                    | 1 błyśnięcie                        | Ciągłe pulsowanie         |  |
| E: 42.1. Błąd czujnika temperatury na wlocie do wymiennika ciepła (jednostka wewnętrzna)                                     | 4 błyśnięcia                                    | 2 błyśnięcia                        | Ciągłe pulsowanie         |  |
| E: 42.3. Błąd czujnika temperatury na wylocie<br>z wymiennika ciepła (jednostka wewnętrzna)                                  | 4 błyśnięcia                                    | 2 błyśnięcia                        | Ciągłe pulsowanie         |  |
| E: 44. Błąd czujnika ruchu                                                                                                   | 4 błyśnięcia                                    | 4 błyśnięcia                        | Ciągłe pulsowanie         |  |
| E: 45.2. Błąd czujnika wycieku gazu                                                                                          | 4 błyśnięcia                                    | 5 błyśnięć                          | Ciągłe pulsowanie         |  |
| E: 45.3. Uszkodzenie czujnika wycieku gazu                                                                                   | 4 błyśnięcia                                    | 5 błyśnięć                          | Ciągłe pulsowanie         |  |
| E: 45.4. Błąd czujnika wycieku gazu w grupie pilota                                                                          | 4 błyśnięcia                                    | 5 błyśnięć                          | Ciągłe pulsowanie         |  |

| E: 45.5. Uszkodzenie czujnika wycieku gazu<br>w grupie pilota                                  | 4 błyśnięcia | 5 błyśnięć   | Ciągłe pulsowanie |
|------------------------------------------------------------------------------------------------|--------------|--------------|-------------------|
| E: 45.6. Błąd komunikacji czujnika gazu (zestaw czujnika)                                      | 4 błyśnięcia | 5 błyśnięć   | Ciągłe pulsowanie |
| E: 51.2. Błąd obrotów silnika 1 wentylatora jednostki<br>wewnętrznej (jednostka wewnętrzna)    | 5 błyśnięć   | 1 błyśnięcie | Ciągłe pulsowanie |
| E: 52.1. Błąd cewki zaworu rozprężnego 1 (jedn. wewn.)                                         | 5 błyśnięć   | 2 błyśnięcia | Ciągłe pulsowanie |
| E: 53.1. Błąd pompki skroplin (jednostka wewnętrzna)                                           | 5 błyśnięć   | 3 błyśnięcia | Ciągłe pulsowanie |
| E: 59.2. Błąd obrotów silnika 2 wentylatora jednostki<br>wewnętrznej (jednostka wewnętrzna)    | 5 błyśnięć   | 9 błyśnięć   | Ciągłe pulsowanie |
| E: A8.6. Wykrycie wycieku czynnika chłodniczego                                                | 10 błyśnięć  | 6 błyśnięć   | Ciągłe pulsowanie |
| E: A8.7. Wykrycie wycieku czynnika chłodniczego<br>(inna jednostka wewnętrzna w grupie pilota) | 10 błyśnięć  | 7 błyśnięć   | Ciągłe pulsowanie |
| E: A8.8. Błąd zamknięcia zaworu odcinającego (zestaw)                                          | 10 błyśnięć  | 8 błyśnięć   | Ciągłe pulsowanie |
| E: A8.9. Błąd czujnika wycieku gazu po stronie jedn. wewn.                                     | 4 błyśnięcia | 5 błyśnięć   | Ciągłe pulsowanie |
| E: J7.1. Błąd urządzenia zewnętrznego                                                          | 13 błyśnięć  | 7 błyśnięć   | Ciągłe pulsowanie |
| E: J7.2. Błąd zestawu zaworu odcinającego<br>(system zabezpieczeń)                             | 13 błyśnięć  | 7 błyśnięć   | Ciągłe pulsowanie |
| E: J7.3. Błąd połączenia z zestawem zaworu odcinającego                                        | 13 błyśnięć  | 7 błyśnięć   | Ciągłe pulsowanie |
| Błąd jednostki zewnętrznej*                                                                    | 9 błyśnięć   | 15 błyśnięć  | Ciągłe pulsowanie |

## 7.7 Listy kodów błędów

## Pilot Przewodowy i Prosty Pilot Przewodowy (Systemy J-IVS, J-IV, J-IVL V-IV, VR-IV)

| Kod<br>błędu | Opis błędu                                                            | Usuwanie<br>usterki | Kod<br>błędu | Opis błędu                                       | Usuwanie<br>usterki |
|--------------|-----------------------------------------------------------------------|---------------------|--------------|--------------------------------------------------|---------------------|
| 12           | Błąd komunikacji pilota                                               | 1, 2, 3             | ЗA           | Błąd obwodu komunikacji jedn. wewn.              | 20                  |
| 14           | Błąd komunikacji sieciowej                                            | 4, 5, 6             |              |                                                  |                     |
|              | Podłaczona niekomnatybilna                                            |                     | 41           | Błąd czujnika temp. w pomieszczeniu              | 21                  |
| 15           | jedn. wewn.                                                           | 99                  | 42           | Błąd czujnika na wymienniku ciepła<br>jedn. wewn | 22, 23              |
| 16           | Błąd komunikacji<br>urzadzenia peryferyjnego                          | 4, 5, 6, 7, 8       | 4A           | Błąd czujnika temp. chłodnicy DX                 | 24, 25              |
| 26           | Błąd adresowania                                                      | 9, 10               | 51           | Błąd silnika wentylatora                         | 26                  |
| 29           | Błędna ilość podłączonych jednostek<br>w systemie pilota przewodowego | 11, 12              | 52           | Błąd cewki zaworu EEv 1(2)<br>iedn. wewn         | 27                  |
| 31           | Nieprawidłowa częstotliwość zasilania<br>jedn. wewn.                  | 13                  | 53           | Błąd odpływu skroplin                            | 28                  |
| 32           | Błąd głownej płytki                                                   | 14, 15, 16          | 57           | Błąd przepustnicy                                | 29, 30              |
|              | jean. wewn.                                                           |                     |              | Rład silnika wentylatora                         |                     |
| 39           | Błąd zasilania silnika wentylatora 1(2)<br>jedn. wewn.                | 17, 18, 19          | 59           | jedn. wewn.                                      | 31                  |
|              | J                                                                     |                     | 9U           | Błąd jedn. zewn.                                 | 4, 5, 6, 33 - 70    |

# Pilot Przewodowy i Prosty Pilot Przewodowy (Systemy J-VS)

| Kod błędu | Opis błędu                                                                                                    |
|-----------|----------------------------------------------------------------------------------------------------|
| 12        | E: 12.1. Błąd komunikacji z pilotem przewodowym (jednostka wewnętrzna)                                                      |
|           | E: 12.2. Błąd sygnału pilota przewodowego (jednostka wewnętrzna)                                                            |
|           | "E: 12.3. Przekroczona ilość urządzeń w grupie pilota przewodowego (pilot z przewodem 2-żyłowym)<br>(jednostka wewnętrzna)" |
|           | E: 14.1. Błąd 1 komunikacji sieciowej jednostki zewnętrznej (jednostka zewnętrzna)                                          |
| 14        | E: 14.2. Błąd 2 komunikacji sieciowej jednostki zewnętrznej (jednostka zewnętrzna)                                          |
| 14        | E: 14.3. Błąd komunikacji sieciowej jednostki wewnętrznej (jednostka wewnętrzna)                                            |
|           | E: 69.1. Błąd transmisji równoległej - płytka komunikacji jednostki zewnętrznej (jedn. zewnętrzna)                          |
| 16        | E: 16.1. Błąd połączenia z płytką transmisji (jednostka wewnętrzna)                                                         |
| 16        | E: 16.4. Błąd komunikacji między sterownikiem i jednostką wewnętrzną (jednostka wewnętrzna)                                 |
|           | E: 18.1. Błąd komunikacji zewnętrznej 1 (jednostka wewnętrzna)                                                              |
| 18        | "E: 18.2. Błąd nawiązania komunikacji między jednostką wewnętrzną i systemem zabezpieczeń<br>(jednostka wewnętrzna)"        |
| 23        | E: 23.1. Błąd kombinacji urządzeń (jednostka zewnętrzna)                                                                    |
| 20        | E: 26.4. Powielony adres w grupie pilota przewodowego (jednostka wewnętrzna)                                                |
| 20        | E: 26.5. Błąd adresowania w grupie pilota przewodowego (jednostka wewnętrzna)                                               |
| 20        | E: 29.1. Błąd ilości podłączonych jednostek (jednostka wewnętrzna)                                                          |
| 29        | E: 29.2. Błąd ilości podłączonych jednostek (pilot)                                                                         |
| 31        | E: 31.3. Błąd częstotliwości zasilania (jednostka wewnętrzna)                                                               |
|           | E: 32.1. Błąd informacji o modelu płytki jednostki wewnętrznej (jednostka wewnętrzna)                                       |
| 32        | E: 32.3. Błąd dostępu do pamięci EEPROM jednostki wewnętrznej (jednostka wewnętrzna)                                        |
|           | E: 32.7. Błąd samodiagnostyki mikrokomputera jednostki wewnętrznej (jednostka wewnętrzna)                                   |

| ЗA | E: 3A.1. Błąd obwodu transmisji jednostki wewnętrznej (jednostka wewnętrzna)                |
|----|---------------------------------------------------------------------------------------------|
| 41 | E: 41.1. Błąd czujnika temperatury zasysanego powietrza (jednostka wewnętrzna)              |
| 40 | E: 42.1. Błąd czujnika temperatury na włocie do wymiennika ciepła (jednostka wewnętrzna)    |
| 42 | E: 42.3. Błąd czujnika temperatury na wylocie z wymiennika ciepła (jednostka wewnętrzna)    |
|    | E: 45.2. Błąd czujnika wycieku gazu                                                         |
|    | E: 45.3. Uszkodzenie czujnika wycieku gazu                                                  |
| 45 | E: 45.4. Błąd czujnika wycieku gazu w grupie pilota                                         |
| 45 | E: 45.5. Uszkodzenie czujnika wycieku gazu w grupie pilota                                  |
|    | E: 45.6. Błąd komunikacji czujnika wycieku gazu (zestaw czujnika wycieku gazu)              |
|    | E: A8.9. Błąd czujnika wycieku gazu po stronie jednostki wewnętrznej                        |
| 51 | E: 51.2. Błąd obrotów silnika 1 wentylatora jednostki wewnętrznej (jednostka wewnętrzna)    |
| 52 | E: 52.1. Błąd cewki zaworu rozprężnego 1 (jednostka wewnętrzna)                             |
| 53 | E: 53.1. Błąd pompki skroplin (jednostka wewnętrzna)                                        |
| 59 | E: 59.2. Błąd obrotów silnika 2 wentylatora jednostki wewnętrznej (jednostka wewnętrzna)    |
| 62 | E: 62.3. Błąd dostępu do pamięci EEPROM jednostki zewnętrznej (jednostka zewnętrzna)        |
| 63 | E: 63.1. Błąd inwertera jednostki zewnętrznej (jednostka zewnętrzna)                        |
|    | E: A8.5. Błąd wycieku czynnika chłodniczego                                                 |
| ٨٥ | E: A8.6. Wykrycie wycieku czynnika chłodniczego                                             |
| Ao | E: A8.7. Wykrycie wycieku czynnika chłodniczego (inna jednostka wewnętrzna w grupie pilota) |
|    | E: A8.8. Błąd zamknięcia zaworu odcinającego (zestaw zaworu odcinającego)                   |
|    | E: J7.1. Błąd urządzenia zewnętrznego                                                       |
| J7 | E: J7.2. Błąd zestawu zaworu odcinającego (system zabezpieczeń)                             |
|    | E: J7.3. Błąd połączenia z zestawem zaworu odcinającego                                     |
| 9U | Błąd jednostki zewnętrznej*                                                                 |

# Jednostka zewnętrzna (Systemy J-IVS, J-IV, J-IVL V-IV, VR-IV)

| Kod<br>błędu | Opis błędu                                                            | Usuwanie<br>usterki | Kod<br>błędu | Opis błędu                                                      | Usuwanie<br>usterki |
|--------------|-----------------------------------------------------------------------|---------------------|--------------|-----------------------------------------------------------------|---------------------|
|              | Błąd wstępnej komunikacji                                             | 33                  | 62.6         | Błąd komunikacji inwertera                                      | 39                  |
| 14.1         | Błąd kominukacji siecowej jedn. zewn. 1                               | 4,7                 | 62.8         | Bład dostepu do pamięci EEPROM<br>jedn. zewn.                   | 40                  |
| 14.2         | Błąd kominukacji siecowej jedn. zewn. 2                               |                     | 62.1         | Bład inwortora                                                  | 41                  |
| 14.5         | Błąd informacji o liczbie jedn. wewn.                                 | 6                   | 03.1         | biquiiweitera                                                   | 41                  |
| 22.1         | Błąd wydajności przyłączeniowej jedn. wewn.                           | 34<br>35            | 67.2         | Wykrycie chwilowego zaniku zasilania<br>na płytce inwertera     | 42                  |
| 24.2         | Błąd ilości podłaczonych jedn. wewn.                                  |                     | 68.2         | Zabezpieczenie przed wzrostem temp.                             | 43                  |
| 26.1         | Zdublowany adres                                                      |                     |              | Błąd transmisji równoległej - płytka<br>komunikacji jedn. zewn. | 44                  |
| 28.1         | Błąd automatycznego adresowania                                       |                     | 69.1         |                                                                 |                     |
| 28.4         | Błąd automatycznego adresowania                                       | 36                  | 71.1         | Błąd czujnika temp. tłoczenia <th1></th1>                       | 45                  |
|              | wzinacinacza sygnatu                                                  |                     | 72.1         | Błąd czujnika temp. sprężarki <th10></th10>                     | 46                  |
| 50.1         | Błąd jedn. wewn.                                                      | 1-3, 5, 7-32        |              | Red ozujnika tomp, giogzy                                       |                     |
| 61.5         | Odwrócona faza zasilania jedn. zewn.<br>Rozłacznie przewodu fazowaego | 37                  | 73.3         | na wymienniku ciepła jedn. zewn. <th5></th5>                    | 47                  |
|              |                                                                       |                     | 74.1         | Błąd czujnika temp. zewn. <th3></th3>                           | 48                  |
| 62.3         | Bład dostepu do pamięci EEPROM<br>jedn. zewn.                         | 38                  |              | 1                                                               |                     |

| Kod<br>błędu | Opis błędu                                                                        | Usuwanie<br>usterki | Kod<br>błędu | Opis błędu                                                    | Usuwanie<br>usterki |
|--------------|-----------------------------------------------------------------------------------|---------------------|--------------|---------------------------------------------------------------|---------------------|
| 75.1         | Błąd czujnika temp. gazu na ssaniu <th4></th4>                                    | 49                  | 97.5         | Nieprawidłowa temp. silnika                                   | 62                  |
| 77.1         | Błąd czujnika temp. radiatora                                                     | 50                  | 07.0         | Red storownike silnike wentyleters 1                          | <u> </u>            |
| 82.2         | Błąd czujnika temp. na wylocie gazu<br>z wymiennika dochładzającego <th9></th9>   | 51                  | 98.1         | Błąd blokady silnik awentylatora 2 jedn.                      | 60                  |
| 83.2         | Błąd czujnika temp. na wylocie cieczy<br>z wymiennika dochładzającego <th7></th7> | 52                  | 98.4         | Niskie napięcie zasilania silnika<br>wentylatora 2 iedn. zewn | 61                  |
| 84.1         | Błąd czujnika prądowego                                                           | 53                  |              | Nieprowidłowa tomp. odpika                                    |                     |
| 86.1         | Błąd czujnika ciśnienia tłoczenia                                                 | 54                  | 98.5         | wentylatora 2 jedn. zewn.                                     | 62                  |
| 86.3         | Błąd czujnika ciśnienia ssania                                                    | 55                  | 97.9         | Błąd sterownika silnika wentylatora 2                         | 63                  |
| 86.4         | Błąd presostatu wysokiego ciśnienia                                               | 56                  | 9A.1         | Błąd cewki (zawór rozprężny 1)                                | 64                  |
| 93.1         | Błąd rozruchu sprężarki inwerterowej                                              | 57                  | 9A.2         | Błąd cewki (zawór rozprężny 1)                                | 04                  |
| 94.1         | Wykryto przekroczenie                                                             | 58                  | A1.1         | Nieprawidłowa temp. tłoczenia                                 | 65                  |
| 05.5         |                                                                                   |                     | A3.1         | Nieprawidłowa temp. sprężarki                                 | 66                  |
| 95.5         | Utrata synchronizacji silnika spręzarki                                           | 59                  | A4.1         | Nieprawidłowe wysokie ciśnienie                               | 67                  |
| 97.1         | Błąd blokady silnika wentylatora 1<br>jedn. zewn. (błąd rozruchu)                 | 60                  | A4.2         | Zabezpieczenia przed wysokim<br>ciśnieniem 1                  | 68                  |
| 97.4         | Niskie napięcie zasilania silnika<br>wentylatora 1 jedn. zewn.                    | 61                  | A5.1         | Nieprawidłowe niskie ciśnienie                                | 69                  |
|              |                                                                                   |                     | AC.4         | Nieprawidłowa temp. radioatora jedn. zewn.                    | 70                  |

# Jednostka zewnętrzna (Systemy Systemy J-VS)

| Kod błędu | Opis błędu                                                                                    |  |  |  |  |
|-----------|-----------------------------------------------------------------------------------------------|--|--|--|--|
| _         | Błąd konfiguracji początkowej                                                                 |  |  |  |  |
|           | E: 14.1. Błąd 1 komunikacji sieciowej jednostki zewnętrznej (jednostka zewnętrzna)            |  |  |  |  |
| 14.1      | E: 14.3. Błąd komunikacji sieciowej jednostki wewnętrznej (jednostka wewnętrzna)              |  |  |  |  |
|           | E: 16.1. Błąd połączenia z płytką transmisji (jednostka wewnętrzna)                           |  |  |  |  |
|           | E: 14.2. Błąd 2 komunikacji sieciowej jednostki zewnętrznej (jednostka zewnętrzna)            |  |  |  |  |
| 14.2      | E: 14.3. Błąd komunikacji sieciowej jednostki wewnętrznej (jednostka wewnętrzna)              |  |  |  |  |
|           | E: 16.1. Błąd połączenia z płytką transmisji (jednostka wewnętrzna)                           |  |  |  |  |
| 14.5      | E: 14.5. Błąd spadku ilości jednostek wewnętrznych (jednostka zewnętrzna)                     |  |  |  |  |
| 22.1      | E: 22.1. Błąd wydajności podłączanych jednostek wewnętrznych (jednostka zewnętrzna)           |  |  |  |  |
| 23.1      | E: 23.1. Błąd kombinacji urządzeń (jednostka zewnętrzna)                                      |  |  |  |  |
| 24.2      | E: 24.2. Błąd ilości podłączanych jednostek wewnętrznych (jednostka zewnętrzna)               |  |  |  |  |
| 28.1      | E: 28.1. Błąd automatycznego adresowania (jednostka zewnętrzna)                               |  |  |  |  |
| 28.4      | E: 28.4. Błąd automatycznego adresowania wzmacniacza sygnału (jednostka zewnętrzna)           |  |  |  |  |
| 62.3      | E: 62.3. Błąd dostępu do pamięci EEPROM jednostki zewnętrznej (jednostka zewnętrzna)          |  |  |  |  |
| 62.6      | E: 62.6. Błąd komunikacji z płytką inwertera jednostki zewnętrznej (jednostka zewnętrzna)     |  |  |  |  |
| 62.8      | E: 62.8. Błąd niezgodności danych pamięci EEPROM jednostki zewnętrznej (jednostka zewnętrzna) |  |  |  |  |
| 62.9      | E: 62.9. Błąd samodiagnostyki mikrokomputera jednostki zewnętrznej (jednostka zewnętrzna)     |  |  |  |  |
| 63.1      | E: 63.1. Błąd inwertera jednostki zewnętrznej (jednostka zewnętrzna)                          |  |  |  |  |
| 65.1      | E: 65.1. Błąd temperatury modułu IPM (jednostka zewnętrzna)                                   |  |  |  |  |

| 67.2 | E: 67.2. Wykrycie chwilowego zaniku zasilania na płytce inwertera (jednostka zewnętrzna)      |  |  |  |
|------|-----------------------------------------------------------------------------------------------|--|--|--|
| 69.1 | E: 69.1. Błąd transmisji równoległej - płytka komunikacji jednostki zewnętrznej (jedn. zewn.) |  |  |  |
| 71.1 | E: 71.1. Błąd czujnika temperatury tłoczenia (jednostka zewnętrzna)                           |  |  |  |
| 72.1 | E: 72.1. Błąd czujnika temperatury sprężarki (jednostka zewnętrzna)                           |  |  |  |
| 73.5 | E: 73.5 Błąd czujnika temperatury cieczy na wymienniku ciepła (jednostka zewnętrzna)          |  |  |  |
| 74.1 | E: 74.1. Błąd czujnika temperatury zewnętrznej (jednostka zewnętrzna)                         |  |  |  |
| 75.1 | E: 75.1. Błąd czujnika temperatury gazu na ssaniu (jednostka zewnętrzna)                      |  |  |  |
| 77.1 | E: 77.1. Błąd czujnika temperatury radiatora (jednostka zewnętrzna)                           |  |  |  |
| 84.1 | E: 84.1. Błąd czujnika prądowego (jednostka zewnętrzna)                                       |  |  |  |
| 86.1 | E: 86.1. Błąd czujnika ciśnienia tłoczenia (jednostka zewnętrzna)                             |  |  |  |
| 86.3 | E: 86.3. Błąd czujnika ciśnienia ssania (jednostka zewnętrzna)                                |  |  |  |
| 86.4 | E: 86.4. Błąd presostatu wysokiego ciśnienia (jednostka zewnętrzna)                           |  |  |  |
| 93.1 | E: 93.1. Błąd rozruchu sprężarki inwerterowej (jednostka zewnętrzna)                          |  |  |  |
| 94.1 | E: 94.1. Wykryto przekroczenie dopuszczalnego prądu (jednostka zewnętrzna)                    |  |  |  |
| 9A.1 | E: 9A. 1. Błąd cewki zaworu rozprężnego 1 (jednostka zewnętrzna)                              |  |  |  |
| 9A.3 | E: 9A.3. Błąd cewki zaworu rozprężnego 3 (jednostka zewnętrzna)                               |  |  |  |
| A1.1 | E: A1.1. Nieprawidłowa temperatura tłoczenia (jednostka zewnętrzna)                           |  |  |  |
| A3.1 | E: A3.1. Nieprawidłowa temperatura sprężarki (jednostka zewnętrzna)                           |  |  |  |
| A4.1 | E: A4. 1. Nieprawidłowe wysokie ciśnienie (jednostka zewnętrzna)                              |  |  |  |
| A4.2 | E: A4.2. Zabezpieczenie przed wysokim ciśnieniem 1 (jednostka zewnętrzna)                     |  |  |  |
| A5.1 | E: A5.1. Nieprawidłowe niskie ciśnienie (jednostka zewnętrzna)                                |  |  |  |
|      | E: A8.5. Błąd wycieku czynnika chłodniczego                                                   |  |  |  |
| A8.5 | E: A8.6. Wykrycie wycieku czynnika chłodniczego                                               |  |  |  |
|      | E: A8.7. Wykrycie wycieku czynnika chłodniczego (inna jednostka wewnętrzna w grupie pilota)   |  |  |  |
| A8.9 | E: A8.9. Błąd czujnika wycieku gazu po stronie jednostki wewnętrznej                          |  |  |  |
| AC.4 | E: AC.4. Nieprawidłowa temperatura radiatora jednostki zewnętrznej (jednostka zewnętrzna)     |  |  |  |
| J7.2 | E: J7.2. Błąd zestawu zaworu odcinającego (system zabezpieczeń)                               |  |  |  |
| J7.3 | E: J7.3. Błąd połączenia z zestawem zaworu odcinającego                                       |  |  |  |
| 5U.1 | Błąd jednostki wewnętrznej*                                                                   |  |  |  |

# W celu diagnozy i usunięcia usterki odnieś sie do Instrukcji Serwisowej odpowiedniej dla danej serii systemu Airstage VRF.

Dokumentacje dostępne w aplikacjach: KTG.PL Mobile Technician

oraz na stronie fujitsu.klima-therm.com

Informacje o powyższych aplikacjach na stronie 14

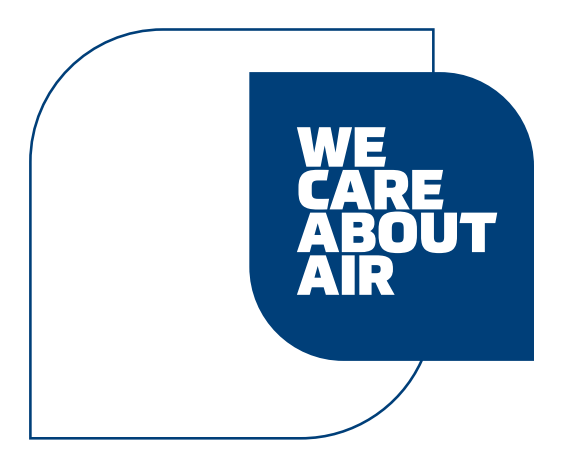

# klima-therm.com

Wszelkie prawa zastrzeżone. Producent zastrzega sobie możliwość wprowadzenia zmian bez powiadomienia.